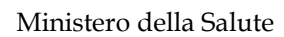

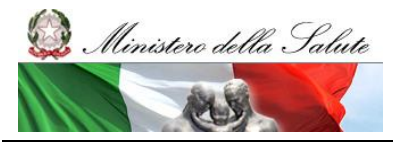

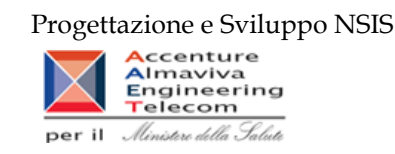

# Monitoraggio dei medicinali dispensati in distribuzione diretta e per conto e dei consumi di medicinali in ambito ospedaliero

Manuale reportistica Regioni

Versione 1.23

20/10/2023

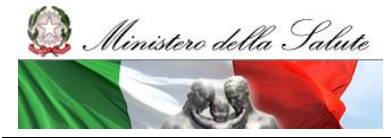

Manuale Utente

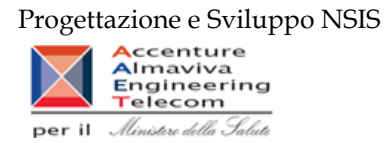

#### Storia del documento

\*le precedenti versioni sono state sostituite dalla versione corrente

| Versione | Data       | Cambiamenti rispetto alla versione precedente                                 |
|----------|------------|-------------------------------------------------------------------------------|
| 1.1      | 24/06/2010 | Prima stesura del documento                                                   |
| 1.2      | 11/04/2012 | Modifica e aggiunta report                                                    |
| 1.3      | 23/04/2013 | Modifica e aggiunta report                                                    |
| 1.4      | 01/10/2013 | Modifica e aggiunta report                                                    |
| 1.5      | 04/10/2013 | Aggiunta report DIR_OSP_006                                                   |
| 1.6      | 18/10/2013 | Aggiunta report TRA_003                                                       |
| 1.7      | 23/10/2013 | Modifica report TRA_003                                                       |
| 1.8      | 26/11/2013 | Modifica report DIR_OSP_TRA_003bis, aggiunta report DIR_016, DIR_017, OSP_008 |
| 1.9      | 02/12/2013 | Modifica report DIR_016, DIR_017, OSP_008, aggiunta report LEA                |
| 1.10     | 21/01/2014 | Modifica report DIR_012, aggiunta report DIR_018                              |
| 1.11     | 04/03/2014 | Modifica report DIR_015                                                       |
| 1.12     | 04/03/2014 | Modifica report DIR_014. Aggiunta report TRA_004, TRA_006                     |
| 1.13     | 23/02/2015 | Aggiunta report DIR_019, OSP_009                                              |
| 1.14     | 27/10/2015 | Aggiunta report esteri e galenici                                             |
| 1.15     | 27/04/2016 | Modifica report DIR_016 e DIR_OSP_TRA_003                                     |
| 1.16     | 09/01/2017 | Modifica report DIR_016 e DIR_OSP_TRA_003                                     |
| 1.17     | 09/06/2017 | Aggiunta report TRA_007C, modifica report DIR_OSP_TRA_003                     |
| 1.18     | 07/09/2017 | Modifica report TRA_007C                                                      |
| 1.19     | 06/10/2017 | Modifica report DIR_OSP_TRA_003, aggiunta report TRA_007, DIR_022, OSP_012    |
| 1.20     | 24/11/2017 | Modifica report DIR_022, OSP_012, aggiunta report DIR_OSP_TRA_003_AS          |
| 1.21     | 29/01/2018 | Modifica report DIR_OSP_TRA_003_AS                                            |
| 1.22     | 10/12/2018 | Aggiornamento alla nuova versione di BO                                       |
| 1.23     | 03/10/2023 | Aggiunta report TRA_008                                                       |

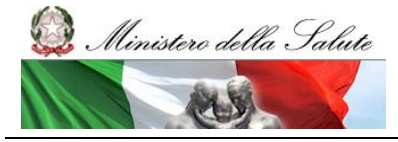

Manuale Utente

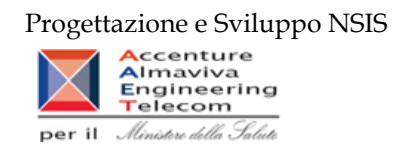

#### Indice

| 1 | Acc           | esso al sistema di Reportistica Avanzata                                                     | 5        |
|---|---------------|----------------------------------------------------------------------------------------------|----------|
|   | 1.1           | Indice                                                                                       | 5        |
|   | 1.2           | Accesso al sistema                                                                           | 5        |
| 2 | Util          | izzo del Sistema di Reportistica                                                             | 6        |
|   | 2.1           | Home Page Business Objects                                                                   | 6        |
|   | 2.2           | Report preimpostati - filtri (Prompt di inserimento dati)                                    | 9        |
|   | 2.3           | Report preimpostati – funzione di download                                                   | 9        |
|   | 2.4           | Documenti Aziendali – Cartelle Pubbliche                                                     | 13       |
|   | 2.5           | Report preimpostati - Drill sui dati                                                         | 13       |
|   | 2.6           | Distribuzione Diretta - Per Conto: Modalità di calcolo del costo di acquisto e del servizio  | 14       |
|   | 2.7           | Report preimpostati – fascia di rimborsabilità                                               | 14       |
|   | 2.8           | Cartella "Medicinali – Anagrafi"                                                             | 14       |
|   | 2.8.1         | Report "DIR_OSP_001 Anagrafe medicinali con AIC"                                             | 15       |
|   | 2.8.2         | 2 Report "DIR_OSP_004 Anagrafe medicinali esteri"                                            | 17       |
|   | 2.8.3         | 3 Report "DIR_OSP_005 Anagrafe formule magistrali e officinali"                              | 19       |
|   | 2.9           | Cartella "Medicinali - Controllo Qualità Dati" / Cartella "Medicinali - Spesa SSN"           | 20       |
|   | 2.9.1         | DIR_002 Distribuzione Diretta - Spesa e quantità per fascia PTN                              | 22       |
|   | 2.9.2         | 2 DIR_003 Distribuzione Diretta - Spesa per medicinali                                       | 23       |
|   | 2.9.3         | 3 DIR_004 Distribuzione Diretta - Spesa per Medicinali con AIC                               | 26       |
|   | 2.9.4         | 4 DIR_005 Distribuzione Diretta – Spesa per ossigeno e altri gas medicinali                  | 28       |
|   | 2.9.5         | DIR_006 Distribuzione Diretta – Percentuale di copertura                                     | 29       |
|   | 2.9.6<br>doto | 5 DIR_007 Distribuzione Diretta – Spesa e quantita per fascia PIN per medicinali presenti n  | ene      |
|   | 295           | 7 DIR 008 Distribuzione Diretta - Costo d'acquisto e di servizio per medicinali              | 52<br>37 |
|   | 2.9.1         | BIR 009 Distribuzione diretta - Spesa per fascia PTN e Azienda Sanitaria                     | 36       |
|   | 2.9.9         | <ul> <li>DIR_009 Distribuzione diretta - Spesa per farmaci revocati</li></ul>                | 38       |
|   | 2.9.1         | 10 DIR 012 Distribuzione diretta - Confronto costo d'acquisto medicinali                     | 41       |
|   | 2.9.1         | DIR_013 Distribuzione diretta - Costo di acquisto e del servizio per canale di erogazione,   | per      |
|   | regi          | one, azienda sanitaria e mese                                                                | 43       |
|   | 2.9.1         | DIR_014 Distribuzione diretta - AIC a maggiore spesa in ciascuna Azienda Sanitaria, ordinati | per      |
|   | mag           | giore scostamento del costo medio unitario dal costo medio regionale                         | 44       |
|   | 2.9.1         | 13 DIR_016 Distribuzione diretta – Canale di erogazione "R" – rimborso extra tariffa         | 46       |
|   | 2.9.1         | DIR_017 Distribuzione diretta – Spesa per categoria terapeutica                              | 47       |
|   | 2.9.1         | DIR_018 Distribuzione diretta - Costo di acquisto e del servizio, quantità inviate e num     | ero      |
|   | conf          | tezioni distribuzione diretta Fase3, per Azienda Sanitaria, mese e canale di erogazione      | 49       |

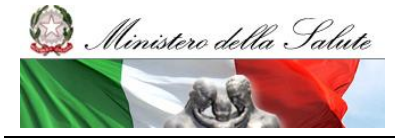

Manuale Utente

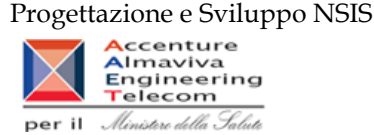

2.9.16 DIR\_019 Distribuzione Diretta - Spesa trasmessa dalle aziende sanitarie per singola ditta DIR\_020 Distribuzione Diretta - Quantità inviate per tipo medicinale "2" (Formula magistrale e 2.9.17 2.9.18 DIR\_021 Distribuzione Diretta - Quantità inviate per tipo medicinale "3" (Medicinali Esteri)......55 DIR\_022 Distribuzione diretta - Costo di acquisto e del servizio per canale di erogazione, per 2.9.19 2.9.20 DIR\_OSP\_002 Distribuzione diretta e consumi ospedalieri di medicinali - Totale spesa per Azienda Sanitaria 59 DIR\_OSP\_003 Distribuzione Diretta e Consumi Ospedalieri -Report vaccini DD-CO......61 2.9.21 2.9.22 DIR\_OSP\_006 Confronto tra costo d'acquisto, quantità inviate e quantità calcolate con il fattore di 2.9.23 2.9.24 2.9.25 DIR\_OSP\_TRA\_003 SellIn SellOut medicinali classe A ......75 2.9.26 TRA\_001 Confezioni di medicinali direttamente a carico del SSR ......80 2.9.27 TRA\_003C - Tracciabilità del farmaco – SellIn ......81 TRA\_004 - Tracciabilità del farmaco - Movimenti VE......83 2.9.28 2.9.29 2.9.30 2.9.31 2.9.32 OSP\_002 Consumi Ospedalieri - Spesa e quantità per fascia PTN......93 2.9.33 2.9.34 OSP\_003 Consumi Ospedalieri - Spesa per ossigeno e altri gas medicinali ......95 OSP\_004 Consumi ospedalieri - Spesa per farmaci revocati ......97 2.9.35 2.9.36 2.9.37 OSP\_006 Consumi Ospedalieri - Confronto costo d'acquisto medicinali ......101 2.9.38 OSP\_007 Consumi Ospedalieri - AIC a maggiore spesa in ciascuna Azienda Sanitaria, ordinati per maggiore scostamento del costo medio unitario dal costo medio regionale ......104 2.9.39 OSP\_008 Consumi Ospedalieri - Spesa per categoria terapeutica ......105 OSP\_009 Consumi Ospedalieri - Spesa trasmessa dalle aziende sanitarie per singola ditta 2.9.40 farmaceutica e AIC......107 2.9.41 OSP\_010 Consumi Ospedalieri – Quantità inviate per tipo medicinale "2" (Formula magistrale e officinali) 109 OSP\_011 Consumi Ospedalieri - Quantità inviate per tipo medicinale "3" (Medicinali Esteri) ...111 2.9.42 2.9.43 OSP\_012 Consumi Ospedalieri - Costo di acquisto per regione, azienda sanitaria e mese. ......113 2.9.45LEA01......116 2.9.46 2.9.47 2.9.48 2.9.49 

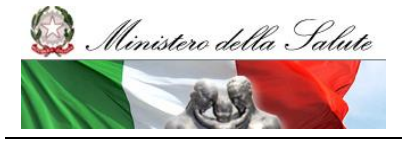

Manuale Utente

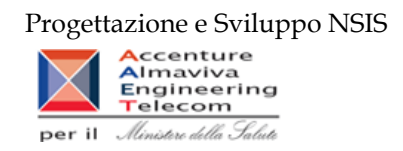

#### 1 Accesso al sistema di Reportistica Avanzata

#### 1.1 Indice

Il presente documento rappresenta un manuale per l'utilizzo delle funzioni di consultazione della reportistica relativa ai sistemi ""Medicinali - Distribuzione Diretta" e "Medicinali - Consumi ospedalieri" da parte degli utenti che accedono ai sistemi con il profilo "Regione".

#### 1.2 Accesso al sistema

Per avere accesso alle funzionalità legate al proprio profilo, l'utente deve effettuare il login dal portale NSIS raggiungibile all'indirizzo URL: <u>https://nsis.sanita.it/ACCN/accessportalnsis/</u>

| Nuovo<br>Sistema<br>Informativo<br>seculatio                                                                                                    | Î |
|----------------------------------------------------------------------------------------------------|---|
| Geniterio                                                                                                    |   |
| Questa è la pagina di autenticazione che permette l'accesso alle applicazioni del Nuovo Sistema Informativo Sanitario (NSIS) e del Ministero della Salute, integrate nella piattaforma NSIS. |   |
| Nome utente:                                                                                                    |   |
| Password: Login                                                                                                    |   |
|                                                                                                    |   |
|                                                                                                    |   |
|                                                                                                    |   |
|                                                                                                    |   |
|                                                                                                    |   |
|                                                                                                    |   |
|                                                                                                    |   |
|                                                                                                    |   |
|                                                                                                    | - |

Figura 1: Richiesta di inserimento credenziali accesso

Inserite la username e la password, comparirà l'Home Page del Portale di Accesso all'area privata del NSIS, raffigurata in Figura 2, da cui è possibile accedere alle varie applicazioni disponibili.

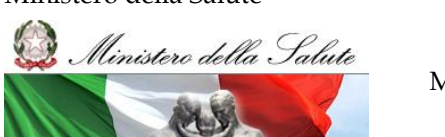

Manuale Utente

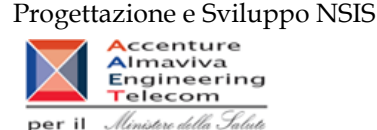

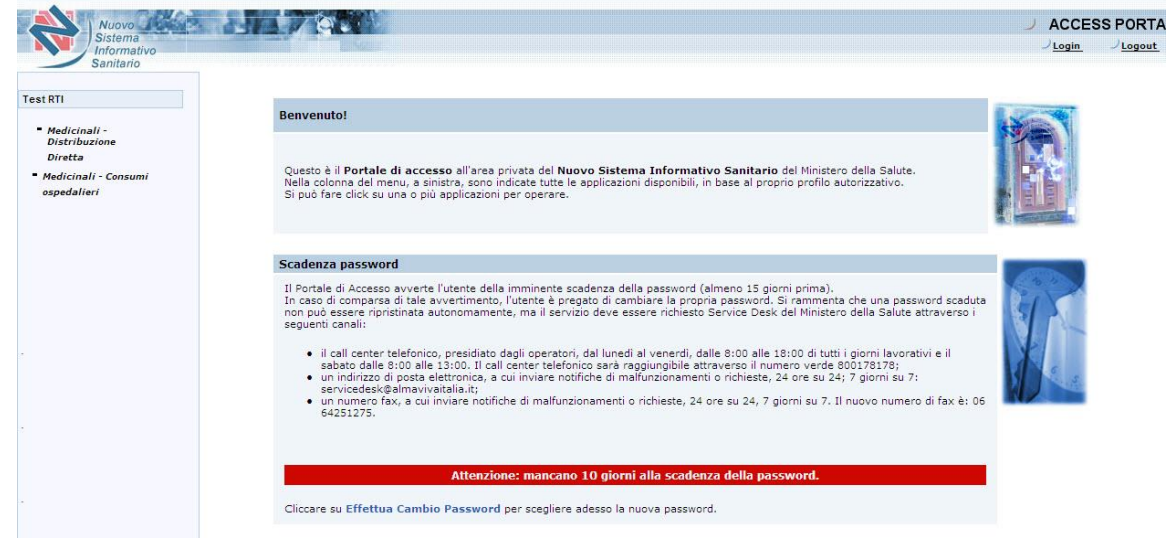

Figura 2: Access Portal NSIS

Da qui si potrà accedere alla reportistica Business Objects XI cliccando sulle voci "Medicinali - Distribuzione Diretta " oppure "Medicinali - Consumi ospedalieri " e dalla schermata successiva Reportistica  $\rightarrow$  - Reportistica Medicinali - Distribuzione Diretta (oppure Medicinali - Consumi Ospedalieri)

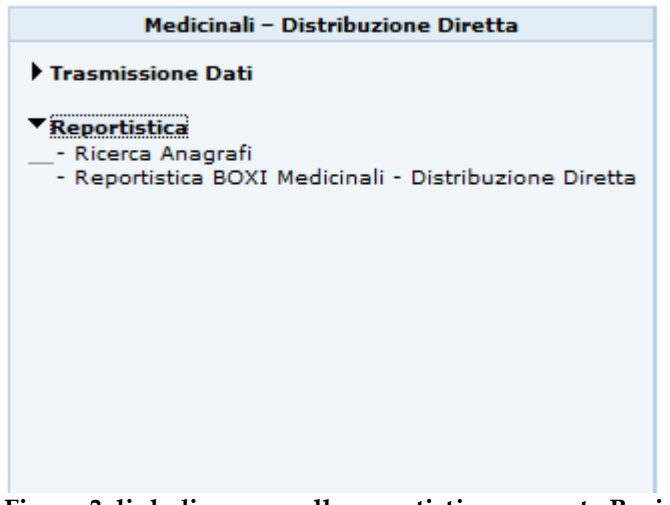

Figura 3: link di accesso alla reportistica avanzata Business Objects

### 2 Utilizzo del Sistema di Reportistica

#### 2.1 Home Page Business Objects

Seguendo i passi precedentemente descritti si accede alla Home page di Business Objects.

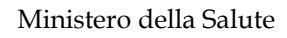

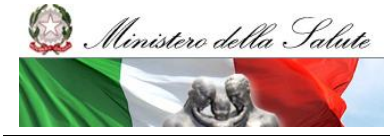

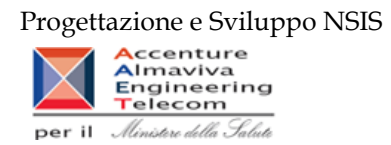

A seconda del profilo si accederà direttamente alla reportistica come nella figura 4:

| Welcome: Ministero della Salute   Applications V Preferences Help menu V   Log off                                                                                                    |                                                      |                                     |        |          |           |                                 |               |  |  |  |  |
|----------------------------------------------------------------------------------------------------|------------------------------------------------------|-------------------------------------|--------|----------|-----------|---------------------------------|---------------|--|--|--|--|
| Home Documents                                                                                                    |                                                      |                                     |        |          |           |                                 |               |  |  |  |  |
| View  View | Sew ▼ New ✓ Organize ✓ Send ✓ More Actions ▼ Details |                                     |        |          |           |                                 |               |  |  |  |  |
| My Documents                                                                                                    |                                                      | Title ^                             | Туре   | Last Run | Instances | Description                     | Created By    |  |  |  |  |
| Folders                                                                                                    |                                                      | AIFA                                | Folder |          |           |                                 | Administrator |  |  |  |  |
| E Public Folders                                                                                                    |                                                      | Medicinali - Amministrazione        | Folder |          |           |                                 | Administrator |  |  |  |  |
| ···· 🖿 AIFA                                                                                                    |                                                      | Medicinali - Anagrafi               | Folder |          |           | Distribuzione Diretta documenti | Administrator |  |  |  |  |
| 🛨 📁 Medicinali - Amministrazione                                                                                                    |                                                      | Medicinali - Arma dei Carabinieri   | Folder |          |           |                                 | Administrator |  |  |  |  |
| 📁 Medicinali - Anagrafi                                                                                                    |                                                      | Medicinali - Controllo Qualità Dati | Folder |          |           |                                 | Administrator |  |  |  |  |
|                                                                                                    |                                                      | Medicinali - Distribuzione Diretta  | Folder |          |           |                                 | Administrator |  |  |  |  |
|                                                                                                    |                                                      | Medicinali - Spesa SSN              | Folder |          |           |                                 | Administrator |  |  |  |  |
| Medicinali - Distribuzione Diretta                                                                                                    |                                                      |                                     |        |          |           |                                 | ٩             |  |  |  |  |
| Search                                                                                                    |                                                      |                                     |        |          |           |                                 |               |  |  |  |  |
| Total: 7 items                                                                                                    |                                                      |                                     |        |          |           |                                 |               |  |  |  |  |

Figura 4: home page del sistema di reportistica

**Oppure al cruscotto visibile in figura 5:** 

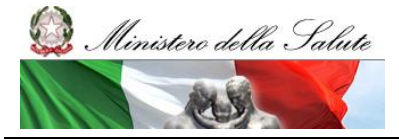

Manuale Utente

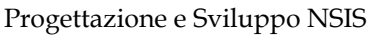

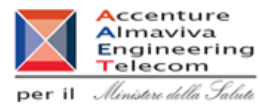

|                                                                                                    |                                                                                                    |                                                                                                    | 210111                                       |                                                              | Sentin Senout                        |  |  |  |  |  |
|----------------------------------------------------------------------------------------------------|----------------------------------------------------------------------------------------------------|----------------------------------------------------------------------------------------------------|----------------------------------------------|--------------------------------------------------------------|--------------------------------------|--|--|--|--|--|
|                                                                                                    | Elenco delle Eccezioni attive<br>Flusso: Distribuzione Diretta                                                                                                    |                                                                                                    |                                              |                                                              |                                      |  |  |  |  |  |
|                                                                                                    | Flusso: <b>Consumi Ospedalieri</b><br>I dati dei due tracciati sono consolidati fino a: <b>Giugno/2015</b>                                                                                      |                                                                                                    |                                              |                                                              |                                      |  |  |  |  |  |
|                                                                                                    |                                                                                                    |                                                                                                    |                                              |                                                              |                                      |  |  |  |  |  |
| Flusse Regione                                                                                                    | e Data apertura                                                                                                    | Data chiusura                                                                                                    | Annc                                         | Mes                                                          | i                                    |  |  |  |  |  |
| FlusscRegioneDIRLOMBARDIA                                                                                                    | Data apertura           A         31/08/2015                                                                                                    | Data chiusura         A           25/09/2015         2                                                                                                    | <b>Annc</b><br>2015                          | Mes<br>Gen,Feb,Mar,Aj                                        | i<br>or,Mag,Giu                      |  |  |  |  |  |
| Flussc         Regione           DIR         LOMBARDI/           DIR         FRIULI VENEZIA                                                                                              | Data apertura           A         31/08/2015           GIULIA         07/09/2015                                                                                                    | Data chiusura         A           25/09/2015         2           15/09/2015         2                                                                                                    | Annc<br>2015<br>2015                         | Mes<br>Gen,Feb,Mar,Ar<br>Giu                                 | i<br>pr,Mag,Giu                      |  |  |  |  |  |
| Flussc         Regione           DIR         LOMBARDIJ           DIR         FRIULI VENEZIA           DIR         FRIULI VENEZIA           DIR         UMBRIA                            | Data apertura           A         31/08/2015           GIULIA         07/09/2015           04/09/2015                                                                                           | Data chiusura         A           255/09/2015         2           15/09/2015         2           15/09/2015         2                                                                                                    | Annc<br>2015<br>2015<br>2015                 | Mes<br>Gen,Feb,Mar,Ar<br>Giu<br>Giu                          | i<br>pr,Mag,Giu                      |  |  |  |  |  |
| Flussc         Regione           DIR         LOMBARDI/           DIR         FRIULI VENEZIA           DIR         UMBRIA           OSP         LOMBARDI/           OSE         LOKEARDI/ | Data apertura           A         31/08/2015           GIULIA         07/09/2015           04/09/2015         14/09/2015           04/09/2015         04/09/2015                                | Data chiusura         A           25/09/2015         2           15/09/2015         2           15/09/2015         2           25/09/2015         2           25/09/2015         2                                                               | Annc<br>2015<br>2015<br>2015<br>2015         | Mes<br>Gen,Feb,Mar,Ar<br>Giu<br>Giu<br>Gen,Feb,Mar,Ar        | i<br>pr,Mag,Giu<br>pr,Mag,Giu        |  |  |  |  |  |
| Flussc     Regione       DIR     LOMBARDIJ       DIR     FRIULI VENEZIA       DIR     UMBRIA       OSP     LOMBARDIJ       OSP     LIGURIA                                               | Data apertura           A         31/08/2015           GIULIA         07/09/2015           04/09/2015         04/09/2015           04/09/2015         04/09/2015                                | Data chiusura         2           25/09/2015         2           15/09/2015         2           25/09/2015         2           15/09/2015         2           15/09/2015         2           15/09/2015         2           15/09/2015         2 | Annc<br>2015<br>2015<br>2015<br>2015<br>2015 | Mes<br>Gen,Feb,Mar,At<br>Giu<br>Gen,Feb,Mar,At<br>Giu        | i<br>pr,Mag,Giu<br>pr,Mag,Giu        |  |  |  |  |  |
| Flussc     Regione       DIR     LOMBARDIJ       DIR     FRIULI VENEZIA       DIR     FRIULI VENEZIA       OSP     LOMBARDIJ       OSP     LIGURIA                                       | Data apertura           A         31/08/2015           GIULIA         07/09/2015           04/09/2015         04/09/2015           04/09/2015         04/09/2015                                | Data chiusure         2           25/09/2015         2           15/09/2015         2           25/09/2015         2           15/09/2015         2           15/09/2015         2                                                               | Annc<br>2015<br>2015<br>2015<br>2015<br>2015 | Mes<br>Gen,Feb,Mar,At<br>Giu<br>Giu<br>Gen,Feb,Mar,At<br>Giu | <b>i</b><br>pr,Mag,Giu<br>pr,Mag,Giu |  |  |  |  |  |
| Flussc     Regione       DIR     LOMBARDIA       DIR     FRIULI VENEZIA       DIR     UMBRIA       OSP     LOMBARDIA       OSP     LIGURIA       I     I                                 | Data apertura           A         31/08/2015           GIULIA         07/09/2015           04/09/2015         04/09/2015           A         14/09/2015           04/09/2015         04/09/2015 | Data chiusure         2           25/09/2015         2           15/09/2015         2           15/09/2015         2           15/09/2015         2           15/09/2015         2           15/09/2015         2           15/09/2015         2 | Annc<br>2015<br>2015<br>2015<br>2015<br>2015 | Mes<br>Gen,Feb,Mar,At<br>Giu<br>Giu<br>Gen,Feb,Mar,At<br>Giu | i<br>pr,Mag,Giu<br>pr,Mag,Giu        |  |  |  |  |  |

Figura 5: home page del cruscotto

Selezionando il pulsante "Accesso reportistica" si arriverà alla home come in figura 4.

I documenti disponibili sono racchiusi in cartelle:

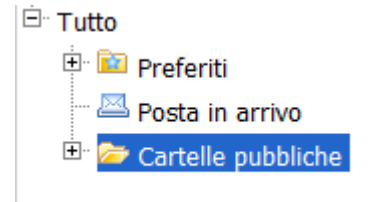

Dalla pagina iniziale del portale Infoview è possibile gestire i documenti:

• Aziendali (Cartelle Pubbliche)

sono quelli "pubblicati" dagli utenti, che restano memorizzati sul repository aziendale a disposizione di tutti fino a quando l'amministratore non li elimina.

• Personali (Preferiti)

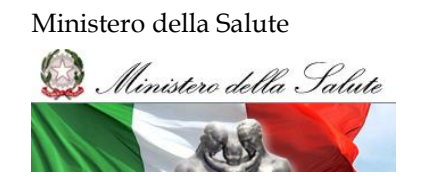

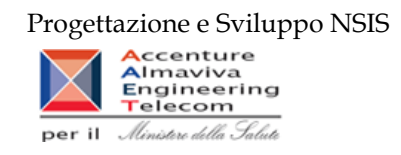

salvati in una cartella del Web Server dedicata allo specifico utente e solo da lui raggiungibili.

• Ricevuti per Posta (Posta in arrivo)

i documenti personali possono anche essere inviati/ricevuti via mail.

#### 2.2 Report preimpostati – filtri (Prompt di inserimento dati)

I report preimpostati richiedono, a volte, una minima interazione da parte dell'utilizzatore e possono richiedere di impostare alcuni parametri di filtro prima di essere lanciati.

I parametri vengono inseriti attraverso delle finestre chiamate di "prompt".

Alcuni dei parametri richiesti sono obbligatori e se non impostati non consentono l'esecuzione del report. L'obbligatorietà viene indicata attraverso una freccia rossa +, che quando compilata, si trasforma in un segno di spunta verde .

| Prompts                   |                                                                  | <b>2</b> × |
|---------------------------|------------------------------------------------------------------|------------|
| Available prompt variants | - 🔛 🔛 🗙                                                          |            |
| Prompts Summary           | Codice Medicinale (optional)                                     |            |
| Principio Attivo          | Type values here Refresh Values 🏠                                |            |
| Descrizione     Tipologia | To see the content of the list, click the Refresh values button. |            |
| ✓ ATC                     |                                                                  |            |
|                           | OK Canc                                                          | el , ii    |

Figura 6 – esempio di finestra di "prompt" per inserire i parametri di filtro di un report.

#### 2.3 Report preimpostati – funzione di download

I report preimpostati possono essere salvati sul computer locale in diversi formati (Excel, PDF, CSV).

Di seguito i passi per salvare i report preimpostati sul proprio pc (ad esempio in Excel):

Seleziona il pulsante in figura e fai click

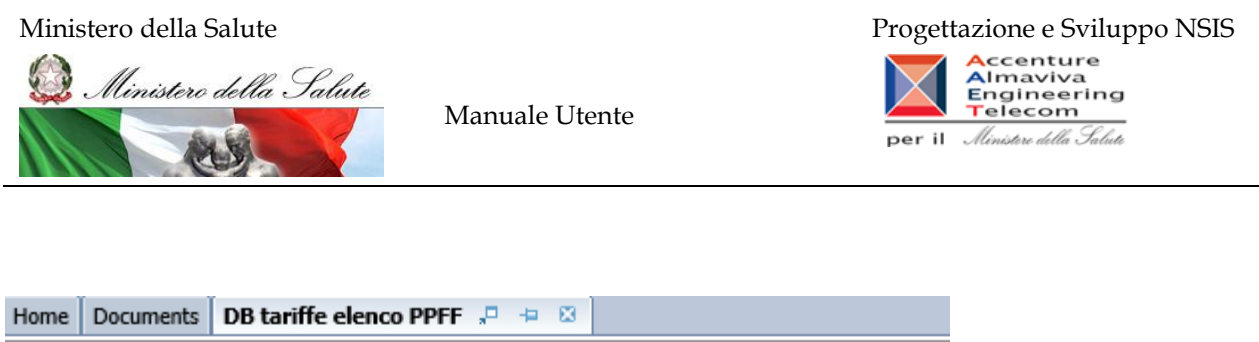

| Home Documents D   |                                                     |
|--------------------|-----------------------------------------------------|
| Web Intelligence 🔻 | D 🔗 🗐 • 🎒 • M 🛛 🖓 • 🔛 🕞 🖓 •                         |
| F                  | Export                                              |
|                    | Export to my computer in<br>PDE_Excel or CSV format |
|                    | This Excel of Cov format                            |

Si aprirà questa finestra:

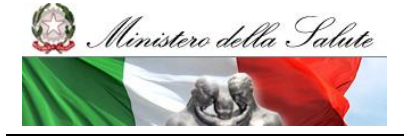

Manuale Utente

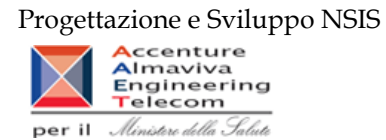

| ×   2 -                         | Export ② X                      |  |
|---------------------------------|---------------------------------|--|
|                                 | Select  Reports  Data           |  |
| 2_prod<br>XL<br>FEN 240 E       | ✓ Select All       ✓ Report 1   |  |
| VIL<br>VIYL 25 WI               | File Type: PDF<br>Excel (.xlsx) |  |
| EOS 69 W(                       | Cu CsV Archive<br>Text          |  |
| CHO 163 E<br>RA 320 SC          | Current Page                    |  |
| AL 425 SC<br>PRID 200 \$<br>N E | From: 1 +<br>To: 1 +            |  |
|                                 | Images DPI: Default •           |  |
|                                 | OK Cancel                       |  |

Dal menù a tendina seleziona Excel (.xlsx) e premi ok. Dopo alcuni secondi, in basso apparirà questa barra Fai click sulla freccetta sulla destra del "Save"

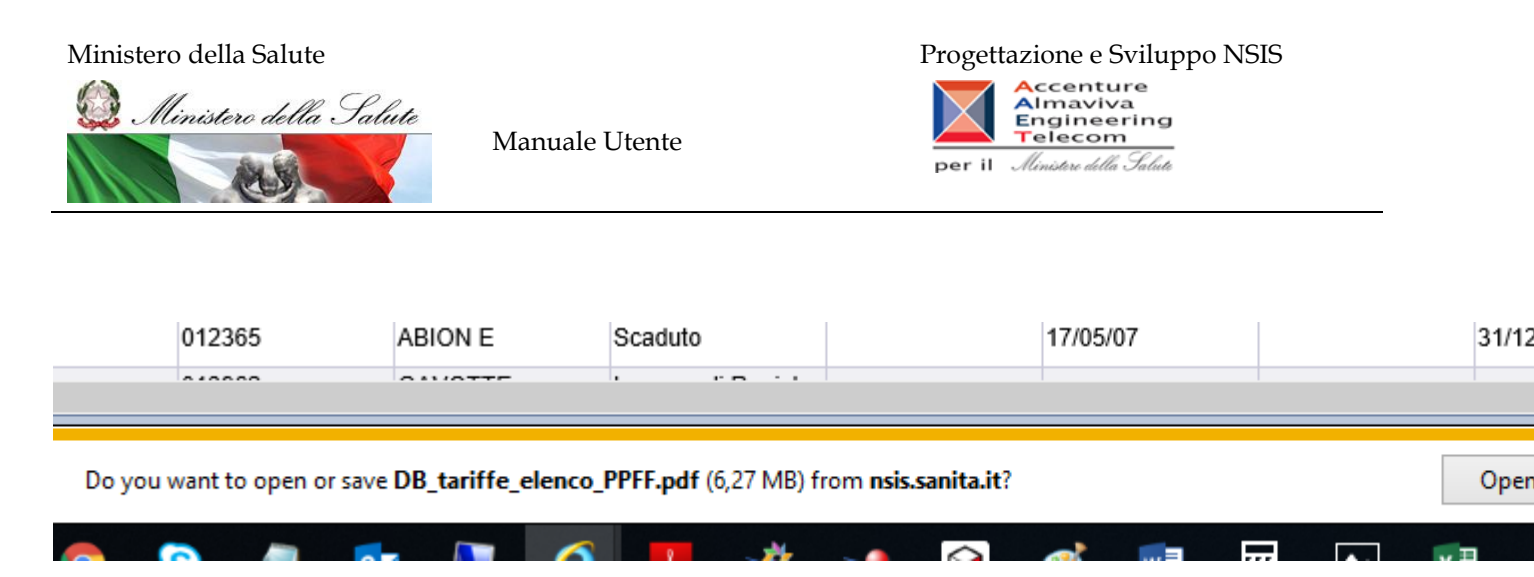

Dal menù a tendina selezionare "Save as" Apparirà la seguente schermata

| 🛃 Save As                        |        |                                  |     |                 |             | × |
|----------------------------------|--------|----------------------------------|-----|-----------------|-------------|---|
| ← → • ↑ 🖺                        | > Tł   | nis PC > Documents               | √ Ō | Search Docume   | Q           |   |
| Organize 🔻 Ne                    | w fold | er                               |     |                 |             | ? |
| 🗸 💻 This PC                      | ^      | Name                             | D   | ate modified    | Туре        |   |
| > 🧊 3D Objects                   |        | Add-in Express                   | 1   | 2/12/2017 19:15 | File folder |   |
| > Desktop                        |        | Custom Office Templates          | 0   | 5/10/2016 18:18 | File folder |   |
| > 🖹 Documents                    |        | My SAP BusinessObjects Documents | 1   | 3/04/2017 12:17 | File folder |   |
|                                  |        |                                  | 12  | 2/10/2018 18:51 | File folder |   |
|                                  |        | SAP Lumira Documents             | 0   | 2/11/2018 13:33 | File folder |   |
| > J Music                        | - 14   |                                  |     |                 |             |   |
| > 💽 Pictures                     |        |                                  |     |                 |             |   |
| > 🚪 Videos                       |        |                                  |     |                 |             |   |
| > 🖆 OSDisk (C:)                  |        |                                  |     |                 |             |   |
| > 🔿 Network                      |        |                                  |     |                 |             |   |
|                                  | ~      | <                                |     |                 |             | > |
| File <u>n</u> ame:               | DB_ta  | ariffe_elenco_PPFF.pdf           |     |                 |             | ~ |
| Save as type:                    | Adob   | e Acrobat Document (*.pdf)       |     |                 |             | ~ |
| <ul> <li>Hide Folders</li> </ul> |        |                                  |     | <u>S</u> ave    | Cancel      |   |

Selezionare dove salvare il file.

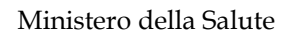

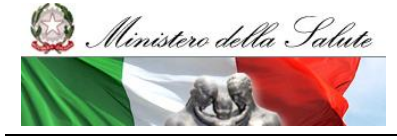

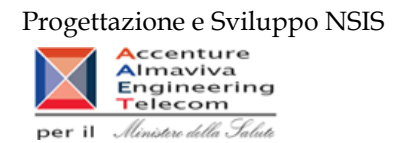

#### 2.4 Documenti Aziendali – Cartelle Pubbliche

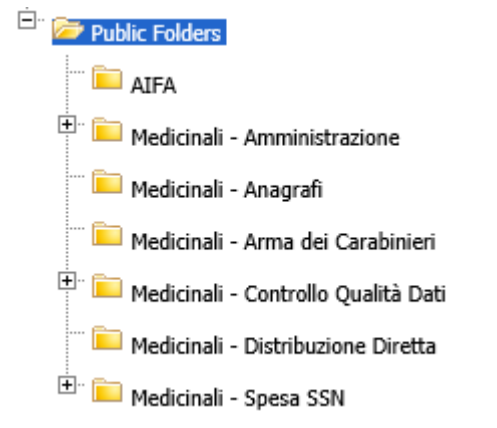

Figura 7: alberatura principale delle cartelle

Esplodendo le cartelle, accedendo a "Cartelle Pubbliche", è possibile visualizzare le sotto cartelle in cui sono raggruppati i documenti aziendali messi a disposizione dell'utente. Di seguito viene descritto il contenuto delle cartelle.

#### 2.5 Report preimpostati - Drill sui dati

In alcuni report risulta abilitata la funzione Drill.

Quando si esegue tale funzione, è possibile rendere più o meno dettagliata la visualizzazione dei dati. Ad esempio, è possibile eseguire il drill-down dei dati raggruppati per paese per visualizzarli raggruppati per regione o il drill-up dei dati raggruppati per città per visualizzarli raggruppati per paese.

L'operazione di drill-down e di drill-up può essere eseguita seguendo la gerarchia costruita sulle dimensioni di analisi.

Un report sul quale è possibile eseguire operazioni di "drill" è riconoscibile dal simbolo della lente di ingrandimento presente, all'apertura, sulla linguetta in basso a sinistra.

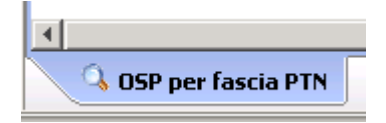

| 🔍 Drill |
|---------|
|---------|

E dalla lente di ingrandimento selezionata in alto a destra 🖳

Una dimensione su cui è possibile eseguire l'operazione di drill-down è riconoscibile dalla sottolineatura, inoltre al passaggio del mouse, indica il livello di analisi a cui si scenderà al click sulla dimensione per eseguire l'operazione di drill-down basterà cliccare su tale dimensione.

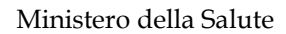

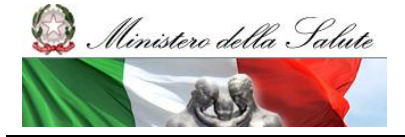

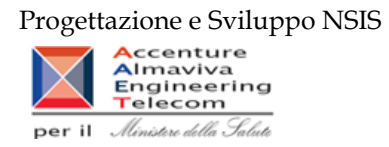

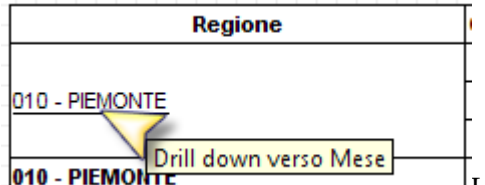

Una dimensione su cui è possibile eseguire l'operazione di drill-up è riconoscibile dalla freccia blu presente nella cella, inoltre al passaggio del mouse su tale freccia, verrà visualizzato il livello di analisi a cui si salirà al click sulla dimensione per eseguire l'operazione di drillup basterà cliccare su tale freccia.

| Regione                |
|------------------------|
| <u>1</u>               |
| 01 - Gennaio           |
| Drill up verso Regione |
| 030 - LOMBARDIA        |

#### 2.6 Distribuzione Diretta – Per Conto: Modalità di calcolo del costo di acquisto e del servizio

Nel caso in cui i tracciati di Fase 2 e Fase 3 vengano utilizzati in maniera disgiunta (per AS, Mese e Canale di erogazione) l'algoritmo di calcolo attualmente utilizzato per determinare la spesa totale sostenuta da ciascuna regione prevede il rispetto delle seguenti regole:

• in caso di trasmissioni eseguite con entrambi i tracciati (Fase 2/Fase3), si considera il valore relativo al tracciato Fase 2;

• in caso di trasmissioni eseguite con tracciato Fase 2, si considera il valore relativo al tracciato Fase 2;

• in caso di trasmissioni eseguite con tracciato Fase 3, si considera il valore relativo al tracciato Fase 3.

#### 2.7 Report preimpostati – fascia di rimborsabilità

La fascia di rimborsabilità utilizzata per la predisposizione dei report è storicizzata mensilmente. Pertanto, la variazione del regime di rimborsabilità di un medicinale nel corso dell'anno determina che la spesa per quel medicinale viene attribuita ad entrambe le classi a seconda del periodo di vigenza. Ad esempio, se un medicinale di fascia C viene riclassificato a giugno in fascia A, la spesa per quel medicinale sarà attribuita alla fascia C fino a giugno, ed alla fascia A per i periodi successivi.

#### 2.8 Cartella "Medicinali – Anagrafi"

Contiene i documenti di "Medicinali - Distribuzione Diretta" e "Medicinali - Consumi Ospedalieri" relativi alle anagrafi di interesse.

La cartella contiene i seguenti report:

- DIR\_OSP\_001 Anagrafe medicinali con AIC.
- DIR\_OSP\_004 Anagrafe medicinali esteri.

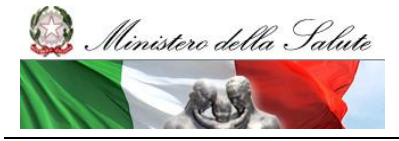

Manuale Utente

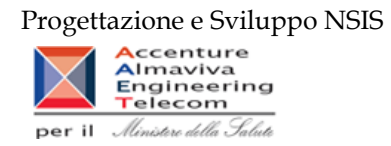

• DIR\_OSP\_005 Anagrafe formule magistrali e officinali.

#### 2.8.1 Report "DIR\_OSP\_001 Anagrafe medicinali con AIC"

Il report mostra l'elenco di tutti i titolari AIC e relativi medicinali:

| Web Intelligence - DIR_OSP_  | 001 Anag  | grafe medicinali con AIC                                                 |                         | _         |                                                                                                    | _        |                                           |          | _           |                           |            |           |
|------------------------------|-----------|--------------------------------------------------------------------------|-------------------------|-----------|----------------------------------------------------------------------------------------------------|----------|-------------------------------------------|----------|-------------|---------------------------|------------|-----------|
| 🚽 Documento 🗸 Visualizza 👻 📃 | 1 🕾   #   | ♥ (≈ 100% -   K K 1 ).                                                   | /1+ ▶ ₩                 |           |                                                                                                    |          | Modifi                                    | ca   🔁 / | Aggiorna da | ti 🛛 🎲 Rileva             | 19 91 -    | 🍄   🕮   🔇 |
| Mappa di spostamento         |           |                                                                          |                         |           | SD 001 American adiationalities Al                                                                 | ~        |                                           |          |             |                           |            | <u>^</u>  |
| Medicinat                    |           |                                                                          |                         | DIR_0     | SP_001 Anagrate medicinali con Al                                                                  | C        |                                           |          |             |                           |            | -         |
|                              |           | Il report mostra l'elenco di tutti i titolari AIC e relativi medicinali. |                         |           |                                                                                                    |          |                                           |          |             |                           |            |           |
|                              |           |                                                                          |                         |           |                                                                                                    |          |                                           |          |             |                           |            |           |
|                              | Numero Ri | ghe: 29.774                                                              |                         |           |                                                                                                    |          |                                           |          | Dati a      | iggiornati al:            | 23/09/2011 |           |
|                              |           | Titolare AIC                                                             |                         |           | Med                                                                                                | ficinale |                                           |          |             |                           |            |           |
|                              | Codice    | Ragione Sociale                                                          | Stato<br>Amministrativo | Codice    | Denominazione                                                                                      | Cod. ATC | Des. ATC                                  | Fascia   | Prezzo      | Giornate<br>di<br>Terapia | DDD        |           |
|                              | 6         | NOVARTIS CONSUMER HEALTH<br>S.P.A.                                       | Autorizzato             | 034818031 | CALCIUM VIT. D SANDOZ 60 CPR<br>EFFERVESCENTI DA 600 MG CALCIO/ 400 U<br>I COLECALCIFEROLO IN TUBO | A12AX    | Calcio, associazioni con<br>altri farmaci | A        | € 9,07      |                           |            |           |
|                              | 6         | NOVARTIS CONSUMER HEALTH<br>S.P.A.                                       | Autorizzato             | 038010017 | FENIPSORIAN "0.05 MG/G CREMA" 1 TUBO<br>AL DA 30 G                                                 | D05AX02  | Calcipotriolo                             | Α        | € 8,92      |                           |            |           |
| •                            | 6         | NOVARTIS CONSUMER HEALTH<br>S.P.A.                                       | Autorizzato             | 038010017 | FENIPSORIAN "0.05 MG/G CREMA" 1 TUBO<br>AL DA 30 G                                                 | D05AX02  | Calcipotriolo                             | A        |             |                           |            |           |
|                              | 6         | NOVARTIS CONSUMER HEALTH<br>S.P.A.                                       | Autorizzato             | 038253035 | GASTROLOC "20 MG COMPRESSE<br>GASTRORESISTENTI" 14 COMPRESSE IN<br>BLISTER AL/OPA/AL/PVC           | A02BC02  | Pantoprazolo                              | A        | € 4,31      | 7                         | 40         |           |
|                              | 6         | NOVARTIS CONSUMER HEALTH<br>S.P.A.                                       | Autorizzato             | 038253035 | GASTROLOC "20 MG COMPRESSE<br>GASTRORESISTENTI" 14 COMPRESSE IN<br>BLISTER AL/OPA/AL/PVC           | A02BC02  | Pantoprazolo                              | A        | € 4,74      | 7                         | 40         |           |
|                              | 6         | NOVARTIS CONSUMER HEALTH<br>S.P.A.                                       | Autorizzato             | 038253187 | PANTOPRAZOLO HEXAL "20 MG<br>COMPRESSE GASTRORESISTENTI" 14<br>COMPRESSE IN CONTENITORE HDPE       | A02BC02  | Pantoprazolo                              | A        | € 5,83      |                           |            |           |
|                              | 6         | NOVARTIS CONSUMER HEALTH<br>S.P.A.                                       | Autorizzato             | 038253264 | GASTROLOC "40 MG COMPRESSE<br>GASTRORESISTENTI" 14 COMPRESSE IN<br>BLISTER AL/OPA/AL/PVC           | A02BC02  | Pantoprazolo                              | A        | €7,79       | 14                        | 40         |           |
|                              | 6         | NOVARTIS CONSUMER HEALTH<br>S.P.A.                                       | Autorizzato             | 038253264 | GASTROLOC "40 MG COMPRESSE<br>GASTRORESISTENTI" 14 COMPRESSE IN<br>BLISTER AL/OPA/AL/PVC           | A02BC02  | Pantoprazolo                              | A        | € 8,57      | 14                        | 40         |           |
| < Ⅲ ►                        | •         |                                                                          |                         |           |                                                                                                    |          | •                                         |          |             |                           |            | 4         |
| E # 9 A                      | нары      | Medicinali                                                               |                         |           |                                                                                                    |          |                                           |          |             |                           |            |           |
|                              |           |                                                                          |                         |           |                                                                                                    |          |                                           |          |             |                           |            |           |

Figura 8: esempio del report generato dal sistema

I campi presenti all'interno del report sono i seguenti:

| Campi del Report               |                                                                                                    |  |  |  |  |  |  |
|--------------------------------|----------------------------------------------------------------------------------------------------|--|--|--|--|--|--|
| Campo                          | Descrizione                                                                                                    |  |  |  |  |  |  |
| Codice (Titolare AIC)          | Rappresenta l'identificativo univoco dell'azienda farmaceutica (Codice SIS).                                                                                             |  |  |  |  |  |  |
| Ragione Sociale (Titolare AIC) | Ragione sociale dell'azienda farmaceutica.                                                                                                    |  |  |  |  |  |  |
| Stato Amministrativo           | Stato amministrativo della confezione del medicinale. Nel report sono<br>riportati esclusivamente le confezioni di medicinali con stato<br>amministrativo "autorizzato". |  |  |  |  |  |  |
| Codice (Medicinale)            | Codice dell'Autorizzazione all'Immissione in Commercio.                                                                                                    |  |  |  |  |  |  |
| Denominazione(Medicinale)      | Descrizione della confezione.                                                                                                    |  |  |  |  |  |  |
| Codice ATC                     | Codice che identifica la Classificazione Anatomica, Terapeutica,<br>Chimica di 5º livello.                                                                               |  |  |  |  |  |  |
| Descrizione ATC                | Descrizione della classificazione Anatomica, Terapeutica, Chimica di 5° livello.                                                                                         |  |  |  |  |  |  |
| Fascia                         | Fascia PTN di assegnazione della confezione.                                                                                                    |  |  |  |  |  |  |
| Prezzo                         | Prezzo della confezione del Farmaco.                                                                                                    |  |  |  |  |  |  |
| Giornate di terapia            | Giorni di terapia.                                                                                                    |  |  |  |  |  |  |

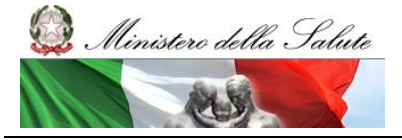

Manuale Utente

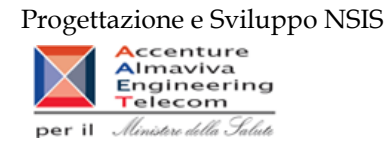

| DDD | Dose definita giornaliera |
|-----|---------------------------|

Tale report è interrogabile in modo dinamico: è possibile applicare dei filtri attraverso le finestre "prompt" che danno un taglio al dato a seconda delle scelte effettuate dall'utente per:

| Filtri disponibili       | Filtri disponibili                                        |           |  |  |  |  |  |  |
|--------------------------|-----------------------------------------------------------|-----------|--|--|--|--|--|--|
| Campo                    | Descrizione                                               |           |  |  |  |  |  |  |
| Medicinale               | cinale Nome, anche parziale, del medicinale per cui si    |           |  |  |  |  |  |  |
|                          | intende filtrare                                          |           |  |  |  |  |  |  |
| Ragione sociale titolare | ciale titolare Ragione sociale dell'azienda farmaceutica. |           |  |  |  |  |  |  |
| AIC                      |                                                           |           |  |  |  |  |  |  |
| Fascia                   | Stato amministrativo della confezione del                 | Opzionale |  |  |  |  |  |  |
|                          |                                                           |           |  |  |  |  |  |  |
| Codice ATC               | Opzionale                                                 |           |  |  |  |  |  |  |
|                          | Terapeutica, Chimica di 5º livello.                       |           |  |  |  |  |  |  |

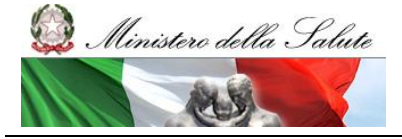

Manuale Utente

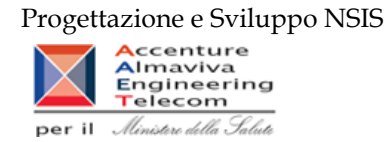

#### 2.8.2 Report "DIR\_OSP\_004 Anagrafe medicinali esteri"

Il report mostra l'elenco dettagliato di tutti i farmaci esteri, del relativo codice ATC e del principio attivo.

| Web Intellig  | Veb Intelligence - DIR_OSP_004 Anagrafe medicinali esteri |          |                           |                      |                     |                 |               |      |              |               |               |                 |                 |               |           |
|---------------|-----------------------------------------------------------|----------|---------------------------|----------------------|---------------------|-----------------|---------------|------|--------------|---------------|---------------|-----------------|-----------------|---------------|-----------|
| Document      | o + Visualizza +   📇   👬   🍠 🍋   100%                     | H - 4 [1 | /1+ ▶ N                   |                      |                     |                 |               |      |              |               | 2             | Aggiorna dati   | 🎲 Rileva 🎙      | h 🖭 📪 l       | #E   🔍    |
|               |                                                           |          |                           |                      |                     |                 |               |      |              |               |               |                 |                 |               | *         |
|               | DIR_OSP_004 Anagrafe medicinali esteri                    |          |                           |                      |                     |                 |               |      |              |               |               |                 |                 |               |           |
|               |                                                           |          | Il sep est mentre l'elens | - di kulti i formoni | antasi a salativa d | T0              |               |      |              |               |               |                 |                 |               |           |
|               |                                                           |          | in report mostra relend   | o di tutti i farmaci | esterre relativo A  | NG.             |               |      |              |               |               |                 |                 |               | E         |
|               |                                                           |          |                           |                      |                     |                 |               |      |              |               |               |                 |                 |               |           |
| Dati aggiorna | ti al: 21/02/2013                                         |          |                           |                      |                     |                 |               |      |              |               |               |                 |                 |               |           |
|               |                                                           |          |                           |                      | Medicinale          |                 |               |      |              |               |               |                 |                 |               | 1 -       |
|               |                                                           |          |                           | F                    | Deservis            | No. of the last | Via di        |      | Unità        | Quantità      | Giorni        |                 | Data Inisia     | Data Cina     | 1         |
| Codice        | Denominazione                                             | Cod. ATC | Principio Attivo          | Farmaceutica         | Unitario            | Posologiche     | Somministrazi | DDD  | di<br>misura | per<br>unità/ | per<br>unità/ | Produttore      | Validità        | Validità      |           |
| E00001010     | ADIAZINE CPR 500 MG                                       | 101EC02  | Sulfadiazina              | CP                   | 500 mg              | 20              | 05            | 6    |              | dose          | dose<br>83333 |                 | 01/01/09        | 31/12/12      | -         |
| E00001010     | ADIAZINE CPR 500 MG                                       | J01EC02  | Sulfadiazina              | CPR                  | 500 mg              | 20              | 05            | .0   | 8            | .5            | .83333        | ND              | 01/02/13        | 51/12/12      | -         |
| E00002010     | ATOSSISCLEROL 1% 30 ML FL                                 | C05BB02  | Polidocanolo              | F                    | 0.01                | 1               | p             | 5    | mi           | 30            | 6             | ND              | 01/02/13        |               | 1         |
| E00002010     | ATOSSISCLEROL 1% 30 ML FL                                 | C058B02  | Polidocanolo              | F                    | 0.01                | 1               | p             | 5    | mi           | 30            | 6             |                 | 01/01/09        | 31/12/12      |           |
| E00002020     | ATOSSISCLEROL 3% 2 ML FL                                  | C05BB02  | Polidocanolo              | F                    | F 3% 2 ml           |                 | p             | 5    | mi           | 2             | ,4            | ND              | 01/02/13        |               | 1         |
| E00002020     | ATOSSISCLEROL 3% 2 ML FL                                  | C05BB02  | Polidocanolo              | F                    | F 3% 2 ml           |                 | p             | 5    | mi           | 2             | ,4            |                 | 01/01/09        | 31/12/12      | 1         |
| E00002030     | ATOSSISCLEROL 2% 30 ML F                                  | C05BB02  | Polidocanolo              | F                    | F 2% 30 ml          | 1               | p             | 5    | mi           | 30            | 6             | ND              | 01/02/13        |               | 1         |
| E00002030     | ATOSSISCLEROL 2% 30 ML F                                  | C05BB02  | Polidocanolo              | F                    | F 2% 30 ml          | 1               | p             | 5    | mi           | 30            | 6             |                 | 01/01/09        | 31/12/12      | 1         |
| E00003010     | AGENERASE 150 MG CPS                                      | J05AE05  | Amprenavir                | CPS                  | 150 mg              | 240             | 05            | 1,2  | 9            | ,15           | ,125          | ND              | 01/02/13        |               | ]         |
| E00003010     | AGENERASE 150 MG CPS                                      | J05AE05  | Amprenavir                | CPS                  | 150 mg              | 240             | 05            | 1,2  | 9            | ,15           | ,125          |                 | 01/01/09        | 31/12/12      |           |
| E00003020     | AGENERASE 240 ML FLAC                                     | J05AE05  | Amprenavir                | FL                   | 240 ml              | 1               | os            | 1,2  | 9            | 3,6           | 3             | ND              | 01/02/13        |               |           |
| E00003020     | AGENERASE 240 ML FLAC                                     | J05AE05  | Amprenavir                | FL                   | 240 ml              | 1               | os            | 1,2  | 9            | 3,6           | 3             |                 | 01/01/09        | 31/12/12      |           |
| E00004010     | AGRYLIN 0,5 CPS                                           | L01XX35  | Anagrelide                | CP                   | 0,5 mg              | 100             | os            | 2,25 | mg           | ,5            | ,22222        |                 | 01/01/09        | 31/12/12      |           |
| E00004010     | AGRYLIN 100 CPS 0,5 MG                                    | L01XX35  | Anagrelide                | CPS                  | 0,5 mg              | 100             | 05            | 2,25 | mg           | ,5            | ,22222        | ND              | 01/02/13        |               |           |
| E00005010     | ANCOTIL 100 CPR 500 MG                                    | J02AX01  | Flucitosina               | CPR                  | 500 mg              | 100             | 05            | 10   | g            | ,5            | ,05           | ND              | 01/02/13        |               |           |
| E00005010     | ANCOTIL CPR 500 MG                                        | J02AX01  | Flucitosina               | CP                   | 500 mg              | 100             | 05            | 10   | 9            | ,5            | ,05           |                 | 01/01/09        | 31/12/12      |           |
| E00006010     | ANTILIRIUM 1 MG/ML 10 F                                   | N07AA    | Fisostigmina salicilato   | F                    | 1 mg/ml             | 10              | P             | 1    | F.           | 1             | 1             | ND              | 01/02/13        |               |           |
| E00006010     | ANTILIRIUM 1 MG/ML F.                                     | N07AA    | Fisostigmina salicilato   | F                    | 1 mg/ml             |                 | p             | 1    | F.           | 1             | 1             |                 | 01/01/09        | 31/12/12      |           |
| нарн          | Medicinali esteri                                         |          |                           |                      |                     |                 |               |      |              |               |               |                 |                 |               |           |
|               |                                                           |          |                           |                      |                     |                 |               |      |              |               | Da            | ta di aggiornam | ento: 23 aprile | 2013 15:51:35 | GMT+02:00 |
| Discussions   |                                                           |          |                           |                      |                     |                 |               |      |              |               |               |                 |                 |               | 3         |

Figura 9: esempio del report generato dal sistema

I campi presenti all'interno del report sono i seguenti:

| Campi del Report        |                                                                           |
|-------------------------|---------------------------------------------------------------------------|
| Campo                   | Descrizione                                                               |
| Codice (Medicinale)     | Codice dell'Autorizzazione all'Immissione in Commercio.                   |
| Denominazione           | Descrizione della confezione.                                             |
| (Medicinale)            |                                                                           |
| Cod. ATC                | Codice che identifica la Classificazione Anatomica, Terapeutica, Chimica. |
| Principio Attivo        | Denominazione del principio attivo del medicinale.                        |
| Forma farmaceutica      | Codice della forma farmaceutica del medicinale (es. CP = compresse o      |
|                         | capsule quando non specificato).                                          |
| Dosaggio Unitario       | Dosaggio unitario del medicinale.                                         |
| Numero Unità            | Numero delle unità posologiche.                                           |
| Posologiche             |                                                                           |
| Via di                  | Codice della via di somministrazione del medicinale (es. OS = oral        |
| Somministrazione        | somministration – somministrazione orale).                                |
| DDD                     | Dose definita giornaliera.                                                |
| Unità di misura         | Unità di misura riferita al medicinale.                                   |
| Quantità per unità/dose | Quantità per unità / dose di medicinale.                                  |
| Giorni per              | Giorni per unità dose di medicinale.                                      |
| unità/dose              |                                                                           |
| Produttore              | Produttore del medicinale.                                                |
| Data Inizio Validità    | Data inizio validità delle informazioni.                                  |

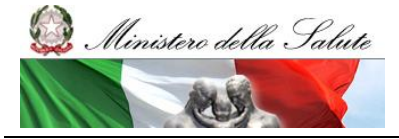

Manuale Utente

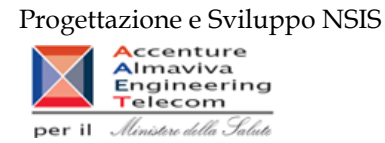

| Data Fine Validità | Data fine validità delle informazioni. |
|--------------------|----------------------------------------|
|                    |                                        |

Tale report è interrogabile in modo dinamico: è possibile applicare dei filtri attraverso le finestre "prompt" che danno un taglio al dato a seconda delle scelte effettuate dall'utente per:

| Filtri disponibili |                                                     |           |
|--------------------|-----------------------------------------------------|-----------|
| Campo              | Descrizione                                         |           |
| Medicinale         | Nome, anche parziale, del medicinale per cui si     | Opzionale |
|                    | intende filtrare                                    |           |
| Codice ATC         | Codice che identifica la Classificazione Anatomica, | Opzionale |
|                    | Terapeutica, Chimica di 5º livello.                 |           |
| Principio Attivo   | Denominazione del principio attivo del medicinale.  | Opzionale |

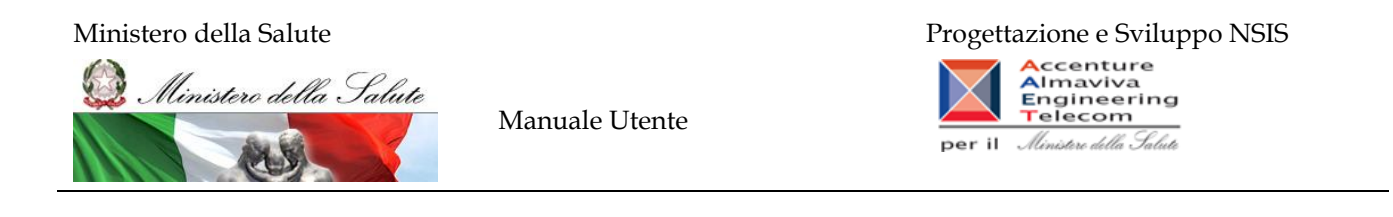

#### 2.8.3 Report "DIR\_OSP\_005 Anagrafe formule magistrali e officinali"

Il report mostra l'elenco dettagliato di tutte le formule magistrali e officinali, relativo ATC e principio attivo.

| Web Intelli   | Veb Intelligence - DIR_05P_005 Anagrafe formule magistrali e officinali                                                                                                    |          |                                |                        |                              |        |                              |              |           |            | T Ŧ ×                |                     |         |
|---------------|----------------------------------------------------------------------------------------------------|----------|--------------------------------|------------------------|------------------------------|--------|------------------------------|--------------|-----------|------------|----------------------|---------------------|---------|
| Document      | 🚽 Documento + Visualizza + 🔄 🦓 👘 🤣 - 1005 H K (1 - 11+ k H                                                                                                    |          |                                |                        |                              |        |                              |              |           |            |                      |                     |         |
| Dati aggiorna | DIR_OSP_005 Anagrafe formule magistrali e officinali Il report mosta l'elerco di tutte le formule magistrali e dificinali relativo ATC.                                                                                                    |          |                                |                        |                              |        |                              |              |           |            |                      |                     |         |
|               |                                                                                                    |          |                                |                        | Medicinale                   |        |                              |              |           |            |                      |                     | ٦.      |
| Codice        | Codice Denominazione Cod.ATC Principio Attivo Tipologia Forma Farmaceutica Via di Somministrazione Trapeutica Unitario Unitario Quantità Unitario Quantità |          |                                |                        |                              |        |                              |              |           |            |                      |                     |         |
| G00001001     | ACIDO ACETICO 0,01MOLARE STERILE 100<br>ML                                                                                                    | \$02AA10 | ACIDO ACETICO<br>GLACIALE (FU) | GALENICO<br>MAGISTRALE | SOLUZIONI PER USO<br>ESTERNO | TOPICA | ANTISETTICO<br>DISINFETTANTE | 60 ML        | 60        |            | 01/01/09             | 28/02/13            |         |
| G00001001     | ACIDO ACETICO 0,01MOLARE STERILE 100<br>ML                                                                                                    | S02AA10  | ACIDO ACETICO<br>GLACIALE (FU) | GALENICO<br>MAGISTRALE | SOLUZIONI PER USO<br>ESTERNO | TOPICA | ANTISETTICO<br>DISINFETTANTE |              | 60        | MG         | 01/03/13             |                     |         |
| G00001002     | ACIDO ACETICO 0.5% 5000 ML                                                                                                    | S02AA10  | ACIDO ACETICO<br>GLACIALE (FU) | GALENICO<br>MAGISTRALE | SOLUZIONI PER USO<br>ESTERNO | TOPICA | ANTISETTICO<br>DISINFETTANTE | 25.000 ML    | 2500      |            | 01/01/09             | 28/02/13            |         |
| G00001002     | ACIDO ACETICO 0.5% 5000 ML                                                                                                    | \$02AA10 | ACIDO ACETICO<br>GLACIALE (FU) | GALENICO<br>MAGISTRALE | SOLUZIONI PER USO<br>ESTERNO | TOPICA | ANTISETTICO<br>DISINFETTANTE |              | 25.000    | MG         | 01/03/13             |                     |         |
| G00001003     | ACIDO ACETICO 1% 200 ML                                                                                                    | \$02AA10 | ACIDO ACETICO<br>GLACIALE (FU) | GALENICO<br>MAGISTRALE | SOLUZIONI PER USO<br>ESTERNO | TOPICA | DISINFETTANTE                | 2.000 ML     | 200       |            | 01/01/09             | 28/02/13            |         |
| G00001003     | ACIDO ACETICO 1% 200 ML                                                                                                    | S02AA10  | ACIDO ACETICO<br>GLACIALE (FU) | GALENICO<br>MAGISTRALE | SOLUZIONI PER USO<br>ESTERNO | TOPICA | ANTISETTICO<br>DISINFETTANTE |              | 2.000     | MG         | 01/03/13             |                     |         |
| G00001004     | ACIDO ACETICO 20% 10000 ML                                                                                                    | DOSA     | ACIDO ACETICO<br>GLACIALE (FU) | GALENICO<br>MAGISTRALE | SOLUZIONI PER USO<br>ESTERNO | TOPICA | ANTISETTICO<br>DISINFETTANTE | 2.000.000 ML | 20000     |            | 01/01/09             | 28/02/13            |         |
| G00001004     | ACIDO ACETICO 20% 10000 ML                                                                                                    | D08A     | ACIDO ACETICO<br>GLACIALE (FU) | GALENICO<br>MAGISTRALE | SOLUZIONI PER USO<br>ESTERNO | TOPICA | ANTISETTICO<br>DISINFETTANTE |              | 2.000.000 | MG         | 01/03/13             |                     |         |
| G00001005     | ACIDO ACETICO 20% 5000 ML                                                                                                    | D08A     | ACIDO ACETICO<br>GLACIALE (FU) | GALENICO<br>MAGISTRALE | SOLUZIONI PER USO<br>ESTERNO | TOPICA | ANTISETTICO<br>DISINFETTANTE | 1.000.000 ML | 10000     |            | 01/01/09             | 28/02/13            |         |
| G00001005     | ACIDO ACETICO 20% 5000 ML                                                                                                    | D08A     | ACIDO ACETICO<br>GLACIALE (FU) | GALENICO<br>MAGISTRALE | SOLUZIONI PER USO<br>ESTERNO | TOPICA | ANTISETTICO<br>DISINFETTANTE |              | 1.000.000 | MG         | 01/03/13             |                     |         |
| G00001008     | ACIDO ACETICO 3% 1000 ML                                                                                                    | S02AA10  | ACIDO ACETICO<br>GLACIALE (FU) | GALENICO<br>MAGISTRALE | SOLUZIONI PER USO<br>ESTERNO | TOPICA | ANTISETTICO<br>DISINFETTANTE | 30000 ML     | 30000     |            | 01/01/09             | 28/02/13            |         |
| G00001008     | ACIDO ACETICO 3% 1000 ML                                                                                                    | S02AA10  | ACIDO ACETICO<br>GLACIALE (FU) | GALENICO<br>MAGISTRALE | SOLUZIONI PER USO<br>ESTERNO | TOPICA | ANTISETTICO<br>DISINFETTANTE |              | 30000     | MG         | 01/03/13             |                     |         |
| G00001007     | ACIDO ACETICO 5% 1000 ML                                                                                                    | \$02AA10 | ACIDO ACETICO                  | GALENICO               | SOLUZIONI PER USO            | TOPICA | ANTISETTICO                  | 50.000 ML    | 5000      |            | 01/01/09             | 28/02/13            |         |
| 8 3 2 2       | Formule magistrali e officinali                                                                                                    |          |                                |                        |                              |        |                              |              |           |            |                      |                     |         |
|               |                                                                                                    |          |                                |                        |                              |        |                              |              |           | Data di aj | giornamento: 23 apri | le 2013 15:57:50 GM | IT+02:0 |

Figura 10: esempio del report generato dal sistema

I campi presenti all'interno del report sono i seguenti:

| Campi del Report     |                                                                  |  |  |  |  |  |  |  |
|----------------------|------------------------------------------------------------------|--|--|--|--|--|--|--|
| Campo                | Descrizione                                                      |  |  |  |  |  |  |  |
| Codice (Medicinale)  | Codice del medicinale                                            |  |  |  |  |  |  |  |
| Denominazione        | Nome del medicinale                                              |  |  |  |  |  |  |  |
| (Medicinale)         |                                                                  |  |  |  |  |  |  |  |
| Cod. ATC             | Codice che identifica la Classificazione Anatomica, Terapeutica, |  |  |  |  |  |  |  |
|                      | Chimica.                                                         |  |  |  |  |  |  |  |
| Principio attivo     | Denominazione del principio attivo del medicinale.               |  |  |  |  |  |  |  |
| Tipologia            | Formula officinale/Formula Magistrale.                           |  |  |  |  |  |  |  |
| Forma farmaceutica   | Descrizione della forma farmaceutica.                            |  |  |  |  |  |  |  |
| Via di               | Descrizione della via di somministrazione del medicinale.        |  |  |  |  |  |  |  |
| Somministrazione     |                                                                  |  |  |  |  |  |  |  |
| Indicazione          | Indicazione terapeutica del medicinale.                          |  |  |  |  |  |  |  |
| Terapeutica          |                                                                  |  |  |  |  |  |  |  |
| Dosaggio             | Dosaggio unitario del medicinale.                                |  |  |  |  |  |  |  |
| Unitario             |                                                                  |  |  |  |  |  |  |  |
| Quantità             | Quantità di principio attivo.                                    |  |  |  |  |  |  |  |
| Unità Misura         | Unità di misura della quantità di principio attivo.              |  |  |  |  |  |  |  |
| Quantità             |                                                                  |  |  |  |  |  |  |  |
| Data Inizio Validità | Data di inizio validità delle informazioni.                      |  |  |  |  |  |  |  |

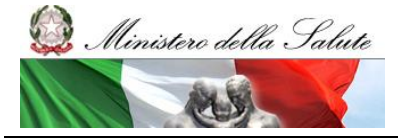

Manuale Utente

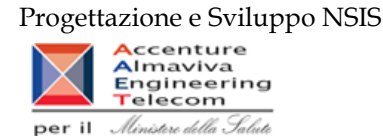

Tale report è interrogabile in modo dinamico: è possibile applicare dei filtri attraverso le finestre "prompt" che danno un taglio al dato a seconda delle scelte effettuate dall'utente per:

| Filtri disponibili |                                                     |           |  |  |  |  |
|--------------------|-----------------------------------------------------|-----------|--|--|--|--|
| Campo              | Descrizione                                         |           |  |  |  |  |
| Codice Medicinale  | Codice del medicinale per cui si intende filtrare   | Opzionale |  |  |  |  |
| Descrizione        | Nome del medicinale per cui si intende filtrare     | Opzionale |  |  |  |  |
| Codice ATC         | Codice che identifica la Classificazione Anatomica, | Opzionale |  |  |  |  |
|                    | Terapeutica, Chimica di 5º livello.                 |           |  |  |  |  |
| Principio Attivo   | Denominazione del principio attivo del medicinale.  | Opzionale |  |  |  |  |
| Tipologia          | Galenico officinale/Galenico Magistrale             | Opzionale |  |  |  |  |

#### 2.9 Cartella "Medicinali – Controllo Qualità Dati" /Cartella "Medicinali – Spesa SSN"

Queste due cartelle contengono tutti i report relativi alla spesa sostenuta dal SSN.

I dati sono relativi alla Distribuzione Diretta, ai Consumi ospedalieri e ai dati provenienti dal sistema di "Tracciabilità del Farmaco". Nella cartella "Medicinali – Controllo Qualità Dati" sono presenti i report che contengono anche i dati non ancora consolidati mentre nella cartella "Medicinali – Spesa SSN" sono presenti i report contenenti esclusivamente dati consolidati. I report presenti nella cartella "Medicinali – Spesa SSN" sono riconoscibili dalla presenza del suffisso "C" dopo la sigla iniziale (Es: se nella cartella "Medicinali – Controllo Qualità Dati" è presente il report "DIR\_011 Distribuzione diretta - Spesa per farmaci revocati" l'omologo sui dati consolidati presente nella cartella "Medicinali – Spesa SSN" riporterà la seguente denominazione "DIR\_011C Distribuzione diretta - Spesa per farmaci revocati")

I dati si considerano consolidati al termine del secondo mese successivo a quello di riferimento dei dati. L'aggiornamento dei dati avviene durante il weekend con riferimento ai dati trasmessi fino alle 00.00 del giovedì.

I report sono suddivisi nelle seguenti sottocartelle:

- DIR (contiene tutti i report riguardanti la Distribuzione Diretta)
  - DIR\_002 Distribuzione Diretta Spesa e quantità per fascia PTN \*
  - o DIR\_003 Distribuzione Diretta Spesa per medicinali \*
  - o DIR\_004 Distribuzione Diretta Spesa per Medicinali con AIC \*
  - DIR\_005 Distribuzione diretta spesa per ossigeno e altri gas medicinali \*
  - o DIR\_006 Percentuale di copertura
  - DIR\_007 Distribuzione Diretta Spesa e quantità per fascia PTN per medicinali presenti nelle determine AIFA\*
  - o DIR\_008 Distribuzione Diretta Costo d'acquisto e di servizio per medicinali \*
  - o DIR\_009 Distribuzione diretta Spesa per fascia PTN e Azienda Sanitaria \*

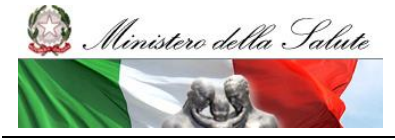

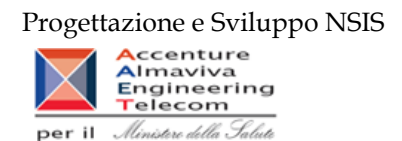

- o DIR\_010 Distribuzione Diretta Spesa per farmaci in PHT \*
- DIR\_011 Distribuzione diretta Spesa per farmaci revocati \*
- DIR\_012 Distribuzione diretta Confronto costo d'acquisto medicinali \*
- DIR\_013 Distribuzione diretta Costo di acquisto e del servizio per canale di erogazione, per regione, azienda sanitaria e mese.\*
- DIR\_014 Distribuzione diretta AIC a maggiore spesa in ciascuna Azienda Sanitaria, ordinati per maggiore scostamento del costo medio unitario dal costo medio regionale \*
- o DIR\_016 Distribuzione diretta Canale di erogazione R rimborso extra tariffa\*
- DIR\_017 Distribuzione diretta Spesa per categoria terapeutica\*
- DIR\_OSP\_TRA (contiene tutti i report riguardanti le analisi cross-area)
  - o DIR\_OSP\_002 Distribuzione Diretta e Consumi Ospedalieri Analisi della spesa
  - DIR\_OSP\_003 Distribuzione Diretta e Consumi Ospedalieri Report vaccini DD-CO
  - DIR\_OSP\_TRA\_003 SellIn SellOut
  - DIR\_OSP\_TRA\_003 Medicinali classe A
  - o TRA \_001 Confezioni di medicinali direttamente a carico del SSR
  - o TRA\_004 Tracciabilità del farmaco Movimenti VE
  - TRA\_006 Tracciabilità del farmaco Movimenti VE Dettaglio Mittente
- OSP (contiene tutti i report riguardanti i Consumi Ospedalieri)
  - o OSP \_001 Consumi Ospedalieri Spesa e quantità per medicinali
  - o OSP\_002 Consumi Ospedalieri Spesa e quantità per fascia PTN
  - o OSP\_003 Consumi Ospedalieri spesa per ossigeno e altri gas medicinali
  - OSP\_004 Consumi ospedalieri Spesa per farmaci revocati
  - OSP\_005 Consumi Ospedalieri Spesa per Medicinali con AIC
  - o OSP\_006 Consumi Ospedalieri Confronto costo d'acquisto medicinali
  - OSP\_007 Consumi Ospedalieri AIC a maggiore spesa in ciascuna Azienda Sanitaria, ordinati per maggiore scostamento del costo medio unitario dal costo medio regionale
  - OSP\_008 Consumi Ospedalieri Spesa per categoria terapeutica\*
- Indicatori LEA (contiene tutti i report riguardanti il bilancio LEA, sono costruiti sui dati consolidati)
  - LEA\_01
  - LEA\_02
  - LEA\_03
  - LEA\_04

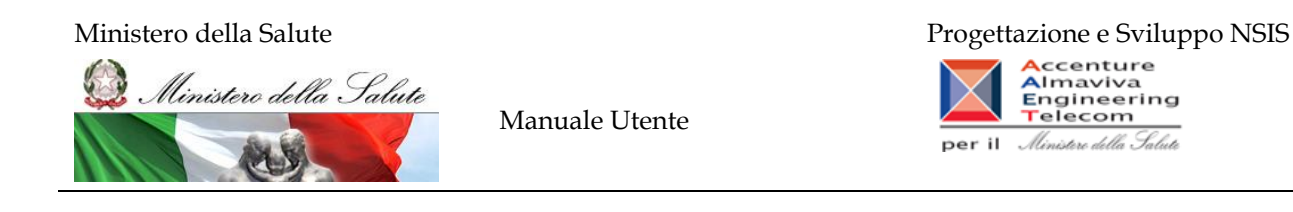

#### 2.9.1 DIR\_002 Distribuzione Diretta - Spesa e quantità per fascia PTN

Di questo report è disponibile nella cartella "Medicinali – Spesa SSN" anche la versione contenente i dati consolidati.

Il report mostra, per singola regione e per singola fascia PTN, il costo di acquisto, il costo del servizio e le relative quantità trasmesse. Nella Colonna "Quantità/Confezioni" viene riportata la quantità di confezioni effettive, calcolate secondo il fattore di conversione inviato.

| SAP BUSINESSOBJECTS                     | S INFOVIEW                                                                                                    |               |                      |                      |                  |                                       |                                | SAP Business Objects                                                                                                    |  |
|-----------------------------------------|----------------------------------------------------------------------------------------------------|---------------|----------------------|----------------------|------------------|---------------------------------------|--------------------------------|----------------------------------------------------------------------------------------------------|--|
| 🍪 Home   Elenco documenti   Ap          | ri 🗸   Invia a 🖌   Cruscotti 🗸                                                                                                    |               |                      |                      |                  |                                       | ? Prefere                      | nze Informazioni su Disconnett                                                                                                    |  |
| Web Intelligence - Distribuzion         | e Diretta - Spesa e quantità per fascia PTN                                                                                                |               |                      |                      |                  |                                       |                                | • ∓ ×                                                                                                    |  |
| 😼 Documento 🗸 Visualizza 🖌 📃            | ≝ ∰  ୭ ୧  100% -   H ∢ 1 /1 → )                                                                                                    | н             |                      |                      |                  |                                       | Modifica   🎯 Aggiorna dati   🎲 | Rieva 🐑 💁 🙀 💷 🔍 😂                                                                                                    |  |
| Mappa di spostamento                    | 🙀 Fare clic sullicona per aggiungere fitri report semplici                                                                                 |               |                      |                      |                  |                                       |                                |                                                                                                    |  |
| 👔 Distribuzione Diretta - Spesa e quant |                                                                                                    |               |                      |                      |                  |                                       |                                |                                                                                                    |  |
|                                         | D                                                                                                    | )istribuzione | Diretta - Spesa      | e quantità per f     | ascia PTN        |                                       |                                |                                                                                                    |  |
|                                         | II renort mostra ner sinnola reninne e sinnola fascia ETN II costo di acmisto, del sentito a la relative numbri                            |               |                      |                      |                  |                                       |                                |                                                                                                    |  |
|                                         | Nella Colonna Quantità/Confezioni viene riportata la quantità di confezioni effettive, catolate secondo il fattore di conversione inviato. |               |                      |                      |                  |                                       |                                |                                                                                                    |  |
|                                         | l dati visualizzati sono relativi a:                                                                                                    |               |                      |                      |                  |                                       |                                |                                                                                                    |  |
|                                         | anno 2009                                                                                                    |               |                      |                      |                  | Dati ag                               | giornati al: 24/02/2011        |                                                                                                    |  |
|                                         | Regione                                                                                                    | Fascia PTN    | Costo d'acquisto     | Costo Servizio       | Quantita Inviate | Quantita/Confezioni                   |                                |                                                                                                    |  |
|                                         |                                                                                                    | A             | <u>107.962.891.9</u> | Q                    | ٥                | ٥                                     |                                |                                                                                                    |  |
|                                         | 010 - PEMONTE                                                                                                    | C             | <u>5.855.770,39</u>  | <u>0</u>             | <u>0</u>         | <u>0</u>                              |                                |                                                                                                    |  |
|                                         |                                                                                                    | н             | 126.698.353,71       | 0                    | 0                | 0                                     |                                |                                                                                                    |  |
|                                         | 010 - PIEMONTE                                                                                                    |               | 240.517.016          | V                    | U                |                                       |                                |                                                                                                    |  |
|                                         |                                                                                                    | A             | 2.936.027.2          | 390,405,26           | 1.965.384        | 146.035                               |                                |                                                                                                    |  |
|                                         | 020 - VALLE D'AOSTA                                                                                                    | С             | 74.480.53            | 1.320.63             | 147.931          | 30.712                                |                                |                                                                                                    |  |
|                                         |                                                                                                    | н             | 410.621.19           | 0.06                 | 86.048           | 10.279                                |                                |                                                                                                    |  |
|                                         | 020 - VALLE D'AOSTA                                                                                                    |               | 3.421.128,92         | 391.725,95           | 2.199.363        | 187.025                               |                                |                                                                                                    |  |
|                                         |                                                                                                    |               |                      |                      |                  | · · · · · · · · · · · · · · · · · · · |                                |                                                                                                    |  |
|                                         |                                                                                                    | A             | 176.094.616.42       | <u>16.153.696.99</u> | <u>1.284.152</u> | <u>1.284.152</u>                      |                                |                                                                                                    |  |
|                                         | 030 - LOMBARDIA                                                                                                    | C             | 3.428.974,14         | 7.844,09             | 117.194          | <u>117.194</u>                        |                                |                                                                                                    |  |
|                                         | 030 LOMBARDIA                                                                                                    |               | 10.950.309,03        | 16 161 541 08        | 3 240 544        | 3 240 544                             |                                |                                                                                                    |  |
|                                         | USU - LONDARDIA                                                                                                    |               | 130.473.033,33       | 10.101.041,00        | 3.240.311        | 3.240.311                             |                                |                                                                                                    |  |
|                                         |                                                                                                    | A             | 9.338.408,09         | 1.087.881,4          | 144.688          | 144.688                               |                                |                                                                                                    |  |
|                                         | 042 - PROV. AUTON. TRENTO                                                                                                    | С             | 69.406.03            | 2.612.73             | 369              | 369                                   |                                |                                                                                                    |  |
|                                         |                                                                                                    | н             | 46.571,46            | 9,5                  | 92               | <u>92</u>                             |                                |                                                                                                    |  |
|                                         | 042 - PROV. AUTON. TRENTO                                                                                                    |               | 9.454.385,58         | 1.090.503,63         | 145.149          | 145.149                               |                                |                                                                                                    |  |
|                                         |                                                                                                    |               | 100 740 45           |                      |                  |                                       |                                |                                                                                                    |  |
|                                         | AFA VENETO                                                                                                    | A             | 10 225 919 02        | 6.10/.477,76         | 0                | <u> </u>                              |                                |                                                                                                    |  |
|                                         | 050 - VENETO                                                                                                    | н             | 112 218 270 48       | 44.294,99            | <u></u>          | <u> </u>                              |                                |                                                                                                    |  |
| 4 III                                   |                                                                                                    |               | 112.210.210.40       | ×                    | 2                | 1 4                                   |                                |                                                                                                    |  |
| Ex P A                                  | H 🔹 🗵 🗟 DD per fascia PTN                                                                                                    |               |                      |                      |                  |                                       |                                |                                                                                                    |  |
|                                         |                                                                                                    |               |                      |                      |                  |                                       | Data di aggiorname             | nto: 06 maggio 2011 17:12:07 GMT+02:00                                                                                                    |  |
| Discussions                             |                                                                                                    |               |                      |                      |                  |                                       |                                | Ŧ                                                                                                    |  |
| 🔊 Done                                  |                                                                                                    |               |                      |                      |                  |                                       | Internet   Protected Mode: On  | A      A      A     A |  |

Figura 11: esempio del Report Generato

I campi presenti all'interno del report sono:

| Campi del Report          |                                                                        |
|---------------------------|------------------------------------------------------------------------|
| Campo                     | Descrizione                                                            |
| Anno                      | Anno di riferimento dei dati                                           |
| Data Ultimo Aggiornamento | Data Ultimo aggiornamento dei dati presenti all'interno del report     |
| Regione                   | Regione cui si riferiscono i dati                                      |
|                           |                                                                        |
| Fascia PTN                | Fascia/classe di rimborsabilità del medicinale indicata nel Prontuario |
|                           | Terapeutico Nazionale (PTN)                                            |
|                           |                                                                        |

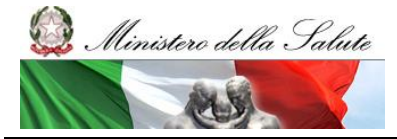

Manuale Utente

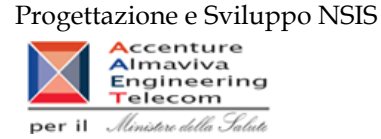

| Costo d'acquisto    | d'acquisto Costo di acquisto del medicinale                   |  |
|---------------------|---------------------------------------------------------------|--|
| Costo servizio      | Costo di servizio per la distribuzione diretta del medicinale |  |
| Quantità inviate    | Quantità inviate                                              |  |
| Quantità/Confezioni | Rapporto tra Quantità totali valorizzate/Confezioni totali    |  |

Tale report è interrogabile in modo dinamico: è possibile applicare dei filtri attraverso le finestre "prompt" che danno un taglio al dato a seconda delle scelte effettuate dall'utente per:

| Filtri disponibili |                     |              |
|--------------------|---------------------|--------------|
| Campo              | Descrizione         |              |
| Anno               | Anno di riferimento | Obbligatorio |

È inoltre presente un percorso di drill per:

| Campo   |
|---------|
| Regione |
| Mese    |

#### 2.9.2 DIR\_003 Distribuzione Diretta - Spesa per medicinali

Di questo report è disponibile nella cartella "Medicinali – Spesa SSN" anche la versione contenente i dati consolidati.

Il report mostra il costo di acquisto ed il costo del servizio sostenuto, per la distribuzione diretta e per conto, dalle singole regioni per tutti i medicinali (confezione con AIC, formule magistrali ed officinali, esteri, ossigeno liquido, ossigeno gassoso e altri gas medicinali). Per ogni regione è possibile visualizzare il dettaglio per singolo mese.

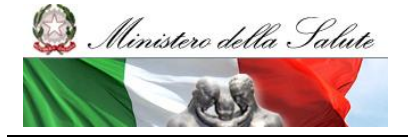

Manuale Utente

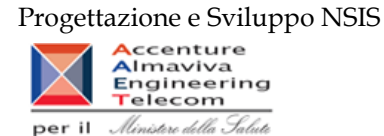

| SAP BUSINESSOBJECTS                   | S INFOVIEW                                                                                                    |                                          |                                         |                      |                                 |                                  | SAP Business Objects           |
|---------------------------------------|----------------------------------------------------------------------------------------------------|------------------------------------------|-----------------------------------------|----------------------|---------------------------------|----------------------------------|--------------------------------|
| 🍪 Home   Elenco documenti   Apr       | ri • Invia a • Cruscotti •                                                                                     |                                          |                                         |                      |                                 | ? Preferenze                     | Informazioni su   Disconnetti  |
| Web Intelligence - Distribuzion       | e Diretta - Spesa per medicinali                                                                               |                                          |                                         |                      |                                 |                                  | 🖬 🖛 🗙                          |
| 🚽 Documento 🗸 Visualizza 🖌 📃          | 🏣   🏦   🍠 (~   100% 🔤 +   원 4 1                                                                                | $u \rightarrow H$                        |                                         |                      |                                 | Modifica   🎅 Aggiorna dati   🎲 R | ieva 🐑 🛞 📪 💷 🔍                 |
| Mappa di spostamento                  |                                                                                                    |                                          |                                         |                      |                                 |                                  | ^                              |
| Distribuzione Diretta - Spesa per mec |                                                                                                    |                                          |                                         |                      |                                 |                                  |                                |
|                                       |                                                                                                    |                                          |                                         |                      |                                 |                                  |                                |
|                                       |                                                                                                    | Distribuzione                            | Diretta - Spesa pe                      | r medicinali         |                                 |                                  |                                |
|                                       | Il report mostra il costo di acquisto e di<br>formula magistrali ed officinali, esteri                         | el servizio sostenuto, per la distribuzi | one diretta e per conto, d              | alle singole regioni | per tutti i medicinali (confezi | ione con AIC,                    |                                |
|                                       | ionnare magistran ed oneman, esten,                                                                            | ossigeno inquido, ossigeno gassose       | e alar gas mearanair).                  |                      |                                 |                                  |                                |
|                                       |                                                                                                    |                                          |                                         |                      |                                 |                                  |                                |
|                                       | the second second second second second second second second second second second second second second second s |                                          |                                         |                      |                                 |                                  |                                |
|                                       | anno 2009                                                                                                    |                                          |                                         |                      | Detian                          | ninmati al: 11/02/2011           | E                              |
|                                       |                                                                                                    |                                          |                                         |                      | oundy                           | goniara. Trozzon                 |                                |
|                                       | REGIONE                                                                                                    | Costo Servizio<br>Distribuzione diretta  | Costo Acquisto<br>Distribuzione diretta | Totale               |                                 |                                  |                                |
|                                       | ABRUZZO                                                                                                    | € 109,51                                 | € 17.914.574,65                         | € 17.914.684,16      |                                 |                                  |                                |
|                                       |                                                                                                    | Totale € 109,51                          | € 17.914.574,65                         | € 17.914.684,16      |                                 |                                  |                                |
|                                       |                                                                                                    |                                          |                                         |                      |                                 |                                  |                                |
|                                       |                                                                                                    |                                          |                                         |                      |                                 |                                  |                                |
|                                       |                                                                                                    |                                          |                                         |                      |                                 |                                  |                                |
|                                       |                                                                                                    |                                          |                                         |                      |                                 |                                  |                                |
|                                       |                                                                                                    |                                          |                                         |                      |                                 |                                  |                                |
|                                       |                                                                                                    |                                          |                                         |                      |                                 |                                  |                                |
|                                       |                                                                                                    |                                          |                                         |                      |                                 |                                  |                                |
|                                       |                                                                                                    |                                          |                                         |                      |                                 |                                  |                                |
|                                       |                                                                                                    |                                          |                                         |                      |                                 |                                  |                                |
|                                       |                                                                                                    |                                          |                                         |                      |                                 |                                  |                                |
|                                       |                                                                                                    |                                          |                                         |                      |                                 |                                  |                                |
|                                       |                                                                                                    |                                          |                                         |                      |                                 |                                  |                                |
|                                       |                                                                                                    |                                          |                                         |                      |                                 |                                  | -                              |
|                                       | K ( ) N D Trucks                                                                                               |                                          | 1                                       | 1                    |                                 |                                  |                                |
| B 1 2 m                               | E Tracciato 2                                                                                                  |                                          |                                         |                      |                                 |                                  |                                |
|                                       |                                                                                                    |                                          |                                         |                      |                                 | Data di aggiornamento: 06        | naggio 2011 17:30:47 GMT+02:00 |
| Discussions                           |                                                                                                    |                                          |                                         |                      |                                 |                                  | ¥                              |
|                                       |                                                                                                    |                                          |                                         |                      |                                 | 😻 Internet   Protected Mode: On  | 🖓 👻 🔍 100% 👻                   |

#### Figura 12: Esempio report generato

| Campi del Report                                                              |                                                       |  |
|-------------------------------------------------------------------------------|-------------------------------------------------------|--|
| Campo Descrizione                                                             |                                                       |  |
| Regione                                                                       | Regione cui si riferiscono i dati                     |  |
| Anno                                                                          | Anno di riferimento                                   |  |
| Data Ultimo Aggiornamento Data Ultimo aggiornamento dei dati                  |                                                       |  |
| Costo servizio Distribuzione Costo del servizio per la distribuzione diretta. |                                                       |  |
| Diretta                                                                       |                                                       |  |
| Costo acquisto Distribuzione Costo di acquisto per la distribuzione diretta.  |                                                       |  |
| Diretta                                                                       |                                                       |  |
| Totale                                                                        | Somma del costo del servizio e del costo di acquisto. |  |

I campi presenti all'interno del report sono:

Tale report è interrogabile in modo dinamico: è possibile applicare dei filtri attraverso le finestre "prompt" che danno un taglio al dato a seconda delle scelte effettuate dall'utente per:

#### Filtri disponibili

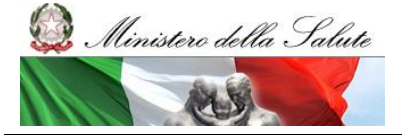

Manuale Utente

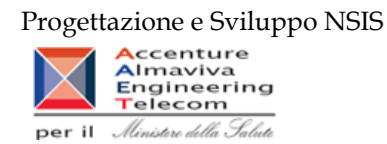

| Campo | Descrizione         |              |
|-------|---------------------|--------------|
| Anno  | Anno di riferimento | Obbligatorio |

È inoltre presente un percorso di drill per:

| Campo             |
|-------------------|
| Regione           |
| Mese              |
| Azienda sanitaria |

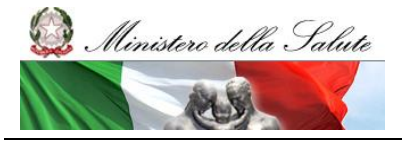

Manuale Utente

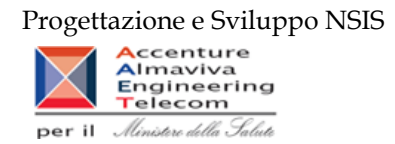

#### 2.9.3 DIR\_004 Distribuzione Diretta - Spesa per Medicinali con AIC

Di questo report è disponibile nella cartella "Medicinali – Spesa SSN" anche la versione contenente i dati consolidati.

Il report mostra, per singola regione, il costo di acquisto ed il costo del servizio sostenuto per la distribuzione diretta e per la distribuzione per conto dei soli medicinali con AIC. Per ogni regione è possibile ottenere il dettaglio mensile per singolo AIC e relativo ATC.

| SAP BUSINESSOBJECTS                   | S INFOVIEW                                                        |                                         |                                         |                                     |                                     |                                     | SAP Busin                       | essObjects    |
|---------------------------------------|-------------------------------------------------------------------|-----------------------------------------|-----------------------------------------|-------------------------------------|-------------------------------------|-------------------------------------|---------------------------------|---------------|
| 🌍 Home   Elenco documenti   Ap        | ri • Invia a • Cruscotti •                                        |                                         |                                         |                                     |                                     | ? F                                 | Preferenze   Informazioni su    | Disconnetti   |
| Web Intelligence - Distribuzion       | e Diretta - Spesa per Medicinali con AIC                          |                                         |                                         |                                     | Madž                                | Fee Assistant da                    | ti Da Disus 🖏 🕼 🔽               | ₹ ¥           |
| Visualizza ·                          |                                                                   |                                         |                                         |                                     | Modi                                | nca   Ke Aggiorna da                | u 📝 Kucya 🔟 🌱 🔤                 | 98   🔊 🖤      |
| Mappa di spostamento                  | 🕰 Fare clic sull'icona per aggiungere filtri report semplici      |                                         |                                         |                                     |                                     |                                     |                                 |               |
| Distribuzione Diretta - Spesa per Mec |                                                                   |                                         |                                         |                                     |                                     |                                     |                                 | *             |
|                                       | Distribu                                                          | ızione Diretta - Sp                     | esa per Medicina                        | li con AIC                          |                                     |                                     |                                 |               |
|                                       | Il report mostra, per singola regione, il costo di acquisto e del | servizio sostenuto per la               | i distribuzione diretta e p             | er conto.                           |                                     |                                     |                                 |               |
|                                       | I dati visualizzati sono relativi a:                              |                                         |                                         |                                     |                                     |                                     |                                 |               |
|                                       | anno 2009                                                         |                                         |                                         |                                     | Dati aggi                           | ornati al: 24/02/2011               |                                 |               |
|                                       |                                                                   | Costo Servizio<br>Distribuzione diretta | Costo Acquisto<br>Distribuzione diretta | Costo Servizio<br>Distribuzione per | Costo Acquisto<br>Distribuzione per | Totale                              |                                 | E             |
|                                       | ABRUZZO                                                           | € 109,51                                | € 17.914.574,65                         | -                                   | -                                   | € 17.914.684,16                     |                                 |               |
|                                       | BASILICATA                                                        | € 0,00                                  | € 22.138.559,72                         | € 3.179.817,24                      | € 12.669.834,28                     | € 37.988.211,24                     |                                 |               |
|                                       | CALABRIA                                                          | € 0,00                                  | €27.441.110,70                          | -                                   | :                                   | € 27.441.110,70                     |                                 |               |
|                                       | CAMPANIA                                                          | € 17.845,09                             | € <u>336.596.493,19</u>                 | € 4.520.799,46                      | € 53.875.432,33                     | € 395.010.570,07                    |                                 |               |
|                                       | EMILIA ROMAGNA                                                    | <u>€ 0,00</u>                           | € <u>331.409.572,56</u>                 | € 2.254.822,56                      | € 16.614.399,35                     | € 350.278.794,48                    |                                 |               |
|                                       | FRIULI VENEZIA GIULIA                                             | <u>€ 0.00</u>                           | € 81.718.808.32                         | € <u>395.191.34</u>                 | € 2.181.759.14                      | € 84.295.758,80                     |                                 |               |
|                                       | LAZIO                                                             | <u>€ 0.00</u>                           | € 286.334.608.89                        | € 17.266.933.44                     | € 115.872.214.56                    | € 419.473.756,89                    |                                 |               |
|                                       | LIGURIA                                                           | € 0.00                                  | € 90.569.272.17                         | € 4.388.799.96                      | € <u>30.444.070,41</u>              | € 125.402.142,54                    |                                 |               |
|                                       | LOMBARDIA                                                         | € 0.00                                  | € 145.226.000,66                        | € 16.161.541.08                     | € 69.198.349.03                     | € 230.585.890,77                    |                                 |               |
|                                       | MARCHE                                                            | <u>€ 0,00</u>                           | € 69.380.033,66                         | € 678.660.21                        | € 50.376.019.92                     | € 120.434.713,79                    |                                 |               |
|                                       | MOLISE                                                            | <u>€ 0,00</u>                           | € 8.149.314,57                          | € 1.215.688,00                      | <u>€ 5.789.541,11</u>               | € 15.154.543,68                     |                                 |               |
|                                       |                                                                   | <u>€0,00</u>                            | € 258.301.095,85<br>€ 0.050.007.40      | 5 4 000 500 00                      | E C 700 440 40                      | € 258.301.095,85                    |                                 |               |
|                                       | PROV. AUTOR. TRENTO                                               | <u>€ 0,00</u>                           | E 2.658.267,40                          | E 1.090.503,63                      | E 5./95.118,18                      | € 10.544.889,21<br>€ 292 278 040 74 |                                 |               |
|                                       | SADDECNA                                                          | <u>€ 0,00</u>                           | E 108.140.124,81                        | E 10.700.008,38                     | E 100.424.307,55                    | £ 202.210.040,14                    |                                 |               |
|                                       | SICILIA                                                           | <u>€0.00</u><br>€0.00                   | € 56 197 840 77                         | <u>c 3.402.037,12</u>               | <u>C 21.000.190,30</u>              | £ 56 197 840 77                     |                                 |               |
|                                       | TOSCANA                                                           | £ 0.00                                  | £ 218 512 863 35                        | £ 15 259 291 44                     | # 85 968 413 47                     | £ 319 740 568 26                    |                                 |               |
|                                       | UMBRIA                                                            | € 0.00                                  | € 59,666,966,12                         | € 1.189.704.00                      | € 10.011.246.16                     | € 70.867.916.28                     |                                 |               |
|                                       | VALLE D'AOSTA                                                     | € 0.03                                  | € 1.638.921.03                          | € 399.464.97                        | € 1.841.744.06                      | € 3.880.130.09                      |                                 |               |
|                                       | VENETO                                                            | <u>€ 4.</u> 144.00                      | € 213.924.642.92                        | € 6.157.163.83                      | € 36.883.696.27                     | € 256.969.647.02                    |                                 |               |
|                                       | Totale                                                            | € 22.098,63                             | € 2.514.715.663,95                      | € 94.326.846,66                     | € 626.607.336,18                    | € 3.235.671.945,42                  |                                 | -             |
| 4 III +                               | •                                                                 |                                         | m                                       |                                     |                                     |                                     |                                 | - F           |
| ti ×⊏ ¶ At                            | Report 1                                                          |                                         |                                         |                                     |                                     | Data di aggi                        | ornamento: 06 maggio 2011 17:38 | :45 GMT+02:00 |
| Discussions                           |                                                                   |                                         |                                         |                                     |                                     |                                     |                                 | Ŧ             |
| 1 Done                                |                                                                   |                                         |                                         |                                     | 😜 Interne                           | et   Protected Mode: C              | Dn 🖓 🕶 🤄                        | 100% -        |

Figura 13: Esempio del report generato

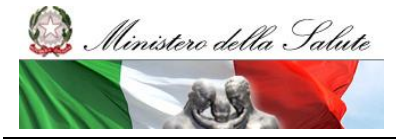

Manuale Utente

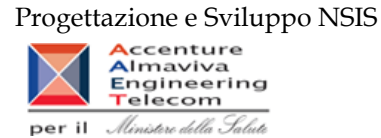

I campi presenti all'interno del report sono:

| Campi del Report             |                                                                         |
|------------------------------|-------------------------------------------------------------------------|
| Campo                        | Descrizione                                                             |
| Regione                      | Regione cui si riferiscono i dati                                       |
| Anno                         | Anno di riferimento                                                     |
| Data Ultimo Aggiornamento    | Data ultimo aggiornamento dei dati                                      |
| Costo servizio Distribuzione | Costo del servizio della distribuzione diretta                          |
| Diretta                      |                                                                         |
| Costo acquisto Distribuzione | Costo di acquisto per la distribuzione diretta                          |
| Diretta                      |                                                                         |
| Costo servizio Distribuzione | Costo del servizio per la distribuzione per conto                       |
| per Conto                    |                                                                         |
| Costo acquisto Distribuzione | Costo di acquisto per la distribuzione per conto                        |
| per Conto                    |                                                                         |
| Totale                       | Somma del costo del servizio della distribuzione diretta, del costo di  |
|                              | acquisto della distribuzione diretta, del costo del servizio della      |
|                              | distribuzione per conto e del costo di acquisto della distribuzione per |
|                              | conto.                                                                  |

Tale report è interrogabile in modo dinamico: è possibile applicare dei filtri attraverso le finestre "prompt" che danno un taglio al dato a seconda delle scelte effettuate dall'utente per:

| Filtri disponibili |                     |           |
|--------------------|---------------------|-----------|
| Campo              | Descrizione         |           |
| Anno               | Anno di riferimento | Opzionale |

È inoltre presente un percorso di drill per:

| Campo   |
|---------|
| Regione |
| Mese    |
| AIC     |
| ATC     |

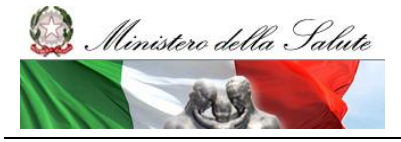

Manuale Utente

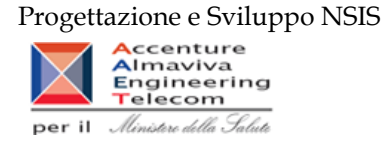

#### 2.9.4 DIR\_005 Distribuzione Diretta - Spesa per ossigeno e altri gas medicinali

Di questo report è disponibile nella cartella "Medicinali – Spesa SSN" anche la versione contenente i dati consolidati.

Il report mostra il costo d'acquisto ed il costo del servizio relativo all'ossigeno ed agli altri gas medicinali dispensati in distribuzione diretta e per conto. È possibile visualizzare il dettaglio per tipo medicinale e per codice del medicinale.

| Distribuzione diretta - Spesa per ossigeno e altri gas medicinali                                                                                                    |                  |                               |                           |                  |  |  |  |  |  |
|----------------------------------------------------------------------------------------------------|------------------|-------------------------------|---------------------------|------------------|--|--|--|--|--|
| Il report mostra la spesa sostenuta distinta per costo d'acquisto e costo di senvizio per l'ossigeno e gli altri gas medicinali.<br>E' possibile visualizzare il dettaglio per tipo medicinale e per codice del medicinale<br>Anno: 2010 |                  |                               |                           |                  |  |  |  |  |  |
| Regione : ABRUZZO                                                                                                    |                  |                               |                           |                  |  |  |  |  |  |
|                                                                                                    |                  | Ossigeno                      |                           |                  |  |  |  |  |  |
| Azienda<br>Sanitaria                                                                                                    | Costo d'acquisto | Costo di Servizio             | Totale Ossigeno           | Totale           |  |  |  |  |  |
| 130204 -<br>TERAMO                                                                                                    | 942,92           | <u>0</u>                      | 942,92                    | 942,92           |  |  |  |  |  |
| Totale                                                                                                    | 942,92           | 0                             | 942,92                    | 942,92           |  |  |  |  |  |
| Regione : CAMPANIA                                                                                                    |                  |                               |                           |                  |  |  |  |  |  |
|                                                                                                    |                  |                               |                           |                  |  |  |  |  |  |
| Δzienda                                                                                                    |                  | Ossigeno                      | 7-4-1-0                   | <b>T</b> _4.1.   |  |  |  |  |  |
| Azienda<br>Sanitaria                                                                                                    | Costo d'acquisto | Ossigeno<br>Costo di Servizio | Totale Ossigeno           | Totale           |  |  |  |  |  |
| Azienda<br>Sanitaria<br>150204 - NUOVA<br>ASL NAPOLI 1<br>CENTRO                                                                                                    | Costo d'acquisto | Ossigeno<br>Costo di Servizio | Totale Ossigeno<br>720,26 | Totale<br>720,26 |  |  |  |  |  |

Regione : EMILIA ROMAGNA

Figura 14: esempio del report generato dal sistema

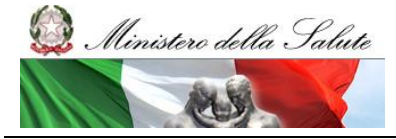

Manuale Utente

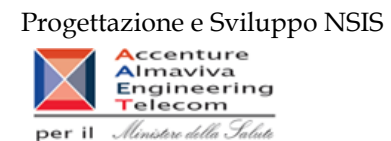

I campi presenti all'interno del report sono i seguenti:

| Campi del Report  |                                                                         |  |  |  |  |  |  |
|-------------------|-------------------------------------------------------------------------|--|--|--|--|--|--|
| Campo             | Descrizione                                                             |  |  |  |  |  |  |
| Regione           | Regione cui si riferiscono i dati                                       |  |  |  |  |  |  |
| Azienda Sanitaria | Azienda Sanitaria cui si riferiscono i dati                             |  |  |  |  |  |  |
| Costo d'acquisto  | Costo d'acquisto del medicinale                                         |  |  |  |  |  |  |
| Costo di Servizio | Costo del servizio del medicinale                                       |  |  |  |  |  |  |
| Totale Ossigeno   | Dato dalla somma di Costo di Acquisto e Costo di Servizio per il codice |  |  |  |  |  |  |
|                   | ATC= "V03AN01".                                                         |  |  |  |  |  |  |
| Totale            | Dato dalla somma di Costo di Acquisto e Costo di Servizio               |  |  |  |  |  |  |

Tale report è interrogabile in modo dinamico: è possibile applicare dei filtri attraverso le finestre "prompt" con cui danno un taglio al dato a seconda delle scelte effettuate dall'utente per:

| Filtri disponibili   |                                     |              |  |  |  |  |  |  |
|----------------------|-------------------------------------|--------------|--|--|--|--|--|--|
| Campo                | Descrizione                         |              |  |  |  |  |  |  |
| Anno                 | Anno di riferimento                 | Obbligatorio |  |  |  |  |  |  |
| Mesi                 | Mesi di riferimento                 | Opzionale    |  |  |  |  |  |  |
| Regione              | Regione di riferimento              | Opzionale    |  |  |  |  |  |  |
| Canale di Erogazione | Canale di erogazione del medicinale | Opzionale    |  |  |  |  |  |  |

È inoltre presente un percorso di drill per:

| Campo             |
|-------------------|
| Azienda Sanitaria |
| Tipo Medicinale   |
| Codice AIC        |

#### 2.9.5 DIR\_006 Distribuzione Diretta - Percentuale di copertura

Il report mostra il confronto tra la spesa totale (costo di acquisto inviato, sia con il Tracciato Fase 2 sia con il Tracciato Fase 3) e la spesa inviata con il Tracciato di Fase 3. È possibile visualizzare il dettaglio per tipologia e codice medicinale.

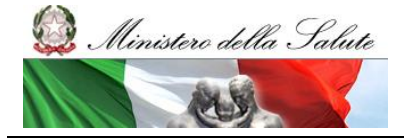

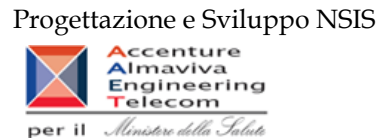

| ++ Fare clic sufficient per aggiungere filtri report sen                                                                                                    | pici                      |                        |                             |                           |                        |                             |  |  |  |
|----------------------------------------------------------------------------------------------------|---------------------------|------------------------|-----------------------------|---------------------------|------------------------|-----------------------------|--|--|--|
| Distribuzione Diretta - Percentuale di copertura fase 3/spesa totale                                                                                                    |                           |                        |                             |                           |                        |                             |  |  |  |
| Il report mostra il confronto tra il totale della spesa sostenuta (costo di acquisto) e il costo di acquisto inviato con il tracciato di fase 3.<br>E' possibile visualizzare il dettaglio per tipologia e codice medicinale |                           |                        |                             |                           |                        |                             |  |  |  |
| Anno: 2010<br>Regione: ABRUZZO                                                                                                    |                           |                        |                             |                           |                        |                             |  |  |  |
|                                                                                                    | I                         | Distribuzione diretta  | a                           |                           | Totali                 |                             |  |  |  |
| Azienda Sanitaria                                                                                                    | Spesa Totale<br>Sostenuta | Spesa Totale<br>Fase 3 | Percentuale di<br>Copertura | Spesa Totale<br>Sostenuta | Spesa Totale<br>Fase 3 | Percentuale di<br>Copertura |  |  |  |
| 130201 - AVEZZANO-SULMONA-L'AQUILA                                                                                                    | 17.248.389,2              | 17.248.389,2           | 100,00%                     | 17.248.389,2              | 17.248.389,2           | 100,00%                     |  |  |  |
| 130202 - LANCIANO-VASTO-CHIETI                                                                                                    | 26.545.687,07             | 26.545.687,07          | 100,00%                     | 26.545.687,07             | 26.545.687,07          | 100,00%                     |  |  |  |
| 130203 - PESCARA                                                                                                    | 17.449.479,31             | 17.449.479,31          | 100,00%                     | 17.449.479,31             | 17.449.479,31          | 100,00%                     |  |  |  |
| 130204 - TERAMO                                                                                                    | 18.349.805,57             | 18.349.805,57          | 100,00%                     | 18.349.805,57             | 18.349.805,57          | 100,00%                     |  |  |  |
| Te                                                                                                    | 70 500 004 45             | 70 500 004 45          | 100.00%                     | 70 502 264 45             | 70 503 364 45          |                             |  |  |  |

Figura 15: esempio del report generato dal sistema

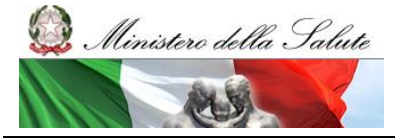

Manuale Utente

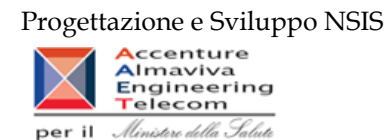

I campi presenti all'interno del report sono i seguenti:

| Campi del Report  | Campi del Report |                                                        |  |  |  |  |  |  |  |
|-------------------|------------------|--------------------------------------------------------|--|--|--|--|--|--|--|
| Campo             |                  | Descrizione                                            |  |  |  |  |  |  |  |
| Regione           |                  | Regione cui si riferiscono i dati                      |  |  |  |  |  |  |  |
| Azienda Sanitaria |                  | Azienda Sanitaria cui si riferiscono i dati            |  |  |  |  |  |  |  |
| Spesa             | Totale           | Costo d'acquisto (tracciato fase 2 + tracciato fase 3) |  |  |  |  |  |  |  |
| Sostenuta         |                  |                                                        |  |  |  |  |  |  |  |
| Spesa             | Totale           | Costo d'acquisto trasmesso con tracciato fase 3        |  |  |  |  |  |  |  |
| Fase 3            |                  |                                                        |  |  |  |  |  |  |  |
| Percentuale       | di               | Spesa Totale Fase 3/ Spesa Totale Sostenuta            |  |  |  |  |  |  |  |
| Copertura         |                  |                                                        |  |  |  |  |  |  |  |

Tale report è interrogabile in modo dinamico: è possibile applicare dei filtri attraverso le finestre "prompt" che danno un taglio al dato a seconda delle scelte effettuate dall'utente per:

| Filtri disponibili                                                                                                    |                        |              |
|----------------------------------------------------------------------------------------------------|------------------------|--------------|
| Campo                                                                                                    | Descrizione            |              |
| Anno                                                                                                    | Anno di riferimento    | Obbligatorio |
| Mesi                                                                                                    | Mesi di riferimento    | Facoltativo  |
| Regione                                                                                                    | Regione di riferimento | Obbligatorio |
| <u><u></u><u></u><u></u><u></u><u></u><u></u><u></u><u></u><u></u><u></u><u></u><u></u><u></u><u></u><u></u><u></u><u></u><u></u><u></u></u> | 1. 1.11                |              |

È inoltre presente un percorso di drill per:

| Campo             |
|-------------------|
| Azienda Sanitaria |
| Tipo Medicinale   |
| Codice AIC        |

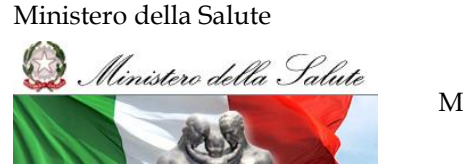

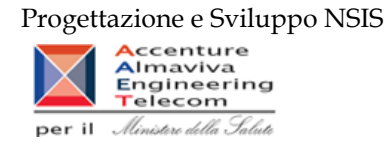

## 2.9.6 DIR\_007 Distribuzione Diretta – Spesa e quantità per fascia PTN per medicinali presenti nelle determine AIFA

Di questo report è disponibile nella cartella "Medicinali – Spesa SSN" anche la versione contenente i dati consolidati.

Il report mostra, per regione, mese e fascia PTN, il costo d'acquisto relativo ai medicinali riclassificati ai sensi delle determinazioni AIFA del 2 novembre 2010 e del 28 dicembre 2010 (riclassificazione dalla classe "H" alla classe "A").

| Web Intelligence - DIR_007 Distribuzione Diretta - Spesa e quantità per fascia PTN per medicinali presenti nelle determine AIFA 🖸 🕅 🛪 |                                |                   |                  |                  |                  |                  |                  |                  |                  |                  |                  |                  |                  |                  |          |
|----------------------------------------------------------------------------------------------------|--------------------------------|-------------------|------------------|------------------|------------------|------------------|------------------|------------------|------------------|------------------|------------------|------------------|------------------|------------------|----------|
| 🍚 Documento 🗸 Visualizza 🗸 🕍                                                                                                    | 🕅 🦻 🤄 100% - н                 | 4 <b>1</b> /1 H H |                  |                  |                  |                  |                  |                  |                  |                  |                  |                  | aggiorna dal     | ti 😥 Riea 🐘 🤇    | 8  🗣   相 |
| Mappa di spostamento                                                                                                    | Dati aggiornati al: 27/05/2011 |                   |                  |                  |                  |                  |                  |                  |                  |                  |                  |                  |                  |                  |          |
| DIR_007 Distribuzione Diretta - S;                                                                                                    |                                |                   |                  |                  |                  |                  |                  |                  |                  |                  |                  |                  |                  |                  |          |
| DD per tascia PTN - Regiona                                                                                                    |                                |                   |                  |                  |                  |                  |                  | Me               | se               |                  |                  |                  |                  |                  | 1        |
|                                                                                                    |                                |                   | 01               | 02               | 03               | 04               | 05               | 06               | 07               | 05               | 69               | 10               | 11               | 12               | 1        |
|                                                                                                    | Regione                        | Fascia PTN        | costo d'acquisto | costo d'acquisto | costo d'acquisto | costo d'acquisto | costo d'acquisto | costo d'acquisto | costo d'acquisto | costo d'acquisto | costo d'acquisto | costo d'acquisto | costo d'acquisto | costo d'acquisto | 1        |
|                                                                                                    | 010 - PIEMONTE                 | н                 | 3 283 780,05000  | 3.143.324,09000  | 3.784.310,31000  | 3 222 363,74000  | 3.497.655,63000  | 3.878.419,05000  | 3.508.971,78000  | 2.893.304,32000  | 3.554.122,99000  | 3.484.710,90000  | 14.980,29000     | 112,702,61000    | 1        |
|                                                                                                    |                                | A                 |                  |                  |                  |                  |                  |                  |                  |                  |                  |                  | 3.506.665,51000  | 3.313.803,19000  |          |
|                                                                                                    | 020 - VALLE D'AO STA           | н                 | 38.761,70000     | 29.805,56000     | 32.521,45000     | 27.801,64000     | 28.004,54000     | 36.009,12000     | 30.116,51000     | 43.500,15000     | 26.707,56000     | 34.990,38000     |                  |                  |          |
|                                                                                                    |                                | A                 |                  |                  |                  |                  |                  |                  |                  |                  |                  |                  |                  | 32,512,83000     |          |
|                                                                                                    | 000 - LOMBARDIA                | н                 | 433.965,60000    | 393.876,00000    | 468.552,50000    | 493.967,70000    | 492,902,30000    | 345.629,00000    | 439.563,10000    | 329.271,00000    | 416.543,40000    | 390.229,90000    |                  | 42.270,00000     | 1        |
|                                                                                                    |                                | A                 |                  |                  |                  |                  |                  |                  |                  |                  |                  |                  | 4.984.875,70000  | 8.269.570,90000  |          |
|                                                                                                    | 042 - PROV. AUTON. TRENTO      | н                 | 125.382,92000    | 123.977,00000    | 141.322,66000    | 132,565,59000    | 129.236,29000    | 155.503,55000    | 169.234,71000    | 131.968,46000    | 149.454,56000    | 180.026,16000    |                  | 5.113,97000      |          |
|                                                                                                    |                                | A                 |                  |                  |                  |                  |                  |                  |                  |                  |                  |                  | 173.992,16000    | 185.687,57000    |          |
|                                                                                                    | 050 - VENETO                   | н                 | 2.848.649,84084  | 2.775.317,88200  | 3.392.136,05362  | 3.205.095,94185  | 2.908.122,01068  | 3.519.289,56096  | 3.267.061,19658  | 3.027.759,71276  | 3.292.798,14294  | 3.285.687,12498  |                  | 4,679,45120      | 1        |
| 1                                                                                                    |                                | A                 |                  |                  |                  |                  |                  |                  |                  |                  |                  |                  | 3.269.510,19011  | 3.309.920,25831  |          |
| 1                                                                                                    | 000 - FRIULI VENEZIA GIULIA    | н                 | 1.153.292,95000  | 850.325,38000    | 1.160.365,10000  | 1.061.973,63000  | 1.083.195,91000  | 1.065.095,59000  | 1.204.758,88000  | 832.120,63000    | 1.084.266,01000  | 1.002.915,64000  | 15.228,89000     | 10.615,94000     |          |
|                                                                                                    |                                | A                 |                  |                  |                  |                  |                  |                  |                  |                  |                  |                  | 1.145.629,64000  | 1.069.301,34000  |          |
|                                                                                                    | 070 - LIGURIA                  | н                 | 1.117.362,34719  | 1.172.619,13937  | 1.379.289,94976  | 1.282.173,86646  | 1.278.785,02421  | 1.345.050,15225  | 1.408.922,62771  | 1.200.809,94915  | 1.387.005,14432  | 1.357.220,53792  | 695,20000        | 9.702,91878      |          |
|                                                                                                    |                                | A                 |                  |                  |                  |                  |                  |                  |                  |                  |                  |                  | 1.347.354,49931  | 1.366.949,21288  | 1        |
|                                                                                                    | 080 - EMILIA ROMAGNA           | н                 | 3.217.806,79135  | 3.342.343,67124  | 3.597.999,34178  | 3.449.424,17120  | 3.388.019,24482  | 3.628.357,57458  | 3.793.582,34203  | 2.814.727,66002  | 3.228.692,01618  | 3.247.204,33862  | 26.046,30636     | 58.474,07036     |          |
|                                                                                                    |                                | A                 |                  |                  |                  |                  |                  |                  |                  |                  |                  |                  | 3.422.606,08003  | 3.200.119,49017  |          |
|                                                                                                    | 090 - TO SCANA                 | н                 | 3.168.908,66000  | 2.654.151,17000  | 3.293.011,98000  | 2.702.526,45000  | 3.060.023,79000  | 3.145.967,20000  | 3.001.778,27000  | 2.352.416,24000  | 2.686.949,35000  | 2.582.808,46000  | 2.261,86000      | 13.688,99000     |          |
|                                                                                                    |                                | A                 |                  |                  |                  |                  |                  |                  |                  |                  |                  |                  | 3.222.488.36000  | 2,657,949,38000  |          |
|                                                                                                    | 100 - UMBRIA                   | н                 | 640.549,59000    | 657.464,93000    | 626.297,82000    | 731.359,14000    | 649.421,63000    | 723.423,82000    | 690,982,00000    | 619.439,07000    | 675.563,45602    | 698.204,30220    | 1.903,15803      | 7.007,04809      | 1        |
|                                                                                                    |                                | A                 |                  |                  |                  |                  |                  |                  |                  |                  |                  |                  | 707.000,76510    | 790.107,78526    |          |
|                                                                                                    | 110 - MARCHE                   | н                 | 1,212,802,06000  | 1.110.124,57000  | 1.319.137,71000  | 1,205,708,14000  | 1,217.001,96000  | 1.192.143,31000  | 1.310.210,78000  | 1.022.210,79000  | 1.365.256,65000  | 1.217.357,44000  | 398,76000        | 8,900,42000      | 1        |
|                                                                                                    |                                | A                 |                  |                  |                  |                  |                  |                  |                  |                  |                  |                  | 1.169.011,07000  | 1.267.853,57000  | 1        |
|                                                                                                    | 120 - LAZIO                    | н                 | 3.402.371,65000  | 3.442.081,93000  | 4.110.142,40000  | 3.499.884,13000  | 3.787.376,02000  | 3.978.050,08000  | 4.314.186,62000  | 2.826.964,12000  | 4.027.329,11000  | 3.352.083,91000  | 139.101,50000    | 145.253,74000    |          |
| / III )                                                                                                    |                                | A                 |                  |                  |                  |                  |                  |                  |                  |                  |                  |                  | 3.638.039.03000  | 3.275.477,20000  | 1        |
|                                                                                                    |                                | Regionale         | I                |                  |                  | I                | I                |                  |                  |                  |                  |                  |                  |                  |          |

Figura 16: esempio del Report Generato

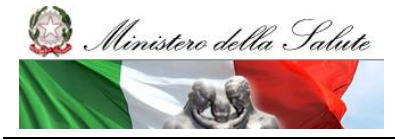

Manuale Utente

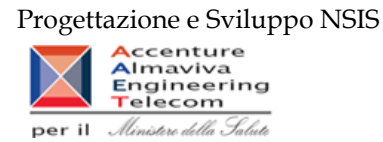

I campi presenti all'interno del report sono:

| Campi del Report  |                                                                        |
|-------------------|------------------------------------------------------------------------|
| Campo             | Descrizione                                                            |
| Regione           | Regione cui si riferiscono i dati                                      |
| Mese              | Mese di riferimento                                                    |
| Anno              | Anno di riferimento                                                    |
| Data Ultime       | Data Ultimo aggiornamento dei dati presenti all'interno del report     |
| Aggiornamento     |                                                                        |
| Fascia PTN        | Fascia/classe di rimborsabilità del medicinale indicata nel Prontuario |
|                   | Terapeutico Nazionale (PTN)                                            |
| Costo di acquisto | Costo di acquisto per il medicinale                                    |

Tale report è interrogabile in modo dinamico: è possibile applicare dei filtri attraverso le finestre "prompt" con cui danno un taglio al dato a seconda delle scelte effettuate dall'utente per:

| Filtri disponibili |                     |              |  |  |  |  |  |
|--------------------|---------------------|--------------|--|--|--|--|--|
| Campo              | Descrizione         |              |  |  |  |  |  |
| Anno               | Anno di riferimento | Obbligatorio |  |  |  |  |  |

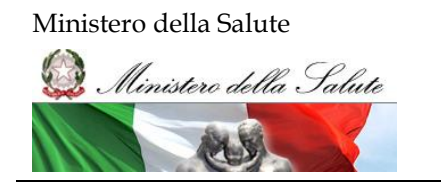

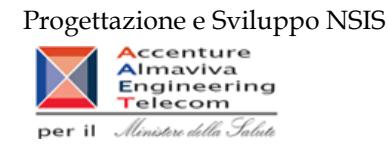

#### 2.9.7 DIR\_008 Distribuzione Diretta - Costo d'acquisto e di servizio per medicinali

Di questo report è disponibile nella cartella "Medicinali – Spesa SSN" anche la versione contenente i dati consolidati.

Il report mostra il costo di acquisto e del servizio sostenuto, per la distribuzione diretta, dalle regioni per tutti i medicinali (confezioni con AIC, formule magistrali ed officinali, medicinali esteri, ossigeno liquido, ossigeno gassoso e altri gas medicinali).

#### Distribuzione Diretta - Costo d'acquisto e di servizio per medicinali

Il report mostra il costo di acquisto e del servizio sostenuto, per la distribuzione diretta, dalle regioni per tutti i medicinali (confezione con AIC, formule magistrali ed officinali, esteri, ossigeno liquido, ossigeno gassoso e altri gas medicinali).

| Anno 2011 |                          |                          |                                                                                                    |                                     |                          |                         |                          |                                           |                                              |                                                                                    |               |  |
|-----------|--------------------------|--------------------------|----------------------------------------------------------------------------------------------------|-------------------------------------|--------------------------|-------------------------|--------------------------|-------------------------------------------|----------------------------------------------|------------------------------------------------------------------------------------|---------------|--|
| Regione   |                          | Medicinali dotati di AIC |                                                                                                    | Ossigeno ed altri gas<br>medicinali |                          | Formule m<br>offic      | agistrali ed<br>cinali   | Medicinali<br>autorizzati all<br>commerci | esteri(non<br>immissione in<br>io in Italia) | Tutti i tipi di medicinali (AIC,<br>esteri, galenici e<br>preparazioni magistrali) |               |  |
| Codice    | Denominazione            | Costo per<br>l'acquisto  | Costo per il Costo per il Costo per il Costo per il Costo per il Costo per il Costo per il racquisto costo per il costo per il costo pe |                                     | Costo per il<br>servizio | Costo per<br>l'acquisto | Costo per il<br>servizio |                                           |                                              |                                                                                    |               |  |
| 010       | PIEMONTE                 | 112.771.306,62           | 138.918                                                                                                    | 4.681.340,11                        | -                        | 1.567.351,63            | -                        | 538.712,27                                |                                              | 119.558.710,63                                                                     | 138.918       |  |
| 020       | VALLE D'AOSTA            | 1.578.324,8              | 58.448,51                                                                                                    | 75.510,33                           | 11.305,28                | 59,51                   | -                        | 5.608,49                                  | -                                            | 1.659.503,13                                                                       | 67.753,79     |  |
| 030       | LOMBARDIA                | 15.873.470,42            | 1.467.493,32                                                                                                    | 5.873.936,6                         | -                        |                         | -                        |                                           |                                              | 21.747.407,02                                                                      | 1.467.493,32  |  |
| 041       | PROV. AUTON.<br>BOLZANO  | 1.037.328,09             | 84.800,41                                                                                                    |                                     |                          |                         |                          | 5,62                                      |                                              | 1.037.333,71                                                                       | 84.800,41     |  |
| 042       | PROV. AUTON.<br>TRENTO   | 8.449.938,51             | 440.059                                                                                                    | -                                   | -                        | -                       |                          |                                           | -                                            | 8.449.938,51                                                                       | 440.059       |  |
| 050       | VENETO                   | 60.856.401,98            | 1.411.774,76                                                                                                    | 34.076,2                            | -                        | 2.702,65                | -                        | 51.450,04                                 |                                              | 60.944.630,87                                                                      | 1.411.774,76  |  |
| 080       | FRIULI VENEZIA<br>GIULIA | 34.321.093,37            | -                                                                                                    |                                     |                          | 21.967,35               | -                        | 4.770,64                                  |                                              | 34.347.831,36                                                                      | 0             |  |
| 070       | LIGURIA                  | 57.429.337,88            | 2.045.896,56                                                                                                    | 137.438,12                          | -                        | 111.481,02              | -                        | 366.251,07                                | -                                            | 58.044.506,06                                                                      | 2.045.896,56  |  |
| 080       | EMILIA ROMAGNA           | 196.115.848,94           | 1.595.320,2                                                                                                    | 1.107.918                           | -                        | 158.860,9               | -                        | 1.243.888,65                              |                                              | 198.626.516,49                                                                     | 1.595.320,2   |  |
| 090       | TOSCANA                  | 147.581.233,79           | 7.404.047,4                                                                                                    | -                                   | -                        | 84.698,51               | -                        | 290.426,07                                | -                                            | 147.956.358,37                                                                     | 7.404.047,4   |  |
| 100       | UMBRIA                   | 31.805.304,43            | 507.495,64                                                                                                    | 41.889,44                           | -                        | 205.928,14              | -                        | 136.040,69                                |                                              | 32.189.162,71                                                                      | 507.495,64    |  |
| 110       | MARCHE                   | 49.268.037,64            | -                                                                                                    | -                                   | -                        | 24.863,83               | -                        | 67.967,75                                 | -                                            | 49.360.869,22                                                                      | 0             |  |
| 120       | LAZIO                    | 176.647.295,46           | -                                                                                                    | -                                   | -                        |                         | -                        |                                           |                                              | 176.647.295,46                                                                     | 0             |  |
| 130       | ABRUZZO                  | 30.793.666,15            | -                                                                                                    | 49,62                               | -                        | -                       | -                        |                                           | -                                            | 30.793.715,77                                                                      | 0             |  |
| 140       | MOLISE                   | 9.383.004,5              | 430.605,65                                                                                                    | -                                   | -                        | -                       | -                        | 8.310,53                                  | -                                            | 9.391.315,03                                                                       | 430.605,65    |  |
| 150       | CAMPANIA                 | 57.687.614,5             | 1.447.629,49                                                                                                    | -                                   | -                        | 2.405,69                | -                        | 88.031,78                                 |                                              | 57.778.051,97                                                                      | 1.447.629,49  |  |
| 160       | PUGLIA                   | 114.920.942,97           | 3.019.881,6                                                                                                    | -                                   | -                        | -                       | -                        | 294.148,05                                | -                                            | 115.215.091,02                                                                     | 3.019.881,6   |  |
| 170       | BASILICATA               | 18.772.252,58            | 818.711,19                                                                                                    | -                                   | -                        | 1.713,39                | -                        | 48.898,36                                 |                                              | 18.822.864,33                                                                      | 818.711,19    |  |
| 180       | CALABRIA                 | 17.305.411,64            | -                                                                                                    | -                                   | -                        | -                       | -                        | 313.077,94                                | -                                            | 17.618.489,58                                                                      | 0             |  |
| 190       | SICILIA                  | -                        | -                                                                                                    | -                                   | -                        | -                       | -                        |                                           |                                              |                                                                                    |               |  |
| 200       | SARDEGNA                 | -                        | -                                                                                                    | -                                   | -                        | -                       | -                        | -                                         | -                                            |                                                                                    |               |  |
|           | Totale                   | 1 142 597 814 24         | 20 869 081 73                                                                                                    | 11 952 156 42                       | 11 305 28                | 2 182 032 62            |                          | 3 457 587 95                              |                                              | 1 160 189 591 23                                                                   | 20 880 387 01 |  |

Figura 17: esempio del report generato dal sistema

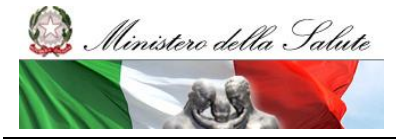

Manuale Utente

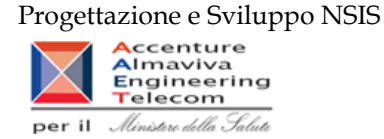

I campi presenti all'interno del report sono i seguenti:

| Campi del Report      |                                                                                                    |
|-----------------------|----------------------------------------------------------------------------------------------------|
| Campo                 | Descrizione                                                                                                    |
| Anno                  | Anno di riferimento                                                                                                    |
| Regione               | Regione cui si riferiscono i dati                                                                                                    |
| Tipo Medicinale       | Codice che indica la tipologia di medicinale: medicinale autorizzato all'immissione in commercio, formula magistrale e officinale, farmaco |
|                       | estero non autorizzato in Italia, ossigeno o gas medicinale non dotato di AIC.                                                             |
| Costo per l'acquisto  | Costo sostenuto per l'acquisto del medicinale                                                                                              |
| Costo per il servizio | Costo sostenuto per il servizio di distribuzione diretta del medicinale                                                                    |

Tale report è interrogabile in modo dinamico: è possibile applicare dei filtri attraverso le finestre "prompt" che danno un taglio al dato a seconda delle scelte effettuate dall'utente per:

| Filtri disponibili |                     |              |  |  |  |  |  |
|--------------------|---------------------|--------------|--|--|--|--|--|
| Campo              | Descrizione         |              |  |  |  |  |  |
| Anno               | Anno di riferimento | Obbligatorio |  |  |  |  |  |

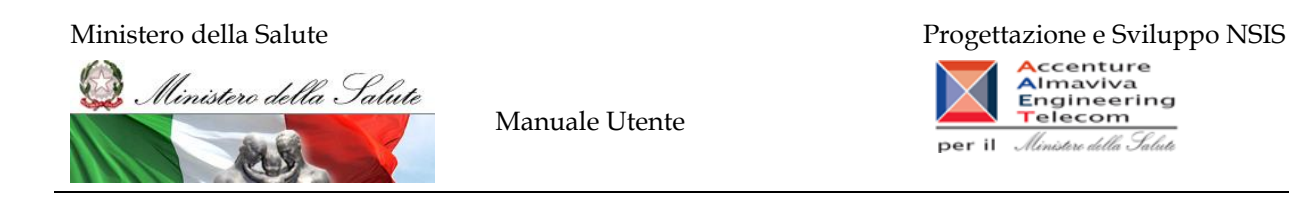

#### 2.9.8 DIR\_ 009 Distribuzione diretta - Spesa per fascia PTN e Azienda Sanitaria

Di questo report è disponibile nella cartella "Medicinali – Spesa SSN" anche la versione contenente i dati consolidati.

Il report mostra, per singola regione e per singola fascia PTN, il costo d'acquisto sostenuto dalle aziende sanitarie per i medicinali dotati di AIC.

| 🍪 Home   Elenco documenti   A                                                               | Apri •   Invia a •   C                                                                                                    | Cruscotti - | •           |          |            |              |          |              |              |          |            |              | ?   F        | referenze     | Informazioni s | su Disco | nnetti     |
|---------------------------------------------------------------------------------------------|----------------------------------------------------------------------------------------------------|-------------|-------------|----------|------------|--------------|----------|--------------|--------------|----------|------------|--------------|--------------|---------------|----------------|----------|------------|
| Web Intelligence - DIR_009 Distribuzione diretta - Spesa per fascia PTN e Azienda Sanitaria |                                                                                                    |             |             |          |            |              |          |              |              |          |            | ŦΧ           |              |               |                |          |            |
| 🚽 Documento 🗸 Visualizza 🗸 📙                                                                | 1 🕾 1 🔠 🧐 🦭                                                                                                    | 100%        | -   H 4 1   | /1 ▶ 14  |            |              |          |              |              |          |            | Modific      | a   🎨 Aggion | na dati 🛛 🎲 R | ileva 🐑 🐏      | 🗣   🗐    | <b>Q</b> , |
| Mappa di spostamento                                                                        |                                                                                                    |             |             |          |            |              |          |              |              |          |            |              |              |               |                |          | *          |
| 🖃 🔊 DIR_009 Distribuzione diretta -                                                         |                                                                                                    |             |             |          |            |              |          |              |              |          |            |              |              |               |                |          |            |
|                                                                                             | DIR 009 Distribuzione diretta - Spesa per fascia PTN e Azienda Sanitaria                                                                        |             |             |          |            |              |          |              |              |          |            |              |              |               |                |          |            |
|                                                                                             | I report mostra per signale regione e per signale fascia PTN. I costo d'acquisto sostenuto dalle aziende santaria per i medicinal dotati di AC. |             |             |          |            |              |          |              |              |          |            |              |              |               |                |          |            |
|                                                                                             | a repuir indexe, per anyoe regione e per anyoe radio e run, i coaro a doprato avaendo date azende santariz per i medicinal dotar d'Ac.          |             |             |          |            |              |          |              |              |          |            |              |              |               |                |          |            |
|                                                                                             |                                                                                                    |             |             |          |            |              |          |              |              |          |            |              |              |               |                |          | E          |
|                                                                                             | MOUSE                                                                                                    |             |             |          |            |              |          |              |              |          |            |              |              |               |                |          |            |
|                                                                                             | WOLISE                                                                                                    |             |             |          |            |              |          |              |              |          |            |              |              |               |                |          |            |
|                                                                                             | Anno: 2011 Dati aggiornati al: 31/03/2012                                                                                                    |             |             |          |            |              |          |              |              |          |            |              |              |               |                |          |            |
|                                                                                             |                                                                                                    |             | Gennaio Fr  |          |            |              |          | bbraio Marzo |              |          |            | Aprile       |              |               | Maggio         |          |            |
|                                                                                             |                                                                                                    |             | Α           | С        | н          | A            | с        | н            | А            | С        | н          | A            | С            | н             | A              | С        |            |
|                                                                                             | 140201 - ASREM                                                                                                    |             | 1.119.949,3 | 3.061,03 | 459.186,51 | 1.130.799,36 | 3.790,29 | 511.808,26   | 1.311.981,72 | 2.704,08 | 573.261,83 | 1.181.794,94 | 4.278,69     | 507.020,37    | 1.314.812,6    | 4.513    | ,32        |
|                                                                                             |                                                                                                    | Totale      | 1.119.949,3 | 3.061,03 | 459.186,51 | 1.130.799,36 | 3.790,29 | 511.808,26   | 1.311.981,72 | 2.704,08 | 573.261,83 | 1.181.794,94 | 4.278,69     | 507.020,37    | 1.314.812,6    | 4.513    | ,32        |
|                                                                                             |                                                                                                    |             |             |          |            |              |          |              |              |          |            |              |              |               |                |          | _          |
|                                                                                             |                                                                                                    |             |             |          |            |              |          |              |              |          |            |              |              |               |                |          |            |
|                                                                                             |                                                                                                    |             |             |          |            |              |          |              |              |          |            |              |              |               |                |          |            |
|                                                                                             |                                                                                                    |             |             |          |            |              |          |              |              |          |            |              |              |               |                |          |            |
|                                                                                             |                                                                                                    |             |             |          |            |              |          |              |              |          |            |              |              |               |                |          |            |
|                                                                                             |                                                                                                    |             |             |          |            |              |          |              |              |          |            |              |              |               |                |          |            |
|                                                                                             |                                                                                                    |             |             |          |            |              |          |              |              |          |            |              |              |               |                |          | -          |
| ۰ III ) >                                                                                   | •                                                                                                    |             |             |          |            |              |          |              |              |          |            |              |              |               |                |          | •          |
| 🗈 🗷 💾 🏦                                                                                     | H → H = DIR_00                                                                                                    | 9           |             |          |            |              |          |              |              |          |            |              |              |               |                |          |            |

Figura 18: esempio del Report Generato
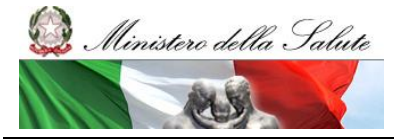

Manuale Utente

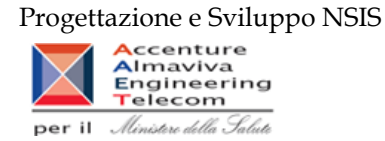

I campi presenti all'interno del report sono:

| Campi del Report   |          |                                                                        |
|--------------------|----------|------------------------------------------------------------------------|
| Campo              |          | Descrizione                                                            |
| Data               | Ultimo   | Data Ultimo aggiornamento dei dati presenti all'interno del report     |
| Aggiornamento      |          |                                                                        |
| Regione            |          | Regione cui si riferisce il dato                                       |
| Mese               |          | Mese di riferimento                                                    |
| Anno               |          | Anno di riferimento                                                    |
| Fascia PTN         |          | Fascia/classe di rimborsabilità del medicinale indicata nel Prontuario |
|                    |          | Terapeutico Nazionale (PTN)                                            |
| Azienda sanitaria  |          | Azienda sanitaria cui si riferisce il dato                             |
| Costo di           | acquisto | Costo di acquisto per la distribuzione diretta                         |
| Distribuzione Dire | etta     |                                                                        |

Tale report è interrogabile in modo dinamico: è possibile applicare dei filtri attraverso le finestre "prompt" che danno un taglio al dato a seconda delle scelte effettuate dall'utente per:

| Filtri disponibili |                                  |              |  |  |  |  |  |
|--------------------|----------------------------------|--------------|--|--|--|--|--|
| Campo              | Descrizione                      |              |  |  |  |  |  |
| Anno               | Anno di riferimento              | Obbligatorio |  |  |  |  |  |
| Regione            | Regione cui si riferisce il dato | Obbligatorio |  |  |  |  |  |

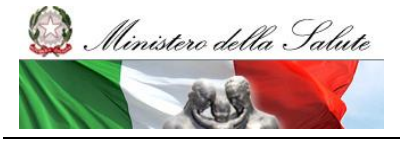

Manuale Utente

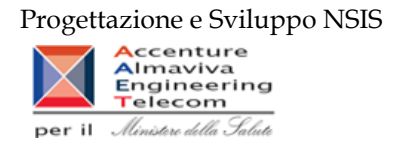

## 2.9.9 DIR\_011 Distribuzione diretta - Spesa per farmaci revocati

Di questo report è disponibile nella cartella "Medicinali – Spesa SSN" anche la versione contenente i dati consolidati.

Il report mostra, per regione, la spesa sostenuta per l'acquisto di specialità medicinali con stato amministrativo "revocato" e l'incidenza percentuale rispetto alla spesa complessiva sostenuta nel periodo considerato.

|                                           |                               | anta medicinale (Alt | C).                                  |  |  |  |  |  |  |
|-------------------------------------------|-------------------------------|----------------------|--------------------------------------|--|--|--|--|--|--|
| Anno: 2011 Dati aggiornati al: 31/03/2012 |                               |                      |                                      |  |  |  |  |  |  |
| Regione                                   | Spesa per<br>farmaci revocati | Spesa<br>complessiva | Inc. % sulla<br>spesa<br>complessiva |  |  |  |  |  |  |
| 010 - PIEMONTE                            | 5.778.689,36                  | 288.294.706,82       | 2,0                                  |  |  |  |  |  |  |
| 20 - VALLE D'AOSTA                        | 17.055,26                     | 6.901.461,11         | 0,2                                  |  |  |  |  |  |  |
| 30 - LOMBARDIA                            | 3.583.735,9                   | 332.823.776,2        | 1,1                                  |  |  |  |  |  |  |
| 41 - PROV. AUTON. BOLZANO                 | 5.052,46                      | 25.428.051,16        | 0,0                                  |  |  |  |  |  |  |
| 42 - PROV. AUTON. TRENTO                  | 130,76                        | 21.158.091,62        | 0,0                                  |  |  |  |  |  |  |
| 50 - VENETO                               | 616.317,42                    | 333.745.828,24       | 0,2                                  |  |  |  |  |  |  |
| 60 - FRIULI VENEZIA GIULIA                | 302.820,43                    | 89.165.570,7         | 0,3                                  |  |  |  |  |  |  |
| 70 - LIGURIA                              | 271.211,79                    | 135.388.802,23       | 0,2                                  |  |  |  |  |  |  |
| 180 - EMILIA ROMAGNA                      | 40.907,35                     | 393.075.806,08       | 0,0                                  |  |  |  |  |  |  |
| 190 - TOSCANA                             | 1.048.306,41                  | 375.371.765,41       | 0,3                                  |  |  |  |  |  |  |
| 100 - UMBRIA                              | 254.588,01                    | 84.808.754,21        | 0,3                                  |  |  |  |  |  |  |
| 110 - MARCHE                              | 7.428,19                      | 142.718.362,5        | 0,0                                  |  |  |  |  |  |  |
| 20 - LAZIO                                | 4.793.171,08                  | 450.744.338,97       | 1,1                                  |  |  |  |  |  |  |
| 30 - ABRUZZO                              | 38.779,06                     | 85.966.028,67        | 0,0                                  |  |  |  |  |  |  |
| 40 - MOLISE                               | 181,93                        | 21.523.008,13        | 0,0                                  |  |  |  |  |  |  |
| 50 - CAMPANIA                             | 1.247.949,24                  | 405.791.677,73       | 0,3                                  |  |  |  |  |  |  |
| 60 - PUGLIA                               | 1.881.231,42                  | 320.909.951,22       | 0,6                                  |  |  |  |  |  |  |
| 70 - BASILICATA                           | 174.500,89                    | 47.461.360,93        | 0,4                                  |  |  |  |  |  |  |
| 80 - CALABRIA                             | 13.586,56                     | 109.604.692,87       | 0,0                                  |  |  |  |  |  |  |
| 190 - SICILIA                             | 2.889.226,42                  | 312.674.121,17       | 0,9                                  |  |  |  |  |  |  |
| Fotale                                    | 3 983 556 155 97              | 3 983 556 155 97     | 0.6                                  |  |  |  |  |  |  |

### Figura 19: esempio del Report Generato

I campi presenti all'interno del report sono:

| Campi del Report           |                                                                       |
|----------------------------|-----------------------------------------------------------------------|
| Campo                      | Descrizione                                                           |
| Data Ultimo                | Data Ultimo aggiornamento dei dati presenti all'interno del report    |
| Aggiornamento              |                                                                       |
| Regione                    | Regione cui si riferisce il dato                                      |
| Spesa per farmaci revocati | Costo di acquisto sostenuto per i medicinali con stato amministrativo |
|                            | "revocato" erogati in distribuzione diretta erogati in distribuzione  |
|                            | diretta                                                               |
| Spesa complessiva          | Costo di acquisto tutti i medicinali erogati in distribuzione diretta |

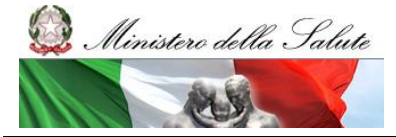

Manuale Utente

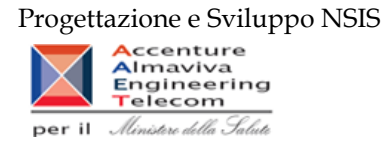

| Incidenza percentuale sulla | Indicatore dato dal rapporto tra il costo di acquisto sostenuto per i      |
|-----------------------------|----------------------------------------------------------------------------|
| spesa complessiva           | medicinali con stato amministrativo "revocato" erogati in distribuzione    |
|                             | diretta e il costo di acquisto sostenuto per tutti i medicinali erogati in |
|                             | distribuzione diretta                                                      |
| Anno                        | Anno di riferimento                                                        |

Tale report è interrogabile in modo dinamico: è possibile applicare dei filtri attraverso le finestre "prompt" che danno un taglio al dato a seconda delle scelte effettuate dall'utente per:

| Filtri disponibili |                     |              |  |  |  |  |
|--------------------|---------------------|--------------|--|--|--|--|
| Campo              | Descrizione         |              |  |  |  |  |
| Anno               | Anno di riferimento | Obbligatorio |  |  |  |  |
| Mese               | Mese di riferimento | Facoltativo  |  |  |  |  |

È inoltre presente un percorso di drill per:

| Campo             |
|-------------------|
| Regione           |
| Azienda Sanitaria |
| AIC               |

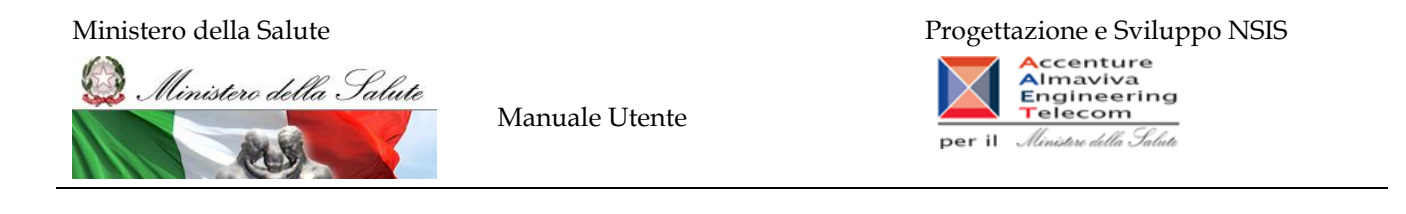

È possibile visualizzare la lista degli AIC con stato amministrativo "revocato" sia per azienda sanitaria sia per l'intera regione, selezionando "Azienda Sanitaria (tutti i valori)" dal menù a tendina presente nel filtro di drill per Azienda Sanitaria, come nell'immagine sottostante.

|                                                        | 010201 TO1                                                        | _                                                                          |
|--------------------------------------------------------|-------------------------------------------------------------------|----------------------------------------------------------------------------|
| • OTO-PIEMONTE •                                       |                                                                   | •                                                                          |
| DIR_0                                                  | Azienda Sanitaria (10tt 1 Valori)<br>010201 - TO1<br>010202 - TO2 | tro di drill su Azienda Sanitaria                                          |
| ll report mostra, per ciascuna regi<br>E' possibile ef | 010203 - TO3<br>010204 - TO4<br>010205 - TO5<br>010206 - VC       | dicinali con stato amministrativo "revocato".<br>cialità medicinale (AIC). |
| Anno: 2011                                             | 010207 - BI<br>010208 - NO<br>010209 - VCO                        | Dati aggiornati al: 31/03/2012                                             |
| Re                                                     | 010210 - CN1<br>010211 - CN2<br>010212 - AT<br>010213 - AL        |                                                                            |
| 002922033 - TESTOVIRON IM 2 FIA                        | 010901 - SAN GIOVANNI BATTISTA MOLINETTE                          |                                                                            |
| 003785060 - DOBETIN "1000 B1" 5                        | 010903 - 0.I.R.M., S. ANNA                                        |                                                                            |
| 004696062 - PROTOVIT "COMPRES<br>COMPRESSE             | 010904 - S. LUIGI GONZAGA<br>010905 - MAGGIORE DELLA CARITA       |                                                                            |
| 005640065 - EVION 30 CAPSULE N                         | 010906 - S. CROCE E CARLE                                         |                                                                            |
| 006387017 - IDROPLURIVIT GOCCE                         | 010907 - SS. ANTONIO E BIAGIO - C. ARRIGO                         |                                                                            |
| 006809026 - KATABIOS 20 CONFE                          | 010908 - AZIENDA OSPEDALIERA ORDINE MAURIZIANO<br>(Rimuovi)       |                                                                            |
| gura 20: uso dei filtri                                | di Drill per Azienda Sanitaria                                    | 77 BA                                                                      |

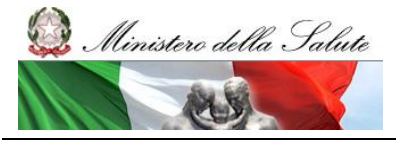

Manuale Utente

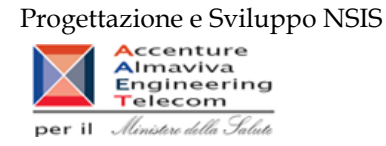

## 2.9.10 DIR\_012 Distribuzione diretta - Confronto costo d'acquisto medicinali

Di questo report è disponibile nella cartella "Medicinali – Spesa SSN" anche la versione contenente i dati consolidati.

Il report mostra, per regione, il costo unitario medio iva inclusa per un AIC oppure per un ATC di 5° livello selezionato.

L'estrazione non considera eventuali AIC inviati con quantità uguale a 0 oppure non valorizzata, e con costo di acquisto uguale a 0.

I valori riportati nel report tra parentesi si riferiscono alle quantità.

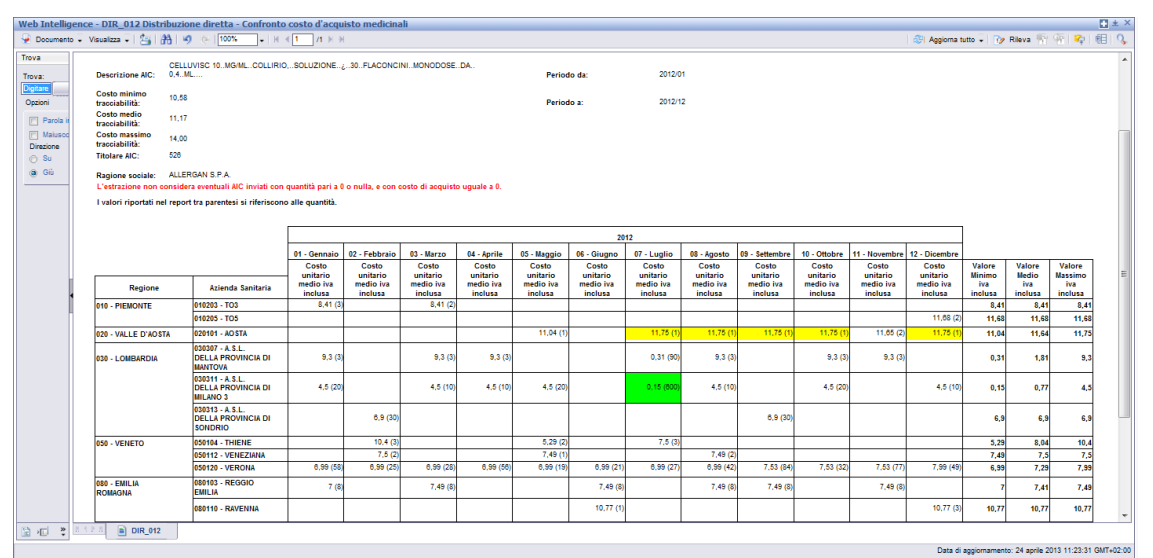

Figura 21: esempio del Report Generato con selezione per AIC

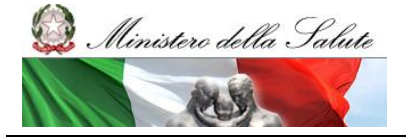

Manuale Utente

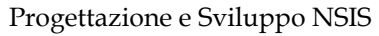

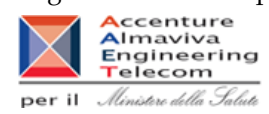

| Web Intelligenc  | e - DIR_012Cbis Distribu                       | zione dirett | a - Confronto costo d'acquisto                                                                                             | o medicinali         |                      |                      |                      |                      |                      |                      |                      |                      |                      |                      |                      |                  |                 |                   | □ ∓ ×         |
|------------------|------------------------------------------------|--------------|----------------------------------------------------------------------------------------------------|----------------------|----------------------|----------------------|----------------------|----------------------|----------------------|----------------------|----------------------|----------------------|----------------------|----------------------|----------------------|------------------|-----------------|-------------------|---------------|
| 🎍 Documento 👻 🕔  | /isualizza 🖌 🔛 🏭 👫 🖉                           | @ 100%       | - K ≤ 1 /1 K H                                                                                                    |                      |                      |                      |                      |                      |                      |                      |                      |                      |                      |                      | Modifica 🛛 🍣         | Aggiorna tut     | to 🗸   🝺 !      | Rileva 🐁 🤅        | s   🤹   🕮   🕵 |
|                  |                                                |              |                                                                                                    |                      |                      |                      |                      |                      |                      |                      |                      |                      |                      |                      |                      |                  |                 |                   |               |
|                  | DIR_012Cbis Dis                                | tribuzione   | diretta - Confronto costo                                                                                                  | d'acquisto           | medicinali           |                      |                      |                      |                      |                      |                      |                      |                      |                      |                      |                  |                 |                   |               |
|                  |                                                |              |                                                                                                    |                      |                      |                      |                      |                      |                      |                      |                      |                      |                      |                      |                      |                  |                 |                   |               |
|                  |                                                |              |                                                                                                    |                      |                      |                      |                      |                      |                      |                      |                      |                      |                      |                      |                      |                  |                 |                   |               |
|                  |                                                |              |                                                                                                    |                      |                      |                      |                      |                      |                      |                      |                      |                      |                      |                      |                      |                  |                 |                   |               |
| Cod. ATC IIv. 5: | G03AA10                                        |              |                                                                                                    |                      | Data Ultim           | no Aggiornamen       | to: 16/01/14         |                      |                      |                      |                      |                      |                      |                      |                      |                  |                 |                   |               |
| Des. ATC IIV. 5: | Gestodene ed estrogeno                         |              |                                                                                                    |                      | Periodo da           |                      | 2012/01              |                      |                      |                      |                      |                      |                      |                      |                      |                  |                 |                   |               |
|                  |                                                |              |                                                                                                    |                      | Periodo a:           |                      | 2012/12              |                      |                      |                      |                      |                      |                      |                      |                      |                  |                 |                   |               |
|                  |                                                |              |                                                                                                    |                      |                      |                      |                      |                      |                      |                      |                      |                      |                      |                      |                      |                  |                 |                   |               |
|                  |                                                |              |                                                                                                    |                      |                      |                      |                      |                      |                      |                      |                      |                      |                      |                      |                      |                  |                 |                   | =             |
|                  |                                                |              |                                                                                                    |                      |                      |                      |                      |                      |                      |                      |                      |                      |                      |                      |                      |                  |                 |                   |               |
|                  |                                                |              |                                                                                                    |                      |                      |                      |                      |                      |                      |                      |                      |                      |                      |                      |                      |                  |                 |                   |               |
|                  |                                                |              |                                                                                                    | L                    |                      |                      |                      |                      | 2                    | 012                  |                      |                      |                      |                      |                      |                  |                 |                   |               |
|                  |                                                |              |                                                                                                    | 01 - Gennalo         | 02 - Febbraio        | 03 - Marzo           | 04 - Aprile          | 05 - Maggio          | 06 - Glugno          | 07 - Luglio          | 08 - Agosto          | 09 - Settembre       | 10 - Ottobre         | 11 - Novembre        | 12 - Dicembre        |                  |                 |                   |               |
|                  |                                                |              |                                                                                                    | Costo<br>unitario    | Costo<br>unitario    | Costo<br>unitario    | Costo<br>unitario    | Costo<br>unitario    | Costo<br>unitario    | Costo<br>unitario    | Costo<br>unitario    | Costo<br>unitario    | Costo<br>unitario    | Costo<br>unitario    | Costo<br>unitario    | Valore<br>Minimo | Valore<br>Medio | Valore<br>Massimo |               |
| Regione          | Azienda Sanitaria                              | Codice AIC   | Descrizione AIC                                                                                                    | medio Iva<br>Inclusa | medio Iva<br>Inclusa | medio Iva<br>Inclusa | medio Iva<br>Inclusa | medio Iva<br>Inclusa | medio Iva<br>Inclusa | medio iva<br>Inclusa | medio Iva<br>Inclusa | medio Iva<br>Inclusa | medio Iva<br>Inclusa | medio Iva<br>Inclusa | medio iva<br>Inclusa | Iva<br>Inclusa   | Iva<br>Inclusa  | Iva<br>Inclusa    |               |
| 010 - PIEMONTE   | 010202 - TO2                                   | 026435038    | GINODEN "0,075 MG + 0,03 MG<br>COMPRESSE RIVESTITE" 21                                                                     |                      |                      |                      |                      | 2,90                 | 2,93                 | 2,93                 | 2,93                 |                      |                      |                      |                      | 2,93             | 2,93            | 2,93              |               |
|                  |                                                |              | COMPRESSE                                                                                                    |                      |                      |                      |                      |                      |                      |                      |                      |                      |                      |                      |                      |                  |                 |                   |               |
|                  | 010204 - TO4                                   | 026286029    | COMPRESSE RIVESTITE" 21<br>COMPRESSE                                                                                       |                      |                      |                      |                      |                      |                      |                      |                      | 3,07                 | 3,07                 |                      |                      | 3,07             | 3,07            | 3,07              |               |
| ]]               | 010211 - CN2                                   | 034921015    | ARIANNA 1 BLISTER PVC DA<br>28 CPR FILM RIVESTITE 60<br>MCG + 15 MCG                                                       |                      |                      |                      |                      |                      |                      |                      |                      | 9,8                  |                      |                      |                      | 9,8              | 9,8             | 9,8               |               |
|                  | 010212 - AT                                    | 029551013    | FEDRA "0,075 MG + 0,02 MG<br>COMPRESSE RIVESTITE" 21<br>COMPRESSE                                                          | 9,68                 | 9,66                 | 5                    | 9,3                  | 7                    |                      |                      | 9,56                 | 0,45                 |                      |                      | 0,45                 | 0,45             | 1,87            | 9,7               |               |
|                  | 010213 - AL                                    | 026435038    | GINODEN "0,075 MG + 0,03 MG<br>COMPRESSE RIVESTITE" 21                                                                     | 3,15                 |                      |                      |                      |                      |                      |                      |                      |                      |                      | 3,15                 |                      | 3,15             | 3,15            | 3,15              |               |
|                  |                                                | -            | ETINILESTRADIOLO E                                                                                                    |                      |                      |                      |                      |                      |                      |                      |                      |                      |                      |                      |                      |                  |                 |                   |               |
|                  | 010213 - AL                                    | 038808010    | GESTODENE MYLAN<br>GENERICS "20 MCG/75 MCG<br>COMPRESSE RIVESTITE" 1X21<br>COMPRESSE IN BLISTER PVC/                       | 2,1                  | 2,1                  |                      |                      | 2,9                  |                      |                      | 2,1                  |                      |                      |                      |                      | 2,1              | 2,1             | 2,1               |               |
|                  | 010213 - AL                                    | 038808046    | ETINILESTRADIOLO E<br>GESTODENE MYLAN<br>GENERICS "30 MCG/75 MCG<br>COMPRESSE RIVESTITE" 1X21<br>COMPRESSE IN BLISTER PVC/ | 1,47                 | 1,47                 | 1,43                 | 1,43                 | 7                    | 1,43                 | 1,47                 |                      |                      |                      |                      |                      | 1,47             | 1,47            | 1,47              |               |
|                  | 010901 - SAN<br>GIOVANNI BATTISTA<br>MOLINETTE | 026435038    | GINODEN "0,075 MG + 0,03 MG<br>COMPRESSE RIVESTITE" 21<br>COMPRESSE                                                        |                      | 2,94                 |                      |                      |                      |                      |                      |                      |                      |                      |                      |                      | 2,54             | 2,54            | 2,94              |               |
|                  | 010903 - O.I.R.M., S.<br>ANNA                  | 026435038    | GINODEN "0,075 MG + 0,03 MG<br>COMPRESSE RIVESTITE" 21<br>COMPRESSE                                                        |                      |                      | 1,60                 | 5                    |                      |                      |                      |                      |                      |                      |                      |                      | 1,68             | 1,68            | 1,68              | -             |
|                  | 010909 - 4 O. CITTA:                           | 1            | GINODEN "0.075 MG + 0.03 MG                                                                                                | 1                    |                      |                      |                      |                      |                      |                      |                      |                      |                      |                      |                      |                  |                 |                   |               |
|                  |                                                |              |                                                                                                    |                      |                      |                      |                      |                      |                      |                      |                      |                      |                      |                      |                      |                  |                 |                   |               |
| Discussions      |                                                |              |                                                                                                    |                      |                      |                      |                      |                      |                      |                      |                      |                      |                      |                      |                      |                  |                 |                   | 7             |

### Figura 22: esempio del Report Generato con selezione per ATC

I campi presenti all'interno del report sono:

| Campi del Report           |                                                                    |  |  |  |  |  |  |  |
|----------------------------|--------------------------------------------------------------------|--|--|--|--|--|--|--|
| Campo                      | Descrizione                                                        |  |  |  |  |  |  |  |
| Data Ultimo                | Data ultimo aggiornamento dei dati presenti all'interno del report |  |  |  |  |  |  |  |
| Aggiornamento              |                                                                    |  |  |  |  |  |  |  |
| Regione                    | Regione cui si riferisce il dato                                   |  |  |  |  |  |  |  |
| Azienda Sanitaria          | Azienda sanitaria cui si riferisce il dato                         |  |  |  |  |  |  |  |
| Codice AIC                 | Costo unitario medio dell'AIC selezionato iva inclusa              |  |  |  |  |  |  |  |
| Anno                       | Anno di riferimento                                                |  |  |  |  |  |  |  |
| Mese                       | Mese di riferimento                                                |  |  |  |  |  |  |  |
| Costo unitario medio iva   | Costo unitario medio dell'AIC selezionato iva inclusa              |  |  |  |  |  |  |  |
| inclusa                    |                                                                    |  |  |  |  |  |  |  |
| Valore minimo iva inclusa  | Valore minimo dell'AIC selezionato iva inclusa                     |  |  |  |  |  |  |  |
| Valore medio iva inclusa   | Valore medio dell'AIC selezionato iva inclusa                      |  |  |  |  |  |  |  |
| Valore massimo iva inclusa | Valore massimo dell'AIC selezionato iva inclusa                    |  |  |  |  |  |  |  |

Tale report è interrogabile in modo dinamico: è possibile applicare dei filtri attraverso le finestre "prompt" che danno un taglio al dato a seconda delle scelte effettuate dall'utente per:

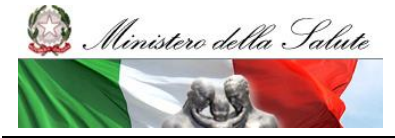

Manuale Utente

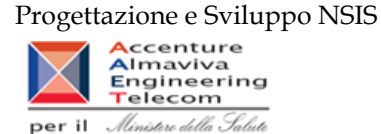

| Filtri disponibili    |                                                     |              |  |  |  |  |  |  |
|-----------------------|-----------------------------------------------------|--------------|--|--|--|--|--|--|
| Campo                 | Descrizione                                         |              |  |  |  |  |  |  |
| Codice AIC            | Codice dell'Autorizzazione all'Immissione in        | Facoltativo  |  |  |  |  |  |  |
|                       | Commercio.                                          |              |  |  |  |  |  |  |
| Periodo consumi da    | GG/MM/AAAA di inizio del periodo di interesse       | Obbligatorio |  |  |  |  |  |  |
|                       | per l'analisi                                       | -            |  |  |  |  |  |  |
| Periodo consumi a     | GG/MM/AAAA di fine del periodo di interesse         | Obbligatorio |  |  |  |  |  |  |
|                       | per l'analisi                                       |              |  |  |  |  |  |  |
| Codice ATC 5° livello | Codice che identifica la Classificazione Anatomica, | Facoltativo  |  |  |  |  |  |  |
|                       | Terapeutica, Chimica di 5º livello.                 |              |  |  |  |  |  |  |
| Descrizione ATC 5°    | Descrizione del codice che identifica la            | Facoltativo  |  |  |  |  |  |  |
| livello               | Classificazione Anatomica, Terapeutica, Chimica di  |              |  |  |  |  |  |  |
|                       | 5° livello.                                         |              |  |  |  |  |  |  |

# 2.9.11 DIR\_013 Distribuzione diretta - Costo di acquisto e del servizio per canale di erogazione, per regione, azienda sanitaria e mese.

Di questo report è disponibile nella cartella "Medicinali – Spesa SSN" anche la versione contenente i dati consolidati.

Il report mostra, per regione e azienda sanitaria, il costo di acquisto ed il costo del servizio per canale di erogazione. Consente il confrontare i costi con riferimento a periodi temporali diversi.

| Documento - | Visualizza 🗸 📇 🏦 🦃 🧇                      | 100% •   H 4             | 1 /1 H H               |                      |                      | ,                      |                    |                     |                    | 🛛 🕸 Aggiorna tutto 🗸 🔯 Rileva 👘 🖓 👫 👫 🚺 |
|-------------|-------------------------------------------|--------------------------|------------------------|----------------------|----------------------|------------------------|--------------------|---------------------|--------------------|-----------------------------------------|
| /a 😜        | Fare olio sull'icona per aggiungere filtr | i report semplici        |                        |                      |                      |                        |                    |                     |                    |                                         |
| va:         | DIR_013 Distribuzione diretta -           | Costo di acquisto        | e del servizio pe      | r canale di erogazi  | one, per regione,    | azienda sanitaria (    | mese.              |                     |                    |                                         |
| zioni       | Il report mostra, per regione e azien     | da sanitaria, il costo e | di acquisto ed il cost | del servizio per can | ale di erogazione. C | onsente il confrontare | i costi in         |                     |                    |                                         |
| ] Parola ir | periodi temporali diversi                 |                          |                        |                      |                      |                        |                    |                     |                    |                                         |
| Maiusoo     | per i mesi 01 - Gennaio;02 - Febbraio     | 2011;2012                |                        |                      |                      |                        |                    |                     |                    |                                         |
| Su          | Dati aggiornati al: 18/04/13              |                          |                        |                      |                      |                        |                    |                     |                    |                                         |
| Giù         |                                           |                          | 20                     | 112                  |                      |                        | 20                 | 11                  |                    |                                         |
|             |                                           | Distribuzi               | one diretta            | Distribuzion         | ne per conto         | Distribuzi             | one diretta        | Distribuzion        | ne per conto       |                                         |
|             |                                           | Costo di acquisto        | Costo del servizio     | Costo di acquisto    | Costo del servizio   | Costo di acquisto      | Costo del servizio | Costo di acquisto   | Costo del servizio |                                         |
|             | 010 - PIEMONTE                            | 39.055.151,9             | 9                      | 12.769.242,19        | g                    | 43.129.405,58          | 0                  | 12.603.659,58       | 2.382.198          |                                         |
|             | 020 - VALLE D'AOSTA                       | 601.159,74               | 9                      | <u>557.899,77</u>    | <u>114.055,48</u>    | 701.552,92             | 0                  | 544.723,61          | <u>138.599</u>     |                                         |
|             | 030 - LOMBARDIA                           | 148.506.623.3            | 9                      | <u>18.859.429,8</u>  | 3.258.165,66         | 40.984.716,9           | 0                  | <u>15.357.616</u>   | 2.932.090.35       |                                         |
|             | 041 - PROV. AUTON. BOLZANO                | 4.033.283,14             | 9                      | 800.471,38           | <u>111.854,82</u>    | 3.912.854,88           | 9                  | 005.509,1           | 140.380,98         |                                         |
| 1           | 042 - PROV. AUTON. TRENTO                 | 2.328.400.6              | 2                      | 1.400.241.62         | 175.492,5            | 1.858.318,65           | 0                  | 1.252.738,51        | 169.660.5          |                                         |
|             | 050 - VENETO                              | 53.324.041,46            | <u> </u>               | 9.065.122,88         | 817.780,57           | 45.070.038,84          | 0                  | <u>8.933.517,13</u> | 773.141,38         |                                         |
|             | 060 - FRIULI VENEZIA GIULIA               | 14.234.634               | 2                      | 759.643.96           | 60.076.5             | 14.973.145.56          | ٩                  |                     |                    |                                         |
|             | 070 - LIGURIA                             | 18.785.997,9             | <u> </u>               | 4.089.440,13         | 803.729,83           | 17.910.388,57          | 0                  | 4.254.465,04        | 770.271.12         |                                         |
|             | 080 - EMILIA ROMAGNA                      | 61.907.658,27            | 2                      | 2.917.557.1          | 571.389.04           | 60.030.965.91          | ٥                  | 3.853.601.63        | 582.485.16         |                                         |
|             | 090 - TO SCANA                            | 48.711.413,98            | 99.045.3               | 16.352.713,12        | 3.036.936.84         | 45.418.371.44          | 840                | 17.107.218,59       | 3.160.647,18       |                                         |
|             | 100 - UMBRIA                              | 12.114.348.71            | 400                    | 2.912.705.62         | 445.020              | 11.169.669.89          | ٥                  | 1.836.808.64        | 235.776            |                                         |
|             | 110 - MARCHE                              | <u>15.163.223,34</u>     | <u> </u>               | 7.937.102,48         | <u>1.458.382,87</u>  | <u>14.055.547.01</u>   | <u>0</u>           | 9.260.951,05        | 127.733,22         |                                         |
|             | 120 - LAZIO                               | 49.064.836.02            | 2                      | 33.216.961.45        | 2                    | <u>52.184.715.97</u>   | 0                  | 22.391.551.9        | <u>0</u>           |                                         |
|             | 130 - ABRUZZO                             | 14.803.729,04            | <u> </u>               |                      |                      | <u>13.160.133,53</u>   | 0                  |                     |                    |                                         |
|             | 140 - MOLISE                              | 1.930.891,29             | 2                      | 1.640.653.34         | 182.185.31           | 1.712.587.4            | 0                  | 1.516.025,23        | <u>152.428.12</u>  |                                         |
|             | 150 - CAMPANIA                            | 59.494.080,18            | <u> </u>               | 10.247.324,38        | 1.014.570,04         | 58.257.685,86          | 0                  | 9.180.154,43        | 939.841,19         |                                         |
|             | 160 - PUGLIA                              | 37.153.384,44            | <u>523.359,17</u>      | 13.079.241.82        | 1.902.172,65         | 34.825.121,58          | 0                  | 20.948.340,68       | <u>3.019.881,6</u> |                                         |
|             | 170 - BASILICATA                          | 5.130.693,66             | <u> </u>               | 2.128.030,17         | 432.558.14           | 4.667.113,14           | <u>0</u>           | 2.058.077,44        | 445.512,69         |                                         |

### Figura 23: esempio del Report Generato

I campi presenti all'interno del report sono:

| Campo Descrizione | Ca | mpi del Report |             |
|-------------------|----|----------------|-------------|
| Campo             | Ca | ampo           | Descrizione |

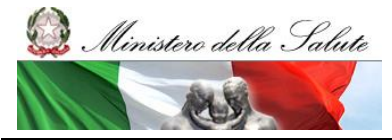

Manuale Utente

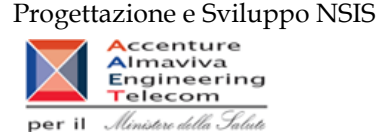

| Data Agg  | giornam | iento         | Data dell'ultimo aggiornamento dei dati presenti all'interno del report |
|-----------|---------|---------------|-------------------------------------------------------------------------|
| Regione   |         |               | Regione cui si riferisce il dato                                        |
| 0         |         |               |                                                                         |
| Anno      |         |               | Anno di riferimento                                                     |
| Mese      |         |               | Mese di riferimento                                                     |
| Costo     | di      | Acquisto      | Costo di acquisto per la distribuzione diretta                          |
| (Distribu | zione D | )iretta)      |                                                                         |
| Costo     | del     | Servizio      | Costo del servizio per la distribuzione diretta                         |
| (Distribu | zione D | )<br>Diretta) |                                                                         |
| Costo     | di      | Acquisto      | Costo di acquisto per la distribuzione per conto                        |
| (Distribu | zione p | er conto)     |                                                                         |
| Costo     | del     | Servizio      | Costo del servizio per la distribuzione per conto                       |
| (Distribu | zione p | er conto)     |                                                                         |

Tale report è interrogabile in modo dinamico: è possibile applicare dei filtri attraverso le finestre "prompt" che danno un taglio al dato a seconda delle scelte effettuate dall'utente per:

| Filtri disponibili |                     |              |  |  |  |  |
|--------------------|---------------------|--------------|--|--|--|--|
| Campo              | Descrizione         |              |  |  |  |  |
| Anno               | Anno di riferimento | Obbligatorio |  |  |  |  |
| Mese               | Mese di riferimento | Obbligatorio |  |  |  |  |

È inoltre presente un percorso di drill per:

| Campo             |
|-------------------|
| Regione           |
| Azienda Sanitaria |

# 2.9.12 DIR\_014 Distribuzione diretta - AIC a maggiore spesa in ciascuna Azienda Sanitaria, ordinati per maggiore scostamento del costo medio unitario dal costo medio regionale

Di questo report è disponibile nella cartella "Medicinali – Spesa SSN" anche la versione contenente i dati consolidati.

Il report individua, per l'azienda sanitaria ed il periodo (mese/i) selezionato, i primi 100 AIC con maggiore incidenza di spesa. Dato questo insieme di AIC, il report permette di consultare il costo medio regionale dei primi 20 AIC che presentano un maggior scostamento di costo rispetto al costo medio della Azienda Sanitaria. Il prezzo medio regionale è calcolato sul periodo di riferimento selezionato. Il report mostra un link che permette di consultare i costi di tutte le Aziende Sanitarie della Regione per un determinato AIC.

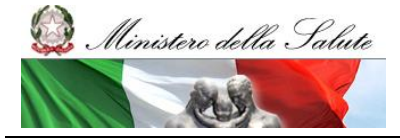

Manuale Utente

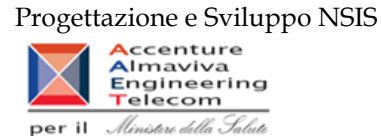

| Web Intelligence - DIR_014 Distribuzione diretta - AIC a maggiore spesa in ciascuna Azienda Sanitaria, ordinati per maggiore scostamento del costo medio unitario dal costo medio regionale 🖸 🛪 🛛 |                                  |                |                                                                                                    |               |                           |                 |                            |                                         |                                           |                                            |                                                                       |                 |         |
|----------------------------------------------------------------------------------------------------|----------------------------------|----------------|----------------------------------------------------------------------------------------------------|---------------|---------------------------|-----------------|----------------------------|-----------------------------------------|-------------------------------------------|--------------------------------------------|-----------------------------------------------------------------------|-----------------|---------|
| 😔 Documento 👻                                                                                                    | Visualizza 🔹   🏤   🤧             | (~   100%      | • H 4 1 /1+ N N                                                                                         |               |                           |                 |                            |                                         |                                           |                                            | 🚱 Aggiorna tutto 👻 🎲 Rileva 👘 👾                                       | <b>R</b> p   66 | 1 9     |
| Trova<br>Trova:<br>Digitare<br>Opzioni                                                                                                    | DIR_014 AIC a mag                | giore spe      | esa in ciascuna Azienda Sani                                                                            | taria, or     | dinati per magg           | iore sco        | stamento                   | del costo                               | medio unita                               | rio                                        |                                                                       |                 | -       |
| 🔲 Parola ir                                                                                                    | ual coso meuto regionare         |                |                                                                                                    |               |                           |                 |                            |                                         |                                           |                                            |                                                                       |                 |         |
| Maiusco                                                                                                    | Periodo a: 2012/12               |                |                                                                                                    |               |                           |                 |                            |                                         |                                           |                                            |                                                                       |                 |         |
| ⊘ Su                                                                                                    | Regione: 050 - VENETO            |                |                                                                                                    |               |                           |                 |                            |                                         |                                           |                                            |                                                                       |                 |         |
| @ Giù                                                                                                    |                                  |                |                                                                                                    |               |                           |                 |                            |                                         |                                           |                                            |                                                                       |                 |         |
|                                                                                                    | Il report elenca, per ciascu     | na Azienda Sa  | nitaria, i primi 20 AIC a maggior scostament                                                            | o assoluto d  | del costo unitario medi   | o rispetto al o | costo unitario i           | medio regionale                         | , individuati tra i p                     | rimi                                       |                                                                       |                 |         |
|                                                                                                    | 100 dispositivi a maggiore       | spesa. L'estra | izione non considera eventuali AIC inviati o                                                            | on quantita j | sari a u o nulla, e con c | osto di acqu    | listo uguale a u           |                                         |                                           |                                            |                                                                       |                 |         |
|                                                                                                    |                                  |                |                                                                                                    |               |                           |                 |                            |                                         |                                           |                                            |                                                                       |                 |         |
|                                                                                                    | 050101 - BELLONO                 |                |                                                                                                    |               |                           |                 |                            |                                         |                                           |                                            | 1                                                                     |                 |         |
|                                                                                                    | Ragione Sociale Ditta            | Codice AIC     | Descrizione AIC                                                                                         | Fascia<br>PTN | Costo d'Acquisto          | Quantità        | Costo<br>unitario<br>medio | Costo<br>unitario<br>medio<br>regionale | Scostamento<br>Costo<br>unitario<br>medio |                                            |                                                                       |                 |         |
|                                                                                                    | PFIZER LIMITED                   | 037192034      | SUTENT '50 MG CAPSULE' 30<br>CAPSULE                                                                    | н             | 42.854,59533              | 9,00            | 4.781,82170                | 3.343,39501                             | 1.993,76637                               | Confronta il codice<br>AIC per tutte le AS | 1                                                                     |                 |         |
|                                                                                                    | BAYER HEALTHCARE<br>AG           | 037154010      | NEXAVAR '200 MG COMPRESSA<br>RIVESTITA CON FILM- USO ORALE'<br>BLISTER (PP/ALU) 112 COMPRESSE           | н             | 245.170,36702             | 77,21           | 3.175,37064                | 1.537,65805                             | 1.734,95545                               | Confronta il codice<br>AIC per tutte le AS | ]                                                                     |                 |         |
|                                                                                                    | PFIZER LIMITED                   | 037192010      | SUTENT 30 CAPSULE "30 CAPSULE DA<br>25 MG"                                                              | н             | 2.741,57409               | 1,00            | 2.741,57409                | 1.680,86451                             | 975,56404                                 | Confronta il codice<br>AIC per tutte le AS |                                                                       |                 |         |
|                                                                                                    | GLAXO GROUP<br>LIMITED           | 038633018      | TYVERB '250 MG COMPRESSA<br>RIVESTITA CON FILM - USO ORALE<br>BLISTER (PA/ALU/PVC/ALU)' 70<br>COMPRESSE | н             | 53.393,83231              | 43,00           | 1.241,71703                | 684,89607                               | 488,28489                                 | Confronta il codice<br>AIC per tutte le AS |                                                                       |                 |         |
|                                                                                                    | ROCHE<br>REGISTRATION<br>LIMITED | 035219029      | XELODA 500 MG 120 COMPRESSE<br>FILMRIVESTITE IN BLISTER USO<br>ORALE                                    | A             | 142.482.33572             | 381,00          | 373,91689                  | 39,54708                                | 288,94038                                 | Confronta il codice<br>AIC per tutte le AS |                                                                       |                 |         |
|                                                                                                    | PFIZER LIMITED                   | 037192022      | SUTENT 30 CAPSULE '30 CAPSULE DA<br>12,5 MG'                                                            | н             | 1.402,52001               | 1,00            | 1.402,52001                | 1.103,66923                             | 238,88808                                 | Confronta il codice<br>AIC per tutte le AS | ]                                                                     |                 |         |
|                                                                                                    | NOVARTIS<br>EUROPHARM LTD        | 039398045      | AFINITOR '10 MG - COMPRESSA - USO<br>ORALE - BLISTER (ALU/PA/ALU/PVC)'                                  | н             | 38.121,31803              | 10,00           | 3.812,13180                | 3.425,30353                             | 224,13829                                 | Confronta il codice<br>AIC per tutte le AS |                                                                       |                 | -       |
| 🖹 🖅 🐮 🗄                                                                                                    | DIR_014 Disposit                 | ivi a maggiore | spesa in ciascuna Azienda Sanitaria, ordina                                                             | ati per magg  | iore scostamento del o    | osto medio u    | nitario dal cos            | to medio region                         | ale 📄 DIR_O                               | 14 AIC a maggiore sp                       | pesa in ciascuna Azienda Sanitaria, ordinati per maggiore scostamento | assoluto        | 6 del   |
|                                                                                                    |                                  |                |                                                                                                    |               |                           |                 |                            |                                         |                                           |                                            | Data di anniornamento: 24 annie 2013 1                                | 4-47-51 GM      | T±02-00 |

## Figura 24: esempio del Report Generato

I campi presenti all'interno del report sono:

| Campi del Report           |                                                                          |  |  |  |  |
|----------------------------|--------------------------------------------------------------------------|--|--|--|--|
| Campo                      | Descrizione                                                              |  |  |  |  |
| Periodo da/a               | Periodo dell'analisi                                                     |  |  |  |  |
| Ragione Sociale Ditta      | Ragione sociale della ditta farmaceutica                                 |  |  |  |  |
| Codice AIC                 | Codice dell'Autorizzazione all'Immissione in Commercio.                  |  |  |  |  |
| Descrizione AIC            | Descrizione dell'Autorizzazione all'Immissione in Commercio.             |  |  |  |  |
| Fascia PTN                 | Fascia/classe di rimborsabilità del medicinale indicata nel Prontuario   |  |  |  |  |
|                            | Terapeutico Nazionale (PTN)                                              |  |  |  |  |
| Costo di Acquisto          | Costo di acquisto per la distribuzione diretta                           |  |  |  |  |
| Quantità                   | Quantità trasmessa                                                       |  |  |  |  |
| Costo unitario medio       | Costo medio della singola unità di AIC nell'Azienda Sanitaria di         |  |  |  |  |
|                            | riferimento                                                              |  |  |  |  |
| Costo unitario medio       | Costo medio della singola unità di AIC nella Regione di riferimento      |  |  |  |  |
| regionale                  |                                                                          |  |  |  |  |
| Scostamento Costo unitario | Scostamento assoluto del costo unitario medio dell'AIC nell'Azienda      |  |  |  |  |
| medio                      | Sanitaria di riferimento rispetto al costo unitario medio dell'AIC nella |  |  |  |  |
|                            | Regione di riferimento                                                   |  |  |  |  |

Tale report è interrogabile in modo dinamico: è possibile applicare dei filtri attraverso le finestre "prompt" che danno un taglio al dato a seconda delle scelte effettuate dall'utente per:

| Filtri disponibili |             |  |  |  |  |  |  |  |
|--------------------|-------------|--|--|--|--|--|--|--|
| Campo              | Descrizione |  |  |  |  |  |  |  |

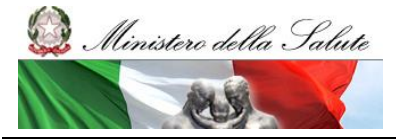

Manuale Utente

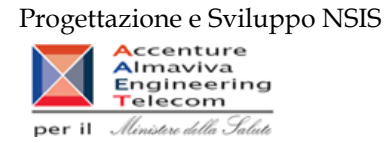

| Periodo           | Periodo di riferimento           | Obbligatorio |
|-------------------|----------------------------------|--------------|
| Regione           | Regione di riferimento           | Obbligatorio |
| Azienda Sanitaria | Azienda sanitarie di riferimento | Facoltativo  |

E' inoltre presente un hyperlink al report "DIR-012"

## 2.9.13 DIR\_016 Distribuzione diretta - Canale di erogazione "R" - rimborso extra tariffa

Di questo report è disponibile nella cartella "Medicinali – Spesa SSN" anche la versione contenente i dati consolidati.

Il report mostra, per regione, la spesa sostenuta per i medicinali dispensati con il canale di erogazione "R" – rimborso extra tariffa.

| Web Int  | Web Intelligence - DIR_016 Distribuzione diretta – Canale di erogazione "R" – rimborso extra tariffa 🔲 🗴 🗙                                                                                                    |                   |         |                     |           |               |                                                                                                    |               |             |                     |                        |   |
|----------|----------------------------------------------------------------------------------------------------|-------------------|---------|---------------------|-----------|---------------|----------------------------------------------------------------------------------------------------|---------------|-------------|---------------------|------------------------|---|
| Docu     | 😼 Documento + Visualizza + 📗 💯 👔 👘 🧐 🐑 [100% - +  K 🕴 1 //+ 🕨 Modifica   🗞 Aggiorna tutto + 🎼 🐼 Aggiorna tutto + 👘 Rileva 🐘 🎲   🤤   🤤                                                                                                    |                   |         |                     |           |               |                                                                                                    |               |             |                     |                        |   |
|          | DIR_016 Distribuzione diretta – Canale di erogazione "R" – rimborso extra tariffa Il report mostra, per regione, la spesa sostenuta per i medicinali dispensati con il canale di erogazione "R" – rimborso extra tariffa. Dati aggiornati al: 18/09/15 |                   |         |                     |           |               |                                                                                                    |               |             |                     |                        |   |
| Anno     | Mese                                                                                                    | Codice<br>Regione | Regione | Codice<br>Struttura | Struttura | Codice<br>AIC | AIC                                                                                                    | Codice<br>ATC | ATC         | Costo<br>d'acquisto | Quantità<br>confezioni |   |
| 2013     | Settembre                                                                                                    | 140               | MOLISE  | 140911              | NEUROMED  | 037150012     | TYSABRI 300 MG<br>CONCENTRATO PER<br>SOLUZIONE PER INFUSIONE<br>USO ENDOVENOSO 1<br>FLACONCINO DA 15 ML (20 MG/<br>ML) | L04AA23       | NATALIZUMAB | 81.466,98           | 47                     |   |
| 2013     | Marzo                                                                                                    | 140               | MOLISE  | 140911              | NEUROMED  | 037150012     | TYSABRI 300 MG<br>CONCENTRATO PER<br>SOLUZIONE PER INFUSIONE<br>USO ENDOVENOSO 1<br>FLACONCINO DA 15 ML (20 MG/<br>ML) | L04AA23       | NATALIZUMAB | 76.266,96           | 44                     |   |
| 2013     | Maggio                                                                                                    | 140               | MOLISE  | 140911              | NEUROMED  | 037150012     | TYSABRI 300 MG<br>CONCENTRATO PER<br>SOLUZIONE PER INFUSIONE<br>USO ENDOVENOSO 1<br>FLACONCINO DA 15 ML (20 MG/<br>ML) | L04AA23       | NATALIZUMAB | 76.266,96           | 44                     |   |
| 2013     | Novembre                                                                                                    | 140               | MOLISE  | 140911              | NEUROMED  | 037150012     | TYSABRI 300 MG<br>CONCENTRATO PER<br>SOLUZIONE PER INFUSIONE<br>USO ENDOVENOSO 1<br>FLACONCINO DA 15 ML (20 MG/<br>ML) | L04AA23       | NATALIZUMAB | 76.266,96           | 44                     |   |
| 2013     | Febbraio                                                                                                    | 140               | MOLISE  | 140911              | NEUROMED  | 037150012     | TYSABRI 300 MG<br>CONCENTRATO PER<br>SOLUZIONE PER INFUSIONE<br>USO ENDOVENOSO 1<br>FLACONCINO DA 15 ML (20 MG/<br>ML) | L04AA23       | NATALIZUMAB | 72.800,28           | 42                     |   |
| 2013     | Luglio                                                                                                    | 140               | MOLISE  | 140911              | NEUROMED  | 037150012     | TYSABRI 300 MG                                                                                                    | L04AA23       | NATALIZUMAB | 71.066,94           | 41                     | * |
| Discussi | DIR_016                                                                                                    |                   |         |                     |           |               |                                                                                                    |               |             |                     |                        | * |

#### Figura 25: esempio del Report Generato

I campi presenti all'interno del report sono:

| Campi del Report |        |                                    |
|------------------|--------|------------------------------------|
| Campo            |        | Descrizione                        |
| Data             | Ultimo | Data ultimo aggiornamento dei dati |
| Aggiornamento    |        |                                    |

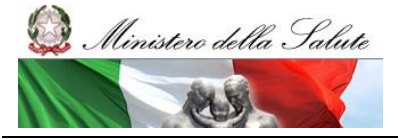

Manuale Utente

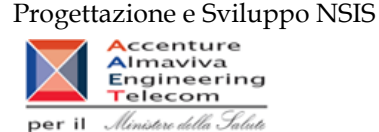

| Anno                                                              | Anno di riferimento                                                     |  |  |  |
|-------------------------------------------------------------------|-------------------------------------------------------------------------|--|--|--|
| Mese                                                              | Mese di Riferimento                                                     |  |  |  |
| Regione                                                           | Regione di Riferimento                                                  |  |  |  |
| Struttura                                                         | Struttura di Riferimento                                                |  |  |  |
| Codice AIC                                                        | Codice dell'Autorizzazione all'Immissione in Commercio.                 |  |  |  |
| AIC Descrizione dell'Autorizzazione all'Immissione in Commercio.  |                                                                         |  |  |  |
| Codice ATC Codice che identifica la Classificazione Anatomica, Te |                                                                         |  |  |  |
|                                                                   | Chimica di 5º livello.                                                  |  |  |  |
| Descrizione ATC                                                   | Descrizione della classificazione Anatomica, Terapeutica, Chimica di 5° |  |  |  |
|                                                                   | livello.                                                                |  |  |  |
| Costo d'acquisto                                                  | Costo di acquisto del medicinale                                        |  |  |  |
| Quantità confezioni                                               | Numero di confezioni inviate per il medicinale                          |  |  |  |

Tale report è interrogabile in modo dinamico: è possibile applicare dei filtri attraverso le finestre "prompt" che danno un taglio al dato a seconda delle scelte effettuate dall'utente per:

| Filtri disponibili |                                                   |              |  |  |  |  |  |
|--------------------|---------------------------------------------------|--------------|--|--|--|--|--|
| Campo              | Descrizione                                       |              |  |  |  |  |  |
| Regione            | Regione di riferimento                            | Obbligatorio |  |  |  |  |  |
| Anno               | Anno di riferimento                               | Facoltativo  |  |  |  |  |  |
| Mese               | Mese di riferimento                               | Facoltativo  |  |  |  |  |  |
| AIC                | Descrizione dell'Autorizzazione all'Immissione in | Facoltativo  |  |  |  |  |  |
|                    | Commercio.                                        |              |  |  |  |  |  |
| Azienda sanitaria  | Azienda sanitaria di riferimento                  | Facoltativo  |  |  |  |  |  |

## 2.9.14 DIR\_017 Distribuzione diretta – Spesa per categoria terapeutica

Di questo report è disponibile nella cartella "Medicinali – Spesa SSN" anche la versione contenente i dati consolidati.

Il report mostra, per ciascuna regione selezionata, il costo sostenuto per i farmaci appartenenti ad una determinata categoria terapeutica. È possibile effettuare analisi per singola azienda sanitaria.

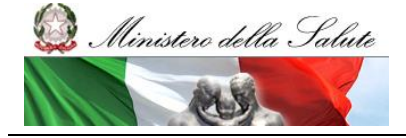

Manuale Utente

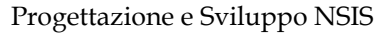

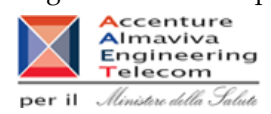

| Documento      | 🕶 Visualizza 👻 🔛         | 23   24   9                                       | (∾   100% -   H ◀ 1                                                                                                    | /1+ ▶ ▶                                                             | Ma                                                  | difica   🍣 Aggiorna tutto 🔹   խ Rileva 👘 🛞   🕵   🕮 |  |  |
|----------------|--------------------------|---------------------------------------------------|----------------------------------------------------------------------------------------------------|---------------------------------------------------------------------|-----------------------------------------------------|----------------------------------------------------|--|--|
| Fare dic sull' | 'icona per aggiungere fi | ltri report sempl                                 | idi                                                                                                    |                                                                     |                                                     |                                                    |  |  |
| ll re          | DIR_01                   | 7 Distribuz<br>una regione sel<br>terapeutica. E' | c <b>ione diretta - Spesa</b><br>ezionata, il costo sostenuto pe<br>possibile effettuare analisi per                      | per categoria to<br>r i farmaci appartenen<br>singola azienda sanit | <b>erapeutica</b><br>ti ad una determinata<br>aria. | categoria                                          |  |  |
|                | ATC                      | Selezionati                                       |                                                                                                    |                                                                     |                                                     |                                                    |  |  |
| Codice         |                          | Descrizion                                        | •                                                                                                    |                                                                     |                                                     |                                                    |  |  |
| 02BD02         | Fattore VIII             |                                                   |                                                                                                    |                                                                     |                                                     |                                                    |  |  |
| 02BD08         | Eptacog alfa (Fattore V  | 'll da DNA ricon                                  | binante)                                                                                                    |                                                                     |                                                     |                                                    |  |  |
| 02BD09         | Nonacog alfa             |                                                   |                                                                                                    |                                                                     |                                                     |                                                    |  |  |
| 01BA02         | Desmopressina            |                                                   |                                                                                                    |                                                                     |                                                     |                                                    |  |  |
| 150 VENE       | Regione                  | Codice<br>Medicinale                              | Medicina                                                                                                    |                                                                     | Costo di<br>acquisto 2013                           | Costo di<br>acquisto 2012                          |  |  |
| 150 - VENE     | 10                       | 023564178                                         | PER SOLUZIONE PER INFUSI<br>FLACONE DI POLVERE + 1 FL<br>SOLVENTE DA 10 ML                                                | IONE " 1<br>LACONE DI                                               | <u>693</u>                                          | <u>30.834</u>                                      |  |  |
|                |                          | 023564228                                         | EMOCLOT "1000 UI/10 ML PO<br>SOLVENTE PER SOLUZIONE<br>INFUSIONE" 1 FLACONCINO P<br>FLACONCINO SOLVENTE DA<br>INFUSIONALE | DLVERE E<br>PER<br>POLVERE + 1<br>10 ML + SET                       | <u>111.646,14</u>                                   | <u>60.641,02</u>                                   |  |  |
|                |                          | 023892021                                         | MINIRIN/DDAVP "4 MCG/ML S<br>INIETTABILE"10 FIALE                                                                         | OLUZIONE                                                            | <u>47,81</u>                                        |                                                    |  |  |
|                |                          | 023892033                                         | MINIRIN/DDAVP "50 MCG/ML<br>SOLUZIONE"FLACONE NEBU<br>ML                                                                  | SPRAY NASALE,<br>LIZZATORE 2,5                                      |                                                     | 25,8                                               |  |  |
|                |                          | 023892060                                         | MINIRIN/DDAVP "0,1 MG CON<br>COMPRESSE                                                                                    | IPRESSE" 30                                                         | 143,09                                              | <u>107,32</u>                                      |  |  |
|                |                          | 023892096                                         | MINIRIN/DDAVP " 60 MCG CO<br>SUBLINGUALI " 30 COMPRES                                                                     | MPRESSE                                                             | <u>791,17</u>                                       | <u>100,56</u>                                      |  |  |
|                |                          | 023892122                                         | MINIRIN/DDAVP " 120 MCG C<br>SUBLINGUALI " 30 COMPRES                                                                     | OMPRESSE<br>SSE                                                     | 714,55                                              | <u>300,9</u>                                       |  |  |
|                |                          | 027665025                                         | EMOSINT "20 MCG/1 ML SOL<br>INIETTABILE" 10 FIALE DA 1                                                                    | UZIONE<br>ML                                                        | <u>574,53</u>                                       | <u>761,47</u>                                      |  |  |
| H 🖻 n          | DIR_017                  | 1                                                 | NOVOCEVEN IA NO /FA //UN                                                                                                  |                                                                     | 1                                                   |                                                    |  |  |

### Figura 26: esempio del Report Generato

I campi presenti all'interno del report sono:

| Campi del Report  |      |                                                              |  |  |  |  |  |  |
|-------------------|------|--------------------------------------------------------------|--|--|--|--|--|--|
| Campo             |      | Descrizione                                                  |  |  |  |  |  |  |
| Codice Medicinale |      | Codice del medicinale                                        |  |  |  |  |  |  |
| Data Ult          | timo | Data ultimo aggiornamento dei dati                           |  |  |  |  |  |  |
| Aggiornamento     |      |                                                              |  |  |  |  |  |  |
| Anno              |      | Anno di riferimento                                          |  |  |  |  |  |  |
| Mese              |      | Mese di Riferimento                                          |  |  |  |  |  |  |
| Regione           |      | Regione di Riferimento                                       |  |  |  |  |  |  |
| Codice AIC        |      | Codice dell'Autorizzazione all'Immissione in Commercio.      |  |  |  |  |  |  |
| AIC               |      | Descrizione dell'Autorizzazione all'Immissione in Commercio. |  |  |  |  |  |  |
| Costo d'acquisto  |      | Costo di acquisto del medicinale                             |  |  |  |  |  |  |

Tale report è interrogabile in modo dinamico: è possibile applicare dei filtri attraverso le finestre "prompt" che danno un taglio al dato a seconda delle scelte effettuate dall'utente per:

## Filtri disponibili

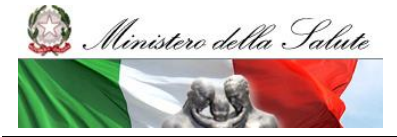

Manuale Utente

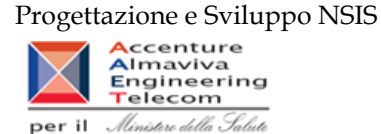

| Campo                 | Descrizione                                   |             |
|-----------------------|-----------------------------------------------|-------------|
| Regione               | Regione di riferimento                        | Facoltativo |
| Anno                  | Anno di riferimento                           | Facoltativo |
| Mese                  | Mese di riferimento                           | Facoltativo |
| Codice ATC 1° livello | Codice di primo livello dell'Autorizzazione   | Facoltativo |
|                       | all'Immissione in Commercio                   |             |
| Codice ATC 2° livello | Codice di secondo livello dell'Autorizzazione | Facoltativo |
|                       | all'Immissione in Commercio                   |             |
| Codice ATC 3° livello | Codice di terzo livello dell'Autorizzazione   | Facoltativo |
|                       | all'Immissione in Commercio                   |             |
| Codice ATC 4° livello | Codice di quarto livello dell'Autorizzazione  | Facoltativo |
|                       | all'Immissione in Commercio                   |             |
| Codice ATC 5° livello | Codice di quinto livello dell'Autorizzazione  | Facoltativo |
|                       | all'Immissione in Commercio                   |             |

È inoltre presente un percorso di drill per:

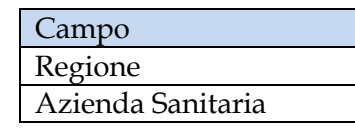

# 2.9.15 DIR\_018 Distribuzione diretta - Costo di acquisto e del servizio, quantità inviate e numero confezioni distribuzione diretta Fase3, per Azienda Sanitaria, mese e canale di erogazione

Il report mostra per singola Azienda Sanitaria e canale di erogazione, per i mesi e l'anno selezionati, il costo di acquisto e del servizio, le quantità inviate e le quantità (espresse in n°confezioni) per la distribuzione diretta – tracciato Fase3.

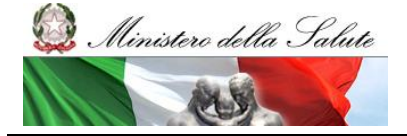

Manuale Utente

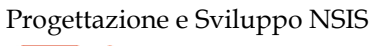

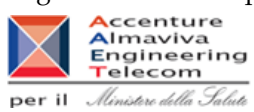

| 😚 Home   Elenco documenti   Apri +   Invia a +   Cruscotti + ?   Preferenze   Informazioni su   Disconnetti                                                                                                    |                                                    |                                           |                      |                    |                                |                               |                          |                            |                                   |  |   |
|----------------------------------------------------------------------------------------------------|----------------------------------------------------|-------------------------------------------|----------------------|--------------------|--------------------------------|-------------------------------|--------------------------|----------------------------|-----------------------------------|--|---|
| Web Intelligence - DIR_018 Distribuzione diretta - Costo di acquisto e del servizio, quantità inviate e numero confezioni distribuzione diretta Fase3, per Azienda Sanitaria, mese e canale di erogazione 🏾 🏾 🖛 |                                                    |                                           |                      |                    |                                |                               |                          |                            |                                   |  |   |
| 🖗 Documento + Visualizza + 🔄 💁 (🏤 1 🧐 🐑 [100%] +   K 🗧 1/1 + K                                                                                                    |                                                    |                                           |                      |                    |                                |                               |                          |                            |                                   |  |   |
| DIR_018 Distribuzione diretta - Costo di acquisto e del servizio, quantità inviate e numero confezioni distribuzione diretta Fase3, per Azienda Sanitaria, mese e canale di erogazione                          |                                                    |                                           |                      |                    |                                |                               |                          |                            |                                   |  |   |
| ll report mostra pe<br>confezioni) per la o<br>Anno: 2013<br>Regione: MOLISE                                                                                                    | er singola Azienda 3<br>distribuzione diretta<br>: | Sanitaria e canale<br>a – tracciato Fase3 | di erogazione, per i | mesi e l'anno sele | ezionati, il costo di          | acquisto e del servi          | zio, le quantità invi    | ate e le quantità (n       | 5                                 |  |   |
| Codice Regione                                                                                                    | Desc. Regione                                      | Codice AS                                 | Desc. AS             | Mese               | Codice Canale<br>di Erogazione | Costo<br>d'acquisto fase<br>3 | Costo Servizio<br>fase 3 | Quantita Inviate<br>fase 3 | Quantita/<br>Confezioni fase<br>3 |  |   |
| 140                                                                                                    | MOLISE                                             | 140201                                    | ASREM                | 01 - Gennaio       | D                              | 1.079.434,10000               | 0                        | 3.997                      | 3.997                             |  |   |
| 140                                                                                                    | MOLISE                                             | 140201                                    | ASREM                | 01 - Gennaio       | P                              | 944.712,92000                 | 99.077,19                | 16.331                     | 16.331                            |  | 4 |
| 140                                                                                                    | MOLISE                                             | 140201                                    | ASREM                | 02 - Febbraio      | D                              | 1.212.304,03000               | 0                        | 4.095                      | 4.095                             |  |   |
| 140                                                                                                    | MOLISE                                             | 140201                                    | ASREM                | 02 - Febbraio      | P                              | 796.697,00000                 | 93.485,82                | 15.412                     | 15.412                            |  |   |
| 140                                                                                                    | MOLISE                                             | 140201                                    | ASREM                | 03 - Marzo         | D                              | 1.056.674,59000               | 0                        | 4.158                      | 4.158                             |  |   |
| 140                                                                                                    | MOLISE                                             | 140201                                    | ASREM                | 03 - Marzo         | P                              | 898.563,07000                 | 102.473,74               | 17.005                     | 17.005                            |  |   |
| 140                                                                                                    | MOLISE                                             | 140201                                    | ASREM                | 04 - Aprile        | D                              | 1.225.145,32000               | 0                        | 4.125                      | 4.125                             |  |   |
| 140                                                                                                    | MOLISE                                             | 140201                                    | ASREM                | 04 - Aprile        | P                              | 824.050,29000                 | 107.343                  | 16.091                     | 16.091                            |  |   |
| 140                                                                                                    | MOLISE                                             | 140201                                    | ASREM                | 05 - Maggio        | D                              | 1.148.426,27000               | 0                        | 4.279                      | 4.279                             |  |   |
| 140                                                                                                    | MOLISE                                             | 140201                                    | ASREM                | 05 - Maggio        | Р                              | 1.001.970,44000               | 125.263                  | 18.690                     | 18.690                            |  |   |
| 140                                                                                                    | MOLISE                                             | 140201                                    | ASREM                | 06 - Giugno        | D                              | 881.521,79000                 | 0                        | 2.135                      | 2.135                             |  |   |
| 140                                                                                                    | MOLISE                                             | 140201                                    | ASREM                | 06 - Giugno        | P                              | 878.198,02000                 | 112.627,5                | 16.864                     | 16.864                            |  |   |
| 140<br>H ∢ ▶ H 📄 DIR_0                                                                                                    | MOLISE<br>118                                      | 140201                                    | ASREM                | 07 - Lualio        | n                              | 1 453 309 70000               | 0                        | 4 202                      | 4 202                             |  | • |

# Figura 27: esempio del Report Generato

I campi presenti all'interno del report sono:

| Campi del Report           |                                                                              |
|----------------------------|------------------------------------------------------------------------------|
| Campo                      | Descrizione                                                                  |
| Data Ultimo                | Data ultimo aggiornamento dei dati                                           |
| Aggiornamento              |                                                                              |
| Anno                       | Anno di riferimento                                                          |
| Codice Regione             | Codice della Regione di Riferimento                                          |
| Descrizione Regione        | Regione di Riferimento                                                       |
| Codice AS                  | Codice Azienda Sanitaria di riferimento                                      |
| Descrizione AS             | Azienda Sanitaria di riferimento                                             |
| Mese                       | Mese di Riferimento                                                          |
| Codice Canale di           | Codice del Canale di erogazione del medicinale                               |
| Erogazione                 |                                                                              |
| Costo d'acquisto Fase 3    | Costo di acquisto per la distribuzione diretta inviato con tracciato fase 3  |
| Costo servizio Fase 3      | Costo del servizio per la distribuzione diretta inviato con tracciato fase 3 |
| Quantità Inviate Fase 3    | Quantità di medicinali in distribuzione diretta inviate con tracciato fase   |
|                            | 3                                                                            |
| Quantità/confezioni Fase 3 | Numero di confezioni per il medicinale inviate con tracciato fase 3          |

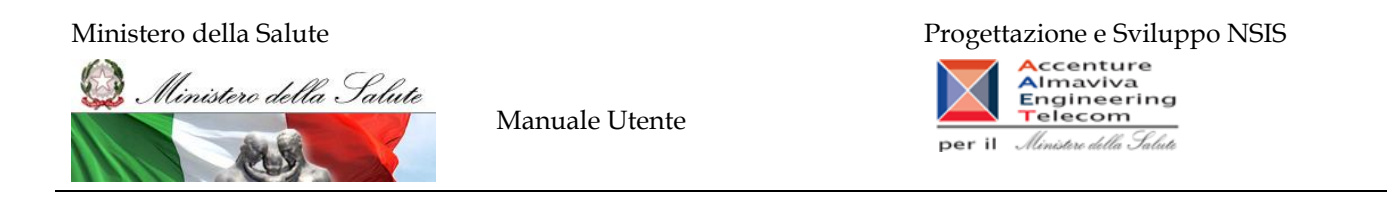

Tale report è interrogabile in modo dinamico: è possibile applicare dei filtri attraverso le finestre "prompt" che danno un taglio al dato a seconda delle scelte effettuate dall'utente per:

| Filtri disponibili |                        |              |
|--------------------|------------------------|--------------|
| Campo              | Descrizione            |              |
| Regione            | Regione di riferimento | Obbligatorio |
| Anno               | Anno di riferimento    | Obbligatorio |
| Mese               | Mese di riferimento    | Facoltativo  |

# 2.9.16 DIR\_019 Distribuzione Diretta - Spesa trasmessa dalle aziende sanitarie per singola ditta farmaceutica e AIC

Il report consente di mostrare per una singola ditta farmaceutica e per i medicinali dotati di AIC, il dettaglio per singola confezione AIC della spesa trasmessa da ciascuna azienda sanitaria.

Sono esclusi dal report tutti i medicinali il cui ATC è "V03AN".

Il filtro sulla classe PTN è preimpostato sul valore "A" ed è modificabile.

Il "prezzo di fustella (massimo)" indica il massimo valore del prezzo di fustella rilevato nel periodo.

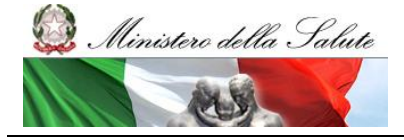

Manuale Utente

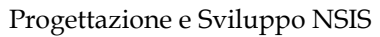

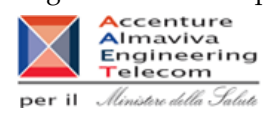

| D Intelligent                                                                 | ce - DIK_U                                          | 19 Distribuzione Diretta                                                                                                  | - spesa tras                    | anessa da       | ile azlend      | e sanicarle p                      | er singola dit | ta tarma  | aceutica e | JIAS       |            |          |             |          |             |          |             |          |                |           |
|-------------------------------------------------------------------------------|-----------------------------------------------------|----------------------------------------------------------------------------------------------------|---------------------------------|-----------------|-----------------|------------------------------------|----------------|-----------|------------|------------|------------|----------|-------------|----------|-------------|----------|-------------|----------|----------------|-----------|
| Documento 👻                                                                   | Visualizza 👻                                        | - 🔛 🖄 🖓 🤍 🛽                                                                                                    | • 00%                           | < < <u>1</u> /  | 1+ ▶ ₩          |                                    |                |           |            |            |            |          |             | Me       | odifica   👌 | Aggiorn  | a tutto 👻 📔 | 🏏 Rileva | Pr 91          | <b>\$</b> |
| DIR_01                                                                        | 9 Distribu                                          | uzione Diretta - Spesa                                                                                                    | trasmess                        | a dalle a       | ziende s        | sanitarie pe                       | r singola d    | itta farr | maceutio   | a e AlC    | :          |          |             |          |             |          |             |          |                |           |
| ienda sanitaria.<br>no esclusi dal r<br>fitro sulla classe<br>prezzo di fuste | report tutti i m<br>e PTN è preim<br>ella(massimo)' | edicinali il cui ATC è "V03AN".<br>postato sul valore "A" ed è mo<br>i ndica il massimo valore del pr                     | dificabile.<br>ezzo di fustella | rilevato nel    | periodo.        | agiio per singola                  | comezione Alc  | dena spes | sa nasmese | sa da cias | cuna       |          |             |          |             |          |             |          |                |           |
| ino: 2                                                                        | 2014                                                |                                                                                                    |                                 |                 |                 |                                    |                |           |            |            |            |          |             |          |             |          |             |          |                |           |
| gione: 1                                                                      | MARCHE                                              |                                                                                                    |                                 |                 |                 |                                    |                |           |            |            |            |          |             |          |             |          |             |          |                |           |
| olare AIC:                                                                    | SANOFI-AVEI                                         | NTIS S.P.A.                                                                                                    |                                 |                 |                 |                                    |                |           |            |            |            |          |             |          |             |          |             |          |                |           |
| asse: /                                                                       | A                                                   |                                                                                                    |                                 |                 |                 |                                    |                |           |            |            |            |          |             |          |             |          |             |          |                |           |
|                                                                               |                                                     |                                                                                                    |                                 |                 |                 |                                    |                |           |            |            |            |          |             |          |             |          |             |          |                |           |
|                                                                               |                                                     |                                                                                                    | Data ultimo ca                  | aricamento      | : 19/02/15      |                                    |                |           |            |            |            |          |             |          |             |          |             |          |                |           |
|                                                                               |                                                     |                                                                                                    |                                 |                 |                 |                                    | 01 - Ge        | nnaio     | 02 - Feb   | obraio     | 03 - Ma    | arzo     | 04 - Aprile |          | 05 - Maggio |          | 06 - Giugno |          | no 07 - Luglio |           |
| Azienda<br>Sanitaria                                                          | Codice<br>AIC                                       | Descrizione AIC                                                                                                    | Costo<br>d'acquisto<br>(A)      | Quantità<br>(B) | Prezzo<br>medio | Prezzo di<br>fustella<br>(massimo) | (A)            | (B)       | (A)        | (B)        | (A)        | (B)      | (A)         | (B)      | (A)         | (B)      | (A)         | (B)      | (A)            | (B)       |
| 201 - ASUR                                                                    | 026966046                                           | CLEXANE "4000 U.I. AXA/0,4 ML<br>SOLUZIONE INIETTABILE" 6<br>SIRINGHE PRERIEMPITE DA 0,4<br>ML                            | 3.735.946,96                    | 26.432,00       | 141,34          | 32,70                              | 324.732,67     | 2.340,00  | 318.552,73 | 2.506,00   | 336.188,89 | 2.322,00 | 335.099,98  | 2.373,00 | 355.307,59  | 2.561,00 | 352,650,34  | 2.409,00 | 361.507,33     | 2.372,    |
| (01 - ASUR                                                                    | 029111085                                           | CLEXANE T '6000 U.I. AXA/0,6<br>ML SOLUZIONE INIETTABLE<br>PER USO SOTTOCUTANEO' 10<br>SIRINGHE PRERIEMPITE DA 0,6<br>ML  | 758.372,51                      | 0,00            |                 | 67,02                              | 69.684,51      | 0,00      | 63.992,60  | 0,00       | 69.290,20  | 0,00     | 68.146,40   | 0,00     | 74.407,20   | 0,00     | 70.193,20   | 0,00     | 75.189,80      | ı a       |
| 01 - ASUR                                                                     | 029111097                                           | CLEXANE T "8000 U.I. AXA/0,8<br>ML SOLUZIONE INIETTABILE<br>PER USO SOTTOCUTANEO" 10<br>SIRINGHE PRERIEMPITE DA 0,8<br>ML | 172.353,48                      | 0,00            |                 | 76,12                              | 14.795,61      | 0,00      | 15.854,88  | 0,00       | 15.923,22  | 0,00     | 16.162,41   | 0,00     | 15.820,71   | 0,00     | 14.248,89   | 0,00     | 17.255,85      | i (       |
| 101 - ASUR                                                                    | 026966034                                           | CLEXANE "2000 U.I. AXA0.2 ML<br>SOLUZIONE INIETTABLE" 6<br>SIRINGHE PRERIEMPITE DA 0.2<br>ML                              | 156.775,62                      | 2.067,00        | 75,85           | 17,24                              | 14.693,92      | 191,00    | 13.618,02  | 226,00     | 14.880,72  | 171,00   | 14.369,95   | 247,00   | 14.432,00   | 191,00   | 14.098,10   | 203,00   | 14.703,82      | 170       |
| 01 - ASUR                                                                     | 029111046                                           | CLEXANE T '6000 UI AXA'0.6 ML<br>SOLUZIONE INIETTABLE PER<br>USO SOTTOCUTANEO' 2<br>SIRINGHE PRERIEMPITE DA 0.6<br>ML     | 43.810,07                       | 4.678,00        | 9,37            | 13,97                              | 4.576,86       | 474,00    | 4.705,83   | 555,00     | 4.645,34   | 425,00   | 3.965,38    | 399,00   | 4.161,21    | 406,00   | 3.620,89    | 398,00   | 3,896,05       | 39        |
|                                                                               | 025458012                                           | TARGOSID "200 MG/3 ML<br>POLVERE E SOLVENTE PER<br>SOLUZIONE INIETTABLE"1<br>FLACONCINO POLVERE + 1                       | 33.476,16                       | 1.622,00        | 20,64           | 41,61                              | 4.271,41       | 211,00    | 4.119,95   | 205,00     | 2.600,00   | 125,00   | 2.496,00    | 120,00   | 2.017,60    | 97,00    | 2.600,00    | 125,00   | 3.536,00       | 1 17      |
| 01 - ASUR                                                                     |                                                     | FIALA SOLVENTE 3 ML                                                                                                    |                                 |                 |                 |                                    |                |           |            |            |            |          |             |          |             |          |             |          |                |           |
| 01 - ASUR                                                                     |                                                     | FIALA SOLVENTE 3 ML                                                                                                    | I                               |                 |                 |                                    |                |           |            |            |            |          |             |          |             |          |             |          |                |           |
|                                                                               | 1.019                                               | FIALA SOLVENTE 3 ML                                                                                                    | 1                               |                 |                 |                                    |                |           |            |            |            |          |             | İ        |             |          |             |          |                |           |

Figura 28: esempio del Report Generato

I campi presenti all'interno del report sono:

| Campi del Report    |                                                              |
|---------------------|--------------------------------------------------------------|
| Campo               | Descrizione                                                  |
| Data Ultimo         | Data ultimo aggiornamento dei dati                           |
| Aggiornamento       |                                                              |
| Anno                | Anno di riferimento                                          |
| Codice Regione      | Codice della Regione di Riferimento                          |
| Descrizione Regione | Regione di Riferimento                                       |
| Codice AS           | Codice Azienda Sanitaria di riferimento                      |
| Descrizione AS      | Azienda Sanitaria di riferimento                             |
| Codice AIC          | Codice dell'Autorizzazione all'Immissione in Commercio.      |
| AIC                 | Descrizione dell'Autorizzazione all'Immissione in Commercio. |
| Mese                | Mese di Riferimento                                          |
| Costo d'acquisto    | Costo di acquisto per la distribuzione                       |
| Quantità Inviate    | Quantità di medicinali in distribuzione diretta              |

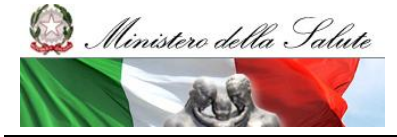

Manuale Utente

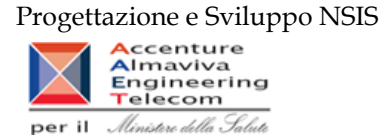

| Prezzo Medio       | Prezzo medio del farmaco dato dal rapporto tra il costo di acquisto e le |
|--------------------|--------------------------------------------------------------------------|
|                    | quantità inviate                                                         |
| Prezzo di fustella | Prezzo di fustella del medicinale                                        |

Tale report è interrogabile in modo dinamico: è possibile applicare dei filtri attraverso le finestre "prompt" che danno un taglio al dato a seconda delle scelte effettuate dall'utente per:

| Filtri disponibili |                                                |              |  |  |  |  |  |  |
|--------------------|------------------------------------------------|--------------|--|--|--|--|--|--|
| Campo              | Descrizione                                    |              |  |  |  |  |  |  |
| Regione            | Regione di riferimento                         | Obbligatorio |  |  |  |  |  |  |
| Anno               | Anno di riferimento                            | Obbligatorio |  |  |  |  |  |  |
| Semestre           | Semestre di riferimento                        | Facoltativo  |  |  |  |  |  |  |
| Trimestre          | Trimestre di riferimento                       | Facoltativo  |  |  |  |  |  |  |
| Mese               | Mese di riferimento                            | Facoltativo  |  |  |  |  |  |  |
| Titolare AIC       | Rappresenta l'identificativo univoco           | Obbligatorio |  |  |  |  |  |  |
|                    | dell'azienda farmaceutica (Codice SIS).        |              |  |  |  |  |  |  |
| Codice AIC         | Codice dell'Autorizzazione all'Immissione in   | Obbligatorio |  |  |  |  |  |  |
|                    | Commercio.                                     |              |  |  |  |  |  |  |
| Descrizione AIC    | Descrizione dell'Autorizzazione all'Immissione | Obbligatorio |  |  |  |  |  |  |
|                    | in Commercio.                                  |              |  |  |  |  |  |  |
| Classe             | Fascia/classe di rimborsabilità del medicinale | Facoltativo  |  |  |  |  |  |  |
|                    | indicata nel Prontuario Terapeutico Nazionale  |              |  |  |  |  |  |  |
|                    | (PTN)                                          |              |  |  |  |  |  |  |

# 2.9.17 DIR\_020 Distribuzione Diretta - Quantità inviate per tipo medicinale "2"(Formula magistrale e officinale)

Il report mostra le quantità trasmesse per ciascuna formula magistrale e officinale ("Tipo medicinale" = "2 – formula magistrale e officinali") idntificata con con il relativo codice ATC ovvero con il codice medicinale. Il report fornisce inoltre alcune informazioni anagrafiche di dettaglio tra cui: forma farmaceutica, principio attivo, DDD, etc.

Sarà possibile filtrare i dati per anno, per mese e per regione e approfondire il livello di analisi mediante un "drill-down" per Azienda sanitaria.

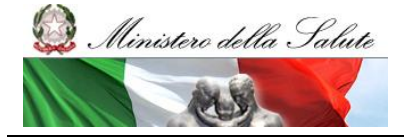

Manuale Utente

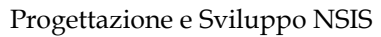

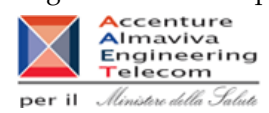

| Web Intelligence - DIR_020 Distribuzione Diretta - Quantità inviate per tipo medicinale 2( Formula magistrale e officinale)                                                                                                    |                         |                                                          |                          |                  |                                    |          |                                         |                       | $\Box \pm \times$                              |                                 |                                                 |        |                              |                    |                                    |  |   |
|----------------------------------------------------------------------------------------------------|-------------------------|----------------------------------------------------------|--------------------------|------------------|------------------------------------|----------|-----------------------------------------|-----------------------|------------------------------------------------|---------------------------------|-------------------------------------------------|--------|------------------------------|--------------------|------------------------------------|--|---|
| 😪 Documento - Visualizza + 📓 💁 49 00 1000 - 1 H 4 ( 🗌 n+ > H                                                                                                    |                         |                                                          |                          |                  |                                    |          |                                         |                       | ्र 🛍                                           |                                 |                                                 |        |                              |                    |                                    |  |   |
| Pre cil sulticons per aggiungen titi resort semptici                                                                                                    |                         |                                                          |                          |                  |                                    |          |                                         |                       |                                                |                                 |                                                 |        |                              |                    |                                    |  |   |
| DIR_020 Distribuzione Diretta - Quantità inviate per tipo medicinale 2( Formula magistrale e officinale) I reportmora a quantità transse per cesona formula magistrale e officinale) I reportmora a quantità transse per cesona formula magistrale e officinale) I reportmora e per regione e oppropriate e per regione e oppropriate e data un form-court per Azencia santaria. Anno: coria Dista utilmo caricamento: corios |                         |                                                          |                          |                  |                                    |          |                                         |                       |                                                |                                 | *<br>E                                          |        |                              |                    |                                    |  |   |
|                                                                                                    |                         |                                                          |                          |                  |                                    |          |                                         | Attribut              | del medicinale Galenico                        |                                 |                                                 |        |                              |                    |                                    |  |   |
| Regione                                                                                                    | Cod.Medioinale o<br>ATC | Desorizione                                              | Tipologia                | Quantita Inviate | Principio<br>Attivo                | Cod. ATC | Descrizione ATC                         | Forma<br>Farmaceutica | Indicazione Terapeutica                        | Guantită<br>Principio<br>Attivo | Unità di Misura<br>Quantità<br>Prinolpio Attivo | Volume | Unita di<br>Misura<br>Volume | Concentrazio<br>ne | Unità di<br>Misura<br>Concentrazio |  |   |
| 010 - PIEMONTE                                                                                                    | AD2AH                   | Antiacidi associati<br>a sodio<br>bicarbonato            | Atc - GALENICO           | 6                | ND                                 | ADDAH    | Antiacidi associati a sodio bicarbonato | ND                    | ND                                             |                                 | ND                                              |        | мо                           |                    | ND                                 |  |   |
| 010 - PIEMONTE                                                                                                    | DOSAD                   | Acido borico e<br>derivati                               | Att - GALENICO           | 6                | ND                                 | DOSAD    | Acido borico e derivati                 | ND                    | ND                                             |                                 | ND                                              |        | ND                           |                    | 8                                  |  |   |
| 010 - PIEMONTE                                                                                                    | 600002001               | ACIDO ACETIL-<br>SALICILICO MG<br>10 CARTE               | Medicinale -<br>GALENICO | 200              | ACIDO<br>ACETILSALICIL<br>ICO (FU) | B01AC06  | Acido acetilsalicilico                  | BUSTEICARTIN          | ANTIAGGREGANTE                                 | 10                              | мө                                              |        |                              |                    |                                    |  |   |
| 010 - PIEMONTE                                                                                                    | 000002007               | AC.<br>ACETILSALICILIC<br>O (ASPIRINETTA)<br>MG 30 CARTI | Medicinale -<br>GALENICO | 25               | ACIDO<br>ACETILSALICIL<br>ICO (FU) | 801AC06  | Acido acetisaliciiico                   | BUSTE/CARTIN          | ANTIAGOREGANTE                                 | 30.00                           | uo                                              |        |                              |                    |                                    |  |   |
| 010 - PIEMONTE                                                                                                    | 800017001               | ARGENTO<br>NITRATO 0.1%<br>FLC 1000 ML                   | Medicinale -<br>GALENICO | 100              | ARGENTO<br>NITRATO (FU)            | DOBALO1  | Argento nitrato                         | SOLUZIONI PER         | ANTISETTICO<br>DISINFETTANTE                   | 1.000                           | мө                                              | 1.000  | м.                           | 0.1                | GR/100 ML                          |  |   |
| 010 - PIEMONTE                                                                                                    | G00024002               | CALCIO<br>CARBONATO 500<br>MG CPS                        | Medicinale -<br>GALENICO | 8.253.2          | CALCIO<br>CARBONATO<br>(FU)        | A12AA04  | Calcio carbonato                        | CAPBULE               | INTEGRATORE MINERALE                           | 500                             | мө                                              |        |                              |                    |                                    |  |   |
| 010 - PIEMONTE                                                                                                    | G00028001               | GALCIO<br>GLUCONATO<br>10% FIALE 10<br>ML                | Medicinale -<br>GALENICO | 15               | CALCIO<br>GLUCONATO<br>(FU)        | A12AA03  | Caliclo gluconato                       | FIALE E FLACON        | INTEGRATORE MINERALE                           | 1.000                           | ма                                              | 10     | M.                           | 10                 | GR/100 ML                          |  |   |
| 010 - PIEMONTE                                                                                                    | 000030003               | CAPTOPRIL 3.1<br>MG CARTE                                | Medicinale -<br>GALENICO | 11               | (DC.IT) (FU)                       | 009AA01  | Captopril                               | BUSTE/CARTIN          | ACE-INIBITORI                                  | 3.10                            | мo                                              |        |                              |                    |                                    |  |   |
| 010 - PIEMONTE                                                                                                    | G00030004               | CAPTOPRIL 0,1%<br>SOLUZIONE 100<br>ML                    | Medicinale -<br>GALENICO | 115              | CAPTOPRIL<br>(DC.IT) (FU)          | C09AA01  | Captopril                               | SOLUZIONI ORA         | ACE-INIBITORI                                  | 100                             | мө                                              | 100    | ML.                          | 0.1                | GR/100 ML                          |  |   |
| 010 - PIEMONTE                                                                                                    | G00031008               | CARBONE<br>VEGETALE CPR<br>0,5 GR                        | Medicinale -<br>GALENICO | 4.168            | CARBONE<br>ATTIVATO (FU)           | A078A01  | Carbone attivato                        | COMPRESSE             | ADSORBENTE<br>INTESTINALE                      | 500                             | MG                                              |        |                              |                    |                                    |  |   |
| 010 - PIEMONTE                                                                                                    | G00035005               | CICLOSPORINA<br>COLLIRIO 1% IN<br>HYPOTEARS ML<br>10     | Medicinale -<br>GALENICO | 2                | CICLOSPORIN<br>A (DC.IT) (FU)      | 501XA18  | Ciclosporina                            | COLLIRIO              | ANTINFIAMMATORIO                               | 100.00                          | ма                                              | 10     | ML                           | 1                  | GR/100 ML                          |  |   |
| 010 - PIEMONTE                                                                                                    | 000037001               | CLOBETASOL<br>0,025% GEL GR<br>60                        | Medicinale -<br>GALENICO | 5                | CLOBETASOL<br>0 (DC.IT)            | D07AD01  | Ciobetasolo                             | GEL                   | PREPARATI<br>DERMATOLOGICI,<br>CORTICOSTERCIDE | 15                              | uo                                              | 60     | OR .                         | 0.025              | GR/100 GR                          |  |   |
| D10 - PIEMONTE                                                                                                    | 900043001               | EOSINA 2%<br>SOLUZIONE<br>ACQUOSA FLO<br>250 ML          | Medicinale -<br>GALENICO | 1                | EOSINA                             | DOBAXIO2 | Eosina                                  | SOLUZIONI PER         | ANTISETTICO<br>DISINFETTANTE                   | 5.000                           | wə                                              | 250    | ML                           | 2                  | GR/100 ML                          |  |   |
| 010 - PIEMONTE                                                                                                    | G00043003               | EOSINA 2%<br>SOLUZIONE<br>ACQUIDSA FLO<br>100 ML         | Medicinale -<br>GALENICO | 422              | EOSINA                             | DOBAXIO2 | Eosina                                  | SOLUZIONI PER         | ANTISETTICO<br>DISINFETTANTE                   | 2.000                           | wa                                              | 100    | ML                           | 2                  | GR/100 ML                          |  |   |
| 010 - PIEMONTE                                                                                                    | 900046001               | FLECAINIDE<br>CART 12.5MG                                | Medicinale -<br>GALENICO | 395              | FLECAINDE<br>(DC.IT)               | 0018004  | Flecalnide                              | BUSTEICARTIN          | ANTIARITMICO                                   | 12.5                            | MG                                              |        |                              |                    |                                    |  |   |
| 010 - PIEMONTE                                                                                                    | G00046003               | FLECAINIDE<br>ACETATO<br>(ALMARYTM) MG<br>10 CARTINA     | Medicinale -<br>GALENICO | 125              | PLECAINIDE<br>(DC.IT)              | C018C04  | Flecalnide                              | BUSTEICARTIN          | ANTIARITHICO                                   | 10.00                           | мõ                                              |        |                              |                    |                                    |  | - |
| 8 1 2 8 BR                                                                                                    | 020                     |                                                          |                          |                  |                                    |          |                                         |                       |                                                |                                 |                                                 |        |                              |                    |                                    |  |   |

# Figura 29: esempio del Report Generato

I campi presenti all'interno del report sono:

| Campi del Report     |                                                                           |  |  |  |  |
|----------------------|---------------------------------------------------------------------------|--|--|--|--|
| Campo                | Descrizione                                                               |  |  |  |  |
| Data Ultimo          | Data ultimo aggiornamento dei dati                                        |  |  |  |  |
| Aggiornamento        |                                                                           |  |  |  |  |
| Anno                 | Anno di riferimento                                                       |  |  |  |  |
| Codice Regione       | Codice della Regione di Riferimento                                       |  |  |  |  |
| Descrizione Regione  | Regione di Riferimento                                                    |  |  |  |  |
| Cod.Medicinale o ATC | Codice del medicinale o dell'ATC                                          |  |  |  |  |
| Descrizione          | Descrizione del medicinale o dell'ATC                                     |  |  |  |  |
| Tipologia            | Indica se il medicinale galenico è stato inviato come codice ATC oppur    |  |  |  |  |
|                      | come codice medicinale                                                    |  |  |  |  |
| Principio attivo     | Denominazione del principio attivo del medicinale.                        |  |  |  |  |
| Cod. ATC             | Codice che identifica la Classificazione Anatomica, Terapeutica, Chimica. |  |  |  |  |
| Descrizione ATC      | Descrizione dell'Autorizzazione all'Immissione in Commercio               |  |  |  |  |
| Forma                | Codice della forma farmaceutica del medicinale (es. CP = compresse o      |  |  |  |  |
| Farmaceutica         | capsule quando non specificato).                                          |  |  |  |  |

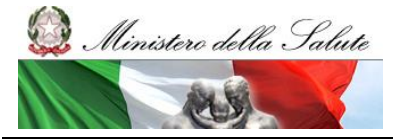

Manuale Utente

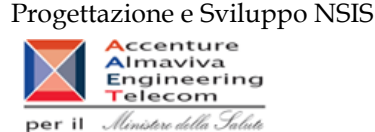

| Indicazione terapeutica   | Indicazione terapeutica del medicinale.                            |  |  |  |  |  |
|---------------------------|--------------------------------------------------------------------|--|--|--|--|--|
| Quantità principio attivo | Quantità del principio attivo                                      |  |  |  |  |  |
| Unità di Misura Quantità  | Unità di misura in cui è espressa la Quantità del principio attivo |  |  |  |  |  |
| Principio Attivo          |                                                                    |  |  |  |  |  |
| Volume                    | Volume del medicinale galenico                                     |  |  |  |  |  |
| Unità di misura volume    | Unità di misura del Volume del medicinale galenico                 |  |  |  |  |  |
| Concentrazione            | Concentrazione                                                     |  |  |  |  |  |
| Unità di Misura           | Unità di misura della concentrazione                               |  |  |  |  |  |
| Concentrazione            |                                                                    |  |  |  |  |  |

Tale report è interrogabile in modo dinamico: è possibile applicare dei filtri attraverso le finestre "prompt" che danno un taglio al dato a seconda delle scelte effettuate dall'utente per:

| Filtri disponibili |                        |              |
|--------------------|------------------------|--------------|
| Campo              | Descrizione            |              |
| Regione            | Regione di riferimento | Obbligatorio |
| Anno               | Anno di riferimento    | Obbligatorio |
| Mese               | Mese di riferimento    | Facoltativo  |

È inoltre presente un percorso di drill per:

| Campo             |
|-------------------|
| Regione           |
| Azienda Sanitaria |

#### 2.9.18 DIR\_021 Distribuzione Diretta – Quantità inviate per tipo medicinale "3" (Medicinali Esteri)

Il report mostra le quantità trasmesse per ciascuna formula magistrale e officinale ("Tipo medicinale" = "3 – Esteri") idntificata con con il relativo codice ATC ovvero con il codice medicinale. Il report fornisce inoltre alcune informazioni anagrafiche di dettaglio tra cui: forma farmaceutica, principio attivo, DDD, etc.

Sarà possibile filtrare i dati per anno, per mese e per regione e approfondire il livello di analisi mediante un "drill-down" per Azienda sanitaria.

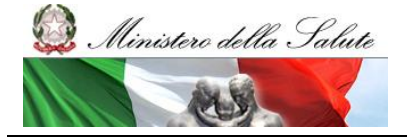

Manuale Utente

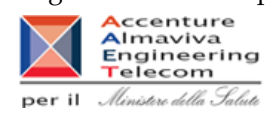

| Web Intelligence - DIR_021 Distribuzione Diretta - Quantità invizite per tipo medicinale 3 (Esteri)                                                                                                    |                  |                                       |                        |                  |                                                          |                                 |                     |                             |                       |                           |                       |                          |                      |                        |                |            |             |
|----------------------------------------------------------------------------------------------------|------------------|---------------------------------------|------------------------|------------------|----------------------------------------------------------|---------------------------------|---------------------|-----------------------------|-----------------------|---------------------------|-----------------------|--------------------------|----------------------|------------------------|----------------|------------|-------------|
| 🚽 Documento 🗸 Vi                                                                                                    | sualizza 🟹 📃 🔛   | 1 👬 🔊 🤍 10                            | 0% -   H ≤ 1           | /1+ N N          |                                                          |                                 |                     |                             |                       |                           |                       |                          | Mc                   | xlifica   💇 Aggik      | orna tutto 👻 👔 | Rileva 👘 🖓 | 🙀   🖽   💦 🛤 |
| 🗣 Fare cio sul tora per aggiungre filtri report semptici                                                                                                    |                  |                                       |                        |                  |                                                          |                                 |                     |                             |                       |                           |                       |                          |                      |                        |                |            |             |
| DIR_021 Distribuzione Diretta - Quantità inviate per tipo medicinale 3 (Esteri) Il agori nostra la guantità intramesas per dialoxa formula magataria e offornale (Tamedionale * 3 - Esteri) dirificata con la code antichana (Tamedionale * 3 - Esteri) dirificata code a ATC evvero con il code antichana (Tamedionale * 3 - Esteri) dirificata code a ATC evvero con il code antichana (Tamedionale * 3 - Esteri) dirificata code a ATC evvero con il code antichana (Tamedionale * 3 - Esteri) dirificata code a ATC evvero con il code antichana (Tamedionale * 3 - Esteri) dirificata code a ATC evvero con il code antichana (Tamedionale * 3 - Esteri) dirificata code a ATC evvero con il code antichana (Tamedionale * 3 - Esteri) dirificata code a ATC evvero con il code antichana (Tamedionale * 3 - Esteri) dirificata code a ATC evvero con il code antichana (Tamedionale * 3 - Esteri) dirificata code a ATC evvero con il code antichana (Tamedionale * 3 - Esteri) dirificata code a ATC evvero con il code antichana (Tamedionale * 3 - Esteri) dirificata code a ATC evvero con il code antichana (Tamedionale * 3 - Esteri) dirificata code a ATC evvero con il code antichana (Tamedionale * 5 - Esteri) dirificata code antichana (Tamedionale * 5 - Esteri) dirificata cod |                  |                                       |                        |                  |                                                          |                                 |                     |                             | E                     |                           |                       |                          |                      |                        |                |            |             |
| Data utilino caricamento: 22/015                                                                                                    |                  |                                       |                        |                  |                                                          |                                 |                     |                             |                       |                           |                       |                          |                      |                        |                |            |             |
|                                                                                                    | Cod.Medicinale o |                                       |                        |                  |                                                          | Attributi de medicinale Gaenico |                     |                             |                       |                           |                       |                          |                      |                        |                |            |             |
| Regione                                                                                                    | ATC              | Descrizione                           | Tipologia              | Quantita inviate | Principio<br>Attivo                                      | Cod. ATC                        | Descrizione<br>ATC  | Produttore                  | Forma<br>Farmaceutica | Num. Unita<br>Posologiche | Qta Per<br>Unita Dose | Unità di Misura<br>(ITA) | Dosaggio<br>Unitario | Days Per<br>Unita Dose | DDD            | Note       |             |
| 010 - PIEMONTE                                                                                                    | E00001010        | ADIAZINE CPR<br>500 MG                | Medicinale -<br>ESTERO | <u>1.098</u>     | Sulfadiazina                                             | J01EC02                         | Sulfadiazina        | ND                          | CPR                   | 20                        | 0,5                   | g                        | 500 mg               | 0,83                   | 0,6            | ND         |             |
| 010 - PIEMONTE                                                                                                    | E00008010        | ARAMINE 10 MG<br>EV 1 FL              | Medicinale -<br>ESTERO | 360              | Metaraminolo                                             | C01CA09                         | Metaraminolo        | ND                          | F                     | 1                         | 10                    | mg                       | 10 mg                | 0,2                    | 50             | ND         |             |
| 010 - PIEMONTE                                                                                                    | E00010010        | AZATIOPRINA<br>50 MG F                | Medicinale -<br>ESTERO | 2                | Azatioprina                                              | L04AX01                         | Azatioprina         | ND                          | F                     |                           | 0,05                  | 9                        | 50 mg                | 0,33                   | 0,15           | ND         |             |
| 010 - PIEMONTE                                                                                                    | E00015010        | BROLENE 0.1 %<br>COLL. 10 ML          | Medicinale -<br>ESTERO | 1                | Propamidina<br>Isetionato                                | S01AX15                         | Propamidina         | ND                          | FL                    | 1                         | 10                    | mi                       | 0,1%10 ml            | 50                     | 0,2            | ND         |             |
| 010 - PIEMONTE                                                                                                    | E00024010        | CYCLOSERINE<br>250 MG 100 CPS         | Medicinale -<br>ESTERO | 100              | Cicloserina                                              | J04AB01                         | Cicloserina         | KING<br>PHARMACEUTIC<br>ALS | CPS                   | 100                       | 0,25                  | 9                        | 250 mg               | 0,33                   | 0,75           | ND         |             |
| 010 - PIEMONTE                                                                                                    | E00025010        | DAPSONE 25 MG<br>100 CPR              | Medicinale -<br>ESTERO | <u>120</u>       | Dapsone                                                  | J04BA02                         | Dapsone             | ND                          | CPR                   | 100                       | 25                    | mg                       | 25 mg                | 0,5                    | 50             | ND         |             |
| 010 - PIEMONTE                                                                                                    | E00025020        | DAPSONE 50 MG<br>100 CPR              | Medicinale -<br>ESTERO | 10.476           | Dapsone                                                  | J048A02                         | Dapsone             | ND                          | CPR                   | 100                       | 50                    | mg                       | 50 mg                | 1                      | 50             | ND         |             |
| 010 - PIEMONTE                                                                                                    | E00025030        | DAPSONE 100<br>MG 250 CPR             | Medicinale -<br>ESTERO | <u>750</u>       | Dapsone                                                  | J04BA02                         | Dapsone             | ND                          | CPR                   | 250                       | 100                   | mg                       | 100 mg               | 2                      | 50             | ND         |             |
| 010 - PIEMONTE                                                                                                    | E00025050        | DAPSONE 50 MG<br>28 CPR               | Medicinale -<br>ESTERO | 8                | Dapsone                                                  | J048A02                         | Dapsone             | ND                          | CPR                   | 28                        | 50                    | mg                       | 50 mg                | 1                      | 50             | ND         |             |
| 010 - PIEMONTE                                                                                                    | E00026010        | DARAPRIM 25<br>MG 30 CP               | Medicinale -<br>ESTERO | 724              | Pirimetamina                                             | P018D01                         | Pirimetamina        | ND                          | CPS                   | 30                        | 25                    | mg                       | 25 mg                | 0,33                   | 75             | ND         |             |
| 010 - PIEMONTE                                                                                                    | E00031010        | DISULONE 100<br>MG 100 CPR            | Medicinale -<br>ESTERO | 2.359            | Dapsone                                                  | J04BA02                         | Dapsone             | ND                          | CPR                   | 100                       | 100                   | mg                       | 100 mg               | 2                      | 50             | ND         |             |
| 010 - PIEMONTE                                                                                                    | E00039010        | FIBROGAMMIN<br>250 UI 1 FL            | Medicinale -<br>ESTERO | 46               | Fibrinase                                                | 8028D                           | Fattori della coagu | ND                          | FL                    | 1                         | 0,25                  | ĸU                       | 250 UI               | 0,5                    | 0,5            | ND         |             |
| 010 - PIEMONTE                                                                                                    | E00054010        | HYDROCORTISO<br>N 10 MG 100<br>CPR    | Medicinale -<br>ESTERO | 6.186            | idrocortisone<br>acetato                                 | H02AB09                         | Idrocortisone       | ND                          | CPR                   | 100                       | 10                    | mg                       | 10 mg                | 0,33                   | 30             | ND         |             |
| 010 - PIEMONTE                                                                                                    | E00059010        | INSUMAN<br>INFUSAT 100 U.I/<br>ML 3 F | Medicinale -<br>ESTERO | 5                | Insulina umana<br>blosintetica da<br>DNA<br>ricombinante | A10AB01                         | insulina (umana)    | ND                          | F                     | а                         | 100                   | U                        | 100 Ul/mi 10 mi      | 2,5                    | 40             | ND         |             |
| 010 - PIEMONTE                                                                                                    | E00073010        | MIDAMOR 5 MG<br>30 CPR                | Medicinale -<br>ESTERO | 1                | Amilioride<br>cloridrato                                 | C03D801                         | Amiloride           | ND                          | CPR                   | 30                        |                       | mg                       | 5 mg                 | 0,5                    | 10             | ND         |             |
| 010 - PIEMONTE                                                                                                    | E00085010        | NITRUMON 100<br>MG 1 F                | Medicinale -<br>ESTERO | 1                | Carmustina                                               | L01AD01                         | Carmustina          | ND                          | F                     | 1                         | 0,1                   | 9                        | 100 mg               | 0,29                   | 0,34           | ND         |             |
| 010 - PIEMONTE                                                                                                    | E00087010        | OSPOLOT 50<br>CPR 200 MG              | Medicinale -<br>ESTERO | 2                | Sultiame                                                 | N03AX03                         | Sultiame            | ND                          | CPR                   | 50                        | 0,2                   | g                        | 200 mg               | 0,5                    | 0,4            | ND         |             |
| 010 - PIEMONTE                                                                                                    | E00098010        | PROPYCIL 60<br>CRR 50 MG              | Medicinale -<br>ESTERO | 34.432           | Proplitiouracile                                         | H038A02                         | Proplitiouracile    | ND                          | CPR                   | 60                        | 0,05                  | 9                        | 50 mg                | 0,5                    | 0,1            | ND         |             |
|                                                                                                    | 021              |                                       |                        |                  |                                                          |                                 |                     |                             |                       |                           |                       |                          |                      |                        |                |            |             |

# Figura 30: esempio del Report Generato

I campi presenti all'interno del report sono:

| Campi del Report     |                                                                           |  |  |  |  |  |
|----------------------|---------------------------------------------------------------------------|--|--|--|--|--|
| Campo                | Descrizione                                                               |  |  |  |  |  |
| Data Ultimo          | Data ultimo aggiornamento dei dati                                        |  |  |  |  |  |
| Aggiornamento        |                                                                           |  |  |  |  |  |
| Anno                 | Anno di riferimento                                                       |  |  |  |  |  |
| Codice Regione       | Codice della Regione di Riferimento                                       |  |  |  |  |  |
| Descrizione Regione  | Regione di Riferimento                                                    |  |  |  |  |  |
| Cod.Medicinale o ATC | Codice del medicinale o dell'ATC estero                                   |  |  |  |  |  |
| Descrizione          | Descrizione del medicinale o dell'ATC estero                              |  |  |  |  |  |
| Tipologia            | Indica se il medicinale galenico è stato inviato come codice ATC oppure   |  |  |  |  |  |
|                      | come codice medicinale                                                    |  |  |  |  |  |
| Quantità inviate     | Quantità inviate                                                          |  |  |  |  |  |
| Principio attivo     | Denominazione del principio attivo del medicinale.                        |  |  |  |  |  |
| Cod. ATC             | Codice che identifica la Classificazione Anatomica, Terapeutica, Chimica. |  |  |  |  |  |
| Descrizione ATC      | Descrizione dell'Autorizzazione all'Immissione in Commercio               |  |  |  |  |  |
| Produttore           | Produttore del medicinale estero                                          |  |  |  |  |  |

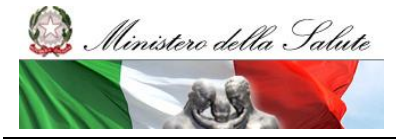

Manuale Utente

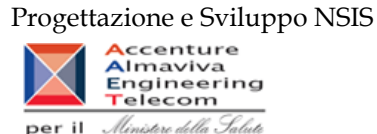

| Forma                  | Codice della forma farmaceutica del medicinale (es. CP = compresse o |
|------------------------|----------------------------------------------------------------------|
| Farmaceutica           | capsule quando non specificato).                                     |
| Num. Unità Posologiche | Quantitativo delle Unità Posologiche                                 |
| Qta Per Unita Dose     | Quantità per unità dose                                              |
| Unità di Misura (ITA)  | Unità di misura in cui è espressa la quantità per unità dose         |
| Dosaggio Unitario      | Dosaggio Unitario                                                    |
| Days Per Unita Dose    | Days Per Unita Dose                                                  |
| DDD                    | Dose definita giornaliera                                            |
| Note                   | Campo note                                                           |

Tale report è interrogabile in modo dinamico: è possibile applicare dei filtri attraverso le finestre "prompt" che danno un taglio al dato a seconda delle scelte effettuate dall'utente per:

| Filtri disponibili |                        |              |  |  |  |  |
|--------------------|------------------------|--------------|--|--|--|--|
| Campo              | Descrizione            |              |  |  |  |  |
| Regione            | Regione di riferimento | Obbligatorio |  |  |  |  |
| Anno               | Anno di riferimento    | Obbligatorio |  |  |  |  |
| Mese               | Mese di riferimento    | Facoltativo  |  |  |  |  |

È inoltre presente un percorso di drill per:

| Campo             |
|-------------------|
| Regione           |
| Azienda Sanitaria |

2.9.19 DIR\_022 Distribuzione diretta - Costo di acquisto e del servizio per canale di erogazione, per regione, azienda sanitaria e mese.

Il report mostra, per regione e azienda sanitaria e struttura erogatrice il costo di acquisto dei medicinali con AIC per canale di erogazione.

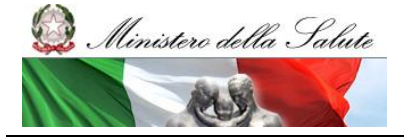

Manuale Utente

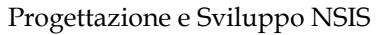

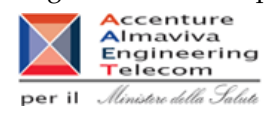

|                                                                                                    |                                                                                                    | - costo ui acqui                                                                                | sto e dei servi.                                                                                                    | cio per canale di e                                                                          | erogazione, per re                                                                     | gione, aziend                                                                                                    | anitaria e mese.                                     |
|----------------------------------------------------------------------------------------------------|----------------------------------------------------------------------------------------------------|-------------------------------------------------------------------------------------------------|----------------------------------------------------------------------------------------------------|----------------------------------------------------------------------------------------------|----------------------------------------------------------------------------------------|----------------------------------------------------------------------------------------------------|------------------------------------------------------|
| Documento 🕶 Visualizza 👻 🔡                                                                                                    | 🔄 🏦 🔊  🗉                                                                                                    | 00% -   M 4 1                                                                                   | /1 ▶ ▶                                                                                                    |                                                                                              |                                                                                        |                                                                                                    | Modifica   🍣 Aggiorna tutto 🗸   📝 Rileva 🐐 👫   🙀   🔃 |
| Filtro Ossigeno (Tutti i valori) 🗸                                                                                                    | Filtro Vaccini (Tutti i valo                                                                                                    | ri) 🗸 Filtro farmaci I                                                                          | Kedrion (Tutti i valo                                                                                                    | ri) 🗸                                                                                        |                                                                                        |                                                                                                    |                                                      |
| ,,                                                                                                    |                                                                                                    | ,                                                                                               |                                                                                                    |                                                                                              |                                                                                        |                                                                                                    |                                                      |
|                                                                                                    |                                                                                                    |                                                                                                 |                                                                                                    |                                                                                              |                                                                                        |                                                                                                    |                                                      |
|                                                                                                    |                                                                                                    |                                                                                                 |                                                                                                    |                                                                                              |                                                                                        |                                                                                                    |                                                      |
| IR_022 Distribuzione diretta                                                                                                    | <ul> <li>Costo di acquisto</li> </ul>                                                                                                    | e del servizio per                                                                              | canale di erog                                                                                                    | azione, per regione                                                                          | e, azienda sanitari                                                                    | a e mese.                                                                                                    |                                                      |
| roport montro, por rogiono o orior                                                                                                    | do conitorio o strutturo                                                                                                    | orogatrico il costo o                                                                           | il prozza di asqu                                                                                                    | ista dai madisinali sa                                                                       | AIC par capala di a                                                                    | rogazione                                                                                                    |                                                      |
| eport mostra, per regione e azier                                                                                                    |                                                                                                    | i elogatilice il costo e                                                                        | ii piezzo ui acqu                                                                                                    | Isto del medicinali col                                                                      | TAIC per callale ul e                                                                  | ioyazione.                                                                                                    |                                                      |
| ti visualizzati sono relativi all'anno:<br>i mesi                                                                                                    | 2017<br>1 - Gennaio                                                                                                    |                                                                                                 |                                                                                                    |                                                                                              |                                                                                        |                                                                                                    |                                                      |
| aggiornati al:                                                                                                    | 16/11/17                                                                                                    |                                                                                                 |                                                                                                    |                                                                                              |                                                                                        |                                                                                                    |                                                      |
|                                                                                                    |                                                                                                    |                                                                                                 |                                                                                                    |                                                                                              |                                                                                        |                                                                                                    |                                                      |
|                                                                                                    | Dis                                                                                                    | stribuzione diretta                                                                             | Costo di                                                                                                    | Dist                                                                                         | ribuzione per conto                                                                    | Costo di                                                                                                    |                                                      |
|                                                                                                    | confezioni                                                                                                    | acquisto                                                                                        | acquisto                                                                                                    | confezioni                                                                                   | acquisto                                                                               | acquisto                                                                                                    |                                                      |
| 10 - PIEMONTE                                                                                                    | <u>5.793.371,12</u>                                                                                                    | 6,82                                                                                            | <u>39.495.210.95</u>                                                                                                    | 239.689                                                                                      | 35,04                                                                                  | 8.398.438,14                                                                                                    |                                                      |
| 20 - VALLE D'AOSTA                                                                                                    | <u>13.371,9</u>                                                                                                    | 55,95                                                                                           | 748.147.85                                                                                                    | <u>5.814</u>                                                                                 | 34,56                                                                                  | 200.950,19                                                                                                    |                                                      |
| 30 - LOMBARDIA                                                                                                    | 1.350.200,09                                                                                                    | 56,54                                                                                           | 76.334.061.71                                                                                                    | 247.633                                                                                      | 69,46                                                                                  | <u>17.199.752,4</u>                                                                                                    |                                                      |
| 41 - PROV. AUTON. BOLZANO                                                                                                    | 77.385,33                                                                                                    | 42,42                                                                                           | 3.282.984.35                                                                                                    | <u>11.316</u>                                                                                | 60,47                                                                                  | 684.252,03                                                                                                    |                                                      |
|                                                                                                    |                                                                                                    |                                                                                                 | 2 752 472 57                                                                                                    | 22.815                                                                                       | 51.64                                                                                  | 1 179 253 26                                                                                                    |                                                      |
| 42 - PROV. AUTON. TRENTO                                                                                                    | 97.676                                                                                                    | 38,42                                                                                           | 3.152.412.51                                                                                                    | 22.010                                                                                       | 51,04                                                                                  | 1.170.233,30                                                                                                    |                                                      |
| 42 - PROV. AUTON. TRENTO<br>50 - VENETO                                                                                                    | <u>97.676</u><br><u>852.998.68</u>                                                                                                    | 38,42<br>48,38                                                                                  | <u>41.266.112,85</u>                                                                                                    | 184.266                                                                                      | 37,2                                                                                   | <u>6.855.589,87</u>                                                                                                    |                                                      |
| 42 - PROV. AUTON. TRENTO<br>50 - VENETO<br>60 - FRIULI VENEZIA GIULIA                                                                                                    | 97.676<br>852.998.68<br>212.614                                                                                                    | 38,42<br>48,38<br>47,34                                                                         | <u>41.266.112.85</u><br><u>10.066.034.74</u>                                                                                                    | <u>184.266</u><br>42.128                                                                     | 31,04<br>37,2<br>71,54                                                                 | 6.855.589,87<br>3.013.804,05                                                                                                    |                                                      |
| 42 - PROV. AUTON. TRENTO<br>50 - VENETO<br>60 - FRIULI VENEZIA GIULIA<br>70 - LIGURIA                                                                                                    | <u>97.676</u><br><u>852.998.68</u><br><u>212.614</u><br><u>251.359.34</u>                                                                     | 38,42<br>48,38<br>47,34<br>66,96                                                                | <u>41.266.112.85</u><br><u>10.066.034.74</u><br><u>16.831.534.4</u>                                                                                                    | <u>184.266</u><br>42.128<br><u>70.811</u>                                                    | 37,2<br>71,54<br>23,93                                                                 | 6.855.589,87<br>3.013.804,05<br>1.694.208,28                                                                                                    |                                                      |
| 142 - PROV. AUTON. TRENTO<br>150 - VENETO<br>160 - FRIULI VENEZIA GIULIA<br>170 - LIGURIA<br>180 - EMILIA ROMAGNA                                                                                                   | 97.676<br>852.998.68<br>212.614<br>251.359.34<br>1.432.962.91                                                                                 | 38,42<br>48,38<br>47,34<br>66,96<br>36,3                                                        | <u>3.732.472.37</u><br><u>41.266.112.85</u><br><u>10.066.034.74</u><br><u>16.831.534.4</u><br><u>52.023.248.65</u>                                                                                              | 184.266<br>42.128<br>70.811<br>206.792                                                       | 37,2<br>71,54<br>23,93<br>18,07                                                        | 6.855.589.87<br>3.013.804.05<br>1.694.208.28<br>3.736.568.24                                                                                                    |                                                      |
| 142 - PROV. AUTON. TRENTO<br>150 - VENETO<br>160 - FRIULI VENEZIA GIULIA<br>170 - LIGURIA<br>180 - EMILIA ROMAGNA<br>190 - TO SCANA                                                                                 | 97.676<br>852.998.68<br>212.614<br>251.359.34<br><u>1.432.962.91</u><br>504.605.95                                                            | 38,42<br>48,38<br>47,34<br>66,96<br>36,3<br>81,57                                               | <u>3.732.472.37</u><br><u>41.266.112.85</u><br><u>10.066.034.74</u><br><u>16.831.534.4</u><br><u>52.023.248.65</u><br><u>41.159.560.44</u>                                                                      | 184.266<br>42.128<br>70.811<br>206.792<br>326.980.5                                          | 37,3<br>37,2<br>71,54<br>23,93<br>18,07<br>26,01                                       | 6.855.589.87<br>3.013.804.05<br>1.694.208.28<br>3.736.568.24<br>8.505.659.42                                                                                                    |                                                      |
| 142 - PROV. AUTON. TRENTO<br>050 - VENETO<br>060 - FRIULI VENEZIA GIULIA<br>070 - LIGURIA<br>080 - EMILA ROMAGNA<br>090 - TO SCANA<br>100 - UMBRIA                                                                  | 97.676<br>852.998.68<br>212.614<br>251.359.34<br>1.432.962.91<br>504.605.95<br>106.182.83                                                     | 38,42<br>48,38<br>47,34<br>66,96<br>36,3<br>81,57<br>85,02                                      | <u>     5.752.472.57</u> <u>41.266.112.85</u> <u>10.066.034.74</u> <u>16.831.534.4</u> <u>52.023.248.65</u> <u>41.159.560.44</u> <u>9.027.312.4</u>                                                             | 184.266<br>42.128<br>70.811<br>206.792<br>326.980.5<br>74.670                                | 37,3<br>37,2<br>71,54<br>23,93<br>18,07<br>26,01<br>40,52                              | 6.855.589.87<br>3.013.804.05<br>1.694.208.28<br>3.736.568.24<br>8.505.659.42<br>3.025.432.52                                                                                                    |                                                      |
| V42 - PROV. AUTON. TRENTO<br>050 - VENETO<br>050 - VENETO<br>050 - LIGURIA<br>050 - LIGURIA<br>050 - EMILIA ROMAGNA<br>050 - TOSCANA<br>100 - UMBRIA<br>110 - MARCHE                                                | 97.676<br>852.998.68<br>212.614<br>251.359.34<br>1.432.962.91<br>504.605.95<br>106.182.83<br>59.419.43                                        | 38,42<br>48,38<br>47,34<br>66,96<br>36,3<br>81,57<br>85,02<br>225,8                             | <u>     5.152.47231</u> <u>41.266.112.85</u> <u>10.066.034.74</u> <u>16.831.534.4</u> <u>52.023.248.65</u> <u>41.159.560.44</u> <u>9.027.312.4</u> <u>13.416.867.7</u>                                          | 134.266<br>42.128<br>70.811<br>206.792<br>326.980.5<br>74.670<br>135.848                     | 31,04<br>37,2<br>71,54<br>23,93<br>18,07<br>26,01<br>40,52<br>33,2                     | 6.855.589.87<br>3.013.804.05<br>1.694.208.28<br>3.736.568.24<br>8.505.659.42<br>3.025.432.52<br>4.509.786.21                                                                                          |                                                      |
| 142 - PROV. AUTON. TRENTO<br>150 - VENETO<br>150 - FRIULI VENEZIA GIULIA<br>170 - LIGURIA<br>180 - EMILIA ROMAGNA<br>180 - TOSCANA<br>190 - UMBRIA<br>110 - UMBRIA<br>110 - MARCHE<br>120 - LAZIO                   | 97.576<br>852.998.68<br>212.614<br>251.359.34<br>1.432.962.91<br>504.605.95<br>106.182.83<br>59.419.43<br>141.796.31                          | 38,42<br>48,38<br>47,34<br>66,96<br>36,3<br>81,57<br>85,02<br>225,8<br>299,25                   | <u>     5.152.47231</u> <u>41.266.112.85</u> <u>10.066.034.74</u> <u>16.831.534.4</u> <u>52.023.248.65</u> <u>41.159.560.44</u> <u>9.027.312.4</u> <u>13.416.867.7</u> <u>42.433.149.12</u>                     | 184.266<br>42.128<br>70.811<br>206.792<br>326.980.5<br>74.670<br>135.848<br>292.223          | 31,04<br>37,2<br>71,54<br>23,93<br>18,07<br>26,01<br>40,52<br>33,2<br>72               | 1.176 433.30           6.855 589.87           3.013 804.05           1.694 208.28           3.736 568.24           3.025 432.52           4.509.786.21           21.040.455.52                        |                                                      |
| 042 - PROV. AUTON. TRENTO<br>050 - VENETO<br>050 - FRIULI VENEZIA GIULIA<br>070 - LIGURIA<br>080 - EMILIA ROMAGNA<br>090 - TOSCANA<br>090 - TOSCANA<br>110 - UMBRIA<br>110 - MARCHE<br>120 - LAZIO<br>130 - ABRUZZO | 97.576<br>852.998.68<br>212.614<br>251.359.34<br>1.432.962.91<br>504.605.95<br>106.182.83<br>59.419.43<br>141.796.31<br>148.027.2             | 38,42<br>48,38<br>47,34<br>66,96<br>36,3<br>81,57<br>85,02<br>225,8<br>299,25<br>90,87          | <u>41266.112.85</u><br><u>10.066.034.74</u><br><u>16.831.534.4</u><br><u>52.023.248.65</u><br><u>41.159.560.44</u><br><u>9.027.312.4</u><br><u>13.416.867.7</u><br><u>42.433.149.12</u><br><u>13.451.328.12</u> | 184.266<br>42.128<br>70.811<br>206.792<br>326.980.5<br>74.670<br>135.848<br>292.223          | 37,2<br>37,2<br>71,54<br>23,93<br>18,07<br>26,01<br>40,52<br>33,2<br>72                | 1.110 222.30           6.855 589.37           3.013 804.05           1.694 208.28           3.736 568.24           8.505 659.42           3.025 432.52           4.509 786.21           21.040 465.52 |                                                      |
| 042 - PROV. AUTON. TRENTO<br>050 - VENETO<br>060 - FRIULI VENEZIA GIULIA<br>070 - LIGURIA<br>080 - EMILIA ROMAGNA<br>090 - TOSCANA<br>100 - UMBRIA<br>110 - MARCHE<br>120 - LAZIO<br>130 - ABRUZZO<br>140 - MOLISE  | 97.676<br>852 998.68<br>212.614<br>251.359.34<br>1.432 962.91<br>504.605.95<br>106.162.83<br>59.419.43<br>141.796.31<br>148.027.2<br>88.278.8 | 38,42<br>48,38<br>47,34<br>66,96<br>38,3<br>81,57<br>85,02<br>225,8<br>299,25<br>90,87<br>31,97 | 3.132.472.37<br>41.286.112.85<br>10.086.034.74<br>15.831.534.4<br>52.023.248.65<br>41.159.560.44<br>9.027.312.4<br>13.416.867.7<br>42.433.149.12<br>13.451.328.12<br>2.183.175.76                               | 184266<br>42.128<br>70.811<br>206.792<br>326.980.5<br>74.670<br>135.848<br>299.223<br>17.981 | 37,0<br>37,2<br>71,54<br>23,93<br>18,07<br>26,01<br>40,52<br>33,2<br>72<br>72<br>56,83 | 1.110 2.22.30<br>6 855 589.37<br>3.013 804.05<br>1.694.208.28<br>3.736 568.24<br>8.505 659.42<br>3.025 432.52<br>4.509.786.21<br>21.040.465.52<br>1.021.893.78                                        |                                                      |

Figura 31: esempio del Report Generato

### I campi presenti all'interno del report sono:

| Campi del Report     |                                                                         |
|----------------------|-------------------------------------------------------------------------|
| Campo                | Descrizione                                                             |
| Data Aggiornamento   | Data dell'ultimo aggiornamento dei dati presenti all'interno del report |
| Regione              | Regione cui si riferisce il dato                                        |
|                      |                                                                         |
| Anno                 | Anno di riferimento                                                     |
| Canale di erogazione | Canale di erogazione del medicinale                                     |
| Mese                 | Mese di riferimento                                                     |
| Quantità Confezioni  | Numero di confezioni                                                    |
| Prezzo di Acquisto   | Prezzo di acquisto per i farmaci                                        |
| Costo di Acquisto    | Costo di acquisto per i farmaci                                         |

Tale report è interrogabile in modo dinamico: è possibile applicare dei filtri attraverso le finestre "prompt" che danno un taglio al dato a seconda delle scelte effettuate dall'utente per:

# Filtri disponibili

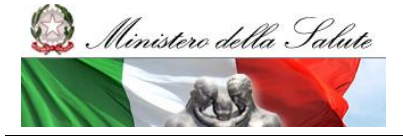

Manuale Utente

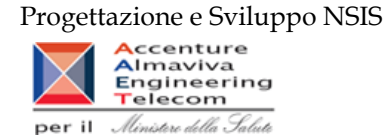

| Campo | Descrizione         |              |
|-------|---------------------|--------------|
| Anno  | Anno di riferimento | Obbligatorio |
| Mese  | Mese di riferimento | Obbligatorio |

È inoltre presente un percorso di drill per:

| Campo             |
|-------------------|
| Regione           |
| Azienda Sanitaria |
| Struttura         |
| AIC               |

Per ciascuna struttura dispensatrice è possibile verificare il dettaglio di ciascun AIC (Denominazione titolare AIC, Codice AIC, Descrizione AIC, Quantità di confezioni, Prezzo di acquisto, Costo sostenuto).

Sono presenti inoltre tre filtri di drill che permettono di includere, escludere, o avere tutti i valori, per ossigeno e per i vaccini

| Campo                            |
|----------------------------------|
| Filtro Ossigeno (tutti i valori) |
| Filtro Vaccini (tutti i valori)  |
| Filtro farmaci Kedrion (tutti i  |
| valori)                          |

2.9.20 DIR\_OSP\_002 Distribuzione diretta e consumi ospedalieri di medicinali – Totale spesa per Azienda Sanitaria

Di questo report è disponibile nella cartella "Medicinali – Spesa SSN" anche la versione contenente i dati consolidati.

Il report permette di confrontare, per regione e per azienda sanitaria, il costo di acquisto sostenuto per i medicinali erogati in distribuzione diretta con il costo di acquisto sostenuto per i medicinali consumati in ambito ospedaliero. Sono considerati tutti i tipi di medicinali (confezioni con AIC, formule magistrali ed officinali, medicinali esteri, ossigeno liquido, ossigeno gassoso e altri gas medicinali). Nel caso in cui una regione non ha inviato dati, il report non fornisce alcuna tabella per tale regione.

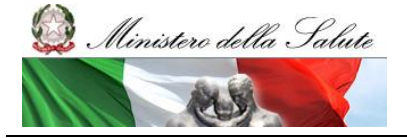

Manuale Utente

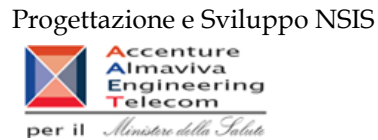

| OAF DOOINEOOODDEOIN                   | 5 INFOVIEW                                                                            |                                                                                                    |                                                               |                                                                                |                                                              |                                                    |                                                                        |                         | SAP Business Objects                                  |
|---------------------------------------|---------------------------------------------------------------------------------------|----------------------------------------------------------------------------------------------------|---------------------------------------------------------------|--------------------------------------------------------------------------------|--------------------------------------------------------------|----------------------------------------------------|------------------------------------------------------------------------|-------------------------|-------------------------------------------------------|
| Home Elenco documenti Ap              | ri • Invia a • Cri                                                                    | uscotti +                                                                                                 |                                                               |                                                                                |                                                              |                                                    |                                                                        |                         | ?   Preferenze   Informazioni su   Disconne           |
| Web Intelligence - Distribuzion       | e diretta e consum                                                                    | ni ospedalieri di medicir                                                                                 | ali – Totale spes                                             | a per Azienda Sani                                                             | taria                                                        |                                                    |                                                                        |                         | D *                                                   |
| 🚽 Documento + Visualizza + 🛛 🔛        | 3 8 9 0 1                                                                             | 100% - 14 4 1 /1-                                                                                         | • • H                                                         |                                                                                |                                                              |                                                    |                                                                        | Modifica                | 🖑 Aggiorna dati   🍞 Rileva 👫 🛞   🕰   🕮   🤇            |
| Mappa di spostamento                  |                                                                                       |                                                                                                    |                                                               |                                                                                |                                                              |                                                    |                                                                        |                         |                                                       |
| Distribuzione diretta e consumi ospec | Nucro<br>State<br>Infor<br>Santa<br>Dis<br>Il report permette i<br>formule manistrali | vo<br>ima<br>matvo<br>stribuzione diretta e<br>di confrontare il costo di si<br>ad dificinali actari ossi | e consumi ospe<br>acquisto per la distr<br>ano liquido oscina | e <b>dalieri di medici</b><br>ibuzione diretta e i ci<br>no cossone a altri ca | i <b>nali — Totale</b><br>onsumi ospedalie<br>medicinali) so | spesa per Azie                                     | enda Sanitaria<br>alí (confezione con AIC,<br>la szierde alella Recino |                         |                                                       |
|                                       | Periodi confrontati<br>Dati aggiornati al 0<br>ABRUZZO                                | Gennan, Febbraio, Marz<br>04/05/11                                                                        | :o,Aprile,Maggio,Gi                                           | ugno,Luglio,Agosto,S                                                           | Settembre,Ottobr                                             | e,Novembre,Dicem                                   | bre per gli anni 2010 e :                                              | 2009                    |                                                       |
|                                       |                                                                                       |                                                                                                    | 2009                                                          |                                                                                |                                                              | 2010                                               |                                                                        |                         |                                                       |
|                                       | Codice AS                                                                             | Denominazione AS                                                                                          | Costo Acquisto<br>Ospedaliera                                 | Costo Acquisto<br>Diretta                                                      | Totale                                                       | Costo Acquisto<br>Ospedaliera                      | Costo Acquisto<br>Diretta                                              | Totale                  |                                                       |
|                                       | 130102                                                                                | CHETI                                                                                                    | 0                                                             | 12.793.900,46                                                                  | 12.793.900,45                                                |                                                    |                                                                        |                         |                                                       |
|                                       | 130104                                                                                | L'AQUILA                                                                                                  | 0                                                             | 5,120.674,19                                                                   | 5.120.674,19                                                 |                                                    |                                                                        |                         |                                                       |
|                                       | 130201                                                                                | AVEZZANO-<br>SULMONA-L'AQUILA                                                                             |                                                               |                                                                                |                                                              | 0                                                  | 17.248.389,2                                                           | 17.248.389,2            |                                                       |
|                                       | 130202                                                                                | LANCIANO-VASTO-<br>CHETI                                                                                  |                                                               |                                                                                |                                                              | 0                                                  | 26.545.687,07                                                          | 26.545.687,07           |                                                       |
|                                       | 130203                                                                                | PESCARA                                                                                                   |                                                               |                                                                                |                                                              | 0                                                  | 17.449.479,31                                                          | 17.449.479,31           |                                                       |
|                                       | 130204                                                                                | TERAMO                                                                                                    |                                                               |                                                                                |                                                              | 0                                                  | 18.349.805,57                                                          | 18.349.805,57           |                                                       |
|                                       | Treeses /                                                                             |                                                                                                    | /                                                             |                                                                                |                                                              |                                                    |                                                                        |                         |                                                       |
|                                       |                                                                                       | Totale:                                                                                                   | 0                                                             | 17.914.574,65                                                                  | 17.914.574,65                                                | 0                                                  | 79.593.361,15                                                          | 79.593.361,15           |                                                       |
|                                       | BASILICATA                                                                            | Totale:                                                                                                   | 0                                                             | 17.914.574,65                                                                  | 17.914.574,65                                                | 0                                                  | 79.593.361,15                                                          | 79.593.361,15           |                                                       |
|                                       | BASILICATA                                                                            | Totale:                                                                                                   | 0                                                             | 2009                                                                           | 17.914.574,65                                                | 0                                                  | 2010                                                                   | 73.593.381,15           |                                                       |
|                                       | BASILICATA<br>Codice AS                                                               | Totale:<br>Denominazione AS                                                                               | 0<br>Costo Acquisto<br>Ospedaliera                            | 2009<br>Costo Acquisto<br>Diretta                                              | 17.914.574,65<br>Totale                                      | Costo Acquisto<br>Ospedaliera                      | 2010<br>Costo Acquisto<br>Diretta                                      | Totale                  |                                                       |
|                                       | BASILICATA<br>Codice AS                                                               | Totale:<br>Denominazione AS<br>AZENDA SANITARIA<br>LOCALE DI POTENZA<br>ASP                               | 0<br>Costo Acquisto<br>Ospedaliera<br>968.747,67              | 2009<br>Costo Acquisto<br>Diretta<br>19.096.002,03                             | 17.914.574,65<br>Totale<br>20.064.749,7                      | 0<br>Costo Acquisto<br>Ospedaliera<br>3.437.616,05 | 2010<br>Costo Acquisto<br>Diretta<br>22.318.118,11                     | Totale<br>25.755.734,16 |                                                       |
| < »                                   | BASILICATA<br>Codice AS                                                               | Totale:<br>Denominazione AS<br>AZENDA SANTARIA<br>LOCALE DI POTENZA<br>ASP                                | Costo Acquisto<br>Ospedaliera<br>968.747,67                   | 2009<br>Costo Acquisto<br>Diretta<br>19.096.002,03                             | 17.914.574,65<br>Totale<br>20.064.749,7                      | 0<br>Costo Acquisto<br>Ospedaliera<br>3.437.616,05 | 2010<br>Costo Acquisto<br>Diretta<br>22.318.118,11                     | Totale<br>25.755.734,16 |                                                       |
| · · · · · · · · · · · · · · · · · · · | BASILICATA<br>Codice AS<br>170201                                                     | Totale:<br>Denominazione AS<br>AZERUA SANTARIA<br>LOCALE DI POTRIZA<br>ASP<br>11                          | Costo Acquisto<br>Ospedaliera<br>968.747,67                   | 2009<br>Costo Acquisto<br>Diretta<br>19.096.002,03                             | 17.914.574,65<br>Totale<br>20.064.749,7<br>III               | 0<br>Costo Acquisto<br>Ospedaliera<br>3.437.616,05 | 2010<br>Costo Acquisto<br>Diretta<br>22.318.118,11                     | Totale<br>25.755.734.16 |                                                       |
| · ,<br>国 北 包 渤                        | BASILICATA<br>Codice AS<br>170201                                                     | Totale:<br>Denominazione A5<br>AZENDA SANTABIA<br>LOCALE DI POTENZA<br>ASP<br>11                          | 0<br>Costo Acquisto<br>Ospedaliera<br>968.747,67              | 17.914.574,65<br>2009<br>Costo Acquisto<br>Diretta<br>19.096.002,03            | 17.914.574,65<br>Totale<br>20.064.749,7<br>11                | 0<br>Costo Acquisto<br>Ospedaliera<br>3.437.616,05 | 2010<br>Costo Acquisto<br>Diretta<br>22.318.118,11                     | Totale<br>25.755.724,16 | , Dete di egginnamete: 06 maggio 2011 17.51.16 GUT-16 |

Figura 32: Esempio del report generato

I campi presenti all'interno del report sono:

|                               | 1                                                                    |
|-------------------------------|----------------------------------------------------------------------|
| Campi del Report              |                                                                      |
| Campo                         | Descrizione                                                          |
| Regione                       | Regione cui si riferisce il dato                                     |
| Anno                          | Anno di riferimento                                                  |
| Azienda Sanitaria             | Azienda Sanitaria cui si riferisce il dato                           |
| Data Ultimo Aggiornamento     | Data ultimo aggiornamento dei dati                                   |
| Costo di acquisto             | Costo di acquisto per la distribuzione diretta                       |
| Distribuzione Diretta         |                                                                      |
| Costo di acquisto Ospedaliera | Costo di acquisto per i farmaci in ambito ospedaliero                |
| Totale                        | Totale dato dalla somma di Costo di acquisto Distribuzione Diretta e |
|                               | Costo di acquisto Ospedaliera                                        |

Tale report è interrogabile dinamicamente, tramite prompt che danno un taglio al dato a seconda delle scelte effettuate dall'utente per:

| Filtri disponibili |                        |              |
|--------------------|------------------------|--------------|
| Campo              | Descrizione            |              |
| Anno               | Anno di riferimento    | Obbligatorio |
| Mese               | Mese di Riferimento    | Obbligatorio |
| Regione            | Regione di Riferimento | Opzionale    |

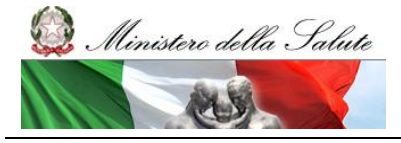

Manuale Utente

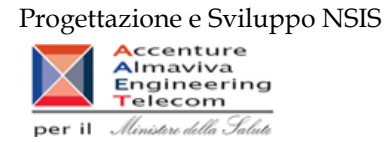

## 2.9.21 DIR\_OSP\_003 Distribuzione Diretta e Consumi Ospedalieri -Report vaccini DD-CO

Di questo report è presente anche la versione sui dati consolidati nella cartella Cartella "Medicinali – Spesa SSN".

Il report mostra il costo sostenuto per l'acquisto di vaccini, per regione e per l'anno selezionato, da parte delle strutture sanitarie pubbliche, in particolare:

- il costo di acquisto per vaccini sostenuto per l'erogazione diretta di farmaci da parte delle strutture o per loro conto dalle farmacie convenzionate aperte al pubblico;
- il costo di acquisto per vaccini sostenuto per l'erogazione di vaccini internamente alle strutture sanitarie del SSN.

| Codice  |                       | Costo di acquisto          |                           |                                  |  |  |  |  |  |
|---------|-----------------------|----------------------------|---------------------------|----------------------------------|--|--|--|--|--|
| Regione | Desc. Regione         | DISTRIBUZIONE<br>DIRETTA * | CON SUMI<br>OSPEDALIERI ° | DIRETTA + CONSUMI<br>OSPEDALIERI |  |  |  |  |  |
| 010     | PIEMONTE              | 123.914,17                 | 2.299.511,18              | 2.423.425,35                     |  |  |  |  |  |
| 020     | VALLE D'AOSTA         | 6,16                       | 321.154,81                | 321.160,97                       |  |  |  |  |  |
| 030     | LOMBARDIA             | 354,9                      | 315.543,71                | 315.898,61                       |  |  |  |  |  |
| 042     | PROV. AUTON. TRENTO   |                            | 233,19                    | 233,19                           |  |  |  |  |  |
| 050     | VENETO                | 45.538,45                  | 8.491.798,94              | 8.537.337,39                     |  |  |  |  |  |
| 080     | FRIULI VENEZIA GIULIA | 18,02                      | 7.123.269,23              | 7.123.287,25                     |  |  |  |  |  |
| 070     | LIGURIA               | 1.371,55                   | 7.340.943,03              | 7.342.314,57                     |  |  |  |  |  |
| 080     | EMILIA ROMAGNA        | 63.830,27                  | 23.433.039,17             | 23.496.869,44                    |  |  |  |  |  |
| 090     | TOSCANA               | 3.118,53                   | 14.044.633,44             | 14.047.751,97                    |  |  |  |  |  |
| 100     | UMBRIA                | 3.813,15                   | 1.741.338,84              | 1.745.151,99                     |  |  |  |  |  |
| 110     | MARCHE                | 0                          | 4.197,88                  | 4.197,88                         |  |  |  |  |  |
| 120     | LAZIO                 | 2.556,59                   | 8.427.224,18              | 8.429.780,77                     |  |  |  |  |  |
| 140     | MOLISE                |                            | 557.431,47                | 557,431,47                       |  |  |  |  |  |
| 150     | CAMPANIA              | 673.089,89                 | 17.758.796,86             | 18.431.886,75                    |  |  |  |  |  |
| 160     | PUGLIA                |                            | 6.726,5                   | 6.726,5                          |  |  |  |  |  |
| 170     | BASILICATA            | 59,4                       | 13.029,14                 | 13.088,54                        |  |  |  |  |  |
| 180     | CALABRIA              |                            | 3.396,9                   | 3.396,5                          |  |  |  |  |  |
| 190     | SICILIA               | 82,78                      | 50.651                    | 50.733,78                        |  |  |  |  |  |
| 200     | SARDEGNA              | 1.667,14                   | 2.923.006,02              | 2.924.673,16                     |  |  |  |  |  |
|         | TOTALE                | 919.420,99                 | 94.855.925,5              | 95.775.346,49                    |  |  |  |  |  |

Il report mostra il costo sostenuto per l'acquisto di vaccini, per regione e per l'anno selezionato, da parte delle strutture sanitarie pubbliche, in particolare: "il costo di acquisto per vaccini sostenuto per l'eroqazione diretta di farmaci da parte delle

Figura 33: esempio del report generato dal sistema

## I campi presenti all'interno del report sono i seguenti:

| Campi del Report |                        |
|------------------|------------------------|
| Campo            | Descrizione            |
| Regione          | Regione di Riferimento |

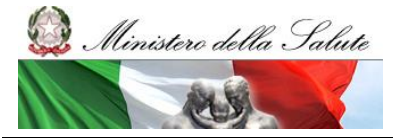

Manuale Utente

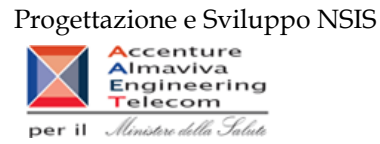

| Costo     | di      | acquisto | Costo di acquisto per la distribuzione diretta                       |
|-----------|---------|----------|----------------------------------------------------------------------|
| Distribuz | zione I | Diretta  |                                                                      |
| Costo     | di      | acquisto | Costo di acquisto per i farmaci in ambito ospedaliero                |
| Ospedali  | era     | _        |                                                                      |
| Totale    |         |          | Totale dato dalla somma di Costo di acquisto Distribuzione Diretta e |
|           |         |          | Costo di acquisto Ospedaliera                                        |

Tale report è interrogabile in modo dinamico: è possibile applicare dei filtri attraverso le finestre "prompt" con cui danno un taglio al dato a seconda delle scelte effettuate dall'utente per:

| Filtri disponibili |                     |              |
|--------------------|---------------------|--------------|
| Campo              | Descrizione         |              |
| Anno               | Anno di riferimento | Obbligatorio |

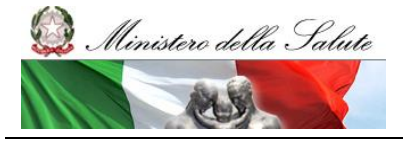

Manuale Utente

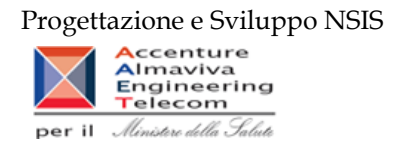

# 2.9.22 DIR\_OSP\_006 Confronto tra costo d'acquisto, quantità inviate e quantità calcolate con il fattore di conversione

Il report mostra, per ciascuna Azienda Sanitaria, i dati relativi ai costi d'acquisto, alle quantità inviate e alle quantità calcolate secondo il fattore di conversione con i flussi della Distribuzione Diretta e dei Consumi Ospedalieri.

| SAP BUSINESSOBJECTS INFOVIEW                                                                                                    |                        |                       |                     |                       |                     |                       |                     |                       |                     |                       |                     |                       |                     |                       |          |
|----------------------------------------------------------------------------------------------------|------------------------|-----------------------|---------------------|-----------------------|---------------------|-----------------------|---------------------|-----------------------|---------------------|-----------------------|---------------------|-----------------------|---------------------|-----------------------|----------|
| 🚱 Home   Elenco documenti   Apri +   Invia +   Cruscotti + ?   Preferenze   Informazioni su   Disconnet                                                                                                    |                        |                       |                     |                       |                     |                       |                     |                       | Disconnetti         |                       |                     |                       |                     |                       |          |
| Web Intelligence - DIR_OSP_006 Confronto tra costo d'accquisto, quantità inviate e quantità calcolate con il fattore di conversione                                                                                                    |                        |                       |                     |                       |                     |                       |                     |                       |                     |                       |                     |                       |                     |                       |          |
| 🚽 Documento 👻 Visualizza 👻                                                                                                    | 🔚 🖄 i 🔐 i              | 9 🖓 🚺                 | ▼   H   ≤ 1         | /1 ⊨ ⊨                |                     |                       |                     |                       |                     |                       | Modifica            | 🎨 Aggiorna tutt       | o 🔹 📝 Rileva        | ት ዋ 🔽                 | £E   🚺 🗰 |
| 🖗 Fare clic sull'icona per aggiunge                                                                                                    | ere filtri report semp | lici                  |                     |                       |                     |                       |                     |                       |                     |                       |                     |                       |                     |                       |          |
|                                                                                                    |                        |                       |                     |                       |                     |                       |                     |                       |                     |                       |                     |                       |                     |                       | *        |
|                                                                                                    |                        | DIR_OSP               | _006 Contro         | nto tra cost          | o d'accquist        | to, quantita          | inviate e qu        | iantita calco         | late con II fa      | attore di con         | versione            |                       |                     |                       |          |
| I report mostra, per ciascuna Azienda Santaria, i dati relativi alle quanità inviate e alle quanità calcolate secondo il fattore di conversione con i flussi della Distribuzione Diretta e dei Consumi Ospedalieri. Per la Distribuzione Diretta sono presenti separatamente le quanità inviate con i tracciati di Fase2 e Fase3 e nella colonna Totale* le quanità calcolate secondo falgoritmo di ribatamento. Anno: 2013 Regione: 120 - LAZIO ATC esclusi: V03AN |                        |                       |                     |                       |                     |                       |                     |                       |                     |                       |                     |                       |                     |                       |          |
|                                                                                                    |                        |                       | Distribuzio         | ne Diretta            |                     |                       |                     |                       | Distribuzion        | Per Conto             |                     |                       |                     |                       | =        |
| ASL                                                                                                    | Fas                    | ie 2                  | Fas                 | e 3                   | Tota                | ale                   | Fas                 | ie 2                  | Fas                 | 23                    | Tota                | ale                   | Consumi C           | spedalieri            |          |
|                                                                                                    | Quantità<br>inviate    | Quantità<br>calcolate | Quantità<br>inviate | Quantità<br>calcolate | Quantità<br>inviate | Quantità<br>calcolate | Quantità<br>inviate | Quantità<br>calcolate | Quantità<br>inviate | Quantità<br>calcolate | Quantità<br>inviate | Quantità<br>calcolate | Quantità<br>inviate | Quantità<br>calcolate |          |
| 120101 - RM/A                                                                                                    | -                      |                       | 1.429.279           | 217.299,15            | 1.429.279           | 217.299,15            | -                   |                       | 66.490              | 66.490                | -                   | -                     | 274.078             | <u>50.455,91</u>      |          |
| 120102 - RM/B                                                                                                    | -                      |                       | 1.720.875           | 403.984,45            | 1.720.875           | 403.984,45            |                     |                       | 80.678              | 80.678                | 80.678              | 80.678                | 1.045.968           | 1.045.968             |          |
| 120103 - RM/C                                                                                                    | -                      | -                     | 1.325.139           | 294.653,25            | 1.325.139           | 294.653,25            | -                   | -                     | 73.859              | 73.859                | 73.859              | 73.859                | 2.253.450,64        | 760.784,35            |          |
| 120104 - RM/D                                                                                                    | -                      | -                     | 812.533             | 120.614,6             | 812.533             | 120.614,6             | -                   | -                     | 68.342              | 68.342                | 68.342              | 68.342                | 1.382.247           | 279.850,53            |          |
| 120105 - RM/E                                                                                                    | -                      | -                     | 2.730.938           | 909.444,49            | 2.730.938           | 909.444,49            | -                   | -                     | 67.573              | 67.573                | 67.573              | 67.573                | 550.694,5           | <u>125.487,02</u>     |          |
| 120108 - RM/F                                                                                                    | -                      | -                     | 1.289.402           | 190.512,18            | 1.289.402           | 190.512,18            | -                   | -                     | 39.174              | 39.174                | 39.174              | 39.174                | 1.278.649           | 248.284,29            |          |
| 120107 - RM/G                                                                                                    | -                      | -                     | 1.410.541           | 249.761,35            | 1.410.541           | 249.761,35            | -                   | -                     | 58.458              | 58.458                | 58.458              | 58.458                | <u>1.797.843</u>    | <u>1.797.843</u>      |          |
| 120108 - RM/H                                                                                                    | -                      |                       | 1.894.327           | 198.610,11            | 1.894.327           | 198.610,11            |                     | -                     | 60.401              | 60.401                | 60.401              | 60.401                | 2.287.928,18        | 816.246,46            |          |
| 120109 - VITERBO                                                                                                    | -                      | -                     | 1.657.286           | 379.371,56            | 1.657.286           | 379.371,58            | -                   |                       | 37.874              | 37.874                | 37.874              | 37.874                | 2.035.971,02        | 2.035.971,02          |          |
| 120110 - RIETI                                                                                                    | -                      |                       | 413.430             | 64.613,38             | 413.430             | 64.613,38             |                     |                       | 17.568              | 17.568                | 17.568              | 17.568                | 1.288.396,5         | 437.909,37            |          |
| 120111 - LATINA                                                                                                    | -                      | -                     | 1.768.049           | 663.448,07            | 1.768.049           | 663.448,07            | -                   |                       | 64.769              | 64.769                | 64.769              | 64.769                | <u>4.477.525</u>    | 1.089.159,33          |          |
| 120112 - FROSINONE                                                                                                    | -                      |                       | 1.289.404           | 251.582,8             | 1.269.404           | 251.582,8             |                     | -                     | 55.721              | 55.721                | 55.721              | 55.721                | 2.085.288,1         | 640.907,28            |          |
| 120901 - COMPL.OSP.<br>S.CAMILLO FORLANINI                                                                                                    | -                      | -                     | 412.021             | 81.547,28             | 412.021             | 81.547,28             | -                   | -                     | -                   | -                     | -                   | -                     | 2.676.667,86        | 509.838,04            |          |
| 120902 - SAN GIOVANNI E<br>ADDOLORATA                                                                                                    | -                      | -                     | 905.327             | 395.263,19            | 905.327             | 395.263,19            | -                   |                       |                     | -                     | -                   | -                     | 804.945,48          | 804.945,46            |          |
| 120903 - S. FILIPPO NERI                                                                                                    | -                      |                       | 613.532             | 55.650,3              | 613.532             | 55.650,3              |                     |                       |                     | -                     | -                   | -                     | 2.834.052,5         | 2.834.052,5           | -        |
| Quantità                                                                                                    | Costo                  |                       |                     |                       |                     |                       |                     |                       |                     | I                     |                     |                       |                     |                       |          |

Figura 34: esempio del report generato dal sistema - Tab "Quantità"

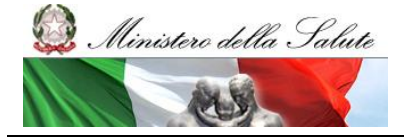

Manuale Utente

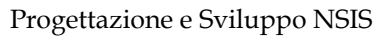

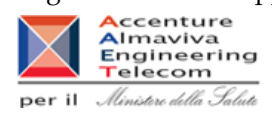

| AP BUSINESSOB                                                                                                    | JECTS INFOVIE                | N                                                                                                    |                                                                                                    |                                                                                                    |                                                                                                    |                                                                                                    |                                                                                                    | SAP |
|----------------------------------------------------------------------------------------------------|------------------------------|----------------------------------------------------------------------------------------------------|----------------------------------------------------------------------------------------------------|----------------------------------------------------------------------------------------------------|----------------------------------------------------------------------------------------------------|----------------------------------------------------------------------------------------------------|----------------------------------------------------------------------------------------------------|-----|
| 🚱 Home i Elenco documenti   Apri + i Invia a +   Cruscotti + 💦 ?   Preferenze   Informazioni su   C                                                                                                    |                              |                                                                                                    |                                                                                                    |                                                                                                    |                                                                                                    |                                                                                                    |                                                                                                    |     |
| Web Intelligence - DIR_OSP_006 Confronto tra costo d'accquisto, quantità inviate e quantità calcolate con il fattore di conversione                                                                                                    |                              |                                                                                                    |                                                                                                    |                                                                                                    |                                                                                                    |                                                                                                    |                                                                                                    |     |
| 🗭 Documento + Visualizza + 🛄 💁 🐘 🧐 🔍 100% +   K 🕴 1 /1 > H Modifica 🐘 Aggiorna tutto + 100 Rileva 🐘 👘 💘 🚳                                                                                                    |                              |                                                                                                    |                                                                                                    |                                                                                                    |                                                                                                    |                                                                                                    |                                                                                                    |     |
| Fare clic sull'icona per aggiu                                                                                                    | ngere filtri report semplici |                                                                                                    |                                                                                                    |                                                                                                    |                                                                                                    |                                                                                                    |                                                                                                    |     |
|                                                                                                    |                              |                                                                                                    |                                                                                                    |                                                                                                    |                                                                                                    |                                                                                                    |                                                                                                    |     |
| DIR_OSP_006 Co                                                                                                    | onfronto tra cos             | to d'accquisto,                                                                                                    | quantita invia                                                                                                    | ite e quantita d                                                                                                    | calcolate con l                                                                                                    | i fattore di con                                                                                                    | versione                                                                                                    |     |
|                                                                                                    |                              |                                                                                                    |                                                                                                    |                                                                                                    |                                                                                                    |                                                                                                    |                                                                                                    |     |
| eport mostra, per ciascul<br>pedaliari. Par la Distribut                                                                                                    | na Azienda Sanitaria,i o     | dati relativi al costo di                                                                                                    | acquisto trasmesso                                                                                                    | con i flussi della Disi                                                                                                    | tribuzione Diretta e d                                                                                                    | ei Consumi                                                                                                    |                                                                                                    |     |
| condo l'algoritmo di ribalt                                                                                                    | amento.                      | enti separatamente i c                                                                                                    | costi inviati con i ti ac                                                                                                    | ciali di Fasez e Fase                                                                                                    | s e nella colonna rol                                                                                                    | ale i costi calcolati                                                                                                    |                                                                                                    |     |
|                                                                                                    |                              |                                                                                                    |                                                                                                    |                                                                                                    |                                                                                                    |                                                                                                    |                                                                                                    |     |
| no: 2013                                                                                                    |                              |                                                                                                    |                                                                                                    |                                                                                                    |                                                                                                    |                                                                                                    |                                                                                                    |     |
| gione: 120 - LAZIO                                                                                                    |                              |                                                                                                    |                                                                                                    |                                                                                                    |                                                                                                    |                                                                                                    |                                                                                                    |     |
| cesclusi: V03AN                                                                                                    |                              |                                                                                                    |                                                                                                    |                                                                                                    |                                                                                                    |                                                                                                    |                                                                                                    |     |
|                                                                                                    |                              |                                                                                                    |                                                                                                    |                                                                                                    |                                                                                                    | Dati a                                                                                                    |                                                                                                    |     |
|                                                                                                    |                              |                                                                                                    |                                                                                                    |                                                                                                    | Distribusions Distillar                                                                                                    |                                                                                                    |                                                                                                    |     |
|                                                                                                    |                              | Distribuzione Diretta                                                                                                    |                                                                                                    | Di                                                                                                    | istribuzione Per Con                                                                                                    | to                                                                                                    | Consumi                                                                                                    |     |
| ASL                                                                                                    | Costo d'acquisto             | Distribuzione Diretta<br>Costo d'acquisto                                                                                                    | Costo d'acquisto                                                                                                    | Di<br>Costo d'acquisto                                                                                                    | istribuzione Per Con<br>Costo d'acquisto                                                                                                    | to<br>Costo d'acquisto                                                                                                    | Consumi<br>Ospedalieri<br>Costo d'acquisto                                                                                                    |     |
| ASL                                                                                                    | Costo d'acquisto<br>Fase 2   | Distribuzione Diretta<br>Costo d'acquisto<br>Fase 3<br>10.103.504.01                                                                                                    | Costo d'acquisto<br>Totale<br>10.103.504.01                                                                                                    | Di<br>Costo d'acquisto<br>Fase 2<br>148.084.543.54                                                                                               | istribuzione Per Con<br>Costo d'acquisto<br>Fase 3<br>3.139.808.82                                                                                                    | to<br>Costo d'acquisto<br>Totale<br>148.084.543.54                                                                                                    | Consumi<br>Ospedalieri<br>Costo d'acquisto<br>685.742.11                                                                                                    |     |
| ASL<br>101 - RM/A<br>102 - RM/B                                                                                                    | Costo d'acquisto<br>Fase 2   | Distribuzione Diretta<br>Costo d'acquisto<br>Fase 3<br>10.103.504,01<br>10.687.265.89                                                                                                    | Costo d'acquisto<br>Totale<br>10.103.504,01<br>10.687.265.89                                                                                                    | Di<br>Costo d'acquisto<br>Fase 2<br>148.084.543,54                                                                                               | istribuzione Per Con<br>Costo d'acquisto<br>Fase 3<br>3.139.808,82<br>3.421.911.1                                                                                                    | to<br>Costo d'acquisto<br>Totale<br>148.084.543.54<br>3.421.911.1                                                                                                    | Consumi<br>Ospedalieri<br>Costo d'acquisto<br><u>885.742.11</u><br>3.410.923.92                                                                                                    |     |
| ASL<br>101 - RMA<br>102 - RMB<br>103 - RMC                                                                                                    | Costo d'acquisto<br>Fase 2   | Distribuzione Diretta<br>Costo d'acquisto<br>Fase 3<br>10.103.504.01<br>10.687.285.89<br>15.907.951.05                                                                                                    | Costo d'acquisto<br>Totale<br>10.103.504,01<br>10.687.285,89<br>15.907.951,05                                                                                                    | D<br>Costo d'acquisto<br>Fase 2<br>148.084.543,54                                                                                                | istribuzione Per Con<br>Costo d'acquisto<br>Fase 3<br>3.139.808,82<br>3.421.911,1<br>3.259.244,68                                                                                                    | to<br>Costo d'acquisto<br>Totale<br>148.084.543.54<br>3.421.911.1<br>3.259.244.68                                                                                                    | Consumi<br>Ospedalieri<br>Costo d'acquisto<br><u>885.742.11</u><br><u>3.416.923.92</u><br>5.407.032.95                                                                                                    |     |
| ASL<br>101 - RMA<br>102 - RMB<br>103 - RMC<br>104 - RMD                                                                                                    | Costo d'acquisto<br>Fase 2   | Distribuzione Diretta<br>Costo d'acquisto<br>Fase 3<br>10.103.504.01<br>10.887.285.89<br>15.907.961.05<br>6.430.098.03                                                                                                    | Costo d'acquisto<br>Totale<br>10.103.504,01<br>10.887.285,89<br>15.907.951,05<br>6.430.098,03                                                                                                    | D<br>Costo d'acquisto<br>Fase 2<br>148.084.543,54                                                                                                | stribuzione Per Con<br>Costo d'acquisto<br>Fase 3<br>3.139.808,82<br>3.421.911,1<br>3.259.244,66<br>2.674.465,31                                                                                                    | to<br>Costo d'acquisto<br>Totale<br>148.084.543,54<br>3.421.911,1<br>3.259.244,86<br>2.674.465,31                                                                                                    | Consumi<br>Ospedalieri<br>Costo d'acquisto<br>885.742.11<br>3.418.923.92<br>5.467.632.95<br>1.772.232.38                                                                                                    |     |
| ASL<br>101 - RMA<br>102 - RMB<br>103 - RMC<br>104 - RMD<br>105 - RME                                                                                                    | Costo d'acquisto<br>Fase 2   | Distribuzione Diretta<br>Costo d'acquisto<br>Fase 3<br>10.103.504.01<br>10.687.255.89<br>15.907.961.05<br>6.430.098.03<br>25.563.152.81                                                                                                    | Costo d'acquisto<br>Totale<br>10.103.504,01<br>10.687.265,89<br>15.507.961,05<br>6.430.098,03<br>25.563.162,81                                                                                                    | Di<br>Costo d'acquisto<br>Fase 2<br>148.084.543,54<br>-<br>-<br>-<br>-                                                                           | Intribuzione Per Com<br>Costo d'acquisto<br>Fase 3<br>3.139.808.82<br>3.421.911,1<br>3.259.244.00<br>2.674.465.31<br>2.757.063.95                                                                                                    | to<br>Costo d'acquisto<br>Totale<br>148.084.543,54<br>3.421.911,1<br>3.259.244.60<br>2.674.465,31<br>2.757.663,95                                                                                                    | Consumi<br>Ospedalieri<br>Costo d'acquisto<br>895.742.11<br>3.416.923.92<br>5.407.032.95<br>1.777.232.38<br>1.730.120.68                                                                                                    |     |
| ASL<br>101 - RM/A<br>102 - RM/B<br>103 - RM/C<br>104 - RM/D<br>105 - RM/F<br>100 - RM/F                                                                                                    | Costo d'acquisto<br>Fase 2   | Distribuzione Diretta<br>Costo d'acquisto<br>Fase 3<br>10.103.504.01<br>10.687.265.89<br>15.907.961.05<br>6.430.096.03<br>25.663.152.81<br>4.300.673.24                                                                                                    | Costo d'acquisto<br>Totale<br>10.103.504.01<br>10.687.265.89<br>15.507.951.05<br>6.430.096.03<br>25.563.152.81<br>4.300.673.24                                                                                                    | Di<br>Costo d'acquisto<br>Fase 2<br>148.084.543,54<br>-<br>-<br>-<br>-<br>-<br>-<br>-                                                            | Intribuzione Per Com<br>Costo d'acquisto<br>Fase 3<br>3.139.808.82<br>3.421.911.1<br>3.259.244.00<br>2.674.405.31<br>2.767.063.95<br>1.421.329.89                                                                                                    | to<br>Costo d'acquisto<br>Totale<br>148.084.543.64<br>3.421.911,1<br>3.259.244.60<br>2.674.465.31<br>2.757.663.95<br>1.421.329.89                                                                                                    | Consumi<br>Ospedalieri<br>Costo d'acquisto<br>885.742.11<br>3.416.823.92<br>5.447.632.95<br>1.772.232.95<br>1.772.232.96<br>2.188.056.46                                                                                                    |     |
| ASL<br>101 - RMA<br>102 - RMB<br>103 - RMC<br>104 - RMC<br>105 - RME<br>100 - RMF<br>100 - RMF                                                                                                    | Costo d'acquisto<br>Fase 2   | Distribuzione Diretta<br>Costo d'acquisto<br>Fase 3<br>10.103.504,01<br>10.687.285,89<br>15.907.951,05<br>6.430.098,03<br>25.663.152,81<br>4.300.673,24<br>7.389.984,3                                                                                               | Costo d'acquisto<br>Totale<br>10.103.504.01<br>10.687.265.69<br>15.907.961.05<br>6.430.098.03<br>25.563.152.81<br>4.300.673.24<br>7.386.984.3                                                                                                    | D<br>Costo d'acquisto<br>Fase 2<br>148.084.543,54<br>                                                                                            | Istribuzione Per Con<br>Costo d'acquisto<br>Fase 3<br>3.139.008.82<br>3.421.911,1<br>3.259.244,66<br>2.874.466,31<br>2.767.663.96<br>1.421.329,88<br>2.338.419,17                                                                                                    | to<br>Costo d'acquisto<br>Totale<br>148.084.543,54<br>3.421.911,1<br>3.269.244,66<br>2.674.486,31<br>2.767.083,85<br>1.421.329,89<br>2.338.419,17                                                                                                    | Consumi<br>Ospedalieri<br>Costo d'acquisto<br><u>885.742.11</u><br><u>3.416.922.92</u><br><u>5.447.632.95</u><br><u>1.772.232.86</u><br><u>1.773.120.68</u><br><u>2.180.050.46</u><br><u>4.022.595.15</u>                                                                                                    |     |
| ASL<br>101 - RMA<br>102 - RMB<br>103 - RMC<br>104 - RMD<br>105 - RMF<br>106 - RMF<br>106 - RMF<br>108 - RMH                                                                                                    | Costo d'acquisto<br>Fase 2   | Distribuzione Diretta<br>Costo d'acquisto<br>Fase 3<br>10.103.504.01<br>10.867.285.89<br>15.907.951.05<br>6.430.098.03<br>25.663.152.81<br>4.300.673.62.81<br>7.389.984.3<br>8.395.802.49                                                                            | Costo d'acquisto<br>Totale<br>10.103.504.01<br>10.837.265.83<br>15.907.951.05<br>6.430.080.03<br>25.663.152.81<br>4.300.873.24<br>7.338.594.3<br>8.395.802.49                                                                                                  | D<br>Costo d'acquisto<br>Fase 2<br>148.084.543,54<br>-<br>-<br>-<br>-<br>-<br>-<br>-<br>-<br>-<br>-<br>-<br>-<br>-<br>-<br>-<br>-<br>-<br>-<br>- | Stribuzione Per Con           Costo d'acquisto           Fase 3           3.139.808.82           3.421.911,1           3.259.244.00           2.674.465.31           2.757.083.94           2.334.91           2.757.083.94                                                                                                    | Costo d'acquisto<br>Totale<br>148.084.543,54<br>3.421.911,1<br>3.259.244.00<br>2.674.486,31<br>2.757.683,96<br>1.421.329,88<br>2.333.419,17<br>2.776.838,4                                                                                                    | Consumi<br>Ospedalieri<br>Costo d'acquisto<br>885.742.11<br>3.410.923.92<br>5.407.032.95<br>1.772.232.30<br>1.739.120.08<br>2.189.058.46<br>4.402.255.18<br>4.481.138.47                                                                                                    |     |
| ASL<br>101 - RMA<br>102 - RMB<br>103 - RMC<br>104 - RMO<br>105 - RMF<br>107 - RMC<br>108 - RMF<br>107 - RMC<br>108 - RMH<br>108 - RMH<br>108 - RMH                                                                                                    | Costo d'acquisto<br>Fase 2   | Distribuzione Diretta<br>Fase 3<br>10 103.544.01<br>10.687.268.36<br>15.907.851.05<br>6.430.089.03<br>25.663.152.81<br>4.300.673.24<br>7.368.344.3<br>8.39.85.802.44<br>10.492.200.66                                                                                | Costo d'acquisto<br>Totale<br>10.103.504.01<br>10.687.265.83<br>15.907.951.06<br>6.430.096.03<br>25.663.152.81<br>4.300.673.24<br>7.369.84.3<br>8.395.802.49<br>10.492.200.66                                                                                  | D<br>Costo d'acquisto<br>Fase 2<br>148 084 543,54<br>                                                                                            | Istribuzione Per Con           Costo d'acquisto           Fase 3           3.139.608,82           3.421.911,1           3.299.244.60           2.674.465,31           2.757.603,96           1.421.329,88           2.336.419,17           2.777.633,44           1.343.892,85                                                                                                    | Costo d'acquisto<br>Totale<br>148.084.543.54<br>3.421.911.1<br>3.259.244.06<br>2.674.485.31<br>2.757.693.95<br>1.421.329.58<br>2.330.419,17<br>2.7776.433.4<br>1.334.392.85                                                                                                    | Costo d'acquisto<br>Ospedalleri<br>Costo d'acquisto<br>855.742.11<br>3.410.523.85<br>1.777.223.36<br>1.777.223.36<br>1.777.02.26<br>1.772.01.08.46<br>4.022.555.11<br>4.461.136.47<br>4.055.689.67                                                                                                    |     |
| ASL<br>101 - RMA<br>102 - RMS<br>103 - RMC<br>104 - RMC<br>104 - RMC<br>105 - RME<br>105 - RME<br>105 - RMF<br>107 - RMO<br>108 - RMH<br>109 - VITEREQ<br>110 - RET                                                                                                    | Costo d'acquisto<br>Fase 2   | Distribuzione Diretta<br>Costo d'acquista<br>Fare 3<br>10.103.504.01<br>10.862.285.88<br>15.907.951.05<br>6.430.088.03<br>25.663.152.21<br>4.300.673.24<br>7.385.894.3<br>8.395.802.49<br>10.492.200.65<br>3.676.623.29                                              | Costo d'acquisto<br>Totale<br>10.103.504,01<br>10.872,265,89<br>15.907,951,05<br>6.430,098,03<br>25.663,162,24<br>4.300,673,24<br>7.386,894,3<br>8.387,802,49<br>10.492,200,66<br>3.876,0523,29                                                                | D<br>Costo d'acquisto<br>Fase 2<br>148.084.543,54<br>                                                                                            | stribuzione Per Com<br><u>Fase 3</u><br>3.139.808.82<br>3.4221.911,1<br>3.269.244.60<br>2.674.465.31<br>2.767.603.98<br>1.427.329.88<br>2.330.419,17<br>2.776.339.48<br>8.134.382.85<br>8.134.382.85<br>8.134.585.55                                                                                                    | Costo d'acquisto<br>Totale<br>148.084.543,54<br>2.674.485,31<br>2.767.4865,31<br>2.777.683,94<br>1.421.329,88<br>2.330.419,17<br>2.777.683,4<br>1.334.382,68<br>813.985,55                                                                                                    | Consum<br>Consum<br>Ospedalleri<br>Costo d'acquisto<br>88.742.11<br>3.110.923.92<br>5.407.032.95<br>1.772.223.98<br>1.772.120.80<br>2.180.005.46<br>4.5027.555.11<br>4.451.138.47<br>4.055.058.07<br>2.222.64.22                                                                                                    |     |
| ASL<br>101 - RMA<br>102 - RMB<br>103 - RMC<br>104 - RMC<br>105 - RMF<br>105 - RMF<br>107 - RMG<br>108 - RMH<br>109 - VITERBQ<br>110 - RET<br>111 - LATINA                                                                                                    | Costo d'acquisto<br>Fase 2   | Distribuzione Diretta<br><u>Fase 3</u><br>10 103.504,01<br>10 067.265,89<br>15 907,951,05<br>8,430,088,03<br>25 653,152,31<br>4, 300,073,24<br>7,388,984,3<br>8,395,802,49<br>10,492,200,66<br>3,3076,523,29<br>17,460,611,83                                        | Costo d'acquisto<br>Totale<br>10.103.504.01<br>10.887.265.89<br>15.907.961.06<br>6.430.086.03<br>25.683.162.81<br>4.300.673.24<br>7.386.884.3<br>8.335.802.49<br>10.492.200.68<br>3.3076.523.29<br>17.480.611.83                                               | D<br>Costo d'acquisto<br>Fase 2<br>148.084.543,54<br>-<br>-<br>-<br>-<br>-<br>-<br>-<br>-<br>-<br>-<br>-<br>-<br>-<br>-<br>-<br>-<br>-<br>-<br>- | Stribuzione Per Con           Costo d'acquisto           Fase 3           3.139.808,82           3.421.911.1           3.259.244,66           2.674.465,31           2.777.803,9           1.421.329,89           2.338.419,17           2.776.803,9           5.810,806,82           8.800,802,82           3.338,419,17           2.776,803,9           9.800,802,82           9.800,802,82           2.338,419,17           2.776,803,9           9.800,802,82           9.800,802,82           9.800,802,82           9.800,802,82           9.800,802,82           9.800,802,82           9.800,802,82           9.800,802,82           9.800,802,82           9.800,802,82           9.800,802,82           9.800,802,82           9.800,82           9.800,82           9.800,82           9.800,82           9.800,82           9.800,82           9.800,82           9.800,82           9.800,82           9.800,82           9.800,82           9.800,82< | Costo d'acquisto<br>Totale<br>148.084.543,54<br>3.427.911,1<br>3.259.244,68<br>2.674.485,31<br>2.757.883,8<br>1.421.329,89<br>2.338.419,17<br>2.776.835,4<br>1.334.322,88<br>5.19.965,55<br>2.466.527,19                                                                                                    | Consum<br>Consum<br>Ospedalleri<br>Costo d'acquisto<br>855.7421<br>3.416.953.95<br>6.407.632.95<br>1.772.822.96<br>1.772.822.96<br>1.7218.00.06<br>4.4022.656.15<br>4.451.159.47<br>4.052.656.02<br>2.256.05<br>2.256.05<br>2.257.05<br>2.257.057.05<br>2.257.05<br>2.257.057.05<br>2.257.057.057.057.057.057.057.057.057.057.0 |     |
| ASL<br>101 - RM/A<br>102 - RM/B<br>103 - RM/C<br>104 - RM/D<br>103 - RM/F<br>103 - RM/F<br>103 - RM/F<br>103 - RM/H<br>103 - VITERBO<br>110 - RETI<br>111 - LATINA<br>111 - FROSINONE                                                                                                    | Costo d'acquisto<br>Fase 2   | Distribuzione Diretta<br>Costo d'acquisto<br>Fase 3<br>10.103.504.01<br>10.087.285.85<br>15.907.951.05<br>0.430.0860.2<br>25.660.152.81<br>4.300.673.24<br>7.385.890.24<br>10.492.200.66<br>3.076.532.39<br>17.480.611.33<br>7.733.500.7                             | Costo d'acquisto<br>Totale<br>10,103,504,01<br>10,687,285,88<br>15,507,951,06<br>8,430,088,02<br>25,563,152,81<br>4,300,873,24<br>7,388,984,3<br>8,395,802,49<br>10,492,200,86<br>3,676,523,29<br>17,480,611,33<br>7,733,060,7                                 | D<br>Costo d'acquisto<br>Fase 2<br>148.084.543.54<br>                                                                                            | Stribuzione Per Con           Costo d'acquisto           Tase 3           3.139.808,82           3.421.911,1           3.259,244,80           2.674.465,31           2.674.465,31           2.338.419,17           2.770.838,4           1.334.382,85           810.986,55           2.406,827,19           2.108,448,47                                                                                                    | Costo d'acquisto<br>Totale<br>146.004.543,54<br>3.421.911,1<br>3.229.244,00<br>2.074.405,31<br>2.275.603,56<br>1.421.329.69<br>2.338.419,17<br>2.275.633,4<br>1.334.392,85<br>3.10.985,55<br>2.450,527,19<br>2.166.451,52                                                                                                    | Opportunit #:         Constanti           Ospedalieri         0           0.00         0           0.00         0           0.00         0           0.00         0           0.00         0           0.00         0           0.00         0           0.00         0           0.00         0           0.00         0           0.00         0           0.00         0           0.00         0           0.00         0           0.00         0           0.00         0           0.00         0           0.00         0           0.00         0           0.00         0           0.00         0           0.00         0           0.00         0           0.00         0           0.00         0           0.00         0           0.00         0           0.00         0           0.00         0           0.00         0                                                                                                    |     |
| ASL<br>101 - RM/A<br>102 - RM/B<br>103 - RM/C<br>104 - RM/D<br>105 - RM/F<br>107 - RM/G<br>108 - RM/F<br>107 - RM/G<br>108 - RM/H<br>109 - VITERBQ<br>110 - RETI<br>111 - LATINA<br>111 - LATINA<br>111 - LATINA<br>111 - FROSINONE<br>801 - COMPL/OSP.<br>AMILO FORLANNI                                                                                                    | Costo d'acquisto<br>Fase 2   | Distribuzione Diretta<br>Fase 3<br>10.102.504.01<br>10.657.255.89<br>15.907.951.05<br>0.430.080.03<br>25.650.152.81<br>4.300.873.24<br>7.386.984.3<br>8.395.902.49<br>10.492.200.60<br>3.676.533.29<br>17.400.811.83<br>7.733.090.7<br>3.738.040.47                  | Costo d'acquisto<br>Totale<br>10.103.64.01<br>10.867.265.89<br>15.907.951.06<br>8.430.080.02<br>25.963.152.81<br>4.300.673.24<br>7.380.984.3<br>8.356.932.39<br>10.492.200.66<br>3.676.523.29<br>17.400.611.33<br>7.733.000.7<br>3.739.040.47                  | D<br>Costo d'acquisto<br>Fase 2<br>148.084.543.54<br>-<br>-<br>-<br>-<br>-<br>-<br>-<br>-<br>-<br>-<br>-<br>-<br>-<br>-<br>-<br>-<br>-<br>-<br>- | Stribuzione Per Com<br>Costo d'acquisto<br>Fase 3<br>3.139.008,82<br>3.421.911,1<br>3.229,244.60<br>2.674.665,31<br>2.777.083,96<br>1.421.329,89<br>2.336.419,17<br>2.770.83,4<br>1.343.492,85<br>8.10.965,55<br>2.466,527,19<br>2.108,431,52                                                                                                    | Costo d'acquisto<br>Totale<br>146.004.543,54<br>3.421.911,1<br>3.229.244,00<br>2.674.685,31<br>2.277.063,56<br>1.421.329,88<br>2.339.419,17<br>2.776.03,56<br>1.421.329,88<br>2.339.419,17<br>2.776.03,56<br>1.339.285<br>3.019.055,56<br>2.465,527,19<br>2.108,431,52                                                                                                    | Opportunit         Construit           Ospedalieri         Costo d'acquisto           Øst.742.11         84.16 \$33.52           Øst.742.11         84.16 \$33.52           Øst.742.11         84.16 \$33.52           Øst.742.11         84.16 \$33.52           Øst.742.11         84.16 \$33.52           Øst.742.12         84.12           Øst.742.12         84.12           Øst.742.12         84.11.12           Øst.742.12         84.11.12           Øst.742.12         84.11.12           Øst.742.12         84.11.12           Øst.742.12         84.11.12           Øst.742.12         84.11.12           Øst.742.12         84.11.12           Øst.742.12         84.11.12           Øst.742.12         14.22           Øst.742.12         14.22           Øst.742.12         14.22           Øst.742.12         14.22           Øst.742.12         14.22           Øst.742.12         14.22           Øst.742.12         14.22           Øst.742.12         14.22           Øst.742.12         14.22           Øst.742.12         14.22           Øst.742.12         14.22                                                                                                    |     |
| ASL<br>101 - RM/A<br>102 - RM/B<br>103 - RM/C<br>103 - RM/C<br>104 - RM/D<br>105 - RM/F<br>107 - RM/S<br>108 - RM/H<br>109 - VITERBQ<br>109 - VITERBQ<br>110 - RIETI<br>111 - LATINA<br>112 - FROSINONE<br>201 - COMPLOSE<br>201 - COMPLOSE | Costo d'acquisto<br>Fase 2   | Distribuzione Diretta<br>Fase 3<br>10.103.504,01<br>10.687285,89<br>15.907.951,05<br>0.430.080,03<br>25.653.152,81<br>4.300.673,24<br>7.386.984,3<br>8.395.802,40<br>10.482,200,66<br>3.670.532,39<br>17.480,611,83<br>17.733.060,47<br>3.733.040,47<br>5.543.909,00 | Costo d'acquisto<br>Totale<br>10.103.504.01<br>10.87265.88<br>15.907.951.05<br>6.430.080.03<br>25.9503.152.81<br>4.300.673.24<br>7.386.984.3<br>8.395.802.49<br>10.492.200.66<br>3.876.523.29<br>17.480.611.83<br>7.733.090.77<br>3.733.040.47<br>5.543.909.08 | D<br>Costo d'acquisto<br>Fase 2<br>148.084.543.54<br>                                                                                            | stribuzione Per Com<br>Costo d'acquisto<br>Fase 3<br>3.139.008,82<br>3.421.911,1<br>3.229,244.00<br>2.674.465,31<br>2.776.03.95<br>1.421.329,88<br>2.336.419,17<br>2.776.03.95<br>1.421.329,88<br>2.336.419,17<br>2.776.03.95<br>2.456.527,19<br>2.168.431,52<br>                                                                                                    | Costo d'acquisto<br>Totale<br>146.004.543,54<br>3.421.911,1<br>3.229.244.00<br>2.074.465,31<br>2.277.693.96<br>1.421.329,89<br>2.330.419,17<br>2.2776.633,96<br>1.421.329,89<br>2.330.419,17<br>2.2776.635,65<br>2.465.627,19<br>2.168.431,62<br>2.168.431,62<br>2.168.431,62<br>2.168.431,62<br>2.168.431,62<br>2.168.431,62<br>2.168.431,62<br>2.168.431,64<br>2.169.451,64<br>1.169.451,64<br>1.169.451,145<br>1.169.451,145<br>1.169.455,145<br>1.169.455,145,145,145,145,145,145,145,145,145, | Appendix         Construint           Ospedalleri         Costo d'acquisto           S85.742.11         S416 263.82           S.407.032.86         1.772.23.88           1.726.23.88         2.180.068.46           4.4022.555.16         4.431.138.47           4.405.6688.67         2.228.642.22           10.429.455.11         4.553.722.23           1.527.727.28         3.981.569.58                                                                                                    |     |

## Figura 35: esempio del report generato dal sistema - Tab "Costi"

I campi presenti all'interno del report sono i seguenti:

| Campi del Report           |                                                                             |
|----------------------------|-----------------------------------------------------------------------------|
| Campo                      | Descrizione                                                                 |
| ASL                        | Azienda Sanitaria Locale di riferimento                                     |
| Costo di acquisto          | Costo di acquisto per la distribuzione diretta inviato con tracciato fase 3 |
| Distribuzione Diretta Fase |                                                                             |
| 3                          |                                                                             |
| Costo di acquisto          | Costo di acquisto per la distribuzione diretta inviato con tracciato fase 2 |
| Distribuzione Diretta Fase |                                                                             |
| 2                          |                                                                             |
| Costo di acquisto          | Costo di acquisto totale per la distribuzione diretta (fase 2 + fase 3)     |
| Distribuzione Diretta      |                                                                             |
| Totale                     |                                                                             |
| Costo di acquisto          | Costo del servizio per la distribuzione per conto inviato con tracciato     |
| Distribuzione Per Conto    | fase 3                                                                      |
| Fase 3                     |                                                                             |

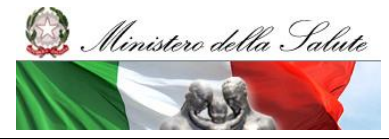

Manuale Utente

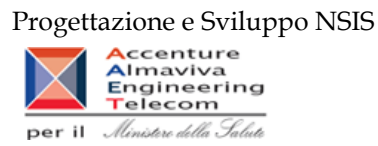

| Costo di acquisto          | Costo del servizio per la distribuzione per conto inviato con tracciato        |
|----------------------------|--------------------------------------------------------------------------------|
| Distribuzione Per Conto    | fase 2                                                                         |
| Fase 2                     |                                                                                |
| Costo di acquisto          | Costo del servizio totale per la distribuzione per conto                       |
| Distribuzione Per Conto    |                                                                                |
| Totale                     |                                                                                |
| Costo di acquisto          | Costo di acquisto per i medicinali consumati in ambito ospedaliero             |
| Ospedaliera                |                                                                                |
| Quantità Inviate           | Quantità di medicinali in distribuzione diretta inviate con tracciato fase     |
| Distribuzione Diretta Fase | 3                                                                              |
| 3                          |                                                                                |
| Quantità Inviate           | Quantità di medicinali in distribuzione diretta inviate con tracciato fase     |
| Distribuzione Diretta Fase | 2                                                                              |
| 2                          |                                                                                |
| Quantità Inviate           | Quantità totali di medicinali in distribuzione diretta (fase 2 + fase 3)       |
| Distribuzione Diretta      |                                                                                |
| Totale                     |                                                                                |
| Quantità Inviate           | Quantità di medicinali in distribuzione per conto inviate con tracciato        |
| Distribuzione Per Conto    | con fase 3                                                                     |
| Fase 3                     |                                                                                |
| Quantità Inviate           | Quantità di medicinali in distribuzione per conto inviate con tracciato        |
| Distribuzione Per Conto    | fase 2                                                                         |
| Fase 2                     |                                                                                |
| Quantità Inviate           | Quantità di medicinali in distribuzione per conto totali (fase 2 + fase 3)     |
| Distribuzione Per Conto    |                                                                                |
| Totale                     |                                                                                |
| Quantità Inviate           | Quantità inviate per i medicinali consumati in ambito ospedaliero              |
| Ospedaliera                |                                                                                |
| Quantità Calcolate         | Quantità di medicinali in distribuzione diretta calcolate secondo il           |
| Distribuzione Diretta Fase | fattore di conversione inviato con tracciato fase 3                            |
| 3                          |                                                                                |
| Quantità Calcolate         | Quantità di medicinali in distribuzione diretta calcolate secondo il           |
| Distribuzione Diretta Fase | fattore di conversione inviato con tracciato fase 2                            |
| 2                          |                                                                                |
| Quantità Calcolate         | Quantità di medicinali in distribuzione diretta calcolate secondo il           |
| Distribuzione Diretta      | fattore di conversione inviato sia con tracciato fase 2 sia con tracciato fase |
| Totale                     | 3                                                                              |
| Quantità Calcolate         | Quantità di medicinali in distribuzione per conto calcolate secondo il         |
| Distribuzione Per Conto    | fattore di conversione inviato con tracciato fase 3                            |
| Fase 3                     |                                                                                |

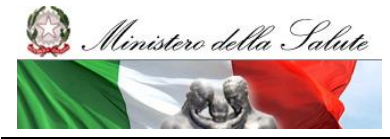

Manuale Utente

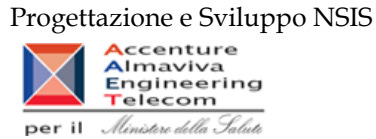

| Quantità      | Calcolate   | Quantità di medicinali in distribuzione per conto calcolate secondo il         |
|---------------|-------------|--------------------------------------------------------------------------------|
| Distribuzione | Per Conto   | fattore di conversione inviato con tracciato fase 2                            |
| Fase 3        |             |                                                                                |
| Quantità      | Calcolate   | Quantità di medicinali in distribuzione per conto calcolate secondo il         |
| Distribuzione | Per Conto a | fattore di conversione inviato sia con tracciato fase 2 sia con tracciato fase |
| Totale        |             | 3                                                                              |
| Quantità      | Calcolate   | Quantità di medicinali consumati in ambito ospedaliero calcolate               |
| Ospedaliera   |             | secondo il fattore di conversione inviato                                      |

Tale report è interrogabile in modo dinamico: è possibile applicare dei filtri attraverso le finestre "prompt" con cui danno un taglio al dato a seconda delle scelte effettuate dall'utente per:

| Filtri disponibili |                                                                                                    |              |
|--------------------|----------------------------------------------------------------------------------------------------|--------------|
| Campo              | Descrizione                                                                                                    |              |
| Regione            | Regione di competenza del dato                                                                                                    | Obbligatorio |
| Anno               | Anno di riferimento                                                                                                    | Obbligatorio |
| Mese               | Mese di riferimento                                                                                                    | Facoltativo  |
| Tipo Medicinale    | Tipologia di medicinale: medicinale autorizzato<br>all'immissione in commercio, formula magistrale e<br>officinale, farmaco estero non autorizzato in Italia,<br>ossigeno o gas medicinale non dotato di AIC. | Facoltativo  |
| Codici ATC         | Codici ATC da escludere dall'analisi                                                                                                    | Facoltativo  |

È inoltre presente un percorso di drill per:

| Campo |  |
|-------|--|
| ASL   |  |
| AIC   |  |

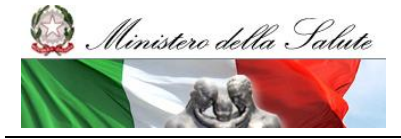

Manuale Utente

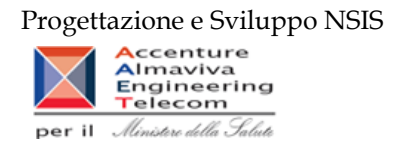

## 2.9.23 DIR\_OSP\_TRA\_003 SellIn SellOut

Il report mostra il confronto tra il costo di acquisto dei medicinali in consumi ospedalieri e distribuzione diretta (sell out) e il valore delle forniture al SSN di tracciabilità del farmaco (sell in).

| Web Intelligence                               | - DIR_OSP_TRA_003 S                                       | ellIn SellOut                               |                                  |                                                  |                                        |                                                    |                                            |                                            |                         |                          |                      |                                |                                                                 |                                          |                                                 |                    |                     | ± ±                 |
|------------------------------------------------|-----------------------------------------------------------|---------------------------------------------|----------------------------------|--------------------------------------------------|----------------------------------------|----------------------------------------------------|--------------------------------------------|--------------------------------------------|-------------------------|--------------------------|----------------------|--------------------------------|-----------------------------------------------------------------|------------------------------------------|-------------------------------------------------|--------------------|---------------------|---------------------|
| Documento - Vis                                | aualizza 🖌 🚝 🛛 👬 🖉                                        | @ 100%                                      | +   H   4 <u>  1</u>             | ИИИ                                              |                                        |                                                    |                                            |                                            |                         |                          |                      |                                |                                                                 |                                          | Nggiorna 😳                                      | tutto 👻 👘          | Rileva 🎢 🌱          | 😽   28   💦 🖬 .      |
| 📪 Fitro Ossigeno (T                            | utti i valori) 🔽  Filtro Vaccini                          | (Tutti i valori) 🔽                          | Fitro farmaci k                  | Gedrion (Tutti i valo                            | n) 🔽                                   |                                                    |                                            |                                            |                         |                          |                      |                                |                                                                 |                                          |                                                 |                    |                     |                     |
|                                                |                                                           |                                             | DIR_O                            | SP_TRA_00                                        | 3 Sellin Sel                           | Out                                                |                                            |                                            |                         |                          |                      |                                |                                                                 |                                          |                                                 |                    |                     |                     |
| Il report permette di<br>della distribuzione d | confrontare per i medicinal<br>iretta e consumi ospedalie | licon AIC il valor<br>eri (sellout). Il rep | re economico (<br>port mostra an | di fornitura trasm<br>che la variazione          | nesso in tracciat<br>e assoluta e % tr | ilità del farmaco<br>a il valore di sel            | o (sellin), rispetti<br>lin e quello di se | o alla spesa tri<br>Ellout.                | amessa oon ifi          | ussi                     |                      |                                |                                                                 |                                          |                                                 |                    |                     |                     |
| Attenzione: I dati ripo                        | ertati riportati all'interno del                          | report sono ser                             | mpre limitati al                 | periodo consoli                                  | dato                                   |                                                    |                                            |                                            |                         |                          |                      |                                |                                                                 |                                          |                                                 |                    |                     |                     |
| Anno: 2016<br>Regione: CAMPAN                  | aA<br>Δ%ès                                                | compreso tra -105<br>superiore al 10% (     | % e il 10%<br>o inferiore al -1( | 3%                                               |                                        |                                                    |                                            |                                            |                         |                          |                      |                                |                                                                 |                                          |                                                 |                    |                     |                     |
|                                                |                                                           |                                             |                                  |                                                  |                                        |                                                    |                                            | D                                          | ata Ultimo Agg          | iornamento 🛙             | 2/10/17              |                                |                                                                 |                                          |                                                 |                    |                     |                     |
|                                                |                                                           |                                             |                                  | Dif                                              | <b>E</b> TTA                           |                                                    |                                            | OSPEL                                      | Aliera                  | DIRETTA + C<br>(Sel      | (SPEDALIERA<br>IOut) |                                | TRACCIABIL                                                      | .ITA' (Sellin)                           |                                                 | variazione<br>sell | tra sellin e<br>out |                     |
| Regione                                        | Mese                                                      | Costo di<br>acquisto<br>totale (A)          | Quantità<br>totale               | Costo di<br>acquisto<br>Distribuzione<br>Diretta | Quantità<br>Distribuzione<br>Diretta   | Costo di<br>acquisto<br>Distribuzione<br>per Conto | Quantità<br>Distribuzione<br>per Conto     | Costo di<br>acquisto<br>Ospedaliera<br>(B) | Quantità<br>Ospedaliera | Costo di<br>acquisto (C) | Quantità             | Valore<br>Tracciabilità<br>(D) | Valore<br>Tracciabilità<br>espanso<br>con le<br>quantità<br>non | Quantita<br>valorizzate<br>Tracciabilità | Quantita<br>non<br>valorizzate<br>Tracciabilità | (D-C)              | ∆%<br>(D-C)/C       |                     |
| CAMPANIA                                       | 08 - Agosto                                               | 62.161.750,39                               | 424.338,82                       | 51.509.261                                       | 172.870,82                             | 10.652.489,39                                      | 251.458                                    | 20.524.572,34                              | 1.362.430,63            | 82.686.322,72            | 1.786.769,45         | 59.557.710,44                  | \$9.641.266,68                                                  | 1.352.318.00                             | 5.040,00                                        | -23.128.612,28     | -27,97%             |                     |
| CAMPANIA                                       | 12 - Dicembre                                             | 81.483.178,20                               | 509.944,62                       | 68.906.484,79                                    | 222.903,62                             | 12.576.693,41                                      | 287.041                                    | 28.268.014,74                              | 2.281.090,59            | 109.751.192,94           | 2.791.035,21         | <u>92.413.768,84</u>           | 92.553.366,11                                                   | 1.875.286,00                             | 12.769,00                                       | -17.337.424,10     | -15,80%             |                     |
| CAMPANIA                                       | 09 - Settembre                                            | 74.017.714.91                               | 511.776.88                       | 60.878.991,21                                    | 208.264,88                             | 13.138.723,71                                      | 303.512                                    | 25.469.281.96                              | 1.718.894.90            | 99.486.996,88            | 2.230.671,79         | 88.334.202.95                  | 88.336.709,6                                                    | 1.851.717.00                             | 4.200.00                                        | -11.152.793,93     | -11,21%             |                     |
| CAMPANIA                                       | 03 - Marzo                                                | 85.515.124,42                               | 477.217,34                       | 73.816.726,46                                    | 215.975,34                             | 11.698.397,96                                      | 261.242                                    | 25.135.435,64                              | 1.997.547,24            | 110.650.560,06           | 2.474.764,57         | 108.588.422,41                 | 108.755.558,47                                                  | 2.092.171.00                             | 1.423,00                                        | -2.062.137,65      | -1,86%              | <b>a</b> 1          |
| CAMBANIA                                       | 11 - Novembre                                             | 73.321.194,45                               | 527.822,54                       | 60.367.547,42                                    | 226.309,54                             | 12.953.647,03                                      | 301.513                                    | 28.404.550,22                              | 2.202.568,07            | 101.725.744,67           | 2.730.390,62         | 101.900.863,02                 | 101.925.638,76                                                  | 2.052.384,00                             | 411,00                                          | 175.118,35         | 0,17%               |                     |
| CAMPANIA                                       | 05 - Maggio                                               | <u>\$6.853.545,93</u>                       | 499.688,26                       | 75.083.484,88                                    | 234.175,26                             | 11.775.D61,05                                      | 265.513                                    | 24.251.645,46                              | 1.914.116,84            | 111.110.191,35           | 2.413.805,10         | 113.871.023,26                 | 113.913.328,82                                                  | 2.012.917.00                             | 351,00                                          | 2.760.831,87       | 2,48%               |                     |
| CAMPANIA                                       | 01 - Gennaio                                              | 74.659.865,60                               | 428.676,31                       | 64.261.129,75                                    | 194.321,31                             | 10.398.735,85                                      | 234.355                                    | 21.100.207,08                              | 1.658.420,69            | 95.760.072,68            | 2.087.097,00         | 103.120.000,73                 | 103.502.872,2                                                   | 2.197.988,00                             | 13.364,00                                       | 7.359.928,05       | 7,69%               |                     |
| CAMPANIA                                       | 02 - Febbraio                                             | 82.467.505.58                               | 453.541.32                       | 71.657.722,63                                    | 216.936,32                             | 10.809.782,95                                      | 236.605                                    | 23.725.231.48                              | 1.962.363.37            | 106.192.737,06           | 2.415.904,69         | 113.979.944.78                 | 114.224.901,48                                                  | 2.062.752.00                             | 52.00                                           | 7.787.207,72       | 7,33%               | a 1                 |
| CAMPANIA                                       | 06 - Giugno                                               | 87.032.951,74                               | 513.513,62                       | 74.440.866,72                                    | 225.760,62                             | 12.592.085,02                                      | 287.753                                    | 24.050.993,02                              | 1.932.717,03            | 111.083.944,77           | 2.446.230,65         | 118.947.690,14                 | 118.974.016                                                     | 2.243.957,00                             | 91,00                                           | 7.863.745,37       | 7,08%               | <b>a</b> 1          |
| CAMPANIA                                       | 04 - Aprile                                               | 80.488.402,24                               | 473.857,01                       | 68.985.242,08                                    | 222.766,01                             | 11.503.160,16                                      | 251.091                                    | 23.943.877,92                              | 2.100.653,74            | 104.432.280,16           | 2.574.510,74         | 116.738.416,96                 | 116.745.502,43                                                  | 2.180.153.00                             | 428,00                                          | 12.306.136,80      | 11,78%              |                     |
| CAMPANIA                                       | 10 - Ottobre                                              | 71.087.030,09                               | 488.495,21                       | 58.558.999,74                                    | 204.991,21                             | 12.528.030,35                                      | 283.504                                    | 25.210.571,11                              | 1.986.725,69            | 95.297.601,15            | 2.475.220,90         | 114.563.331,08                 | 114.573.107,11                                                  | 2.425.933,00                             | 1.114,00                                        | 18.265.729,89      | 18,97%              |                     |
| CAMPANIA                                       | 07 - Luglio                                               | 88.233.642,54                               | 560.444,19                       | 74.512.670,83                                    | 241.204,19                             | 13.720.971,72                                      | 319.240                                    | 23.065.066,60                              | <u>1.923.196,68</u>     | 111.299.509,15           | 2.483.640,87         | 143.414.940,09                 | 147.889.246,78                                                  | 2.462.906,00                             | 22.678,00                                       | 32.115.430,94      | 28,85%              |                     |
| TOTALE                                         |                                                           | 847.528.808,08                              | 6.868.316,13                     | 802.070.127,48                                   | 2.688.479,15                           | 144.847.778,6                                      | 3.282.887                                  | 285.160.247,67                             | 23.040.725,48           | ********                 | 28.010.041,01        | 1.276.430.814,7                | *********                                                       | 24.810.482                               | 61.021                                          | 34.963.181,04      | 2,82%               |                     |
| N < > M 🛃 DIR_OS                               | SP_TRA_003 📑 Detta                                        | glio per Ditta                              | 🔓 Dettagli                       | o per Ditta/Farma                                | 200                                    |                                                    |                                            |                                            |                         |                          |                      |                                |                                                                 |                                          |                                                 |                    |                     |                     |
|                                                |                                                           |                                             |                                  |                                                  |                                        |                                                    |                                            |                                            |                         |                          |                      |                                |                                                                 |                                          | Data                                            | di aggiornamen     | to: 06 ottobre 20   | 17 17:11:11 GMT+02: |
| <                                              |                                                           |                                             |                                  |                                                  |                                        |                                                    |                                            |                                            |                         |                          |                      |                                |                                                                 |                                          |                                                 |                    |                     | >                   |
|                                                | -                                                         |                                             |                                  |                                                  |                                        |                                                    |                                            |                                            |                         |                          |                      |                                |                                                                 |                                          |                                                 |                    |                     |                     |

Figura 36: esempio del report generato dal sistema

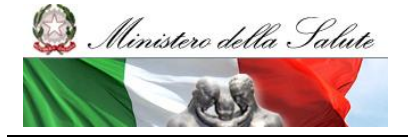

Manuale Utente

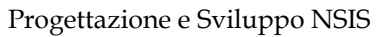

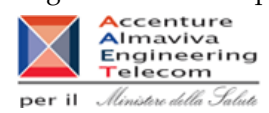

| Web Int   | elligence - DIR_OSP_T            | RA_003 Sell        | In SellOut                            | la al da                 |                               |                            |                        |                    |                |                        |                    |                         |                                |                | 0                            | Aggiorna futt     | n - Rieva             |                               |
|-----------|----------------------------------|--------------------|---------------------------------------|--------------------------|-------------------------------|----------------------------|------------------------|--------------------|----------------|------------------------|--------------------|-------------------------|--------------------------------|----------------|------------------------------|-------------------|-----------------------|-------------------------------|
|           | Ossigeno (Tutti i valori)        | Filtro Vaccini (Tu | utti i valori) 🗸                      | Filtro farmaci Kedri     | on (Tutti i valori) 😽         | ח                          |                        |                    |                |                        |                    |                         |                                |                | 1 82                         | Aggiorna toto     | U V I V I VIEVA       |                               |
| -+ [      | ····•                            |                    | · · · · · · · · · · · · · · · · · · · |                          | TDA 002 6                     | - III.a. 6 - II.O.u        |                        |                    |                |                        |                    |                         |                                |                |                              |                   |                       |                               |
| ll report | permette di confrontare per      | r i medicinali co  | on AIC il valore                      | economico di fo          | _IRA_003 S<br>mitura trasmess | o in tracciabilità         | [<br>del farmaco (sell | in), rispetto all  | a spesa trame: | ssa con i flussi       |                    |                         |                                |                |                              |                   |                       |                               |
| della dis | tribuzione diretta e consun      | ni ospedalieri (   | sellout). Il repo                     | ort mostra anche         | la variazione as:             | soluta e % tra il v        | alore di sellin e c    | quello di sellou   | t.             |                        |                    |                         |                                |                |                              |                   |                       |                               |
| Attenzior | e: i dati riportati riportati al | l'interno del rep  | port sono sem                         | pre limitati al pen      | iodo consolidato              |                            |                        |                    |                |                        |                    |                         |                                |                |                              |                   |                       |                               |
| Anno:     | 2016                             | ∆ % è com          | npresotra -10%                        | e il 10%                 |                               |                            |                        |                    |                |                        |                    |                         |                                |                |                              |                   |                       |                               |
| Regione   | : CAMPANIA                       | ∆ % è sup          | eriore al 10% o                       | inferiore al -10%        |                               |                            |                        |                    |                |                        |                    |                         |                                |                |                              |                   |                       |                               |
|           |                                  |                    |                                       |                          |                               |                            |                        |                    |                |                        |                    |                         |                                |                |                              |                   |                       |                               |
|           |                                  |                    |                                       |                          |                               |                            |                        |                    | Data I         | Jitimo Aggiorna        | mento 02/10/17     | 7                       |                                |                |                              |                   |                       |                               |
|           |                                  |                    |                                       | Di                       | RETTA                         |                            |                        | OSPEC              | ALIERA         | DIRETTA + O:<br>(Selli | SPEDALIERA<br>Out) |                         | TRACCIABI                      | LITA' (Sellin) |                              | variazione<br>sel | tra sellin e<br>llout |                               |
| Codice    | Ditta                            | Costo di           | Quantità                              | Costo di                 | Quantità                      | Costo di                   | Quantità               | Costo di           | Quantità       | Costo di               | Quantità           | Valore<br>Tracciabilità | Valore<br>Tracciabilità        | Quantita       | Quantita                     | (D-C)             | Δ%<br>(D.C)/C         |                               |
| Gitta     |                                  | totale (A)         | totale                                | Distribuzione<br>Diretta | Diretta                       | Distribuzione<br>per Conto | per Conto              | Ospedaliera<br>(B) | ospedanera     | uoquisto (o)           |                    | (D)                     | espanso<br>con le              | Tracciabilità  | valorizzate<br>Tracciabilità |                   | 10 000                |                               |
|           |                                  |                    |                                       |                          |                               |                            |                        |                    |                |                        |                    |                         | quantita<br>non<br>valorizzate |                |                              |                   |                       |                               |
| 3781      | ABBVIELTD                        | 55.534.941,41      | 48.382,50                             | 55.534.941,41            | 48.382,9                      |                            |                        | 1.984.596,92       | 3.873,90       | 57.519.538,33          | 52.256,40          | 49.056.596,72           | 49.056.596,72                  | 50.307,00      | 0.00                         | -8.462.941,61     | -14,7156              |                               |
|           |                                  |                    |                                       |                          |                               |                            |                        |                    |                |                        |                    |                         |                                |                |                              |                   |                       |                               |
| 781       | DOHME LIMITED                    | 11.725.501,64      | 163.667,06                            | 4.269.144,96             | 31.377,06                     | 7.456.356,67               | 137.290                | 6.717.624,99       | 26.640,38      | 18.443.126,63          | 195.307,43         | 17.072.525,91           | 17.072.525,91                  | 155.014,00     | 0.00                         | -1.370.600,72     | 2 -7,43%              |                               |
| 2238      | OTSUKA                           | 4.661.478,90       | 76.151,86                             | 2.496.693,71             | 18.378,86                     | 2.164.785,19               | \$7.773                | 253.692,05         | 4.255,54       | 4.915.170,95           | 80.407,39          | 3.749.913,27            | 3.749.913,27                   | 62.120,00      | 0,00                         | -1. 165.257,68    | -23,71%               |                               |
|           | PHARMACEUTICAL<br>EUROPELITD     |                    |                                       |                          |                               |                            |                        |                    |                |                        |                    |                         |                                |                |                              |                   |                       |                               |
| 3167      | EURO OSSIGENO<br>S.R.I           | 916.907.42         | 14.465.00                             | 916.907,42               | 14.465                        |                            |                        | 347.78             | 10.00          | 917.255,20             | 14.475,00          | 458.64                  | 458,64                         | 14.00          | 0.00                         | -916.796,56       | -99,95%               |                               |
| 2127      | OCTAPHARMA LTD                   | 2.210.709.91       | 77.467.00                             | 159.295,49               | 6.633                         | 2.051.414,42               | 70.779                 | 5.770.615.82       | 248.030.00     | 7.981.325,72           | 325.497,00         | 7.219.320.99            | 7.219.320,99                   | 329.751.00     | 0.00                         | •762.004,73       | 9,55%                 |                               |
| 2653      | HIKMA                            | 5.362,27           | 215,30                                | 5.362,27                 | 215,3                         |                            |                        | 701.771,34         | 42.158,70      | 714.133,60             | 42.374,00          | 0.00                    | 48.447,96                      | 0.00           | 748,00                       | -714.133,60       | -100,00%              |                               |
| 804       | (PORTUGAL) S.A.                  | 15.007.005.31      | 32.781.00                             | 11.035.123.5             | 15.833                        | 3.971.881.81               | 16.943                 | 275.615.76         | 271.92         | 15.282.621.07          | 33.052.92          | 14.737.888.55           | 14.737.888.55                  | 23.558.00      | 0.00                         | -544.732.52       | -3.56%                |                               |
| <b>_</b>  | EUROPELIMITED                    |                    |                                       |                          |                               |                            |                        |                    |                |                        |                    |                         |                                |                |                              |                   |                       |                               |
| 1083      | MAGALDI LIFE S.R.L.              | 2.259.691,16       | 45.520.00                             | 2.259.691,16             | 45.520                        |                            |                        | 513.666,51         | 10.455.00      | 2.778.357,68           | \$5.975,00         | 2.274.581.30            | 2.274.581,3                    | 44.647.00      | 0.00                         | -\$03.776,38      | -18,13%               |                               |
|           |                                  |                    |                                       |                          |                               |                            |                        |                    |                |                        |                    |                         |                                |                |                              |                   |                       |                               |
| н «Эн     | DIR_OSP_TRA_003                  | Dettaglic          | o per Ditta                           | 🔒 Dettaglio pe           | r Ditta/Farmaco               |                            |                        |                    |                |                        |                    |                         |                                |                |                              |                   |                       | _                             |
|           |                                  |                    |                                       |                          |                               |                            |                        |                    |                |                        |                    |                         |                                |                |                              | Data di aj        | ggiornamento: D6      | ottobre 2017 17:11:11 GMT+02: |
| <         |                                  |                    |                                       |                          |                               |                            |                        |                    |                |                        |                    |                         |                                |                |                              |                   |                       | >                             |

Figura 37: esempio del report generato dal sistema - dettaglio per ditta

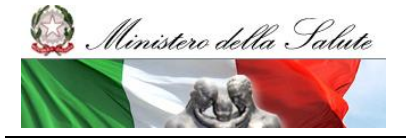

Manuale Utente

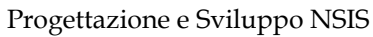

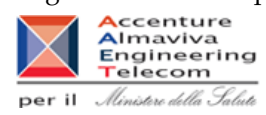

| Fitro                                              | issigeno (Tutti i valori) 🔽                                                                     | Fitro Vaccini (Tutti i valori)                                                                                       | Filtro farmeci Kedrion (Tutti I)                                                                                                    | alori) 🔽 Ragio                                                | ne sociale ditta                                | (Tutti I valori)                                 |                                      |                                                    | Y                                      |                                            |                         |                          |            |                                |                                                                                |                                          |                                                 |               |               |
|----------------------------------------------------|-------------------------------------------------------------------------------------------------|----------------------------------------------------------------------------------------------------|----------------------------------------------------------------------------------------------------|---------------------------------------------------------------|-------------------------------------------------|--------------------------------------------------|--------------------------------------|----------------------------------------------------|----------------------------------------|--------------------------------------------|-------------------------|--------------------------|------------|--------------------------------|--------------------------------------------------------------------------------|------------------------------------------|-------------------------------------------------|---------------|---------------|
| eport pe<br>la distri<br>enzione<br>no:<br>gione : | rmette di controntare per<br>buzione diretta e consun<br>i dati riportati ni<br>2016<br>CAMPANA | I medicinali con AIC II vali<br>I ospedalieri (selicut). Il n<br>Interno del report sono se<br>A % è compreso tra -1 | DIR_OSP_TRA_<br>ore economico di fornitura tra<br>eport mostra anche la variazi<br>empre limitati al periodo cone<br>0% e il 10%                                  | 003 Sellin :<br>Ismesso in trac<br>one assoluta e<br>solidato | SellOut<br>colabilità dei fa<br>% tra il valore | rmaco (sellin), ri<br>di sellin e quello         | spetto alla spesi<br>di sellout.     | a tramessa con i                                   | fusel                                  |                                            |                         |                          |            |                                |                                                                                |                                          |                                                 |               |               |
|                                                    |                                                                                                 |                                                                                                    |                                                                                                    |                                                               |                                                 |                                                  |                                      |                                                    |                                        |                                            |                         |                          |            |                                |                                                                                |                                          |                                                 |               |               |
|                                                    |                                                                                                 |                                                                                                    |                                                                                                    |                                                               |                                                 | D                                                | RETTA                                | Data Ultimo Aj                                     | ggiornamento 02                        | /10/17<br>OSPED                            | ALIERA                  | DIRETTA + O              | SPEDALIERA |                                | TRACCIABIL                                                                     | ITA' (Sellin)                            |                                                 | variazione    | tra sellin e  |
|                                                    |                                                                                                 |                                                                                                    |                                                                                                    |                                                               |                                                 |                                                  |                                      |                                                    |                                        |                                            |                         | (Sell                    | Out)       |                                |                                                                                |                                          |                                                 | 801           | out           |
| Codice<br>ditta                                    | Difts                                                                                           | AIC                                                                                                    | Descrizione della<br>specialità medicinale                                                                                                    | Costo di<br>acquisto<br>totale (A)                            | Quantità<br>totale                              | Costo di<br>acquisto<br>Distribuzione<br>Diretta | Guantită<br>Distribuzione<br>Diretta | Costo di<br>acquisto<br>Distribuzione<br>per Conto | Guantita<br>Distribuzione<br>per Conto | Costo di<br>acquisto<br>Ospedallera<br>(B) | Quantità<br>Ospedallera | Costo di<br>acquisto (C) | Quantità   | Valore<br>Tracclabilità<br>(D) | Valore<br>Tracciabilità<br>espanso<br>con le<br>quantità<br>non<br>valorizzate | Quantita<br>valorizzate<br>Tracciabilità | Quantita<br>non<br>valorizzate<br>Tracciabilità | (D-C)         | ∆%<br>(D-C)/C |
| 81                                                 | ABBVELTD                                                                                        | 043841016                                                                                                    | VIEKIPAX 12,5MG/<br>T5MG/S0MG<br>COMPRESSA<br>RVESTTA CON FLM-<br>USO CRALE- BLISTER<br>(P/O/DE/OTFE/ALU) -<br>56 COMPRESSE<br>(COMPRESSE<br>(COMPRESSE           | 28.512.707,94                                                 | 4.083,00                                        | 25.512.707,94                                    | 4.083                                |                                                    |                                        | 7.788,16                                   | 1,00                    | 28, 820, 466, 14         | 4.084,00   | 21.849.837,88                  | 21.849.837,88                                                                  | 3.786,00                                 | 0,00                                            | -4.870.828,28 | -23,39%       |
| 1                                                  | GLAXOSMTHKLINE<br>BIOLOGICALS S.A.                                                              | 034960056                                                                                                    | NFANRX HEXA<br>POLVERE E<br>SOSPENSIONE PER<br>SOSPENSIONE PER<br>INETTABLE 1<br>FLACONCINO + 1<br>SIRNISA<br>PREVENTITA 0.5 ML +<br>2 AGH USO<br>INFRAM BCOL ARE | 45,95                                                         | 1,80                                            | 45,95                                            | . ,                                  |                                                    |                                        | 6.918.079,70                               | 141.338,00              | 6.918.128,65             | 141.337,00 | 4.515.093,48                   | 4.515.002,48                                                                   | 97.533,00                                | 0,00                                            | -2.402.135,17 | -34,725       |
| 81                                                 | ABBVELTD                                                                                        | 036946033                                                                                                    | HUNRA JOINE<br>HUNRA JOINE<br>SCILIZIONE<br>NETTABLE USO<br>SOTTOCUTANEO'2<br>SPRNSHE<br>PREMARE 0.8 ML +<br>2 TAMEON IMBEVUTI<br>DI ALCOL N 1<br>BI ISTRE        | 12.521.698,81                                                 | 12.965,00                                       | 12.521.696,61                                    | 12.965                               | 2                                                  |                                        | <b>557.152,11</b>                          | 563,00                  | 12.078.545,92            | 13.551,00  | 11.256.915,27                  | 11.256.915,27                                                                  | 12.214,00                                | 0,00                                            | -1.621.933,65 | -13,92%       |
| n                                                  | MERCK SHARP &<br>DCHWE LIMITED                                                                  | 038448142                                                                                                    | TESAVEL "100 MG<br>COMPRESSA<br>RVESTITA CON FLM-<br>USO CRALE" BLSTER<br>(PVOPEPVDC/ALU) 28<br>COMPRESSE                                                         | 1.761.506,76                                                  | 42.641,00                                       | 71.121,58                                        | 1.743                                | 1.690.385,3                                        | 41.095                                 | 633,35                                     | 15,00                   | 1.762.140,11             | 42.856,00  |                                |                                                                                |                                          |                                                 | -1.762,140,11 | -100,00%      |
|                                                    | BAXTERAG                                                                                        | 036160063                                                                                                    | ADVATE "3000 UI<br>POLVERE E SOLV. PER<br>SOLUZ. INETTABLE-<br>USO ENDOVENOSO-                                                                                    | 1.818.146,36                                                  | 847,00                                          | 1.818.146,38                                     | 847                                  |                                                    |                                        |                                            |                         | 1.818.146,38             | 847,00     | 158.535,00                     | 184.826                                                                        | 72,00                                    | 0,00                                            | -1.859.611,36 | -91,20%       |

Figura 38: esempio del report generato dal sistema - dettaglio per ditta/confezione

I campi presenti all'interno del report sono i seguenti:

| Campi del Report          |                                                         |
|---------------------------|---------------------------------------------------------|
| Campo                     | Descrizione                                             |
| Regione                   | Regione cui si riferiscono i dati                       |
| Mese                      | Mese di riferimento                                     |
| Ditta                     | Ditta Farmaceutica produttrice del farmaco              |
| AIC                       | Codice dell'Autorizzazione all'Immissione in Commercio. |
| Descrizione della         | Descrizione della specialità medicinale                 |
| specialità medicinale     |                                                         |
| Costo di acquisto Diretta | Costo di acquisto rilevato in distribuzione diretta     |
| Quantità Diretta          | Quantità rilevata in distribuzione diretta              |
| Costo di acquisto         | Costo di acquisto rilevato in distribuzione per conto   |
| Distribuzione per Conto   |                                                         |
| Quantità Distribuzione    | Quantità rilevata in distribuzione per conto            |
| per Conto                 |                                                         |
| Costo di acquisto         | Costo di acquisto rilevato in consumi ospedalieri       |
| Ospedaliera               |                                                         |

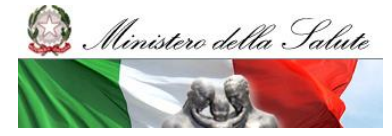

Manuale Utente

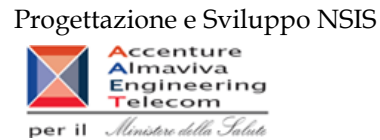

| Quantità Ospedaliera      | Quantità rilevata in consumi ospedalieri                                   |
|---------------------------|----------------------------------------------------------------------------|
| Costo di acquisto         | Costo di acquisto Sellout (Distribuzione Diretta + Consumi Ospedalieri)    |
| Quantità                  | Quantità Sellout (Distribuzione Diretta + Consumi Ospedalieri)             |
| Valore Tracciabilità      | Valore della fornitura (IVA inclusa) in tracciabilità del farmaco          |
| Quantità valorizzate      | Quantità valorizzate in tracciabilità del farmaco                          |
| Tracciabilità             |                                                                            |
| Quantità non valorizzate  | Quantità non valorizzate in tracciabilità del farmaco                      |
| Tracciabilità             |                                                                            |
| Valore Tracciabilità      | Il "valore tracciabilità espanso" è ottenuto sommando al "valore           |
| espanso con le quantità   | tracciabilità", il valore ottenuto secondo la seguente procedura di        |
| non valorizzate           | espansione.                                                                |
|                           | Per ogni singola specialità medicinale (AIC) vengono rilevati, per mese e  |
|                           | per regione, i dati relativi al valore economico (Val), alle quantità      |
|                           | valorizzate (QVal) e non valorizzate (QNoVal);                             |
|                           | Se, per un determinato AIC, sono presenti quantità non valorizzate         |
|                           | (QNoVal>0), il valore economico mancante è ottenuto:                       |
|                           | - moltiplicando le quantità non valorizzate per il valore medio rilevato   |
|                           | delle quantità valorizzate -> Stima QNoVal: QNoVal*(Val/QVal)              |
|                           | - se non sono presenti valori economici per un determinato AIC,            |
|                           | moltiplicando le quantità non valorizzate per il prezzo ex factory (se il  |
|                           | farmaco è classificato in fascia "H" il prezzo <i>ex factory</i>           |
|                           | rappresenta il prezzo massimo di cessione -> Stima QNoVal:                 |
|                           | QNoVal*Prezzo ex factory)                                                  |
|                           | - se non è presente l'informazione del prezzo ex factory, moltiplicando le |
|                           | quantità non valorizzate per il prezzo al pubblico diviso 2 ->             |
|                           | StimaQNoVal: QNoVal*(Prezzo al pubblico/2)                                 |
| Variazione % tra sellin e | Tale indicatore è dato dalla formula [Valore Tracciabilità espanso con le  |
| sellout                   | quantità non valorizzate-(Costo di acquisto Distribuzione Diretta+Costo    |
|                           | di acquisto Ospedaliera)]/ - (Costo di acquisto Distribuzione Diretta +    |
|                           | Costo di acquisto Ospedaliera)                                             |
| Codice Ditta              | Codice SIS della ditta Farmaceutica produttrice del farmaco                |
| Ditta                     | Ditta Farmaceutica produttrice del farmaco                                 |

Tale report è interrogabile in modo dinamico: è possibile applicare dei filtri attraverso le finestre "prompt" con cui danno un taglio al dato a seconda delle scelte effettuate dall'utente per:

| Filtri disponibili |                          |              |
|--------------------|--------------------------|--------------|
| Campo              | Descrizione              |              |
| Anno               | Anno di riferimento      | Obbligatorio |
| Semestre           | Semestre di riferimento  | Facoltativo  |
| Trimestre          | Trimestre di riferimento | Facoltativo  |
| Mese               | Mese di riferimento      | Facoltativo  |

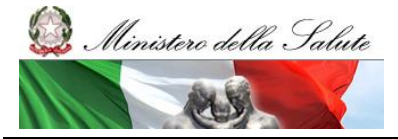

Manuale Utente

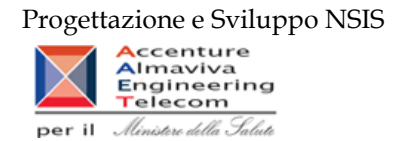

| Regione     |            | Region   | Regione cui si riferisce il dato                     |  |  |  |  |  |              | Facoltativo |
|-------------|------------|----------|------------------------------------------------------|--|--|--|--|--|--------------|-------------|
| Range       | Indicatore | Indica   | Indica la variazione %che si intende considerare per |  |  |  |  |  | Obbligatorio |             |
| Percentuale |            | l'analis | i                                                    |  |  |  |  |  |              |             |

È inoltre presente un doppio percorso di drill per:

Sheet 1

| Campo      |  |
|------------|--|
| Regione    |  |
| Farmaco    |  |
| Confezione |  |
|            |  |

Sheet 2

| Campo |  |
|-------|--|
| Ditta |  |
| AIC   |  |

Sono presenti inoltre tre filtri di drill che permettono di includere, escludere, o avere tutti i valori, per ossigeno e per i vaccini

| Campo                            |  |  |  |  |  |  |  |  |
|----------------------------------|--|--|--|--|--|--|--|--|
| Filtro Ossigeno (tutti i valori) |  |  |  |  |  |  |  |  |
| Filtro Vaccini (tutti i valori)  |  |  |  |  |  |  |  |  |
| Filtro farmaci Kedrion (tutti i  |  |  |  |  |  |  |  |  |
| valori)                          |  |  |  |  |  |  |  |  |

## 2.9.24 DIR\_OSP\_TRA\_003AS SellInSellOut

Il report mostra il confronto a livello di Azienda Sanitaria tra il costo di acquisto dei medicinali con AIC in consumi ospedalieri e distribuzione diretta (sell out) e il valore delle forniture al SSN di tracciabilità del farmaco sell in).

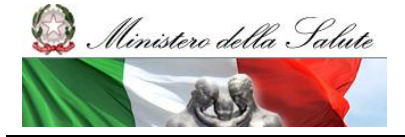

Manuale Utente

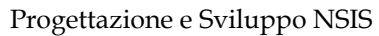

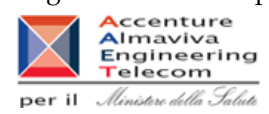

| 🍠 Web Intelligence - DIR_OSP_TRA_003AS SellInSellOut - Internet Explorer — 🗇 🗙                                                                                                    |                                                                                                    |               |                                 |                      |                   |                                      |                           |                                       |                                         |                                       |                                                             |                                       |                                                   |                                         |                                                     |                                    |                                                 |                                                                               |                   |                                                                                   |                          |                                    |                                  |                                    |                                    |                                  |                               |                                                             |                                                                |                                                                                           |                                                                         |                                                                                           |                                                                                    |  |
|----------------------------------------------------------------------------------------------------|----------------------------------------------------------------------------------------------------|---------------|---------------------------------|----------------------|-------------------|--------------------------------------|---------------------------|---------------------------------------|-----------------------------------------|---------------------------------------|-------------------------------------------------------------|---------------------------------------|---------------------------------------------------|-----------------------------------------|-----------------------------------------------------|------------------------------------|-------------------------------------------------|-------------------------------------------------------------------------------|-------------------|-----------------------------------------------------------------------------------|--------------------------|------------------------------------|----------------------------------|------------------------------------|------------------------------------|----------------------------------|-------------------------------|-------------------------------------------------------------|----------------------------------------------------------------|-------------------------------------------------------------------------------------------|-------------------------------------------------------------------------|-------------------------------------------------------------------------------------------|------------------------------------------------------------------------------------|--|
| 🐛 https://nsix.sanita.it/BOXI/AnalyticalReporting/WebiView.do?bypassLatestInstance=true&cafWebSesInit=true&cbjids=1750872&actId=214&ppKind=CMC&service=%2FCmcApp%2FApp%2FappService.jsp&containerid=47: 🔒 Ministero della salute [IT]                                                                                                    |                                                                                                    |               |                                 |                      |                   |                                      |                           |                                       |                                         |                                       |                                                             |                                       |                                                   |                                         |                                                     |                                    |                                                 |                                                                               |                   |                                                                                   |                          |                                    |                                  |                                    |                                    |                                  |                               |                                                             |                                                                |                                                                                           |                                                                         |                                                                                           |                                                                                    |  |
| a Barran Anna an Star (B. 1997) - 1 (C. 1997) - 1 (S. 1997) - 1 (S. 1997 |                                                                                                    |               |                                 |                      |                   |                                      |                           |                                       |                                         |                                       |                                                             |                                       |                                                   |                                         |                                                     |                                    |                                                 |                                                                               |                   |                                                                                   |                          |                                    |                                  |                                    |                                    |                                  |                               |                                                             |                                                                |                                                                                           |                                                                         |                                                                                           |                                                                                    |  |
| -12                                                                                                    | د المراجع المراجع |               |                                 |                      |                   |                                      |                           |                                       |                                         |                                       |                                                             |                                       |                                                   |                                         |                                                     |                                    |                                                 |                                                                               |                   |                                                                                   |                          |                                    |                                  |                                    |                                    |                                  |                               |                                                             |                                                                |                                                                                           |                                                                         |                                                                                           |                                                                                    |  |
| Cerito                                                                                                    |                                                                                                    |               |                                 |                      |                   |                                      |                           |                                       |                                         |                                       |                                                             |                                       |                                                   |                                         |                                                     |                                    |                                                 |                                                                               |                   |                                                                                   |                          |                                    |                                  |                                    |                                    |                                  |                               |                                                             |                                                                |                                                                                           |                                                                         |                                                                                           |                                                                                    |  |
| EPISADOLEETTIN                                                                                                    |                                                                                                    |               |                                 |                      |                   |                                      |                           |                                       |                                         |                                       |                                                             |                                       |                                                   |                                         |                                                     |                                    |                                                 |                                                                               |                   |                                                                                   |                          |                                    |                                  |                                    |                                    |                                  |                               |                                                             |                                                                |                                                                                           |                                                                         |                                                                                           |                                                                                    |  |
|                                                                                                    | _                                                                                                    |               |                                 |                      |                   |                                      |                           |                                       |                                         |                                       |                                                             | DIGTRIGUZI                            |                                                   | DISTRIBU                                | ZIONE PER<br>NTO                                    | consumo                            | ISPEDALIERI                                     | DISTRIBUZIONE DIRETTA-<br>DISTRIBUZIONE PER CONTO-CONSUM<br>OSPEDIALERI       |                   |                                                                                   | TRACCIADUITA             |                                    |                                  |                                    |                                    |                                  |                               | Scowarwed as functional region                              |                                                                |                                                                                           | regionali e Tr                                                          | Cento                                                                                     |                                                                                    |  |
| Anna                                                                                                    | Codios<br>Region                                                                                                    | Regione       | Codice<br>Indianda<br>Sanitaria | Aslanda<br>Sanitarta | Codica<br>Farmaco | Genominatione<br>Formaco             | Codice /VC<br>confectione | Período<br>Osvanisto                  | Nasi<br>depentati                       | Codice SIS<br>Azienda<br>Farmsceutica | Azienda<br>Farmaceutica                                     | Ouantità<br>Distribuzion<br>e Diretta | Coeto di<br>Acquieso<br>Dierribuzion<br>+ Diretta | Guandità<br>Distribuzion<br>a par Conto | Coeto di<br>Acquieto<br>Dierribuzion<br>A per Conto | Quantità<br>Coneuni<br>Ospedalleri | Coreo di<br>Acquinto<br>Consunti<br>Ospedalleri | Ouentità<br>(Diestituatio<br>na Diresta<br>-Constanti<br>Ospanialieri)<br>(4) | Pramo (beci<br>X) | Cores<br>SaliDur<br>(Dirstibution<br>A Diretto-<br>Consumi<br>Orpadsilert)<br>(4) | Ouandsk<br>(Tracela) (d) | Prezzo<br>medio<br>zdendsie<br>(4) | Prezzo<br>medio<br>regionale (f) | Conto<br>szlandala<br>rlievsto (g) | Costo<br>atlandala<br>atlanato (h) | present su<br>fisial<br>regional | Dad<br>pracardi au<br>Traccia | Guandità<br>confronto<br>traccia ve<br>DD-DPC<br>+CO (Md-8) | Scantova<br>nao<br>percencia<br>la delle<br>quantità<br>(1409) | Controneo<br>Traccis ve<br>DO-OPC<br>-CO Ize-<br>(a.e.<br>disponibil<br>e apparte<br>6-b) | Scontorna<br>neo<br>percention<br>in<br>confronso<br>presso<br>(s-resb) | Controno<br>Traccio ve<br>DD-DRC<br>-CO (p=<br>(g as<br>disponibil<br>e oppore<br>h) - c) | conterna<br>teo<br>percentum<br>te<br>confromo<br>confromo<br>confromo<br>(presid) |  |
| 2                                                                                                    | 17 691                                                                                                    | LIGURIA       | 670184                          | IMPERESE             | 241               | PLOCARPINA<br>CLORIDRATO<br>ALLERGAN | 000248051                 | 04-Aprile<br>05-Maggie<br>06-Giuges   | Ol-Aptin<br>ICS-Shappin<br>ICS-Gauges   | 525                                   | ALLERGAN BIPA.                                              |                                       |                                                   |                                         |                                                     | 34,0                               | 77.98                                           | 23                                                                            | 3,7               | 1 7.9                                                                             | 11,0                     |                                    | 2,48                             | 3.0                                | 'n.0                               | ×                                | ×                             | 8,0                                                         | TELEV                                                          | 1.00                                                                                      | 17,00%                                                                  | -0,8                                                                                      | c.p                                                                                |  |
| 2                                                                                                    | 17 699                                                                                                    | LIGURIA       | 670185                          | INFERENCE            | 241               | PLOCARPINA<br>CLORIDRATO<br>ALLERGAN | 000040055                 | 04-Aprile<br>05-Maggie<br>06-Giuges   | 04-Aprile<br>02-Gaggio                  | 525                                   | ALLERGAN BIPA.                                              |                                       |                                                   |                                         |                                                     |                                    |                                                 | 1.0                                                                           |                   | 1,0                                                                               | 21,0                     | 1,0                                | . K9                             | 10.0                               | 10.0                               |                                  | ×                             | 8,0                                                         |                                                                | 1,14                                                                                      |                                                                         | 10,9                                                                                      |                                                                                    |  |
| 2                                                                                                    | 17 694                                                                                                    | LIELERA       | 670181                          | WERESE               | 547               | ATROPINALLIK                         | 90097052                  | 04-Aprile<br>05-Hanglie<br>06-Giuges  | 15-Maggin                               | sas                                   | ALLEHGAN BIPA.                                              |                                       |                                                   |                                         |                                                     |                                    |                                                 | 10                                                                            |                   | 1,0                                                                               |                          |                                    |                                  |                                    |                                    |                                  | ×                             |                                                             |                                                                | 1,00                                                                                      |                                                                         | 1,0                                                                                       |                                                                                    |  |
|                                                                                                    | 17 CPA                                                                                                    | LIELEA        | 670161                          | INFERESE             | sas               | REWZERA                              | 000500012                 | 04-Aprile<br>05-HAqgie<br>06-Giuges   | t-i-aprile                              | 1:36                                  | GLAXOSIMTHULIN<br>E CONSUMER<br>HEALTHORRE<br>SLPA.         |                                       |                                                   |                                         |                                                     |                                    |                                                 | 10                                                                            |                   | 1,0                                                                               |                          |                                    |                                  | 80,7                               | 8.0                                |                                  |                               | 5,8                                                         |                                                                | 6,12                                                                                      |                                                                         | 8.7                                                                                       |                                                                                    |  |
| 2                                                                                                    | 704                                                                                                    | LIGURA        | 870181                          | INFERESE             | sas               | REWZINA                              | 000600051                 | 04-Aprile<br>06-Abriglie<br>06-Giuges | 86-Giugas                               | 1136                                  | GLAXOSMITHULN<br>E CONSUMER<br>HEALTHORRE<br>SLPA           |                                       |                                                   |                                         |                                                     |                                    |                                                 | 1,0                                                                           |                   |                                                                                   |                          |                                    |                                  | 3                                  |                                    |                                  | ×                             |                                                             |                                                                | 6,00                                                                                      |                                                                         | 1,3                                                                                       |                                                                                    |  |
| 2                                                                                                    | 709                                                                                                    | LIGURIA       | 870181                          | INFERESE             | 2121              | TEFAMN                               | 01212102                  | ké-Aptile<br>05-bileggia<br>06-Giugno | lei-Aprile<br>15-Maggis<br>16-Giuges    | 10                                    | REDORDATI<br>NOJETRA<br>CHIMICA E<br>FARMACEUTICA<br>E P.A. | 1,0                                   | . a,r                                             |                                         |                                                     | 8,3                                |                                                 | 1.3                                                                           |                   | . E.S                                                                             |                          |                                    | - 14                             |                                    |                                    | x                                |                               | #.1                                                         | -10,075                                                        | 6,0                                                                                       | 27,005                                                                  | 47,0                                                                                      | - 10                                                                               |  |
| 2                                                                                                    | am                                                                                                    | LIGURIA       | 870181                          | INFERESE             | 2-29              | ANDING                               | 032-1280-7                | 04-Aprile<br>05-Margile<br>06-Giugnt  | 04-Aptin<br>05-Maggio<br>00-Giuges      | -0                                    | REDORDATI<br>NOLGITRA<br>CHIMICAE<br>FARMACEUTICA<br>E.P.A. | 160                                   | 1.0                                               |                                         |                                                     | 3(3                                |                                                 | X(3                                                                           |                   |                                                                                   | 11,2                     |                                    | - 14                             | E.0                                | 6,3                                | x                                | x                             | 4.5                                                         | 200,02%                                                        | 6,0                                                                                       | 3/24                                                                    | 6,3                                                                                       | 2,27                                                                               |  |
| z                                                                                                    | 17 CM                                                                                                    | LIGURIA       | 870184                          | INFERESE             | 2238              | ANATETAL                             | 002238044                 | 04-Aprile<br>05-Maggie<br>06-Gages    | 04-Apriles<br>05-falaggie<br>03-Galgent | 7-27                                  | GLAXOGRETHRUN<br>E VACCINES<br>B RL                         |                                       |                                                   |                                         |                                                     | 267(2                              | 546,10                                          | 347/2                                                                         | 20                |                                                                                   |                          |                                    | 2,03                             |                                    | 240,08                             | x                                | x                             | -10.00                                                      | 41,0%                                                          | 6,0                                                                                       | 50°N                                                                    | .ar.p                                                                                     | 4,0                                                                                |  |
| z                                                                                                    | 17 691                                                                                                    | LIGURIA       | 670184                          | IMPERESE             | 2389              | FOLINA                               | 932399045                 | Ol-Aprile<br>05-Maggie<br>06-Giugen   | 64-Aprile<br>86-Giugen                  | 7545                                  | TEOFARMASIRE                                                |                                       |                                                   |                                         |                                                     |                                    |                                                 | 6,0                                                                           |                   |                                                                                   |                          | 3,3                                | 3,37                             | 18,8                               | 111,28                             |                                  | x                             | н,п                                                         |                                                                | 3,98                                                                                      |                                                                         | 19,0                                                                                      |                                                                                    |  |
| z                                                                                                    | 17 693                                                                                                    | LIGURIA       | 670184                          | IMPERESE             | 2883              | LUNIPALE                             | 902997043                 | Ol-Aprile<br>05-Maggie<br>06-Giuges   | ti əyrin                                | 15                                    | BRACCO S.P.A.                                               |                                       |                                                   |                                         |                                                     |                                    |                                                 | 6,0                                                                           |                   |                                                                                   | 1,0                      |                                    |                                  | 3,9                                |                                    |                                  | x                             | 2,0                                                         |                                                                | 1,00                                                                                      |                                                                         | 3,3                                                                                       |                                                                                    |  |
| z                                                                                                    | 17 694                                                                                                    | LIELERA       | 670181                          | IMPERIESE            | 29422             | TESTOVIRON                           | 912922080                 | 04-Aprile<br>05-Maggie<br>06-Giuges   | 64 Aprile<br>86 Giugno                  | 22                                    | BAYDESPA.                                                   | кр                                    | 38,0                                              |                                         |                                                     |                                    |                                                 | 10                                                                            | 1,0               |                                                                                   | 1.0                      |                                    | 0                                | 'W.4                               | 10.0                               | ×                                | ×                             | 1.0                                                         | NO CON                                                         | 0,00                                                                                      | -07%                                                                    | n.n                                                                                       | 2,40                                                                               |  |
|                                                                                                    |                                                                                                    | OSP TRA BOJAS |                                 |                      |                   |                                      |                           | Di-Artie                              | Di Asin                                 |                                       | REDORDATI<br>NOJETRIA                                       |                                       |                                                   |                                         |                                                     |                                    |                                                 |                                                                               |                   |                                                                                   |                          |                                    |                                  |                                    |                                    |                                  |                               |                                                             |                                                                |                                                                                           |                                                                         |                                                                                           |                                                                                    |  |

# Figura 39: esempio del report generato dal sistema

I campi presenti all'interno del report sono i seguenti:

| Campi del Report         |                                                                           |  |  |  |  |  |  |  |  |  |  |
|--------------------------|---------------------------------------------------------------------------|--|--|--|--|--|--|--|--|--|--|
| Campo                    | Descrizione                                                               |  |  |  |  |  |  |  |  |  |  |
| Regione                  | Regione cui si riferiscono i dati                                         |  |  |  |  |  |  |  |  |  |  |
| Anno                     | Anno di riferimento                                                       |  |  |  |  |  |  |  |  |  |  |
| Mese                     | Mese di riferimento                                                       |  |  |  |  |  |  |  |  |  |  |
| Codice Regione           | Codice dellaRegione cui si riferiscono i dati                             |  |  |  |  |  |  |  |  |  |  |
| Regione                  | Regione cui si riferiscono i dati                                         |  |  |  |  |  |  |  |  |  |  |
| Codice azienda sanitaria | Codeice della Azienda Sanitaria Committente: si intende l'AS alla quale   |  |  |  |  |  |  |  |  |  |  |
|                          | viene imputato il costo o il valore della fornitura                       |  |  |  |  |  |  |  |  |  |  |
| Azienda sanitaria        | Azienda Sanitaria Committente: si intende l'AS alla quale viene imputato  |  |  |  |  |  |  |  |  |  |  |
|                          | il costo o il valore della fornitura                                      |  |  |  |  |  |  |  |  |  |  |
| Codice Farmaco           | Codice del Farmaco                                                        |  |  |  |  |  |  |  |  |  |  |
| Denominazione Farmaco    | Denominazione del Farmaco                                                 |  |  |  |  |  |  |  |  |  |  |
| Codice AIC confezione    | Codice di 9 cifre identificativo della confezione. Rappresenta            |  |  |  |  |  |  |  |  |  |  |
|                          | l'identificazione del farmaco di tipo 1 (medicinali con AIC) presente nei |  |  |  |  |  |  |  |  |  |  |
|                          | dati trasmessi nei flussi regionali e nel flusso Traccia                  |  |  |  |  |  |  |  |  |  |  |
| Codice SIS azienda       | Codice cdentificativo dell'azienda farmaceutica                           |  |  |  |  |  |  |  |  |  |  |
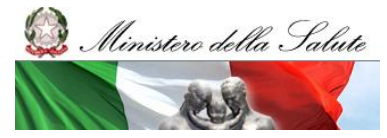

Manuale Utente

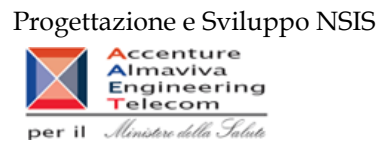

| Azienda farmaceutica            | Identificazione dell'azienda farmaceutica                                     |
|---------------------------------|-------------------------------------------------------------------------------|
| Quantità Distribuzione          | Numero di confezioni DD dei flussi regionali                                  |
| Diretta                         |                                                                               |
| Costo di Acquisto               | Costo DD dei flussi regionali                                                 |
| Distribuzione Diretta           |                                                                               |
| Quantità Distribuzione          | Numero di confezioni DCP dei flussi regionali                                 |
| Per Conto                       |                                                                               |
| Costo Distribuzione Per         | Costo DPC dei flussi regionali                                                |
| Conto                           |                                                                               |
| Quantità Consumi                | Numero di confezioni CO dei flussi regionali                                  |
| Öspedalieri                     | 0                                                                             |
| Costo Consumi                   | Costo CO dei flussi regionali                                                 |
| Ospedalieri                     | 0                                                                             |
| Quantità (Distribuzione         | Numero di confezioni totali dei flussi regionali (confezioni DD +             |
| Diretta+ Distribuzione          | confezioni CO)                                                                |
| Per Conto+Consumi               | · · · · · · · · · · · · · · · · · · ·                                         |
| Ospedalieri)( <b>a</b> )        |                                                                               |
| Prezzo ( <b>b</b> )             | b=c/a                                                                         |
| Costo SellOut                   | Costo totale dei flussi regionali (Costo DD + Costo CO)                       |
| (Distribuzione Diretta+         |                                                                               |
| Distribuzione Per               |                                                                               |
| Conto+Consumi                   |                                                                               |
| Ospedalieri)(c)                 |                                                                               |
| Ouantità (Traccia) ( <b>d</b> ) | Numero di confezioni nette (ossia al netto dei resi) rilevate, nel flusso     |
|                                 | Traccia per le quali l'AS risulta indicata come Committente o intestatario    |
|                                 | fattura Questo dato è trasmesso con il tracciato MOV (Movimenti di            |
|                                 | confezioni) con causale "Vendita al SSN" tracciato che può contenere o        |
|                                 | meno anche il relativo valore economico                                       |
| Prezzo medio aziendale          | Si intende il prezzo medio calcolato rapportanto il valore economico          |
|                                 | rilevato a livello AS alle corrispondenti quantità I e quantità di confezioni |
| (C)                             | ner le quali non è stato trasmesso il relativo valore economico sono escluse  |
|                                 | dal calcolo                                                                   |
| Prezzo medio regionale          | Si intende il prezzo medio a livello regionale calcolato rapportanto il       |
| (f)                             | valore economico rilevato alle corrispondenti quantità. Le quantità di        |
|                                 | confozioni por la quali non à stato trasmosso il relativo valore oconomico    |
|                                 | sono escluse dal calcolo                                                      |
| Costo aziondala rilovata        | Valore economico della fornitura con committente AS tracmesso con il          |
| $(\mathbf{q})$                  | tracciate MOV so disponibile. Potrobhe pop coincidere con il prodetto di      |
| (8)                             | d*a in guanta à passibila che signo stata trasmassa guantitàlarita            |
|                                 | u e in quanto e possibile che siano state trasmesse quantita valorizzate      |
|                                 | solo parzialmente.                                                            |

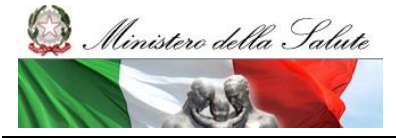

Manuale Utente

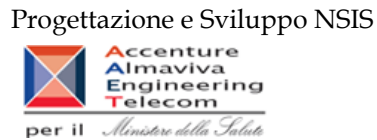

| Costo aziendale stimato          | E' il prodotto tra le quantità e il prezzo medio regionale. La somma del       |
|----------------------------------|--------------------------------------------------------------------------------|
| (h)                              | costo aziendale stimato a livello regionale può essere diverso dal valore      |
|                                  | Traccia rilevato perché: a) ricomprende anche il valore economico riferito     |
|                                  | a quantità di confezioni non valorizzate e b) non tiene conto del costo        |
|                                  | aziendale rilevato.                                                            |
| Quantità                         | Scostamento tra le quantità rilevate con Traccia e le quantità complessive     |
| confronto traccia vs             | rilevate con DD, DPC e CO                                                      |
| DD+DPC+CO ( <b>i=d-a</b> )       |                                                                                |
| Scostamento percentuale          | Scostamento percentuale delle quantità rilevate con Traccia e le quantità      |
| delle quantità ( <b>l=i/a</b> )  | complessive rilevate con DD,DPC e CO. L'indicatore non è calcolato nei         |
|                                  | casi in cui per lo specifico AIC è assente nei dati DD,DPC e CO.               |
| Prezzo                           | Se è disponibile il prezzo medio di Traccia a livello di AS, m=e-b             |
| confronto Traccia vs             | rappresenta la differenza con il prezzo medio rilevato con DD,DPC e CO.        |
| DD+DPC+CO (m=(e se               | Altrimenti, m=f-b rappresenta la differenza tra il prezzo medio rilevato       |
| disponibile oppure f)-b)         | con Traccia a livello regionale e il prezzo medio rilevato con DD,DPC e        |
|                                  | CO.                                                                            |
| Scostamento percentuale          | Scostamento percentuale tra il prezzo medio di Traccia e il prezzo medio       |
| confronto prezzo                 | di DD e CO. L'indicatore non è calcolato nei casi in cui per lo specifico AIC  |
| ( <b>n=m/b</b> )                 | è assente nei dati DD,DPC e CO.                                                |
| Costo                            | Se è disponibile il costo rilevato di Traccia a livello di AS, o=g-c           |
| confronto Traccia vs             | rappresenta la differenza con il prezzo medio rilevato con DD,DPC e CO.        |
| DD+DPC+CO (o= (g se              | Altrimenti, o=f-b rappresenta la differenza tra il prezzo medio rilevato con   |
| disponibile oppure h) -          | Traccia a livello regionale e il prezzo medio rilevato con DD,DPC e CO.        |
| <b>c</b> )                       |                                                                                |
| Scostamento percentuale          | Scostamento percentuale tra il valore rilevato con Traccia e il costo rilevato |
| confronto costo ( <b>p=o/c</b> ) | con DD+DPC+CO                                                                  |

Tale report è interrogabile in modo dinamico: è possibile applicare dei filtri attraverso le finestre "prompt" con cui selezionare i dati sulla base delle scelte effettuate dall'utente per:

| Filtri disponibili |                                  |              |  |  |  |  |
|--------------------|----------------------------------|--------------|--|--|--|--|
| Campo              | Descrizione                      |              |  |  |  |  |
| Anno               | Anno di riferimento              | Obbligatorio |  |  |  |  |
| Semestre           | Semestre di riferimento          | Facoltativo  |  |  |  |  |
| Trimestre          | Trimestre di riferimento         | Facoltativo  |  |  |  |  |
| Mese               | Mese di riferimento              | Facoltativo  |  |  |  |  |
| Regione            | Regione cui si riferisce il dato | Facoltativo  |  |  |  |  |

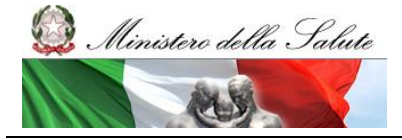

Manuale Utente

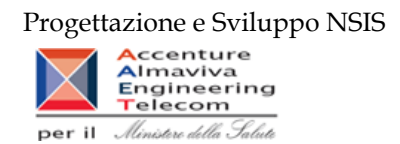

## 2.9.25 DIR\_OSP\_TRA\_003 SellIn SellOut medicinali classe A

Il report mostra il confronto tra il costo di acquisto dei medicinali di classe A in consumi ospedalieri e distribuzione diretta (sell out) e il valore delle forniture di classe A al SSN di tracciabilità del farmaco sell in).

| <form><section-header><section-header><section-header><section-header><section-header></section-header></section-header></section-header></section-header></section-header></form>                                                                                                    | Web Intelligence - DIR_OSP_TRA_003 Sellin Sellout medicinal classe A                                                                                                    |                         |                        |               |                           |                          |                           |                            |                         | C *              |                |              |                      |                          |                              |                    |                 |                   |                   |
|----------------------------------------------------------------------------------------------------|----------------------------------------------------------------------------------------------------|-------------------------|------------------------|---------------|---------------------------|--------------------------|---------------------------|----------------------------|-------------------------|------------------|----------------|--------------|----------------------|--------------------------|------------------------------|--------------------|-----------------|-------------------|-------------------|
| <section-header><section-header><section-header><section-header><section-header><section-header></section-header></section-header></section-header></section-header></section-header></section-header>                                                                                                    | 😔 Documento - Visualizza - Kaj 🐴 40 🗠 [1075] - H K (1 / N ) H                                                                                                    |                         |                        |               |                           |                          |                           |                            |                         |                  | 🚱   钼   🕓      |              |                      |                          |                              |                    |                 |                   |                   |
| <section-header><section-header><section-header><text><text><text></text></text></text></section-header></section-header></section-header>                                                                                                    | 😰 Fitro Gasgaro (Tuti i valon) 🗹 Fitro Vaccini (Tuti i valon) 🗹 Fitro farmaci Kadrion (Tuti i valon) 🗹                                                                                |                         |                        |               |                           |                          |                           |                            |                         |                  |                |              |                      |                          |                              |                    |                 |                   |                   |
| <text><text><text></text></text></text>                                                                                                    | DIR OSP TRA 003 SellIn SellOut medicinali classe A                                                                                                    |                         |                        |               |                           |                          |                           |                            |                         |                  |                |              |                      |                          |                              |                    |                 |                   |                   |
|                                                                                                    | Il report permette di controntare per i medicinali con AIC il valore economico di fomitura trasmesso in tracciabilità del farmaco (sellin), rispetto alla spesa tramessa con i flussi |                         |                        |               |                           |                          |                           |                            |                         |                  |                |              |                      |                          |                              |                    |                 |                   |                   |
|                                                                                                    |                                                                                                    |                         |                        |               |                           |                          |                           |                            |                         |                  |                |              |                      |                          |                              |                    |                 |                   |                   |
| <text><text></text></text>                                                                                                    | Alenzone. roau npor                                                                                                    | tau nportau an memo den | report sono sen        | npre inmai ai | periodo consoli           | Galo                     |                           |                            |                         |                  |                |              |                      |                          |                              |                    |                 |                   |                   |
|                                                                                                    | Anno: 2016 🕹 % é compreso tra -10% e il 10%                                                                                                    |                         |                        |               |                           |                          |                           |                            |                         |                  |                |              |                      |                          |                              |                    |                 |                   |                   |
| Argence       Status granutation       Status granutation </td <td colspan="11">Regione: CAMPANA To X è superiore al 10% o inferiore al -10%</td> <td></td>                                                                                                    | Regione: CAMPANA To X è superiore al 10% o inferiore al -10%                                                                                                    |                         |                        |               |                           |                          |                           |                            |                         |                  |                |              |                      |                          |                              |                    |                 |                   |                   |
| Partin       NET/       NET/                                                                                                    |                                                                                                    |                         |                        |               |                           |                          |                           |                            |                         |                  |                |              |                      |                          |                              |                    |                 |                   |                   |
| Network         Distribution         Distribution                                                                                                    |                                                                                                    |                         |                        |               |                           |                          |                           |                            | n                       | ata I litimo Ago | iornamento 🕅   | /10/17       |                      |                          |                              |                    |                 |                   |                   |
| Pergione         Mess         Costo di<br>toble (A)<br>bothe         Costo di<br>toble (A)<br>bothe <thc< td=""><td></td><td></td><td></td><td></td><td>DI</td><td></td><td></td><td></td><td>0.000</td><td></td><td></td><td></td><td></td><td>TOLOGIADU</td><td>ITA: (0-10-)</td><td></td><td></td><td></td><td></td></thc<> |                                                                                                    |                         |                        |               | DI                        |                          |                           |                            | 0.000                   |                  |                |              |                      | TOLOGIADU                | ITA: (0-10-)                 |                    |                 |                   |                   |
| Hegione         Mese         Costo di<br>botel (A)         Quantità<br>acquisto<br>botel (A)         Costo di<br>botel (A)         Quantità<br>acquisto<br>Derina         Costo di<br>becchi         Quantità<br>acquisto<br>becchi         Costo di<br>becchi         Quantità<br>acquisto<br>becchi         Costo di<br>becchi         Quantità<br>acquisto<br>becchi         Costo di<br>becchi         Quantità<br>acquisto<br>becchi         Valore<br>(B)         Valore<br>(B)         Valore<br>(B)         Valore<br>(B)         Valore<br>(B)         Valore<br>(B)         Valore<br>(B)         Valore<br>(B)         Valore<br>(B)         Valore<br>(B)         Valore<br>(B)         Valore<br>(B)         Quantità<br>(B)         Valore<br>(B)         Valore<br>(B)         Valore<br>(B)         Valore<br>(B)         Quantità<br>(B)         Quantità<br>(B)         Quantità<br>(B)         Quantità<br>(B)         Valore<br>(B)         Valore<br>(B)         Quantità<br>(B)         Quantità<br>(B)                                                                                                    |                                                                                                    |                         |                        |               | Dir                       | SETTA .                  |                           |                            | USPEL                   | ALIEKA           | (Sell          | Out)         |                      | TRACCIABIL               | .ira (seiin)                 |                    | selle           | out e             |                   |
| Author         Bache         Bache         Destinutione<br>Directione<br>Destinatione<br>Destinatione         Destinutione<br>per Control         Destinutione<br>per Control         Destinutione<br>per Control         Operatione<br>per Control         Operation         Operation <td>Regione</td> <td>Mese</td> <td>Costo di</td> <td>Quantità</td> <td>Costo di</td> <td>Quantità</td> <td>Costo di</td> <td>Quantità</td> <td>Costo di</td> <td>Quantità</td> <td>Costo di</td> <td>Quantità</td> <td>Valore</td> <td>Valore</td> <td>Quantita</td> <td>Quantita</td> <td>(D-C)</td> <td>Δ%</td> <td></td>                                                   | Regione                                                                                                    | Mese                    | Costo di               | Quantità      | Costo di                  | Quantità                 | Costo di                  | Quantità                   | Costo di                | Quantità         | Costo di       | Quantità     | Valore               | Valore                   | Quantita                     | Quantita           | (D-C)           | Δ%                |                   |
| Aury         Deeta         Deeta         Per Conto         Per Conto         (9)         Fer         Per Deeta         Per Conto         Per Conto                                                                                                    |                                                                                                    |                         | acquisto<br>totale (A) | totale        | acquisto<br>Distribuzione | Distribuzione<br>Diretta | acquisto<br>Distribuzione | Distribuzione<br>per Conto | acquisto<br>Ospedaliera | Ospedaliera      | acquisto (C)   |              | Tracciabilità<br>(D) | Tracciabilità<br>espanso | valorizzate<br>Tracciabilità | non<br>valorizzate |                 | (D-C)/C           |                   |
| Apply A         Apply A         Apply A <t< td=""><td></td><td></td><td></td><td></td><td>Diretta</td><td></td><td>per Conto</td><td></td><td>(B)</td><td></td><td></td><td></td><td></td><td>con le<br/>quantità</td><td></td><td>Tracciabilità</td><td></td><td></td><td></td></t<>                                                                                                    |                                                                                                    |                         |                        |               | Diretta                   |                          | per Conto                 |                            | (B)                     |                  |                |              |                      | con le<br>quantità       |                              | Tracciabilità      |                 |                   |                   |
| Dis Agento       Bis Agento       Bis Agento <td></td> <td></td> <td></td> <td></td> <td></td> <td></td> <td></td> <td></td> <td></td> <td></td> <td></td> <td></td> <td></td> <td>non<br/>valorizzate</td> <td></td> <td></td> <td></td> <td></td> <td>_</td>                                                                                                    |                                                                                                    |                         |                        |               |                           |                          |                           |                            |                         |                  |                |              |                      | non<br>valorizzate       |                              |                    |                 |                   | _                 |
| AMPAIA       (12.0 Gentror       9.77.93.2       9.94.25.3       44.10.107       1.2.9.40.34       2.1.2.40.2       2.1.4.0.2       9.19.10.10       77.75.4       9.19.77.10.1       9.19.77.10.1       0.197.77.10.1       0.197.77.10.1       0.197.77.10.1       0.197.77.10.1       0.197.77.10.1       0.197.77.10.1       0.197.77.10.1       0.197.77.10.1       0.197.77.10.1       0.197.77.10.1       0.197.77.10.1       0.197.77.10.1       0.197.77.10.1       0.197.77.10.1       0.197.77.10.1       0.197.77.10.1       0.197.77.10.1       0.197.77.10.1       0.197.77.10.1       0.197.77.10.1       0.197.77.10.1       0.197.77.10.1       0.197.77.10.1       0.197.77.10.1       0.197.77.10.1       0.197.77.10.1       0.197.77.10.1       0.197.77.10.1       0.197.77.10.1       0.197.77.10.1       0.197.77.10.1       0.197.77.10.1       0.197.77.10.1       0.197.77.10.1       0.197.77.10.1       0.197.77.10.1       0.197.77.10.1       0.197.77.10.1       0.197.77.10.1       0.197.77.10.1       0.197.77.10.1       0.197.77.10.1       0.197.77.10.1       0.197.77.10.1       0.197.77.10.1       0.197.77.10.1       0.107.77.10.1       0.107.77.10.1       0.107.77.10.1       0.107.77.10.1       0.107.77.10.1       0.107.77.10.1       0.107.77.10.1       0.107.77.10.1       0.107.77.10.1       0.107.77.10.1       0.107.77.10.1       0.107.77.10.1       0.107.77.10.1                                                                                                    | CAMPANIA                                                                                                    | 08 - Agosto             | 44.051.854,00          | 383.978,65    | 33.399.436,18             | 132.963,65               | 10.652.417,82             | 251.015                    | 1.323.240,05            | 225.234,49       | 45.375.094,05  | 609.213,14   | 28.290.017.37        | 28.314.426,1             | 397.362,00                   | 357,00             | -17.085.076,68  | -37,65%           |                   |
| Dividentity       Dividentity                                                                                                    | CAMPANIA                                                                                                    | 12 - Dicembre           | 53.737.931,01          | 449.240,75    | 41.161.237,6              | 162.199,75               | 12.576.693,41             | 287.041                    | 2.240.602,80            | 288.464,09       | 55.978.533,81  | 737.704,84   | 43.387.175,54        | 43.469.884,49            | 565.937,00                   | 2.049,00           | -12.591.358,27  | -22,49%           |                   |
| ADMANDA       11. November       40.33 mode       0.400 km/s       0.400 km/s <td>CAMPANIA</td> <td>09 - Settembre</td> <td>49.748.879.95</td> <td>459.372.97</td> <td>36.610.362,88</td> <td>156.102,97</td> <td>13.138.517,07</td> <td>303.270</td> <td>1.635.603.38</td> <td>254.014.72</td> <td>51.384.488,33</td> <td>713.387,69</td> <td>42.339.398.83</td> <td>42.342.852,26</td> <td>665.815.00</td> <td>1.235.00</td> <td>-9.045.089,50</td> <td>-17,60%</td> <td></td>                                                                                                    | CAMPANIA                                                                                                    | 09 - Settembre          | 49.748.879.95          | 459.372.97    | 36.610.362,88             | 156.102,97               | 13.138.517,07             | 303.270                    | 1.635.603.38            | 254.014.72       | 51.384.488,33  | 713.387,69   | 42.339.398.83        | 42.342.852,26            | 665.815.00                   | 1.235.00           | -9.045.089,50   | -17,60%           |                   |
| Distance       Distance       Distance <th< td=""><td>CAMPANIA</td><td>11 - Novembre</td><td>49.539.706,57</td><td>471.005,53</td><td>36.586.293,16</td><td>169.565,53</td><td>12.953.407,41</td><td>301.440</td><td>1.948.765.33</td><td>269.552,08</td><td>51.488.470,91</td><td>740.557,66</td><td>46.858.390,14</td><td>46.873.595,84</td><td>601.297,00</td><td>131,00</td><td>-4.630.030,77</td><td>-8,99%</td><td></td></th<>                                                                                                    | CAMPANIA                                                                                                    | 11 - Novembre           | 49.539.706,57          | 471.005,53    | 36.586.293,16             | 169.565,53               | 12.953.407,41             | 301.440                    | 1.948.765.33            | 269.552,08       | 51.488.470,91  | 740.557,66   | 46.858.390,14        | 46.873.595,84            | 601.297,00                   | 131,00             | -4.630.030,77   | -8,99%            |                   |
| AMPAIA       03 - Marco       93.2 - 44.2       94.2 - 42.0       94.6 - 14.0       14.60 + 24.0       272.10.6       01.102.10.0       10.202.00.0       91.22.00.0       91.201.00       10.202.00.0       91.22.00.0       91.202.00       91.202.00       91.202.00       91.202.00       91.202.00       91.202.00       91.202.00       91.202.00       91.202.00       91.202.00       91.202.00       91.202.00       91.202.00       91.202.00       91.202.00       91.202.00       91.202.00       91.202.00       91.202.00       91.202.00       91.202.00       91.202.00       91.202.00       91.202.00       91.202.00       91.202.00       91.202.00       91.202.00       91.202.00       91.202.00       91.202.00       91.202.00       91.202.00       91.202.00       91.202.00       91.202.00       91.202.00       91.202.00       91.202.00       91.202.00       91.202.00       91.202.00       91.202.00       91.202.00       91.202.00       91.202.00       91.202.00       91.202.00       91.202.00       91.202.00       91.202.00       91.202.00       91.202.00       91.202.00       91.202.00       91.202.00       91.202.00       91.202.00       91.202.00       91.202.00       91.202.00       91.202.00       91.202.00       91.202.00       91.202.00       91.202.00       91.202.00       9                                                                                                    | CAMEANIA                                                                                                    | 05 - Maggio             | 63.335.081.00          | 440.412,75    | 51.561.167,88             | 174,905,75               | 11.774.913,12             | 265.507                    | <u>1.756.918,54</u>     | 278.075,93       | 65.092.999,54  | 718.488,68   | 62.225.092,67        | 62.265.768,09            | 643.664,00                   | 22,00              | -2.867.906,87   | -4,41%            | _                 |
| Dir Genosity       Bistricatis       Bistricatis                                                                                                    | CAMPANIA                                                                                                    | 03 - Marzo              | 63.380.148,31          | 424,267,00    | \$1.681.750,35            | 163.025,88               | 11.693.397,96             | 261.242                    | 2.372.359,40            | 279.812,51       | 65.752.507,71  | 704.080,39   | 63.120.904,19        | 63.232.504,02            | 831.265,00                   | 1.675,00           | -2.631.603,52   | -4,00%            |                   |
| XMPNAM         05 - Guyon         41.77,112.4         44.102.77         04.66.977         1.95 0.162         21.77         1.466 1.62         21.77         1.466 1.62         21.77         1.466 1.62         21.77         1.466 1.62         21.77         1.466 1.62         21.77         1.466 1.62         21.77         1.466 1.62         21.77         1.466 1.62         21.77         1.466 1.62         21.77         1.466 1.62         21.77         1.466 1.62         21.77         1.466 1.62         21.77         1.466 1.62         21.77         1.466 1.62         21.77         1.466 1.62         21.77         1.466 1.62         21.77         1.466 1.62         21.77         1.466 1.62         21.77         1.466 1.62         21.77         1.466 1.62         21.77         1.466 1.62         21.77         1.466 1.62         21.77         1.266 1.62         21.77         21.77         21.76         21.76         21.76         21.76         21.76         21.76         21.76         21.76         21.76         21.76         21.76         21.76         21.76         21.76         21.76         21.76         21.76         21.76         21.76         21.76         21.76         21.76         21.76         21.76         21.76         21.76         21.76         21.76         <                                                                                                    | CAMPANIA                                                                                                    | 01 - Gennaio            | 56.357.445,25          | 382.476,63    | 45.958.709,4              | 148.121,63               | 10.398.735,85             | 234.355                    | 1.824.401,30            | 242.390,10       | 58.181.846,55  | 624.866,73   | 59.416.430,03        | 59.826.279,65            | 762.466,00                   | 6.650,00           | 1.234.583,48    | 2,12%             |                   |
| XMPANA         94 - Aprile         8448 123.2         917 327.15         4**162 79.2         1**100 190.2         1**100 190.2         848 112.2         688 883.0.2         641 102.70         841 102.70         841 102.70         841 102.70         841 102.70         841 102.70         841 102.70         841 102.70         841 102.70         841 102.70         841 102.70         841 102.70         841 102.70         841 102.70         202 202.0         843 102.70         841 102.70         841 102.70         841 102.70         841 102.70         841 102.70         841 102.70         841 102.70         841 102.70         841 102.70         841 102.70         841 102.70         841 102.70         841 102.70         841 102.70         841 102.70         841 102.70         841 102.70         841 102.70         841 102.70         841 102.70         841 102.70         841 102.70         841 102.70         841 102.70         841 102.70         841 102.70         841 102.70         841 102.70         841 102.70         841 102.70         841 102.70         841 102.70         841 102.70         841 102.70         841 102.70         841 102.70         841 102.70         841 102.70         841 102.70         841 102.70         841 102.70         841 102.70         841 102.70         841 102.70         841 102.70         841 102.70         841 102.70         841 10                                                                                                    | CAMPANIA                                                                                                    | 06 - Giugno             | 61.772.112.85          | 454.292.83    | 49.180.077,03             | 166.567,83               | 12.592.035,82             | 287.725                    | 1.665.847.47            | 270.815.65       | 63.437.960,32  | 725.108,49   | 68.132.489.02        | 68.181.139,98            | 933.059.00                   | 892.00             | 4.694.528,70    | 7,40%             |                   |
| AMEMAN         D2 - Febraio         50:10:17:30         40:200.00         40:200.00         40:200.00         10:0000         20:10:17:30         60:300.200         60:300.200         10:2000         20:10:17:30         60:300.200         71:200         20:200         40:300.500         60:300.500         51:10:17:20         20:10:17:20         20:10:17:20         20:10:17:20         20:10:17:20         20:10:17:20         20:10:17:20         20:10:17:20         20:10:17:20         20:10:17:20         20:10:17:20         20:10:17:20         20:10:17:20         20:10:17:20         20:10:17:20         20:10:17:20         20:10:17:20         20:10:17:20         20:10:17:20         20:10:17:20         20:10:17:20         20:10:17:20         20:10:17:20         20:10:17:20         20:10:17:20         20:10:17:20         20:10:17:20         20:10:17:20         20:10:17:20         20:10:17:20         20:10:17:20         20:10:17:20         20:10:17:20         20:10:17:20         20:10:20         20:10:20         20:10:20         20:10:20         20:10:20         20:10:20         20:10:20         20:10:20         20:10:20         20:10:20         20:10:20         20:10:20         20:10:20         20:10:20         20:10:20         20:10:20         20:10:20         20:10:20         20:10:20         20:10:20         20:10:20         20:10:20         20:10                                                                                                    | CAMPANIA                                                                                                    | 04 - Aprile             | <u>58.666.126,70</u>   | 419.279,52    | 47.162.975,82             | 168.196,52               | 11.503.150,88             | 251.083                    | 2.029.856,53            | 269.111,21       | 60.695.983,23  | 688.390,73   | 66.518.452,69        | 66.518.536,53            | 840.290,00                   | 85,00              | 5.822.469,46    | 9,59%             |                   |
| AMPAILAN       10 - Obsorve       41.27 127.29       37.29       31.502 46.45       10 + 452.47       12.27 297.27       213.277       12.81 (+1)       248.490.20       40.464 45.16       61.66 463.76       52.20 450.24       62.20 450.24       62.20 450.24       62.20 450.24       62.20 450.24       62.20 450.24       62.20 450.24       62.20 450.24       62.20 450.24       62.20 450.24       62.20 450.24       62.20 450.24       62.20 450.24       62.20 450.24       62.20 450.24       62.20 450.24       62.20 450.24       62.20 450.24       62.20 450.24       62.20 450.24       62.20 450.24       62.20 450.24       62.20 450.24       62.20 450.24       62.20 450.24       62.20 450.24       62.20 450.24       62.20 450.24       62.20 450.24       62.20 450.24       62.20 450.24       62.20 450.24       62.20 450.24       62.20 450.24       62.20 450.24       62.20 450.24       62.20 450.24       62.20 450.24       62.20 450.24       62.20 450.24       62.20 450.24       62.20 450.24       62.20 450.24       62.20 450.24       62.20 450.24       62.20 450.24       62.20 450.24       62.20 450.24       62.20 450.24       62.20 450.24       62.20 450.24       62.20 450.24       62.20 450.24       62.20 450.24       62.20 450.24       62.20 450.24       62.20 450.24       62.20 450.24       62.20 450.24       62.20 450.24       62.20 450.24                                                                                                    | CAMEANIA                                                                                                    | 02 - Febbraio           | 60.105.879,63          | 400.228,02    | 49.296.095,68             | 163.623,02               | 10.809.782,95             | 236.605                    | 2.288.381,73            | 278.298,61       | 62.394.261,36  | 678.526,63   | <u>58.813.577,92</u> | 69.059.202,62            | 711.321.00                   | 204.00             | 6.419.316,56    | 10,29%            |                   |
| DATEMAN         D7 - Logits         S2312324.23         SERIEST         0"76-07.61         11.272         1262.01.19         238.02.24         61.01.07.07         12.208.79.27.0         10.772.80.80         10.772.80.80         12.27.01           OTALE         668.84.884.8         6.219.284.7         654.14.49.77         1.218.888         21.46.14.41         1.772.974.40         68.07.64.8.10         696.0776.40         696.0776.40         696.0776.40         696.0776.40         696.0776.40         696.0776.40         696.0776.40         696.0776.40         696.0776.40         696.0776.40         696.0776.40         696.0776.40         696.0776.40         696.0776.40         696.0776.40         696.0776.40         696.0776.40         696.0776.40         696.0776.40         696.0776.40         696.0776.40         696.0776.40         696.0776.40         696.0776.40         696.0776.40         696.0776.40         696.0776.40         696.0776.40         696.0776.40         696.0776.40         696.0776.40         696.0776.40         696.0776.40         696.0776.40         696.0776.40         696.0776.40         696.0776.40         696.0776.40         696.0776.40         696.0776.40         696.0776.40         696.0776.40         696.0776.40         696.0776.40         696.0776.40         696.0776.40         696.0776.40         696.0776.40         696.0776.40                                                                                                    | CAMPANIA                                                                                                    | 10 - Ottobre            | 48.027.837,99          | 437.993,47    | 35.500.240,62             | 154.623,47               | 12.527.597,37             | 283.370                    | 1.833.614,11            | 258.660,30       | 49.861.452,10  | 696.653,76   | 62.249.501,34        | 62.254.490,62            | 1.031.365,00                 | 59,00              | 12.388.049,24   | 24,84%            |                   |
| OTALE 688.658.68.6 5.218.216.7 626.118.219.48 1.5812.649.7 544.546.687.77 2.228.284 22.646.114.81 2.172.014.4 682.076.073.48 2.592.546.14 688.677.694.48 688.677.694.48 1.694.674.483,16 6.631.349 21.211 -3.411.594.64 4.2394                                                                                                    | CAMPANA                                                                                                    | 07 - Luglio             | 60.810.934,32          | 495.686,65    | 47.090.885,82             | 178.473,65               | 13.720.047,51             | 318.213                    | 1.620.541,19            | 258.483,74       | 62.431.475,51  | 755.170,39   | 79.305.578,74        | 83.735.748,95            | 1.047.508,00                 | 17.842,00          | 16.874.103,23   | 27,03%            |                   |
|                                                                                                    | TOTALE                                                                                                    |                         | 669.654.938,6          | 5.218.235,7   | 626.189.288,48            | 1.823.389,7              | 144.345.887,17            | 3.280.888                  | 22.640.138,88           | 8.172.818,48     | 682.076.075,48 | 8.392.149,13 | 690.667.002,48       | 696.075.429,15           | 0.051.240                    | \$1.211            | -1.418.084,86   | -0,20%            |                   |
|                                                                                                    |                                                                                                    |                         |                        |               |                           |                          |                           |                            |                         |                  |                |              |                      |                          |                              |                    |                 |                   | -                 |
|                                                                                                    |                                                                                                    |                         |                        |               |                           |                          |                           |                            |                         |                  |                |              |                      |                          |                              |                    |                 |                   |                   |
|                                                                                                    |                                                                                                    |                         |                        |               |                           |                          |                           |                            |                         |                  |                |              |                      |                          |                              |                    |                 |                   |                   |
|                                                                                                    |                                                                                                    |                         | r 1944                 | 5.04.5        |                           |                          |                           |                            |                         |                  |                |              |                      |                          |                              |                    |                 |                   |                   |
| an a an a na an an an an an an an an an                                                                                                    | BIR_OS                                                                                                    | P_TRA_003 🔮 Dettag      | giio per Ditta         | 📑 Dettagli    | o per Ditta/Farma         | 100                      |                           |                            |                         |                  |                |              |                      |                          |                              |                    |                 |                   |                   |
| Data di apgiornamento: 00 ottobre 2017 17:14-43 GMT-4                                                                                                    |                                                                                                    |                         |                        |               |                           |                          |                           |                            |                         |                  |                |              |                      |                          |                              | Data               | di aggiornament | to: 06 ottobre 20 | 17 17:14:48 GMT+0 |
| <hr/>                                                                                                    | <                                                                                                    |                         |                        |               |                           |                          |                           |                            |                         |                  |                |              |                      |                          |                              |                    |                 |                   | >                 |

Figura 40: esempio del report generato dal sistema

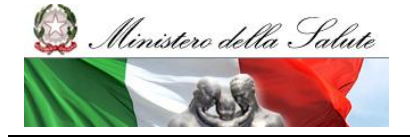

Manuale Utente

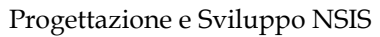

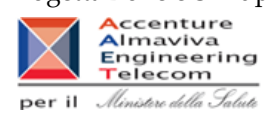

| Web Int                                                                                                    | eb Intelligence - DIR_OSP_TRA_003 Sellin Sellout medicinali classe A                                      |                                    |                    |                                                  |                                      |                                                    |                                        |                                            |                         |                          |                     |                                |                                                                 |                                          |                                                 |                    |                     |                              |
|----------------------------------------------------------------------------------------------------|----------------------------------------------------------------------------------------------------|------------------------------------|--------------------|--------------------------------------------------|--------------------------------------|----------------------------------------------------|----------------------------------------|--------------------------------------------|-------------------------|--------------------------|---------------------|--------------------------------|-----------------------------------------------------------------|------------------------------------------|-------------------------------------------------|--------------------|---------------------|------------------------------|
| 😪 🛙 Filtro                                                                                                    | Fileo Casigene (Tudi i valen) 🖂   Fileo Vacolni (Tudi i valen) 🖂   Fileo farmesi Kadrion (Tudi i valen) 🖂 |                                    |                    |                                                  |                                      |                                                    |                                        |                                            |                         |                          |                     |                                |                                                                 |                                          |                                                 |                    |                     |                              |
| DIR_OSP_TRA_003 Sellin SellOut medicinali classe A Il report permette di controntare per i medicinali con ACI talore e sonomice di fornitare trasmesse in tracciabilità del farmaco (sellio), rispetto alla spesa tramesse con i flussi della distribuccione distra e consumi consolitati in portati infortati infortati infortati infortati infortati infortati infortati infortati infortati infortati infortati infortati infortati all'interno del report sono sempre limitati al periodo consolidato Anno: 2016 Regione: CAMPANA Di ta speso tra -10% el 10% |                                                                                                    |                                    |                    |                                                  |                                      |                                                    |                                        |                                            |                         |                          |                     |                                |                                                                 |                                          |                                                 |                    |                     |                              |
| Data Ultimo Aggiornamento 02/10/17                                                                                                    |                                                                                                    |                                    |                    |                                                  |                                      |                                                    |                                        |                                            |                         |                          |                     |                                |                                                                 |                                          |                                                 |                    |                     |                              |
|                                                                                                    |                                                                                                    |                                    |                    | DI                                               | RETTA                                |                                                    |                                        | OSPED                                      | Aliera                  | DIRETTA + O<br>(Sell     | SPEDALIERA<br>IOut) |                                | TRACCIABIL                                                      | ITA" (Sellin)                            |                                                 | variazione<br>sell | tra sellin e<br>out |                              |
| Codice<br>ditta                                                                                                    | Ditta                                                                                                    | Costo di<br>acquisto<br>totale (A) | Quantità<br>totale | Costo di<br>acquisto<br>Distribuzione<br>Diretta | Quantità<br>Distribuzione<br>Diretta | Costo di<br>acquisto<br>Distribuzione<br>per Conto | Quantità<br>Distribuzione<br>per Conto | Costo di<br>acquisto<br>Ospedaliera<br>(B) | Quantità<br>Ospedaliera | Costo di<br>acquisto (C) | Quantità            | Valore<br>Tracciabilità<br>(D) | Valore<br>Tracciabilità<br>espanso<br>con le<br>quantità<br>non | Quantita<br>valorizzate<br>Tracciabilità | Quantita<br>non<br>valorizzate<br>Tracciabilità | (D-C)              | ∆%<br>(D-C)/C       |                              |
| 3781                                                                                                    | ABBVIE LTD                                                                                                | 31.739.968,60                      | 9.068,00           | 31.739.968,6                                     | 9.068                                |                                                    |                                        | <u>1.042.815,05</u>                        | 1.403,00                | 32.782.783,65            | 10.471,00           | 25 905 646 39                  | 25.905.646,39                                                   | 10.223,00                                | 0.00                                            | -6.877.137,26      | -20,98%             |                              |
| 781                                                                                                    | MERCK SHARP &<br>DOHME LIMITED                                                                            | 9.329.700,55                       | 157.915,39         | 1.873.343,87                                     | 20.625,39                            | 7.456.356,67                                       | 137.290                                | 242.014,56                                 | 4.989,25                | 9.571.715,11             | 162.904,64          | 7.507.631,39                   | 7.907.631,39                                                    | 122.208,00                               | 0,00                                            | -1.664.083,72      | -17,39%             |                              |
| 2238                                                                                                    | OTSUKA<br>PHARWACEUTICAL<br>EUROPELITD                                                                    | 2.759.518,11                       | <u>69.691,36</u>   | 594.732,92                                       | 11.918,86                            | 2.164.785,19                                       | \$7.773                                | <u>58.002,65</u>                           | 924,54                  | 2.817.520,76             | 70.616,39           | 1.434.210,10                   | 1.434.210,1                                                     | <u>50.578,00</u>                         | 0.00                                            | -1.383.310,66      | -49,10%             |                              |
| 3029                                                                                                    | ACCORD<br>HEALTHCARE LIMITED                                                                              | 1.509.711.75                       | 60.925.31          | 1.443.616,95                                     | 29.235,31                            | 66.094,81                                          | 31.690                                 | 14.014.38                                  | 1.217.29                | 1.523.726,14             | 62.142,61           | 588,598,19                     | 588,598,19                                                      | 70.938.00                                | 0.00                                            | -935.127,95        | -61,37%             |                              |
| 3167                                                                                                    | EURO OSSIGENO<br>S.R.L.                                                                                   | 916.907,42                         | 14.465,00          | 916.907,42                                       | 14.465                               |                                                    |                                        |                                            |                         | 916.907,42               | 14.465,00           |                                |                                                                 |                                          |                                                 | -916.907,42        | -100,00%            | 1                            |
| 2127                                                                                                    | OCTAPHARMA LTD                                                                                            | 2.210.709,91                       | 77.467,00          | 159.295,49                                       | 6.633                                | 2.051.414,42                                       | 70.779                                 | 5.736.175,33                               | 247.873,00              | 7.946.885,24             | 325.340,00          | 7.182.032,99                   | 7.182.032,99                                                    | 329.561,00                               | 0.00                                            | -764.852,25        | -9,62%              |                              |
| 1534                                                                                                    | NOVARTIS<br>EUROPHARM LTD                                                                                 | 42.611.318,36                      | 190.236,02         | 35.744.198,59                                    | 46.743,02                            | 6.867.119,77                                       | 143.492                                | 494.671,28                                 | 2.871,99                | 43.105.989,64            | 193.107,01          | 42 356,769,02                  | 42.356.769,02                                                   | 195.560,00                               | 0.00                                            | -749.220,62        | -1,74%              |                              |
| 829<br>K < > H                                                                                                    | BRISTOL-MYERS<br>SOUBB PHARMA EEG                                                                         | 33.958.109.21                      | 28 802.33          | 33.958.109,21                                    | 28.802,33<br>r Ditta/Farmaco         |                                                    |                                        | 112.452.41                                 | 237.60                  | 34.070.561,62            | 29.039,93           | 33 432 082 14                  | 33.432.082,14                                                   | 25.190.00                                | 0.00                                            | -638.479,48        | -1,87%              |                              |
|                                                                                                    |                                                                                                    |                                    |                    |                                                  |                                      |                                                    |                                        |                                            |                         |                          |                     |                                |                                                                 |                                          |                                                 | Data di a          | eggiornamento: 06   | ottobre 2017 17:14:48 GMT+02 |
| <                                                                                                    |                                                                                                    |                                    |                    |                                                  |                                      |                                                    |                                        |                                            |                         |                          |                     |                                |                                                                 |                                          |                                                 |                    |                     | >                            |

Figura 41: esempio del report generato dal sistema - dettaglio per ditta

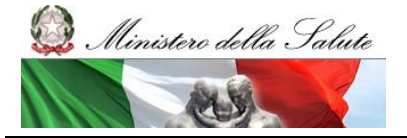

Manuale Utente

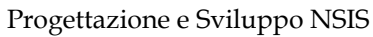

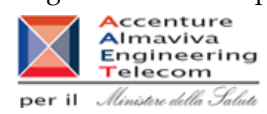

| or o sasgero (Tull valor) 🖉 Miro Vacori (Tull valor) 🖉 Miro vacori (Tull valor) 🖉 Miro vacori (Tull valor) 🖉 Miro vacori (Tull valor) 🖉 Miro vacori (Tull valor) 🖉 Miro vacori (Tull valor) 🖉 Miro vacori (Tull valor) 🖉 Miro vacori (Tull valor) 🖉                                                                                                    |                        |
|----------------------------------------------------------------------------------------------------|------------------------|
| DIR_OSP_TRA_003 Sellin SellOut medicinali classe A                                                                                                    |                        |
| DIR_OSP_TRA_003 SellIn SellOut medicinali classe A                                                                                                    |                        |
| Ipermetta di controntare per l'intellicitati con ACI l'alore economico di formitta tratemesso in tracolazitti del farmazo (pellin), rispetto alla spesa tramessa con i fussi<br>attobucan detta comuni ospettati en (public), fi report nostra allo ella salvita e si salvita e si salvita e si<br>ne: i dati nonta inportat all'interno del report sono empre limittati al periodo consolidati:                                                                                                    |                        |
| 2016 DEC. CANFAINA A 1% & Superiore at 10% or therbre at -10%                                                                                                    |                        |
| Data Ultimo Aggiornamento 02/10/17                                                                                                    |                        |
| DRETTA OSPEDALIENA DRETTA-OSPEDALIENA TRACCIABILITA' (Sellin) variazione fra es<br>esitout                                                                                                    | sellin e               |
| ice al Dita ALC Descritone effeit specialità medicinale specialità medicinale specialità medicinale control di constita Costo di Cauntifa Costo di Cauntifa Costo di Costo di Cauntifa Costo di Cauntifa Costo di Cauntifa Costo di Cauntifa Costo di Cauntifa Costo di Cauntifa Costo di Cauntifa Costo di Costo di Cauntifa Costo di Cauntifa  | Δ%<br>(D-C)/C          |
| ABSVELID SUSANDIS VERKAX (2.560) REPORTAN 4.68.08 REPORTAN 4.68.08 REPORTAN 4.68.0 F. (48.08) REPORTAN 1.11.00 (10) REPORTAN 1.11.00 (10) REPORTAN 1.11.00 | -22, 29%               |
| MEDIC SHAPP 8         00344/142         TESM 10         100 km         4.244.02         TOLES H         4.080         6.03.03         10.05         4.080.00         4.076.46.01         4.076.46.01         4.076.46.01         4.076.46.01         4.076.46.01         4.076.46.01         4.076.46.01         4.076.46.01         4.076.46.01         4.076.46.01         4.076.46.01         4.076.46.01         4.076.46.01         4.076.46.01         4.076.46.01         4.076.46.01         4.076.46.01         4.076.46.01         4.076.46.01         4.076.46.01         4.076.46.01         4.076.46.01         4.076.46.01         4.076.46.01         4.076.46.01         4.076.46.01         4.076.46.01         4.076.46.01         4.076.46.01         4.076.46.01         4.076.46.01         4.076.46.01         4.076.46.01         4.076.46.01         4.076.46.01         4.076.46.01         4.076.46.01         4.076.46.01         4.076.46.01         4.076.46.01         4.076.46.01         4.076.46.01         4.076.46.01         4.076.46.01         4.076.46.01         4.076.46.01         4.076.46.01         4.076.46.01         4.076.46.01         4.076.46.01         4.076.46.01         4.076.46.01         4.076.46.01         4.076.46.01         4.076.46.01         4.076.46.01         4.076.46.01         4.076.46.01         4.076.46.01         4.076.46.01         4.076.46.01 <th< td=""><td>-100,00%</td></th<>                                                                                                    | -100,00%               |
| BAXTERAG         D05/80083         PAXTERAG         D05/80083         PAXTERAG         Sec         Lans Macro         Macro         Lans Macro         Macro         Lans Macro         Lans Macro <thlans macro<="" th=""> <thlans macro<="" th=""> <th< td=""><td>-91,22%</td></th<></thlans></thlans>                                                                                                    | -91,22%                |
| 26250 2020/2023 3031(90177 20/ALD 20100 - 01461302.H 745.00 00.461302.H 745.00 00.461302. | -1,20%                 |
| BX/T0TAG         D0/M2*2000 L         207188.4*         1.488.0*         2.0*188.4*         1.488.0*         2.0*188.4*         1.488.0*         2.0*188.4*         1.488.0*         2.0*188.4*         1.488.0*         2.0*188.4*         1.488.0*         2.0*188.4*         1.488.0*         2.0*188.4*         1.488.0*         2.0*188.4*         1.488.0*         2.0*188.4*         1.488.0*         2.0*188.4*         1.488.0*         2.0*188.4*         1.488.0*         2.0*188.4*         1.488.0*         2.0*188.4*         1.488.0*         2.0*188.4*         1.488.0*         2.0*188.0*         2.0*1         1.488.0*         2.0*1         2.0*1         2.0*1         2.0*1         2.0*1         2.0*1         2.0*1         2.0*1         2.0*1         2.0*1         2.0*1         2.0*1         2.0*1         2.0*1         2.0*1         2.0*1         2.0*1         2.0*1         2.0*1         2.0*1         2.0*1         2.0*1         2.0*1         2.0*1         2.0*1         2.0*1         2.0*1         2.0*1         2.0*1         2.0*1         2.0*1         2.0*1         2.0*1         2.0*1         2.0*1         2.0*1         2.0*1         2.0*1         2.0*1         2.0*1         2.0*1         2.0*1         2.0*1         2.0*1         2.0*1         2.0*1         2.0*1                                                                                                    | -55,24%                |
| Cy ang Cale yang ang Talay ang Cale ang Cale ang Cale and Cale and |                        |
| Date di aggiornemento: 06                                                                                                    | 06 ottobre 2017 17:14: |

Figura 42: esempio del report generato dal sistema - dettaglio per ditta/confezione

I campi presenti all'interno del report sono i seguenti:

| Campi del Report          |                                                         |
|---------------------------|---------------------------------------------------------|
| Campo                     | Descrizione                                             |
| Regione                   | Regione cui si riferiscono i dati                       |
| Mese                      | Mese di riferimento                                     |
| Ditta                     | Ditta Farmaceutica produttrice del farmaco              |
| AIC                       | Codice dell'Autorizzazione all'Immissione in Commercio. |
| Descrizione della         | Descrizione della specialità medicinale                 |
| specialità medicinale     |                                                         |
| Costo di acquisto Diretta | Costo di acquisto rilevato in distribuzione diretta     |
| Quantità Diretta          | Quantità rilevata in distribuzione diretta              |
| Costo di acquisto         | Costo di acquisto rilevato in distribuzione per conto   |
| Distribuzione per Conto   |                                                         |
| Quantità Distribuzione    | Quantità rilevata in distribuzione per conto            |
| per Conto                 |                                                         |

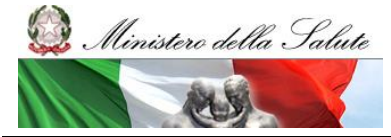

Manuale Utente

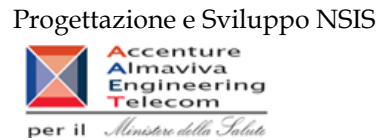

| Costo di acquisto                         | Costo di acquisto rilevato in consumi ospedalieri                                  |  |  |  |  |  |  |
|-------------------------------------------|------------------------------------------------------------------------------------|--|--|--|--|--|--|
| Ouantità Ospedaliera                      | Quantità rilevata in consumi ospedalieri                                           |  |  |  |  |  |  |
| Costo di acquisto                         | Costo di acquisto Sellout (Distribuzione Diretta + Consumi Ospedalieri)            |  |  |  |  |  |  |
| Quantità                                  | Quantità Sellout (Distribuzione Diretta + Consumi Ospedalieri)                     |  |  |  |  |  |  |
| Valore Tracciabilità                      | Valore della fornitura (IVA inclusa) in tracciabilità del farmaco                  |  |  |  |  |  |  |
| Ouantità valorizzate                      | Ouantità valorizzate in tracciabilità del farmaco                                  |  |  |  |  |  |  |
| Tracciabilità                             | $\sim$                                                                             |  |  |  |  |  |  |
| Quantità non valorizzate<br>Tracciabilità | Quantità non valorizzate in tracciabilità del farmaco                              |  |  |  |  |  |  |
| Valore Tracciabilità                      | Il "valore tracciabilità espanso" è ottenuto sommando al "valore                   |  |  |  |  |  |  |
| espanso con le quantità                   | tracciabilità", il valore ottenuto secondo la seguente procedura di                |  |  |  |  |  |  |
| non valorizzate                           | espansione.                                                                        |  |  |  |  |  |  |
|                                           | Per ogni singola specialità medicinale (AIC) vengono rilevati, per mese e          |  |  |  |  |  |  |
|                                           | per regione, i dati relativi al valore economico (Val), alle quantità              |  |  |  |  |  |  |
|                                           | valorizzate (QVal) e non valorizzate (QNoVal);                                     |  |  |  |  |  |  |
|                                           | Se, per un determinato AIC, sono presenti quantità non valorizzate                 |  |  |  |  |  |  |
|                                           | (QNoVal>0), il valore economico mancante è ottenuto:                               |  |  |  |  |  |  |
|                                           | - moltiplicando le quantità non valorizzate per il valore medio rilevato           |  |  |  |  |  |  |
|                                           | delle quantita valorizzate -> Stima QINoVal: QINoVal^(Val/QVal)                    |  |  |  |  |  |  |
|                                           | - se non sono presenti valori economici per un determinato AIC,                    |  |  |  |  |  |  |
|                                           | formaça à classificate in faccia "H" il prozzo ex factory (se il                   |  |  |  |  |  |  |
|                                           | ranniaco e classificato in lascia 11 il prezzo ex juciory                          |  |  |  |  |  |  |
|                                           | ONoVal*Prezzo <i>ex factory</i>                                                    |  |  |  |  |  |  |
|                                           | - se non è presente l'informazione del prezzo <i>ex factory</i> , moltiplicando le |  |  |  |  |  |  |
|                                           | quantità non valorizzate per il prezzo al pubblico diviso 2 ->                     |  |  |  |  |  |  |
|                                           | StimaQNoVal: QNoVal*(Prezzo al pubblico/2)                                         |  |  |  |  |  |  |
| Variazione % tra sellin e                 | Tale indicatore è dato dalla formula [Valore Tracciabilità espanso con le          |  |  |  |  |  |  |
| sellout                                   | quantità non valorizzate-(Costo di acquisto Distribuzione Diretta+Costo            |  |  |  |  |  |  |
|                                           | di acquisto Ospedaliera)]/ - (Costo di acquisto Distribuzione Diretta +            |  |  |  |  |  |  |
|                                           | Costo di acquisto Ospedaliera)                                                     |  |  |  |  |  |  |
| Codice Ditta                              | Codice SIS della ditta Farmaceutica produttrice del farmaco                        |  |  |  |  |  |  |
| Ditta                                     | Ditta Farmaceutica produttrice del farmaco                                         |  |  |  |  |  |  |

Tale report è interrogabile in modo dinamico: è possibile applicare dei filtri attraverso le finestre "prompt" con cui danno un taglio al dato a seconda delle scelte effettuate dall'utente per:

| Filtri disponibili |                         |              |  |  |  |
|--------------------|-------------------------|--------------|--|--|--|
| Campo              | Descrizione             |              |  |  |  |
| Anno               | Anno di riferimento     | Obbligatorio |  |  |  |
| Semestre           | Semestre di riferimento | Facoltativo  |  |  |  |

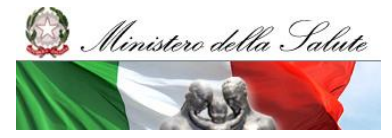

Manuale Utente

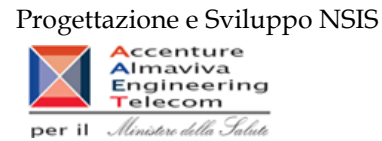

| Trimestre        | Trimestre di riferimento                             | Facoltativo  |
|------------------|------------------------------------------------------|--------------|
| Mese             | Mese di riferimento                                  | Facoltativo  |
| Regione          | Regione cui si riferisce il dato                     | Facoltativo  |
| Range Indicatore | Indica la variazione %che si intende considerare per | Obbligatorio |
| Percentuale      | l'analisi                                            | -            |

È inoltre presente un doppio percorso di drill per:

Sheet 1

| Campo      |  |
|------------|--|
| Regione    |  |
| Farmaco    |  |
| Confezione |  |
|            |  |

Sheet 2

| Campo |  |
|-------|--|
| Ditta |  |
| AIC   |  |

Sono presenti inoltre tre filtri di drill che permettono di includere, escludere, o avere tutti i valori, per ossigeno e per i vaccini

| Campo                            |
|----------------------------------|
| Filtro Ossigeno (tutti i valori) |
| Filtro Vaccini (tutti i valori)  |
| Filtro farmaci Kedrion (tutti i  |
| valori)                          |

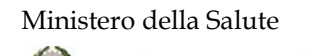

Manuale Utente

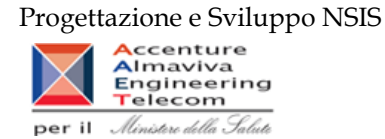

## 2.9.26 TRA\_001 Confezioni di medicinali direttamente a carico del SSR

Di questo report è disponibile nella cartella "Medicinali – Spesa SSN" anche la versione contenente i dati consolidati.

Il report mostra il totale delle confezioni fornite al SSR, dei resi, dei furti e dei relativi valori, aggregati per anno, regione, mese e fascia PTN. Il report include tutti i movimenti (SSN, vendita tra privati, etc...).

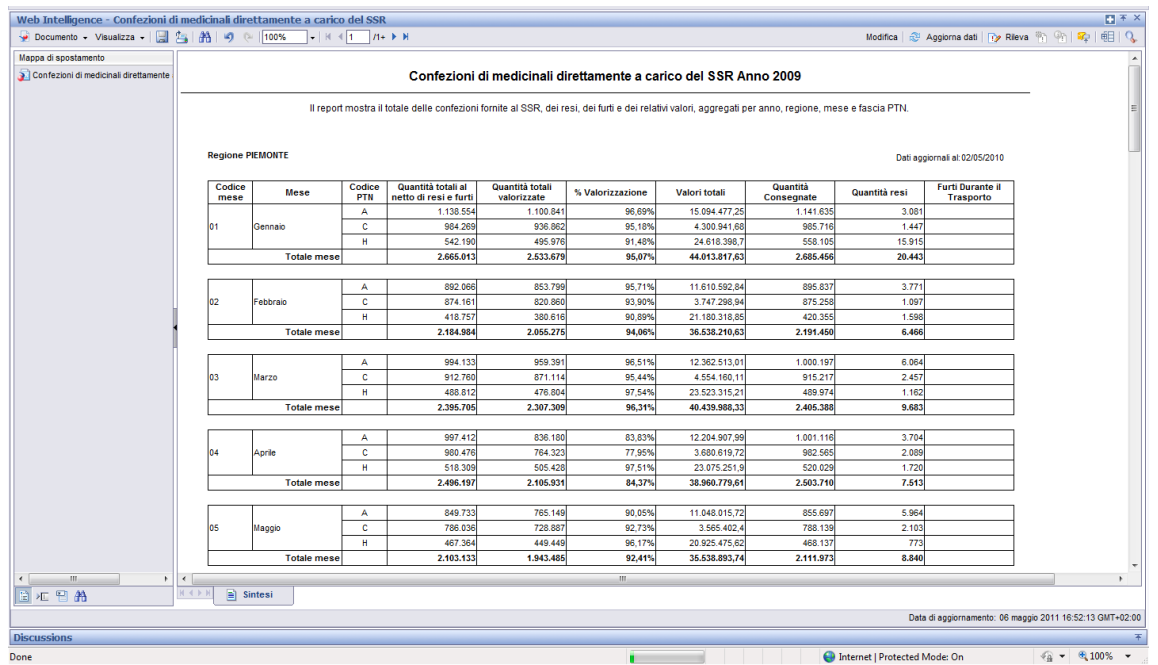

Figura 43: esempio del report generato dal sistema

I campi presenti all'interno del report sono:

| Campi del Report |        |                                                                        |
|------------------|--------|------------------------------------------------------------------------|
| Campo            |        | Descrizione                                                            |
| Regione          |        | Regione cui si riferisce il dato                                       |
| Mese             |        | Mese di riferimento                                                    |
| Fascia PTN       |        | Fascia/classe di rimborsabilità del medicinale indicata nel Prontuario |
|                  |        | Terapeutico Nazionale (PTN).                                           |
| Data             | Ultimo | Data ultimo aggiornamento dei dati                                     |
| Aggiornamento    |        |                                                                        |

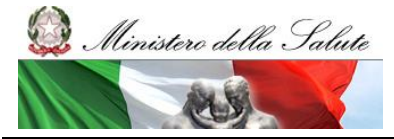

Manuale Utente

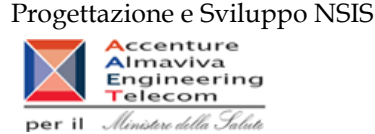

| Quantità totali al netto di | Quantità totali al netto delle dei furti, delle distruzioni e dei resi di |
|-----------------------------|---------------------------------------------------------------------------|
| resi e furti                | confezioni                                                                |
| Quantità totali valorizzate | Quantità totali al netto di furti e resi delle vendite valorizzate        |
| % Valorizzazione            | Rapporto tra Quantità totali al netto di resi e furti/Quantità totali     |
|                             | valorizzate                                                               |
| Valori totali               | Totale dato da valore totale al netto del valore per furti e resi         |
| Quantità Consegnate         | Quantità forniture SSN                                                    |
| Quantità resi               | Quantità dei resi                                                         |
| Furti Durante il Trasporto  | Quantità furti e distruzioni                                              |

Tale report è interrogabile in modo dinamico: è possibile applicare dei filtri attraverso le finestre "prompt" con cui danno un taglio al dato a seconda delle scelte effettuate dall'utente per:

| Filtri disponibili |                     |           |  |  |
|--------------------|---------------------|-----------|--|--|
| Campo              | Descrizione         |           |  |  |
| Anno               | Anno di riferimento | Opzionale |  |  |

## 2.9.27 TRA\_003C - Tracciabilità del farmaco - SellIn

Di questo report è presente esclusivamente la versione sui dati consolidati nella cartella "Medicinali – Spesa SSN". Il report mostra le quantità consegnate al destinatario selezionato in confezioni per singolo AIC al netto di eventuali resi effettuati dal destinatario nel periodo selezionato. Il report include tutti i movimenti (SSN, vendita tra privati, etc...).

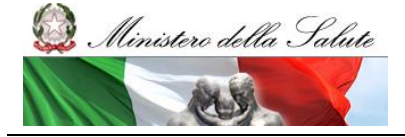

Manuale Utente

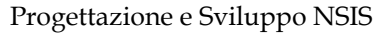

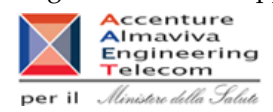

|                                                           | SAP BUSINESSOBJECTS INFOVIEW SAP Business Objects                                    |                                                                                                    |          |   |  |  |            |               |         |         |       |   |   |
|-----------------------------------------------------------|--------------------------------------------------------------------------------------|----------------------------------------------------------------------------------------------------|----------|---|--|--|------------|---------------|---------|---------|-------|---|---|
| 1                                                         | 🕽 Home   Elenco doc                                                                  | Home   Elenco documenti   Apri +   Invia +   Cruscotti + ?   Preferenze   Informazioni su   Disconnetti                                                                     |          |   |  |  |            |               |         |         |       |   |   |
| ٧                                                         | Veb Intelligence - T                                                                 | eb Intelligence - TRA. 003C - Tracciabilità del farmaco - Sell'In 🛛 🗖 🛪 🗵                                                                                                   |          |   |  |  |            |               | ×       |         |       |   |   |
| 4                                                         | 🚽 Documento - Visualizza - 🔚 📇 🚓 👘 🔍 🔃 100% - H 🔍 1 //+ 🕨 H                          |                                                                                                    |          |   |  |  | Modifica 😞 | Aggiorna dati | 🎲 Rilev | • • • • | 🐅   6 |   | ŗ |
|                                                           |                                                                                      | TRA_003C - Tracciabilità del farmaco - Sellin                                                                                                    |          |   |  |  |            |               |         |         |       | • |   |
|                                                           | II report mostra, per<br>selezionato nel perio                                       | singola specialità medicinale (AIC), le quantità (n° di confezioni) consegnate al destinatario finale<br>odo indicato. Le quantità sono al netto di eventuali furti e resi. |          |   |  |  |            |               |         |         |       |   |   |
|                                                           | Codice Destinatario:                                                                 | 120905                                                                                                    |          |   |  |  |            |               |         |         |       |   |   |
|                                                           | Destinatario:                                                                        | POLICLINICO A. GEMELLI E C.I.C.                                                                                                    |          |   |  |  |            |               |         |         |       |   |   |
|                                                           | Tipo Destinatario:                                                                   | Struttura                                                                                                    |          |   |  |  |            |               |         |         |       |   |   |
|                                                           |                                                                                      |                                                                                                    |          |   |  |  |            |               |         |         |       |   |   |
|                                                           | Codice AIC                                                                           | Specialità medicinale                                                                                                    | Quantità |   |  |  |            |               |         |         |       |   |   |
| H                                                         | 003785033                                                                            | DOBETIN "1000 MICROGRAMMI/ML SOLUZIONE INIETTABILE" 5 FIALE DA 1 ML                                                                                                    | 10       | 0 |  |  |            |               |         |         |       |   |   |
|                                                           | 006152021                                                                            | TRIMETON "10 MG/1 ML SOLUZIONE INIETTABILE" 5 FIALE 1 ML                                                                                                    | 800      | D |  |  |            |               |         |         |       |   |   |
|                                                           | 009286016                                                                            | MESTINON "60 MG COMPRESSE" 20 COMPRESSE                                                                                                    | 75       | 5 |  |  |            |               |         |         |       |   |   |
|                                                           | 012745016                                                                            | TACHIPIRINA "120 MG/5 ML SCIROPPO"FLACONE 120 ML                                                                                                    | 350      |   |  |  |            |               |         |         |       |   |   |
|                                                           | 012745182                                                                            | TACHIPIRINA " 1000 MG COMPRESSE " 16 COMPRESSE                                                                                                    | 1.250    | ) |  |  |            |               |         |         |       |   |   |
|                                                           | 012745269                                                                            | TACHIPIRINA "10 MG/ML SOLUZIONE PER INFUSIONE" 12 SACCHE DA 100 ML                                                                                                    | 1.310    |   |  |  |            |               |         |         |       |   |   |
|                                                           | 012745271                                                                            | TACHIPIRINA "NEONATI 62, 5 MG SUPPOSTE" 10 SUPPOSTE                                                                                                    | 10       | ) |  |  |            |               |         |         |       |   |   |
|                                                           | 013986029                                                                            | FLEBOCORTID RICHTER "100 MG/2 ML POLVERE E SOLVENTE PER SOLUZIONI INETTABILI DA<br>NEBULIZZARE O RETTALE" 1 FIALA POLVERE + 1 FIALA SOLVENTE DA 2 ML                        | 3.000    | þ |  |  |            |               |         |         |       |   |   |
|                                                           | 013986043                                                                            | FLEBOCORTID RICHTER "1 G/10 ML POLVERE E SOLVENTE PER SOLUZIONE INETTABILE PER USO<br>ENDOVENOSO"1 FLACONE + 1 FIALA SOLVENTE 10 ML                                         | 200      | þ |  |  |            |               |         |         |       |   |   |
|                                                           | 016766040                                                                            | MITOMYCIN C "40 MG POLVERE PER SOLUZIONE INIETTABILE"1 FLACONE                                                                                                    | 200      | ) |  |  |            |               |         |         |       |   |   |
|                                                           | 018259022                                                                            | URBASON SOLUBILE "20 MG/ML POLVERE E SOLVENTE PER SOLUZIONE INIETTABILE" 3 FIALE<br>POLVERE + 3 FIALE SOLVENTE 1 ML                                                         | 1.100    | þ |  |  |            |               |         |         |       |   |   |
|                                                           | 018259034                                                                            | URBASON SOLUBILE "40 MG/ML POLVERE E SOLVENTE PER SOLUZIONE INIETTABILE"1 FIALA + 1<br>FIALA SOLVENTE 1 ML                                                                  | 2.500    | þ |  |  |            |               |         |         |       |   |   |
| 019822028 ALDACTONE "25 MG CAPSULE RIGIDE" 16 CAPSULE 150 |                                                                                      |                                                                                                    |          |   |  |  | -          |               |         |         |       |   |   |
| K                                                         | < ► ► E TRA_0030                                                                     |                                                                                                    | · · ·    |   |  |  |            |               |         |         |       |   |   |
| D                                                         | iscussions                                                                           |                                                                                                    |          |   |  |  |            |               |         |         |       |   | Ŧ |
| Il ri                                                     | quadro elenco è stato aggiornato. 🙀 Local intranet   Protected Mode: On 🍕 💌 🎕 100% 👻 |                                                                                                    |          |   |  |  |            |               |         |         |       |   |   |

### Figura 44: esempio del report generato dal sistema

I campi presenti all'interno del report sono:

| Campi del Report      |                                                                         |
|-----------------------|-------------------------------------------------------------------------|
| Campo                 | Descrizione                                                             |
| Codice Destinatario   | Codice del destinatario (modello HSP11, modello HSP11bis, modello       |
|                       | RIA 11, codici identificativi dei penitenziari)                         |
| Destinatario          | Denominazione del destinatario                                          |
| Tipo Destinatario     | Tipologia del Destinatario (Strutture, Farmacie, Regioni, ASL, etc.)    |
| Codice AIC            | Codice dell'Autorizzazione all'Immissione in Commercio                  |
| Specialità Medicinale | Descrizione della specialità medicinale                                 |
| Quantità              | Numero di confezioni consegnate al destinatario selezionato suddivise   |
|                       | per singolo AIC al netto di eventuali resi effettuati dal destinatario. |

Tale report è interrogabile in modo dinamico: è possibile applicare dei filtri attraverso le finestre "prompt" che danno un taglio al dato a seconda delle scelte effettuate dall'utente per:

| Filtri disponibili |             |  |  |  |  |
|--------------------|-------------|--|--|--|--|
| Campo              | Descrizione |  |  |  |  |

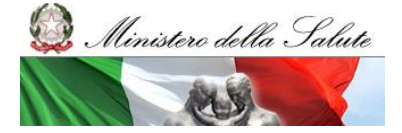

Manuale Utente

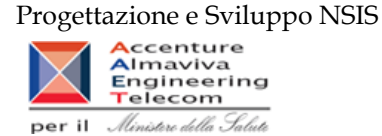

| Anno         | Periodo di riferimento                           | Obbligatorio |
|--------------|--------------------------------------------------|--------------|
| Mese         | Regione di riferimento                           | Facoltativo  |
| Destinatario | Destinatario di interesse                        | Obbligatorio |
|              | Prompt a cascata: presuppone prima la scelta del |              |
|              | Tipo Destinatario (Strutture, Farmacie, Regioni, |              |
|              | ASL, etc.)                                       |              |

#### 2.9.28 TRA\_004 - Tracciabilità del farmaco - Movimenti VE

Il report consente, per un determinato periodo e con riferimento ai dati della propria regione, di ottenere per singolo AIC i dati relativi alle quantità consegnate all'estero da parte di ciascun depositario e grossista con sede nella regione di riferimento. L'analisi è riferita esclusivamente ai farmaci di fascia A. Il report consente inoltre di individuare, per ciascun farmaco, le quantità consegnate in farmacia rispetto alle vendite estere. Infine, per ciascun depositario/grossista è possibile individuare quali farmaci sono oggetto di esportazione rispetto alle vendita in farmacia. Il report include tutti i movimenti (SSN, vendita tra privati, etc...).

| <section-header><section-header><section-header><section-header><section-header></section-header></section-header></section-header></section-header></section-header>                                                                                                    | Web                             | Web Intelligence - TRA_004 - Tracciabilità del farmaco - Movimenti VE 🖸 🗄 🖄 🖾                                    |                                                                                       |                                                               |                                                                                                    |                                                                                                    |                                                                                                    |                                                                   |                                                                                     |                                                                     |                     |               |                             |   |
|----------------------------------------------------------------------------------------------------|---------------------------------|----------------------------------------------------------------------------------------------------|---------------------------------------------------------------------------------------|---------------------------------------------------------------|----------------------------------------------------------------------------------------------------|----------------------------------------------------------------------------------------------------|----------------------------------------------------------------------------------------------------|-------------------------------------------------------------------|-------------------------------------------------------------------------------------|---------------------------------------------------------------------|---------------------|---------------|-----------------------------|---|
| <text><text><text></text></text></text>                                                                                                    | - 🖗 I                           | 😓 Documento + Visualizza +   🔜 💁   🏠   🤣 🕐   100% - +   H 🔍 1 - //+ 🕨 H                                          |                                                                                       |                                                               |                                                                                                    |                                                                                                    |                                                                                                    |                                                                   |                                                                                     |                                                                     |                     |               |                             |   |
| Ano         Cod.         Hittent         Tool         Bagione         Partita I/A         Indirizzo         CAP         Sigia         Comune         Cod. AC         Pirto         Varato<br>verso           2014         02013         0         euromed ari         0576380633         Car.ILESCHL 28         0128         NA         NAPOLI         02873664         A         8.500           2014         02013         0         euromed ari         0576380633         Car.ILESCHL 28         0128         NA         NAPOLI         02873666         A         3.800           2014         02013         0         euromed ari         0576380633         0128         NA         NAPOLI         02873600         A         3.800           2014         02013         0         euromed ari         0576380633         0128         NA         NAPOLI         02873600         A         800           2014         02013         0         euromed ari         0576380633         0428         NA         NAPOLI         02873600         A         800           2014         02012         0         euromed ari         0576380633         0428         NA         NAPOLI         02768125         A         3.700                                                                                                    | II<br>re<br>L<br>S<br>An<br>Reg | report conser<br>elativi alle qua<br>analisi è rifer<br>onsegnate in<br>ono oggetto d<br>no: 2014<br>gione: CAMF | TF<br>te, per un o<br>ntità conse<br>ta esclusiv<br>armacia ris<br>esportazio<br>ANIA | RA_(<br>determ<br>egnate :<br>vament<br>ispetto :<br>one risp | DO4 - Trace<br>inato periodo e c<br>all'estero da part<br>e al farmaci di fa<br>alle vendite ester<br>petto alle vendita | ciabilità c<br>con riferimento<br>e di ciascun de<br>scia A. Il report<br>re. Infine, per ci<br>in farmacia. | iel farmaco -<br>ai dati della propria re<br>positario e grossista<br>consente inoltre di in<br>ascun depositario/gro | Movin<br>egione, di o<br>con sede r<br>dividuare, p<br>ssista è p | nenti VE<br>ttenere per sin<br>nella regione o<br>re ciascun fa<br>ossibile individ | ngolo AIC i da<br>li riferimento.<br>maco, le qua<br>duare quali fa | i<br>ntità<br>rmaci |               |                             | F |
| 2014       000019       D       euromed art       05763800630       VA.A.<br>GRNTLESCHI, 28       00126       NA       NAPOLI       026736064       A       6.500         2014       000019       D       euromed art       05763800630       VA.A.<br>GRNTLESCHI, 28       00126       NA       NAPOLI       026736076       A       3.800         2014       000019       D       euromed art       05763800630       VA.A.<br>GRNTLESCHI, 28       00126       NA       NAPOLI       026736088       A       3.800         2014       000019       D       euromed art       05763800630       VA.A.<br>GRNTLESCHI, 28       00126       NA       NAPOLI       026736090       A       800         2014       000019       D       euromed art       05763800630       VA.A.<br>GRNTLESCHI, 28       00126       NA       NAPOLI       026736090       A       400         2014       000010       D       euromed art       0576380630       VA.A.<br>GRNTLESCHI 28       00126       NA       NAPOLI       02706617       A       5.500         2014       000010       D       euromed art       0576380630       VA.A.<br>GRNTLESCHI 28       00126       NA       NAPOLI       027066137       A       5.500                                                                                                    | Ar                              | no Cod. Mit                                                                                                    | tente Ti<br>mitt                                                                      | Cod.<br>Fipo<br>ttente                                        | Ragione<br>sociale                                                                                                    | Partita IVA                                                                                                  | Indirizzo                                                                                                    | САР                                                               | Sigla<br>provincia                                                                  | Comune                                                              | Cod. AIC            | Classe<br>PTN | Quantità<br>verso<br>estero |   |
| 2014       000010       D       euromed sri       0576380638       VA A<br>ENTILESCHI 20       00126       VA       VAPOLI       026738076       A       3.800         2014       000010       D       euromed sri       0576380638       VA A<br>ENTILESCHI 20       00126       VA       VAPOLI       026738076       A       3.800         2014       000010       D       euromed sri       0576380638       VA A<br>ENTILESCHI 20       00126       VA       VAPOLI       026738080       A       800         2014       000010       D       euromed sri       0576380638       VA A<br>ENTILESCHI 20       0126       VA       VAPOLI       026738080       A       800         2014       000010       D       euromed sri       0576380638       VA A<br>ENTILESCHI 20       0126       VA       VAPOLI       02768137       A       5500         2014       000120       D       euromed sri       0576380638       VA A<br>CENTLESCHI 20       0126       VA       VAPOLI       027066137       A       5500         2014       000120       D       euromed sri       0576380638       VA A<br>CENTLESCHI 20       0126       VA       VAPOLI       027066137       A       5500         2014                                                                                                    | 201                             | 4 <u>000010</u>                                                                                                  | D                                                                                     |                                                               | euromed srl                                                                                                    | 05763890638                                                                                                  | VIA A.<br>GENTILESCHI, 26                                                                                             | 80126                                                             | NA                                                                                  | NAPOLI                                                              | 026736064           | A             | 8.500                       |   |
| 2014       0.00010       D       euromed srl       0.5763390633       VA A.<br>GENTLESCHL 26       00126       NA       NAPOLI       0.2673608       A       3.400         2014       0.00010       D       euromed srl       0.5763390633       VA A.<br>GENTLESCHL 26       00126       NA       NAPOLI       0.26736080       A       8000         2014       0.00010       D       euromed srl       0.5763390633       VA A.<br>GENTLESCHL 26       00126       NA       NAPOLI       0.26736090       A       4000         2014       0.00010       D       euromed srl       0.5763890633       VA A.<br>GENTLESCHL 26       00126       NA       NAPOLI       0.26736102       A       4000         2014       0.00010       D       euromed srl       0.5763890633       VA A.<br>GENTLESCHL 26       00126       NA       NAPOLI       0.27066137       A       5.500         2014       0.00052       P       Faboharma Srl       0.2500140651       Nucleo Industriale       84020       SA       PALOMONTE 0.31414016       A       600         2014       0.0052       D       f.cle petrone srl       0.7389740635       VB A. Gentlieschi       0.0126       NA       NAPOLI       0.03468057       A       1.500                                                                                                    | 201                             | 4 000010                                                                                                    | D                                                                                     |                                                               | euromed srl                                                                                                    | 05763890638                                                                                                  | VIA A.<br>GENTILESCHI, 26                                                                                             | 80126                                                             | NA                                                                                  | NAPOLI                                                              | 026736076           | A             | 3.800                       |   |
| 2014       0.00010       D       euromed sri       05763300633       VA.A.<br>GENTILESCHI.26       80126       N.A       NAPOLI       026736090       A       800         2014       0.00010       D       euromed sri       05763300633       VA.A.<br>GENTILESCHI.26       80126       NA       NAPOLI       026736090       A       400         2014       0.00010       D       euromed sri       05763300633       VA.A.<br>GENTILESCHI.26       80126       NA       NAPOLI       027066125       A       3.700         2014       0.00010       D       euromed sri       05763300633       VA.A.<br>GENTILESCHI.26       80126       NA       NAPOLI       027066137       A       5.500         2014       0.00052       P       Fisiopharma Sri       0250140651       Nucleo Industriale       84020       SA       PALOMONTE 031414016       A       600         2014       0.00052       D       formaceutici       0750680654       Va Wenner n. 5       84131       SA       SALERNO       034476014       A       150         2014       0.00052       D       f.cle petrone sri       07389740633       Va A. Centileschi       00126       NA       NAPOLI       003559059       A       12 <t< td=""><td>201</td><td>4 000010</td><td>D</td><td></td><td>euromed srl</td><td>05763890638</td><td>VIA A.<br/>GENTILESCHI, 26</td><td>80126</td><td>NA</td><td>NAPOLI</td><td>026736088</td><td>A</td><td>3.400</td><td></td></t<>                                                                                                    | 201                             | 4 000010                                                                                                    | D                                                                                     |                                                               | euromed srl                                                                                                    | 05763890638                                                                                                  | VIA A.<br>GENTILESCHI, 26                                                                                             | 80126                                                             | NA                                                                                  | NAPOLI                                                              | 026736088           | A             | 3.400                       |   |
| 2014       0.00210       D       euromed srl       05763300638       VA.A.<br>CSIVILESCHI.26       80126       NA       NAPOLI       026736102       A       400         2014       0.00210       D       euromed srl       05763300638       VA.A.<br>CSIVILESCHI.26       80126       NA       NAPOLI       027086125       A       3.700         2014       0.00210       D       euromed srl       05763300638       VA.A.<br>CSIVILESCHI.26       80126       NA       NAPOLI       027086137       A       5.500         2014       0.00250       P       Fisiopharma Srl       02509140651       Nucleo Industriale       84020       SA       PALOMONTE       031414016       A       600         2014       0.00252       D       Farmaceukici       00750680654       Va Wenner n. 5       84131       SA       SALERNO       034876014       A       150         2014       0.00522       D       f.cle petrone srl       07308740635       Va A. Centileschi.       00126       NA       NAPOLI       003559059       A       122         2014       0.00522       D       f.cle petrone srl       07308740635       Va A. Centileschi.       00126       NA       NAPOLI       003559059       A       125                                                                                                    | 201                             | 4 000010                                                                                                    | D                                                                                     |                                                               | euromed srl                                                                                                    | 05763890638                                                                                                  | VIA A.<br>GENTILESCHI, 26                                                                                             | 80126                                                             | NA                                                                                  | NAPOLI                                                              | 026736090           | A             | 800                         |   |
| 2014       0.00010       D       euromed sri       05763390633       VA.A.<br>CENTILESCHI.26       80126       NA       NAPOLI       027086125       A       3.700         2014       0.00010       D       euromed sri       05763390633       VA.A.<br>CENTILESCHI.26       80126       NA       NAPOLI       027086137       A       5.500         2014       0.00052       P       Fisiopharma Sri       025014051       Nucleo Industriale       84020       SA       PALOMONTE       031414016       A       600         2014       0.00052       D       Farasocutici       00750680054       Va Wenner n. 5       84131       SA       SALERNO       034876014       A       150         2014       0.00052       D       f.cle petrone art       07389740633       Via A. Centileschi.       00126       NA       NAPOLI       003488057       A       3.159         2014       0.00052       D       f.cle petrone art       07389740633       Via A. Centileschi.       00126       NA       NAPOLI       00355959       A       122         2014       0.00052       D       f.cle petrone art       07389740633       Via A. Centileschi.       00126       NA       NAPOLI       003456057       A       <                                                                                                    | 201                             | 4 000010                                                                                                    | D                                                                                     |                                                               | euromed srl                                                                                                    | 05763890638                                                                                                  | VIA A.<br>GENTILESCHI, 26                                                                                             | 80126                                                             | NA                                                                                  | NAPOLI                                                              | 026736102           | A             | 400                         |   |
| 2014       000010       D       euromed sri       05763890638       VA A.       NAPOLI       027066137       A       5.500         2014       000052       P       Fisiopharma Sri       02500140651       Nucleo Industriale       94020       SA       PALOMONTE       031414016       A       600         2014       000052       D       Fisiopharma Sri       02500140651       Nucleo Industriale       94020       SA       PALOMONTE       031414016       A       600         2014       000052       D       Farmaceutici       00750680054       Via Wenner n. 5       84131       SA       SALERNO       038476014       A       150         2014       000052       D       f.cle petrone art       07389740633       Via A. Centileschi,<br>28       00126       NA       NAPOLI       003488057       A       3.159         2014       000052       D       f.cle petrone art       07389740633       Via A. Centileschi,<br>28       00126       NA       NAPOLI       003559059       A       12         2014       000052       D       f.cle petrone art       07389740633       Via A. Centileschi,<br>28       00126       NA       NAPOLI       003456077       A       1.500         201                                                                                                    | 201                             | 4 000010                                                                                                    | D                                                                                     |                                                               | euromed sri                                                                                                    | 05763890638                                                                                                  | VIA A.<br>GENTILESCHI, 26                                                                                             | 80126                                                             | NA                                                                                  | NAPOLI                                                              | 027066125           | A             | 3.700                       |   |
| 2014         202052         P         Fisiopharma Sri         0250140651         Nucleo Industriale         84020         SA         PALOMONTE         031414016         A         60           2014         020058         D         Ruoppio         Farmaceutici         00750680054         Via Wenner n. 5         84131         SA         SALERNO         038476014         A         150           2014         000052         D         f.cle petrone art         07389740633         Via A. Centileschi, 20126         NA         NAPOLI         003488057         A         3.159           2014         000052         D         f.cle petrone art         07389740633         Via A. Centileschi, 20126         NA         NAPOLI         003488057         A         3.159           2014         000052         D         f.cle petrone art         07389740633         Via A. Centileschi, 20126         NA         NAPOLI         003559059         A         12           2014         000052         D         f.cle petrone art         07389740633         Via A. Centileschi, 20126         NA         NAPOLI         003946047         A         1.500           2014         000052         D         f.cle petrone art         07389740633         Via A. Gentileschi, 26                                                                                                    | 201                             | 4 000010                                                                                                    | D                                                                                     |                                                               | euromed srl                                                                                                    | 05763890638                                                                                                  | VIA A.<br>GENTILESCHI, 26                                                                                             | 80126                                                             | NA                                                                                  | NAPOLI                                                              | 027066137           | A             | 5.500                       |   |
| 2014       00055       D       Ruoppolo<br>Sr.L.       00750880854       Via Wenner n. 5       84131       SA       SALERNO       038476014       A       150         2014       000052       D       f.cie petrone srl       07389740635       ½8       A. Gentileschi,<br>2016       80126       NA       NAPOLI       003488057       A       3.159         2014       000052       D       f.cie petrone srl       07389740635       ½8       A. Gentileschi,<br>2012       80126       NA       NAPOLI       003458059       A       12         2014       000052       D       f.cie petrone srl       07389740635       ½8       Gentileschi,<br>28       80126       NA       NAPOLI       003458059       A       12         2014       000052       D       f.cie petrone srl       07389740635       ½8       Gentileschi,<br>28       80126       NA       NAPOLI       003425025       A       1500         2014       000052       D       f.cie petrone srl       07389740635       ½8       B0126       NA       NAPOLI       004225025       A       400         Coll Patientio AIC VE       Dettagelio AIC VE       Dettagelio AIC VE       Dettagelio AIC VE       Dettagelio AIC VE       Dettagelio AIC VE <thd< td=""><td>201</td><td>4 <u>000050</u></td><td>P</td><td></td><td>Fisiopharma Srl</td><td>02580140651</td><td>Nucleo Industriale</td><td>84020</td><td>SA</td><td>PALOMONTE</td><td>031414016</td><td>А</td><td>80</td><td></td></thd<>                                                                                                    | 201                             | 4 <u>000050</u>                                                                                                  | P                                                                                     |                                                               | Fisiopharma Srl                                                                                                    | 02580140651                                                                                                  | Nucleo Industriale                                                                                                    | 84020                                                             | SA                                                                                  | PALOMONTE                                                           | 031414016           | А             | 80                          |   |
| 014         000062         D         f.cle petrone srl         07389740635         Via A. Gentileschi,<br>28         80126         NA         NAPOLI         003488057         A         3.159           2014         000062         D         f.cle petrone srl         07389740635         Via A. Gentileschi,<br>28         80126         NA         NAPOLI         003488057         A         12           2014         000062         D         f.cle petrone srl         07389740635         Via A. Gentileschi,<br>26         80126         NA         NAPOLI         003488057         A         12           2014         000062         D         f.cle petrone srl         07389740635         Via A. Gentileschi,<br>26         80126         NA         NAPOLI         003559059         A         12           2014         000062         D         f.cle petrone srl         07389740635         Via A. Gentileschi,<br>26         80126         NA         NAPOLI         004225025         A         400           VIETN         Dettaglio AIC VE         Classe A VE vs farmacie         Discussions         Discussions                                                                                                    | 201                             | 4 000058                                                                                                    | D                                                                                     | 1                                                             | Ruoppolo<br>Farmaceutici<br>s.r.l.                                                                                       | 00750680654                                                                                                  | Via Wenner n. 5                                                                                                    | 84131                                                             | SA                                                                                  | SALERNO                                                             | 038476014           | A             | 150                         |   |
| 2014         00062         D         f.cle petrone art         07389740633         VBA         NA         NAPOL1         003559059         A         12           2014         00062         D         f.cle petrone art         07389740633         VBA         60126         NA         NAPOL1         003559059         A         12           2014         00062         D         f.cle petrone art         07389740633         VBA         60126         NA         NAPOL1         003946047         A         1.500           2014         00062         D         f.cle petrone art         07389740633         VBA         66018eschi,         80126         NA         NAPOL1         004225025         A         400           Discussions                                                                                                    | 201                             | 4 000062                                                                                                    | D                                                                                     |                                                               | f.cie petrone srl                                                                                                    | 07389740635                                                                                                  | via A. Gentileschi,<br>26                                                                                             | 80126                                                             | NA                                                                                  | NAPOLI                                                              | 003488057           | A             | 3.159                       |   |
| 2014         000062         D         f.cle petrone srl         07389740635         Via A. Gentileschi,<br>26         80126         NA         NAPOLI         003946047         A         1.500           2014         000062         D         f.cle petrone srl         07389740635         Via A. Gentileschi,<br>26         80126         NA         NAPOLI         003946047         A         1.500           Via A.         Gentileschi,<br>26         80126         NA         NAPOLI         004225025         A         400           VICUNE         Dettaglio AIC VE         Classe A VE vs farmacle         Discussions         Discussions         Discussions         Discussion         Discussion <th< td=""><td>201</td><td>4 000062</td><td>D</td><td></td><td>f.cie petrone srl</td><td>07389740635</td><td>via A. Gentileschi,<br/>26</td><td>80126</td><td>NA</td><td>NAPOLI</td><td>003559059</td><td>A</td><td>12</td><td></td></th<> | 201                             | 4 000062                                                                                                    | D                                                                                     |                                                               | f.cie petrone srl                                                                                                    | 07389740635                                                                                                  | via A. Gentileschi,<br>26                                                                                             | 80126                                                             | NA                                                                                  | NAPOLI                                                              | 003559059           | A             | 12                          |   |
| 2014     000052     D     f.cie petrone srl     07389740635     Via A. Gentileschi,<br>26     80126     NA     NAPOLI     004225025     A     400                                                                                                    | 201                             | 4 000062                                                                                                    | D                                                                                     | 1                                                             | f.cie petrone srl                                                                                                    | 07389740635                                                                                                  | via A. Gentileschi,<br>26                                                                                             | 80126                                                             | NA                                                                                  | NAPOLI                                                              | 003946047           | A             | 1.500                       |   |
| Dettaglio AIC VE Classe A VE vs farmacle                                                                                                    | 201                             | 4 000062                                                                                                    | D                                                                                     |                                                               | f.cie petrone srl                                                                                                    | 07389740635                                                                                                  | via A. Gentileschi,<br>26                                                                                             | 80126                                                             | NA                                                                                  | NAPOLI                                                              | 004225025           | A             | 400                         |   |
| Discussions                                                                                                    | K ( )                           | 🗏 🗎 Dett                                                                                                    | aglio AIC V                                                                           | /E                                                            | 🖹 Classe A VE                                                                                                    | vs farmacie                                                                                                  |                                                                                                    |                                                                   |                                                                                     |                                                                     |                     |               |                             |   |
|                                                                                                    | Discu                           | issions                                                                                                    |                                                                                       |                                                               |                                                                                                    |                                                                                                    |                                                                                                    |                                                                   |                                                                                     |                                                                     |                     |               |                             | - |

Figura 45: esempio del report generato dal sistema

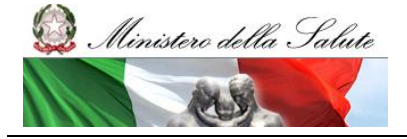

Web Intelligence - TRA\_004 - Tracciabilità del farmaco - Movim

Manuale Utente

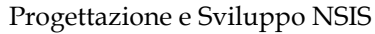

Modifica | 🍣 Aggiorna tutto 🗸 | 🍞 Rileva 🐐 💁 | 🍄 | 🖷 | 🔇

🗄 ± ×

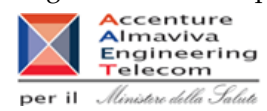

enti VE

Anno: 2014 Regione: CAMPANIA

Regione: CAMPA

| Cod. AIC  | Des. AIC                                                                                                    | Confezioni nette<br>verso farmacie<br>convenzionate | Confezioni<br>nette verso<br>estero | Incidenza<br>estero su<br>totale estero +<br>farmacie |
|-----------|----------------------------------------------------------------------------------------------------|-----------------------------------------------------|-------------------------------------|-------------------------------------------------------|
| 002129017 | DINTOINA "100 MG COMPRESSE<br>RIVESTITE" 30 COMPRESSE                                                                                                    | 3.625                                               |                                     |                                                       |
| 002309033 | FOLINA "15 MG/2 ML SOLUZIONE<br>INIETTABILE" 5 FIALE DA 2 ML                                                                                                    | 43                                                  |                                     |                                                       |
| 002309045 | FOLINA "5 MG CAPSULE MOLLI" 20<br>CAPSULE                                                                                                    | 130.528                                             |                                     |                                                       |
| 002860017 | LUMINALE "200 MG/ML SOLUZIONE<br>INIETTABILE PER USO<br>INTRAMUSCOLARE" 10 FIALE 1 ML                                                                           | 360                                                 |                                     |                                                       |
| 002860031 | LUMINALE "100 MG COMPRESSE" 20<br>COMPRESSE                                                                                                    | 18.960                                              |                                     |                                                       |
| 002860043 | LUMINALE "15 MG COMPRESSE" 30<br>COMPRESSE                                                                                                    | 8.648                                               |                                     |                                                       |
| 003488057 | ARTANE " 2 MG COMPRESSE " 50<br>COMPRESSE IN BLISTER PVC/AL                                                                                                    | 2.975                                               | 4.159                               | 58,30%                                                |
| 003559059 | TESTOVIS "100 MG/2 ML SOLUZIONE<br>INIETTABILE PER USO<br>INTRAMUSCOLARE" 2 FIALE DA 2 ML                                                                       | 9.589                                               | 12                                  | 0,12%                                                 |
| 003763190 | GONASI HP " 5000 U.1/1 ML POLVERE E<br>SOLVENTE PER SOLUZIONE INIETTABILE<br>PER USO INTRAMUSCOLARE O<br>SOTTOCUTANEO " 1 FLACONCINO + 1<br>FIALA SOLVENTE 1 ML | 30                                                  |                                     |                                                       |
| 003763238 | GONASI HP " 2000 U.I./1 ML POLVERE E<br>SOLVENTE PER SOLUZIONE INIETTABILE<br>PER USO INTRAMUSCOLARE O                                                          | 7                                                   |                                     |                                                       |

#### Discussions Figura 46: esempio del report generato dal sistema

I campi presenti all'interno del report sono:

| Campi del Report   |                                                                        |  |  |  |  |
|--------------------|------------------------------------------------------------------------|--|--|--|--|
| Campo              | Descrizione                                                            |  |  |  |  |
| Anno               | Anno di riferimento                                                    |  |  |  |  |
| Regione            | Regione cui si riferisce il dato                                       |  |  |  |  |
| Cod. Mittente      | Codice identificativo del mittente                                     |  |  |  |  |
| Cod. Tipo Mittente | Codice del Tipo mittente                                               |  |  |  |  |
| Ragione Sociale    | Ragione Sociale del Mittente                                           |  |  |  |  |
| Partita IVA        | Partita IVA del Mittente                                               |  |  |  |  |
| Indirizzo          | Indirizzo del Mittente                                                 |  |  |  |  |
| САР                | CAP del Mittente                                                       |  |  |  |  |
| Sigla Provincia    | Sigla della Provincia del Mittente                                     |  |  |  |  |
| Comune             | Comune del Mittente                                                    |  |  |  |  |
| Cod. AIC           | Codice dell'Autorizzazione all'Immissione in Commercio.                |  |  |  |  |
| Des. AIC           | Descrizione dell'Autorizzazione all'Immissione in Commercio.           |  |  |  |  |
| Classe PTN         | Fascia/classe di rimborsabilità del medicinale indicata nel Prontuario |  |  |  |  |
|                    | Terapeutico Nazionale (PTN)                                            |  |  |  |  |
| Data Ultimo        | Data ultimo aggiornamento dei dati                                     |  |  |  |  |
| Aggiornamento      |                                                                        |  |  |  |  |

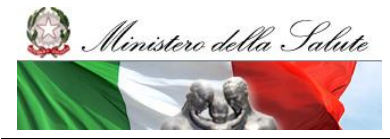

Manuale Utente

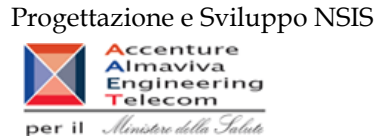

| Quantità verso e | estero      | Quantità totali movimentate verso l'estero                        |
|------------------|-------------|-------------------------------------------------------------------|
| Confezioni ne    | ette verso  | Numero di confezioni movimentate verso farmacie convenzionate     |
| farmacie conven  | zionate     |                                                                   |
| Confezioni ne    | ette verso  | Numero di confezioni movimentate verso l'estero                   |
| estero           |             |                                                                   |
| Incidenza estere | o su totale | Rapporto tra Numero di confezioni movimentate verso l'estero e la |
| estero + farmaci | e           | somma di Numero di confezioni movimentate verso farmacie          |
|                  |             | convenzionate e Numero di confezioni movimentate verso l'estero   |

Tale report è interrogabile in modo dinamico: è possibile applicare dei filtri attraverso le finestre "prompt" con cui danno un taglio al dato a seconda delle scelte effettuate dall'utente per:

| Filtri disponibili |                                  |              |  |  |  |  |  |  |
|--------------------|----------------------------------|--------------|--|--|--|--|--|--|
| Campo              | Descrizione                      |              |  |  |  |  |  |  |
| Anno               | Anno di riferimento              | Obbligatorio |  |  |  |  |  |  |
| Regione            | Regione cui si riferisce il dato | Obbligatorio |  |  |  |  |  |  |

Il report presenta inoltre un hyperlink al report TRA\_006

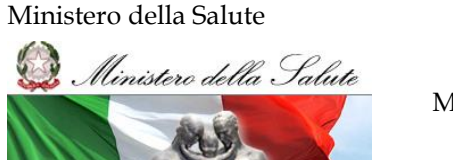

Manuale Utente

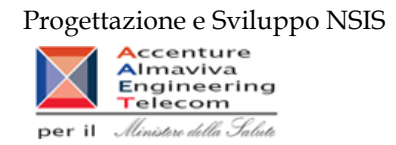

## 2.9.29 TRA\_006 - Tracciabilità del farmaco - Movimenti VE Dettaglio Mittente

Il report consente, per un depositario/grossista selezionato, di verificare le vendite estere e le vendite alle farmacie per ciascun medicinale di classe A.

| 😠 Documento → Visualizza →   🛄 💁   🏦   🥪 📯   100% →   🗵 4 📋 /1 > Ν |                                                                                                    |               |                 |               |           |                          |                            | Modifica   🍣 Aggiorna tutto 👻 🎲 Rileva 🌇 🗛   🕰   🏥 | 🔍 |  |  |
|--------------------------------------------------------------------|----------------------------------------------------------------------------------------------------|---------------|-----------------|---------------|-----------|--------------------------|----------------------------|----------------------------------------------------|---|--|--|
|                                                                    | TRA_006 - Tracciabilità del farmaco - Movimenti VE Dettaglio Mittente                                                                                       |               |                 |               |           |                          |                            |                                                    |   |  |  |
| ll rop                                                             | Il randi concente, por un dependidio/procesiete esterio e la verdite estera e la verdite elle formacio por ciserun                                          |               |                 |               |           |                          |                            |                                                    |   |  |  |
| medi                                                               | In report conserve, per un depositanogrossista selezionato, di venincare le vendite estere e le vendite ane farmacie per clascun<br>medicinale di classe A. |               |                 |               |           |                          |                            |                                                    |   |  |  |
|                                                                    |                                                                                                    |               |                 |               |           |                          |                            |                                                    |   |  |  |
|                                                                    |                                                                                                    |               |                 |               |           |                          |                            |                                                    |   |  |  |
| Anno:                                                              | Anno: 2013                                                                                                    |               |                 |               |           |                          |                            |                                                    |   |  |  |
| Region                                                             | e: CAMPA                                                                                                    | ANIA          |                 |               |           |                          |                            |                                                    |   |  |  |
|                                                                    |                                                                                                    |               |                 |               |           |                          |                            |                                                    |   |  |  |
|                                                                    |                                                                                                    |               |                 |               |           |                          |                            |                                                    |   |  |  |
| Anno                                                               | Cod.<br>Tipo                                                                                                    | Cod. Mittente | Ragione sociale | Classe<br>PTN | Cod. AIC  | Quantità verso<br>estero | Quantità verso<br>Farmacia |                                                    | E |  |  |
| 2013                                                               | D                                                                                                    | 000010        | euromed srl     | A             | 030748038 | 24                       |                            |                                                    |   |  |  |
| 2013                                                               | D                                                                                                    | 000010        | euromed srl     | A             | 030752036 | 24                       |                            |                                                    |   |  |  |
| 2013                                                               | D                                                                                                    | 000010        | euromed srl     | A             | 038316218 | 4.500                    |                            |                                                    |   |  |  |
| 2013                                                               | D                                                                                                    | 000010        | euromed srl     | A             | 038316422 | 2.250                    |                            |                                                    |   |  |  |
|                                                                    |                                                                                                    |               |                 |               |           | 6.798                    |                            |                                                    |   |  |  |
|                                                                    |                                                                                                    |               |                 |               |           |                          |                            |                                                    |   |  |  |
|                                                                    |                                                                                                    |               |                 |               |           |                          |                            |                                                    |   |  |  |
|                                                                    |                                                                                                    |               |                 |               |           |                          |                            |                                                    |   |  |  |
|                                                                    |                                                                                                    |               |                 |               |           |                          |                            |                                                    |   |  |  |
|                                                                    |                                                                                                    |               |                 |               |           |                          |                            |                                                    |   |  |  |
|                                                                    |                                                                                                    |               |                 |               |           |                          |                            |                                                    |   |  |  |
|                                                                    |                                                                                                    |               |                 |               |           |                          |                            |                                                    |   |  |  |
|                                                                    |                                                                                                    |               |                 |               |           |                          |                            |                                                    |   |  |  |
|                                                                    |                                                                                                    |               |                 |               |           |                          |                            |                                                    |   |  |  |
|                                                                    |                                                                                                    |               |                 |               |           |                          |                            |                                                    |   |  |  |
|                                                                    |                                                                                                    |               |                 |               |           |                          |                            |                                                    |   |  |  |
|                                                                    |                                                                                                    |               |                 |               |           |                          |                            |                                                    |   |  |  |
|                                                                    |                                                                                                    |               |                 |               |           |                          |                            |                                                    |   |  |  |
|                                                                    |                                                                                                    |               |                 |               |           |                          |                            |                                                    |   |  |  |
|                                                                    |                                                                                                    |               |                 |               |           |                          |                            |                                                    |   |  |  |
|                                                                    |                                                                                                    |               |                 |               |           |                          |                            |                                                    |   |  |  |
|                                                                    |                                                                                                    |               |                 |               |           |                          |                            |                                                    |   |  |  |
|                                                                    |                                                                                                    |               |                 |               |           |                          |                            |                                                    | * |  |  |
|                                                                    | TRA                                                                                                    | 006           |                 |               |           |                          |                            |                                                    |   |  |  |

Figura 47: esempio del report generato dal sistema

I campi presenti all'interno del report sono:

| Campi del Report        |                                                               |
|-------------------------|---------------------------------------------------------------|
| Campo                   | Descrizione                                                   |
| Anno                    | Anno di riferimento                                           |
| Regione                 | Regione cui si riferisce il dato                              |
| Cod. Mittente           | Codice identificativo del mittente                            |
| Cod. Tipo Mittente      | Codice del Tipo mittente                                      |
| Ragione Sociale         | Ragione Sociale                                               |
| Cod. AIC                | Codice dell'Autorizzazione all'Immissione in Commercio.       |
| Quantità verso estero   | Quantità totali movimentate verso l'estero                    |
| Quantità verso farmacie | Numero di confezioni movimentate verso farmacie convenzionate |

Tale report è interrogabile in modo dinamico: è possibile applicare dei filtri attraverso le finestre "prompt" con cui danno un taglio al dato a seconda delle scelte effettuate dall'utente per:

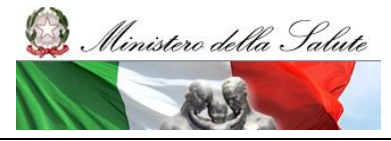

Manuale Utente

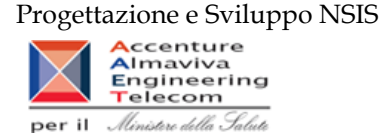

| Filtri disponibili |                                    |              |  |  |  |  |  |  |
|--------------------|------------------------------------|--------------|--|--|--|--|--|--|
| Campo              | Descrizione                        |              |  |  |  |  |  |  |
| Anno               | Anno di riferimento                | Obbligatorio |  |  |  |  |  |  |
| Regione            | Regione cui si riferisce il dato   | Obbligatorio |  |  |  |  |  |  |
| Cod. Mittente      | Codice identificativo del mittente | Obbligatorio |  |  |  |  |  |  |

#### 2.9.30 TRA\_007 - Tracciabilità del farmaco - Dettaglio movimenti forniture a carico del SSN

Di questo report è disponibile nella cartella "Medicinali – Spesa SSN" anche la versione contenente i dati consolidati.

Il report mostra le quantità consegnate al destinatario selezionato in confezioni per singolo AIC al netto di eventuali resi effettuati dal destinatario nel periodo selezionato. Il report mostra le forniture a carico SSN.

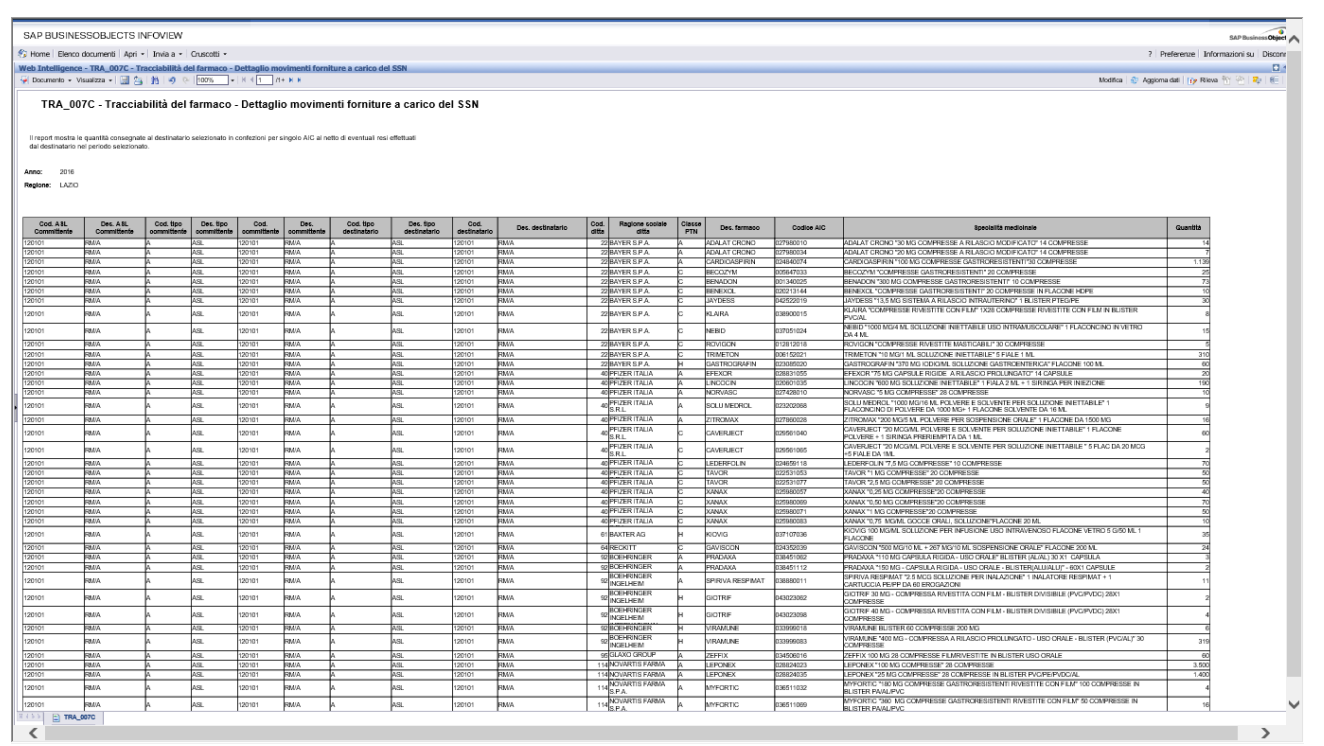

### Figura 48: esempio del report generato dal sistema

I campi presenti all'interno del report sono:

## Campi del Report

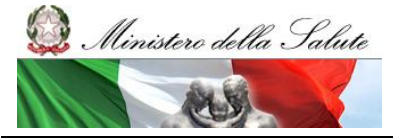

Manuale Utente

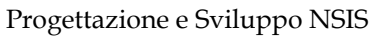

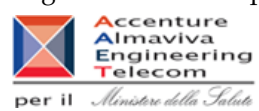

| Campo                    | Descrizione                                                           |  |  |  |  |  |
|--------------------------|-----------------------------------------------------------------------|--|--|--|--|--|
| Codice ASL Committente   | Codice dell'azienda sanitaria del committente                         |  |  |  |  |  |
| Des. ASL Committente     | Denominazione dell'azienda sanitaria del committente                  |  |  |  |  |  |
| Codice Tipo Committente  | Codice del tipo committente                                           |  |  |  |  |  |
| Tipo Committente         | Denominazione del tipo committente                                    |  |  |  |  |  |
| Codice Committente       | Codice del committente                                                |  |  |  |  |  |
| Committente              | Denominazione del committente                                         |  |  |  |  |  |
| Codice Tipo Destinatario | Codice del tipo destinatario                                          |  |  |  |  |  |
| Tipo Destinatario        | Tipologia del Destinatario (Strutture, Farmacie, Regioni, ASL, etc.)  |  |  |  |  |  |
| Codice Destinatario      | Codice del destinatario (modello HSP11, modello HSP11bis, modello     |  |  |  |  |  |
|                          | RIA 11, codici identificativi dei penitenziari)                       |  |  |  |  |  |
| Destinatario             | Denominazione del destinatario                                        |  |  |  |  |  |
| Cod. Ditta               | Codice della ditta farmaceutica                                       |  |  |  |  |  |
| Ragione Sociale Ditta    | Ragione sociale della ditta farmaceutica                              |  |  |  |  |  |
| Classe PTN               | Classe di rimborsabilità del medicinale indicata nel Prontuario       |  |  |  |  |  |
|                          | Terapeutico Nazionale (PTN)                                           |  |  |  |  |  |
| Des. farmaco             | Descrizione del farmaco                                               |  |  |  |  |  |
| Codice AIC               | Codice dell'Autorizzazione all'Immissione in Commercio                |  |  |  |  |  |
| Specialità Medicinale    | Descrizione ultima della specialità medicinale                        |  |  |  |  |  |
| Quantità                 | Numero di confezioni consegnate al destinatario selezionato suddivise |  |  |  |  |  |
|                          | per singolo AIC                                                       |  |  |  |  |  |

Tale report è interrogabile in modo dinamico: è possibile applicare dei filtri attraverso le finestre "prompt" che danno un taglio al dato a seconda delle scelte effettuate dall'utente per:

| Filtri disponibili |                        |              |  |  |  |  |  |  |
|--------------------|------------------------|--------------|--|--|--|--|--|--|
| Campo              |                        |              |  |  |  |  |  |  |
| Anno               | Periodo di riferimento | Obbligatorio |  |  |  |  |  |  |
| Mese               | Mese di riferimento    | Facoltativo  |  |  |  |  |  |  |
| Regione            | Regione di riferimento | Obbligatorio |  |  |  |  |  |  |

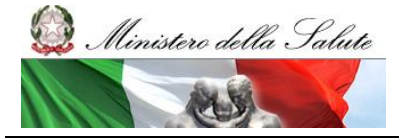

Manuale Utente

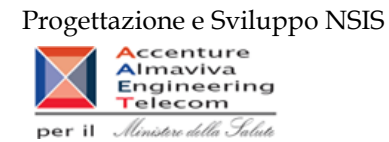

## 2.9.31 TRA\_008 - Tracciabilità del farmaco - Dati export

Il report consente, per gli AIC ed il periodo temporale di interesse, di visualizzare i dati di esportazione verso l'estero da parte dei siti logistici mittenti che hanno sede nel territorio regionale di competenza.

|            | File Propriet                                                                                                    |           | Elem         | enti del report | Formattazion | Acces            | sso ai dati 🛛 Ar      | nalisi Impos  | sta pagina  |                |                  |             |                 |                  |                 |                    | Lettura - Progettazione - 🕜 - |
|------------|----------------------------------------------------------------------------------------------------|-----------|--------------|-----------------|--------------|------------------|-----------------------|---------------|-------------|----------------|------------------|-------------|-----------------|------------------|-----------------|--------------------|-------------------------------|
| D          | 2 🖩 • 🖪 •                                                                                                    | 的终去       | 🔄 🔹 🖉 Caratt | ere Bordo       | Cella        | Stile            | Numeri                |               | Alineament  | to Dimensione  | Spaziatura inter | ma Strun    | nenti           |                  |                 |                    |                               |
| =7         | ~ & D ()                                                                                                    | ×   🕑     | 2            |                 | • [A* A*]    | BI               | <u>u</u> s <u>A</u> . | 2 · 1         |             |                | P                | 1 A         | 9               |                  |                 |                    |                               |
|            | fx ≝ × √                                                                                                    | •         |              |                 |              |                  |                       |               |             |                |                  |             |                 |                  |                 |                    | / *                           |
| 28         |                                                                                                    | т         | RA_008 - 1   | Tracciabi       | lità del fa  | maco             | - Dati exp            | oort          |             |                |                  |             |                 |                  |                 |                    | ·                             |
| = 9        | li report consente, per ali AIC ed il periodo temporale di interesse, di visualizzare i dati di esportazione verso l'estero da parte dei |           |              |                 |              |                  |                       |               |             |                |                  |             |                 |                  |                 |                    |                               |
| (2)        | sili logistici mittenti che hanno sede nel territorio regionale di competenza.                                                           |           |              |                 |              |                  |                       |               |             |                |                  |             |                 |                  |                 |                    |                               |
|            |                                                                                                    |           |              |                 |              |                  |                       |               |             |                |                  |             |                 |                  |                 |                    |                               |
| 402        | Anno: 20                                                                                                    | 22        |              |                 |              |                  |                       |               |             |                |                  |             |                 |                  |                 |                    |                               |
|            | Regione: CA                                                                                                    | MPANIA    |              |                 |              |                  |                       |               |             |                |                  |             |                 |                  |                 |                    |                               |
| •          |                                                                                                    |           |              |                 |              |                  |                       |               |             |                |                  |             |                 |                  | Dati aggiorna   | ati al: 02/10/2023 |                               |
| 围          |                                                                                                    |           |              | Cod. tino       | Des. tipo    | Cod.             |                       |               |             |                |                  | _           |                 |                  |                 |                    | 1                             |
|            | Anno                                                                                                    | Num. mese | Cod. AIC     | destinatario    | destinatario | Tipo<br>mittente | Cod. Mittente         | Des. mittente | Partita IVA | Indirizzo      | САР              | Des. comune | Sigla provincia | Cod. destinata   | Des. destinatar | Quantita           |                               |
|            | 2022                                                                                                    | 2         | 025306059    | E               | Estero       | D                | 011030                | SO.FARMA.MO   | 11985010153 | CIS NOLA ISOI  | 80035            | NOLA        | NA              | DE               | Germania        | 10                 |                               |
|            | 2022                                                                                                    | 3         | 025306059    | E               | Estero       | D                | 011030                | SO FARMA MO   | 11985010153 | CIS NOLA ISOL  | 80035            | NOLA        | NA              | DE               | Germania        | 10                 |                               |
|            | 2022                                                                                                    | 3         | 025306059    | E               | Estero       | D                | 011246                | PHSHOP SRL    | 06628701218 | VIA FERRANTE   | 80146            | NAPOLI      | NA              | DE               | Germania        | 29                 |                               |
|            | 2022                                                                                                    | 3         | 025306059    | E               | Estero       | D                | 014588                | FARMACIE LO   | 07194381211 | Via CIS DI NOL | 80035            | NOLA        | NA              | DE               | Germania        | 1                  |                               |
|            | 2022                                                                                                    | 3         | 025306059    | E               | Estero       | D                | 015604                | FARMACIE PET  | 07389740635 | PROVINCIALE    | 80078            | POZZUOLI    | NA              | DE               | Germania        | 50                 |                               |
|            |                                                                                                    |           |              |                 |              |                  |                       |               |             |                |                  |             |                 |                  |                 | 100                |                               |
|            |                                                                                                    |           |              |                 |              |                  |                       |               |             |                |                  |             |                 |                  |                 |                    |                               |
|            |                                                                                                    |           |              |                 |              |                  |                       |               |             |                |                  |             |                 |                  |                 |                    |                               |
|            |                                                                                                    |           |              |                 |              |                  |                       |               |             |                |                  |             |                 |                  |                 |                    |                               |
|            |                                                                                                    |           |              |                 |              |                  |                       |               |             |                |                  |             |                 |                  |                 |                    | 4 b                           |
|            |                                                                                                    |           |              |                 |              |                  |                       |               |             |                |                  |             |                 |                  |                 |                    | -                             |
|            |                                                                                                    |           |              |                 |              |                  |                       |               |             |                |                  |             |                 |                  |                 |                    |                               |
|            |                                                                                                    |           |              |                 |              |                  |                       |               |             |                |                  |             |                 |                  |                 |                    | *                             |
|            | TRA_008                                                                                                    |           |              |                 |              |                  |                       |               |             |                |                  |             |                 |                  |                 |                    |                               |
| <b>n</b> - | TRA_008 -                                                                                                    |           |              |                 |              |                  |                       |               |             |                |                  |             | 😼 Rile          | va modifiche: Di | sattivata H     | 🚽 Pagina 1 di 1 🕨  | N 💽 🕑 100% - 🚭 5 minuti fa    |

Figura 49: esempio del report generato dal sistema

I campi presenti all'interno del report sono i seguenti:

| Campi del Report       |                                                         |
|------------------------|---------------------------------------------------------|
| Campo                  | Descrizione                                             |
| Anno                   | Anno di riferimento                                     |
| Mese                   | Mese di riferimento                                     |
| AIC                    | Codice dell'Autorizzazione all'Immissione in Commercio. |
| Cod. tipo destinatario | Codice del tipo destinatario                            |
| Des. tipo destinatario | Denominazione del tipo destinatario                     |
| Cod. tipo mittente     | Codice del tipo mittente                                |
| Cod. mittente          | Codice del mittente                                     |
| Des. mittente          | Denominazione del mittente                              |
| Partita IVA            | Partita IVA del mittente                                |
| Indirizzo              | Indirizzo del mittente                                  |
| CAP                    | CAP del mittente                                        |
| Des. Comune            | Des. Comune del mittente                                |
| Sigla Provincia        | Sigla Provincia del mittente                            |
| Cod. destinatario      | Codice del destinatario                                 |
| Des. destinatario      | Denominazione del destinatario                          |
| Quantità               | Quantità totali inviate                                 |

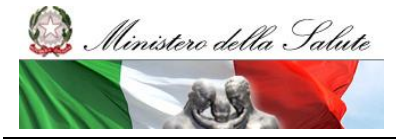

Manuale Utente

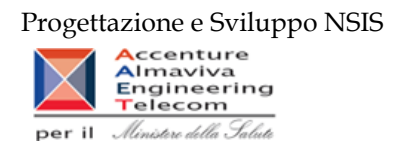

Tale report è interrogabile in modo dinamico: è possibile applicare dei filtri attraverso le finestre "prompt" che danno un taglio al dato a seconda delle scelte effettuate dall'utente per:

| Filtri disponibili |                                              |              |
|--------------------|----------------------------------------------|--------------|
| Campo              | Descrizione                                  |              |
| Anno               | Anno di riferimento                          | Obbligatorio |
| Mese               | Mese di riferimento                          | Opzionale    |
| Regione            | Regione di residenza dei grossisti che       | Obbligatorio |
|                    | movimentano il farmaco                       |              |
| Cod.AIC            | Codice dell'Autorizzazione all'Immissione in | Obbligatorio |
|                    | Commercio                                    |              |

Il report utilizza dati non consolidati, il cui aggiornamento avviene durante il weekend con riferimento ai dati trasmessi fino alle 00.00 del giovedì. I dati si considerano consolidati al termine del secondo mese successivo a quello di riferimento dei dati.

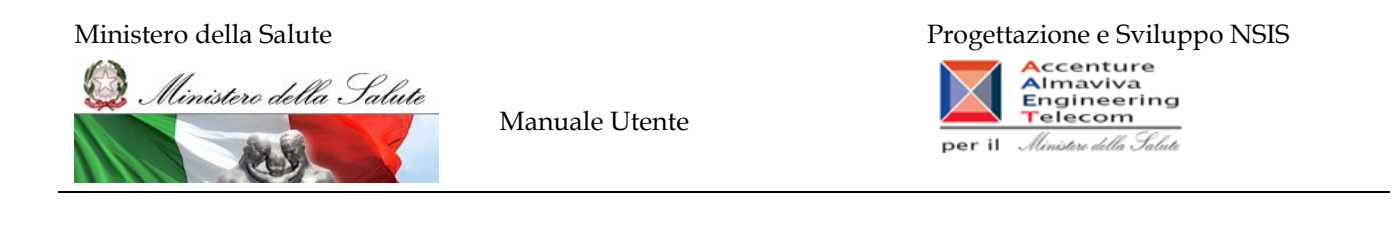

## 2.9.32 OSP\_001 Consumi ospedalieri - Spesa e quantità per medicinali

Di questo report è disponibile nella cartella "Medicinali – Spesa SSN" anche la versione contenente i dati consolidati. Il report mostra la distribuzione del costo di acquisto rilevato con il flusso "Consumi ospedalieri" per regione e tipo medicinale.

| Web Intelligence - Consumi osp        | edalieri - Spesa e quantità per m              | edicinali              |                   |               |                   | ■ ∓ ×                                                    |  |  |  |  |  |  |  |
|---------------------------------------|------------------------------------------------|------------------------|-------------------|---------------|-------------------|----------------------------------------------------------|--|--|--|--|--|--|--|
| 🚽 Documento 🗸 Visualizza 🖌 📃          | 🚈   🏦   🥑 🤍   100% 🗸   H 🔺                     | 1 /1 ▶ ₩               |                   |               |                   | Modifica   瞷 Aggiorna dati   🎲 Rileva 🐐 🐴 🙀 🏥 🚺          |  |  |  |  |  |  |  |
| Mappa di spostamento                  | 🐅 Fare clic sull'icona per aggiungere filtri i | report semplici        |                   |               |                   |                                                          |  |  |  |  |  |  |  |
| 👔 Consumi ospedalieri - Spesa e quant |                                                |                        |                   |               |                   |                                                          |  |  |  |  |  |  |  |
|                                       |                                                | Medicinali - Consumi o |                   |               |                   |                                                          |  |  |  |  |  |  |  |
|                                       |                                                |                        |                   |               |                   |                                                          |  |  |  |  |  |  |  |
|                                       | Regione                                        |                        |                   |               |                   |                                                          |  |  |  |  |  |  |  |
|                                       |                                                | 1                      | 183.988.545,27    | 23.423.947.41 | <u>0</u>          |                                                          |  |  |  |  |  |  |  |
|                                       |                                                | 2                      | <u>160.555,75</u> | 823.730.22    | 0                 |                                                          |  |  |  |  |  |  |  |
|                                       | 120 - LAZIO                                    | 3                      | 494.461,49        | 12.384,34     | <u>0</u>          |                                                          |  |  |  |  |  |  |  |
|                                       |                                                | 4                      | 297.965,11        | <u>0</u>      | <u>515.249,31</u> |                                                          |  |  |  |  |  |  |  |
|                                       |                                                | 5                      | <u>144.351.26</u> | 0             | 200.155.12        | E                                                        |  |  |  |  |  |  |  |
|                                       |                                                | 6                      | 88.816,08         | <u>0</u>      | 41.127,18         |                                                          |  |  |  |  |  |  |  |
|                                       |                                                | Totale                 | 185.174.694,96    | 24.260.061,97 | 756.531,61        |                                                          |  |  |  |  |  |  |  |
|                                       |                                                |                        |                   |               |                   |                                                          |  |  |  |  |  |  |  |
|                                       |                                                | Totale                 | 185.174.694,96    | 24.260.061,97 | 756.531,61        |                                                          |  |  |  |  |  |  |  |
|                                       |                                                |                        |                   |               |                   |                                                          |  |  |  |  |  |  |  |
|                                       | •                                              |                        |                   |               |                   |                                                          |  |  |  |  |  |  |  |
|                                       |                                                |                        |                   |               |                   |                                                          |  |  |  |  |  |  |  |
|                                       |                                                |                        |                   |               |                   |                                                          |  |  |  |  |  |  |  |
|                                       |                                                |                        |                   |               |                   |                                                          |  |  |  |  |  |  |  |
|                                       |                                                |                        |                   |               |                   |                                                          |  |  |  |  |  |  |  |
|                                       |                                                |                        |                   |               |                   |                                                          |  |  |  |  |  |  |  |
|                                       |                                                |                        |                   |               |                   |                                                          |  |  |  |  |  |  |  |
|                                       |                                                |                        |                   |               |                   |                                                          |  |  |  |  |  |  |  |
|                                       |                                                |                        |                   |               |                   |                                                          |  |  |  |  |  |  |  |
|                                       |                                                |                        |                   |               |                   |                                                          |  |  |  |  |  |  |  |
|                                       |                                                |                        |                   |               |                   |                                                          |  |  |  |  |  |  |  |
|                                       |                                                |                        |                   |               |                   |                                                          |  |  |  |  |  |  |  |
|                                       |                                                |                        |                   |               |                   |                                                          |  |  |  |  |  |  |  |
|                                       |                                                |                        |                   |               |                   |                                                          |  |  |  |  |  |  |  |
|                                       |                                                |                        |                   |               |                   |                                                          |  |  |  |  |  |  |  |
|                                       |                                                |                        |                   |               |                   |                                                          |  |  |  |  |  |  |  |
| < >                                   | •                                              |                        |                   |               |                   | Þ                                                        |  |  |  |  |  |  |  |
| 🖹 🗷 💾 🏦                               | Consumi ospedalieri                            |                        |                   |               |                   |                                                          |  |  |  |  |  |  |  |
|                                       |                                                |                        |                   |               |                   | Data di aggiornamento: 06 maggio 2011 17:02:27 GMT+02:00 |  |  |  |  |  |  |  |
|                                       |                                                |                        |                   |               |                   |                                                          |  |  |  |  |  |  |  |

#### Figura 50: esempio del report generato dal sistema

I campi presenti all'interno del report sono:

| Campi del Report       |                                                                           |
|------------------------|---------------------------------------------------------------------------|
| Campo                  | Descrizione                                                               |
| Regione                | Regione cui si riferisce il dato                                          |
| Anno                   | Anno di riferimento                                                       |
| Codice Tipo Medicinale | Codice che indica la tipologia di medicinale: medicinale autorizzato      |
|                        | all'immissione in commercio, formula magistrale e officinale, farmaco     |
|                        | estero non autorizzato in Italia, ossigeno o gas medicinale non dotato di |
|                        | AIC.                                                                      |
| Data Ultimo            | Data Ultimo aggiornamento dei dati                                        |
| Aggiornamento          |                                                                           |
| Costo di acquisto      | Costo di sostenuto per l'acquisto del medicinale                          |
| Quantità Confezioni    | Numero di confezioni per il medicinale                                    |

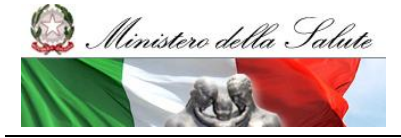

Manuale Utente

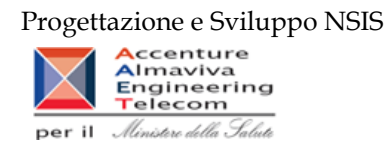

| Quantità litri | Quantità   | espresse  | in | litri, | data | dal | rapporto | tra | "Quantità | totali |
|----------------|------------|-----------|----|--------|------|-----|----------|-----|-----------|--------|
|                | valorizzat | te"/"Quai |    |        |      |     |          |     |           |        |

Tale report è interrogabile in modo dinamico: è possibile applicare dei filtri attraverso le finestre "prompt" che danno un taglio al dato a seconda delle scelte effettuate dall'utente per:

| Filtri disponibili |                        |              |  |  |
|--------------------|------------------------|--------------|--|--|
| Campo              | Descrizione            |              |  |  |
| Anno               | Anno di riferimento    | Obbligatorio |  |  |
| Regione            | Regione di Riferimento | Obbligatorio |  |  |

È inoltre presente un percorso di drill per:

| Campo   |
|---------|
| Regione |
| Mese    |
| ASL     |
| AIC     |

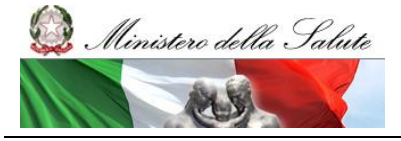

Manuale Utente

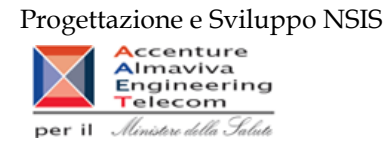

## 2.9.33 OSP\_002 Consumi Ospedalieri – Spesa e quantità per fascia PTN

Di questo report è disponibile nella cartella "Medicinali – Spesa SSN" anche la versione contenente i dati consolidati.

Il report mostra per singola regione e singola fascia PTN, il costo di acquisto e le relative quantità.

| qui gli oggetti per aggiungere filtri di rep                  | ort semplici.             |                         |                        |                     |                        |  |
|---------------------------------------------------------------|---------------------------|-------------------------|------------------------|---------------------|------------------------|--|
| OSP_002 Consumi Ospedalieri – Spesa e quantità per fascia PTN |                           |                         |                        |                     |                        |  |
| ort mostra, per singola regione e sin                         | gola fascia PTN, il costo | di acquisto, del serviz | tio e le relative quan | tità                |                        |  |
|                                                               |                           |                         |                        |                     |                        |  |
| l dati visualizzati sono relativi a:                          |                           |                         |                        |                     |                        |  |
| anno 2010                                                     |                           |                         |                        |                     | Dati aggiornati al: 06 |  |
| Regione                                                       | Classe dettaglio          | Costo di acquisto       | Quantita               | Quantita confezioni | Quantita litri         |  |
|                                                               | A                         | 53.579.359,91           | 29.729.138             | 93.499              | 0                      |  |
| 010 - PIEMONTE                                                | С                         | 25.213.098,67           | 18.937.909             | 62.344              | 0                      |  |
|                                                               | н                         | 167.295.847,75          | 10.875.570             | 48.282              | 0                      |  |
| 010 - PIEMONTE                                                |                           | 246.088.306,33          | 59.542.617             | 204.125             | 0                      |  |
|                                                               |                           |                         |                        |                     |                        |  |
|                                                               | A                         | 101,39                  | 159                    | 55                  | <u>0</u>               |  |
| 020 - VALLE D'AOSTA                                           | С                         | 1.307.526,28            | 1.059.622              | 445.804             | 0                      |  |
|                                                               | н                         | 4.194.841,97            | 250.697                | 130.678             | 0                      |  |
| 020 - VALLE D'AOSTA                                           |                           | 5.502.469,64            | 1.310.478              | 576.537             | 0                      |  |
|                                                               |                           | ·                       |                        |                     |                        |  |
|                                                               | A                         | 60.167.402,94           | <u>53.706.008</u>      | <u>53.706.008</u>   | <u>0</u>               |  |
| 030 - LOMBARDIA                                               | С                         | 49.689.912,84           | 45.523.293             | <u>45.523.293</u>   | <u>0</u>               |  |
|                                                               | н                         | <u>197.262.388,89</u>   | <u>19.349.061</u>      | <u>19.349.061</u>   | <u>0</u>               |  |
| 030 - LOMBARDIA                                               |                           | 307.119.704,67          | 118.578.361            | 118.578.361         | 0                      |  |
|                                                               |                           |                         |                        |                     |                        |  |
|                                                               | A                         | 572.351,69              | <u>348.012</u>         | 348.012             | 0                      |  |
| 042 - PROV. AUTON. TRENTO                                     | С                         | 228.749,31              | 1.732.831              | 1.732.831           | 0                      |  |
|                                                               | н                         | 1.355.509,72            | 287.737                | 287.737             | 0                      |  |
| 042 - PROV. AUTON. TRENTO                                     |                           | 2.156.610,72            | 2.368.580              | 2.368.580           | 0                      |  |

## Figura 51: esempio del report generato dal sistema

I campi presenti all'interno del report sono i seguenti:

| Campi del Report    |                                                                        |
|---------------------|------------------------------------------------------------------------|
| Campo               | Descrizione                                                            |
| Data Ultimo         | Data Ultimo aggiornamento dei dati                                     |
| Aggiornamento       |                                                                        |
| Regione             | Regione cui si riferisce il dato                                       |
| Classe dettaglio    | Fascia/classe di rimborsabilità del medicinale indicata nel Prontuario |
|                     | Terapeutico Nazionale (PTN)                                            |
| Costo d'acquisto    | Costo di acquisto del medicinale                                       |
| Quantità            | Quantità inviate                                                       |
| Quantità confezioni | Numero di confezioni per il medicinale                                 |
| Quantità litri      | Quantità espresse in litri, data dal rapporto tra "Quantità totali     |
|                     | valorizzate"/"Quantità totali"                                         |

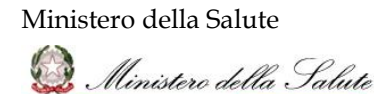

Manuale Utente

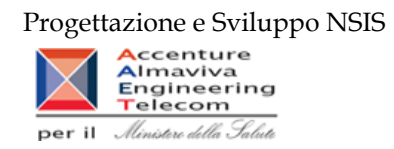

Tale report è interrogabile in modo dinamico: è possibile applicare dei filtri attraverso le finestre "prompt" con cui danno un taglio al dato a seconda delle scelte effettuate dall'utente per:

| Filtri disponibili |             |              |  |
|--------------------|-------------|--------------|--|
| Campo              | Descrizione |              |  |
| Anno               |             | Obbligatorio |  |

È inoltre presente un percorso di drill per:

| Campo             |
|-------------------|
| Regione           |
| Mese              |
| Azienda Sanitaria |
| AIC               |

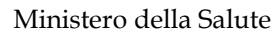

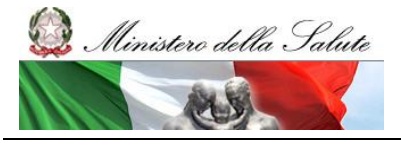

Manuale Utente

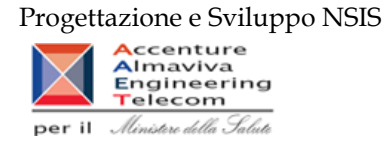

## 2.9.34 OSP\_003 Consumi Ospedalieri - Spesa per ossigeno e altri gas medicinali

Di questo report è disponibile nella cartella "Medicinali – Spesa SSN" anche la versione contenente i dati consolidati.

Il report mostra la spesa sostenuta distinta per costo d'acquisto per l'ossigeno e gli altri gas medicinali. È possibile visualizzare il dettaglio per tipo medicinale e per codice del medicinale.

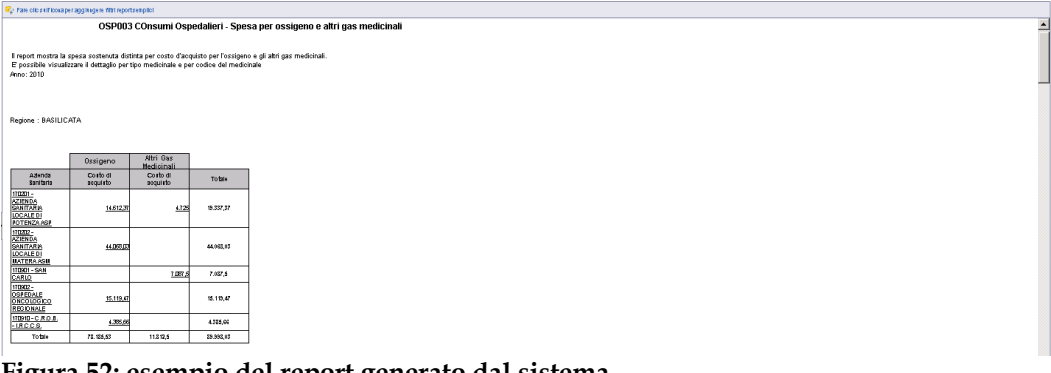

Figura 52: esempio del report generato dal sistema

I campi presenti all'interno del report sono i seguenti:

| Campi del Report  |                                                                           |  |  |
|-------------------|---------------------------------------------------------------------------|--|--|
| Campo             | Descrizione                                                               |  |  |
| Regione           | Regione cui si riferisce il dato                                          |  |  |
| Azienda Sanitaria | Azienda sanitaria cui si riferisce il dato                                |  |  |
| Tipo Medicinale   | Codice che indica la tipologia di medicinale: medicinale autorizzato      |  |  |
|                   | estero non autorizzato in Italia, ossigeno o gas medicinale non dotato di |  |  |
|                   | AIC.                                                                      |  |  |
| Codice AIC        | Codice dell'Autorizzazione all'Immissione in Commercio.                   |  |  |
| Costo di Acquisto | Costo di acquisto del medicinale                                          |  |  |
| Codice ATC        | Codice che identifica la Classificazione Anatomica, Terapeutica,          |  |  |
|                   | Chimica. Il codice "V03AN01" corrisponde all' ossigeno.                   |  |  |
| Totale            | Dato dalla somma di costo di acquisto per ossigeno e costo di acquisto    |  |  |
|                   | per altri gas medicinali                                                  |  |  |

Tale report è interrogabile in modo dinamico: è possibile applicare dei filtri attraverso le finestre "prompt" con cui danno un taglio al dato a seconda delle scelte effettuate dall'utente per:

| Filtri disponibili |             |  |  |
|--------------------|-------------|--|--|
| Campo              | Descrizione |  |  |
|                    |             |  |  |

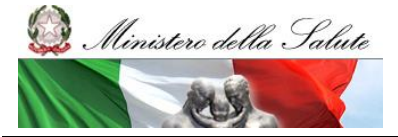

Manuale Utente

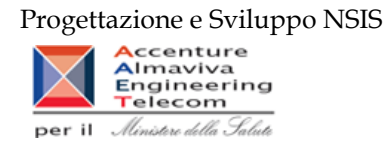

| Anno    | Anno di riferimento              | Obbligatorio |
|---------|----------------------------------|--------------|
| Mesi    | Mese di riferimento              | Facoltativo  |
| Regione | Regione cui si riferisce il dato | Facoltativo  |

È inoltre presente un percorso di drill per:

| Campo             |
|-------------------|
| Azienda Sanitaria |
| Tipo Medicinale   |
| Codice AIC        |

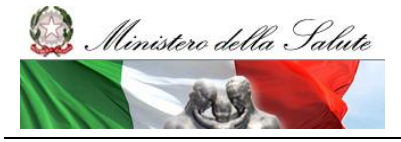

Manuale Utente

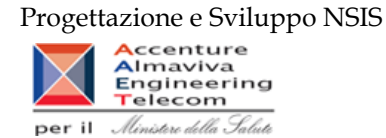

### 2.9.35 OSP\_004 Consumi ospedalieri - Spesa per farmaci revocati

Di questo report è disponibile nella cartella "Medicinali – Spesa SSN" anche la versione contenente i dati consolidati.

Il report mostra, per regione, la spesa sostenuta per l'acquisto di specialità medicinali con stato amministrativo "revocato".

🙀 Fare clic sull'icona per aggiungere filtri report semplici

|                                        |                                            |                      | ).                                             |
|----------------------------------------|--------------------------------------------|----------------------|------------------------------------------------|
| Anno: 2011 Dati aggiornati al: 29/03/1 |                                            |                      |                                                |
| S<br>farm                              | Spesa per<br>maci revocati                 | Spesa<br>complessiva | Inc. % sulla<br>spesa<br>complessiva           |
|                                        | 3.267.728,96                               | 268.586.906,1        | 1                                              |
|                                        | 58.115,73                                  | 7.859.452,32         | 0                                              |
|                                        | 3.054.562,16                               | 329.929.201,82       | 0,                                             |
|                                        | 4.815,95                                   | 4.599.923,22         | 0,                                             |
|                                        | 1.509.141,91                               | 245.879.280,59       | 0,                                             |
|                                        | 997.399,71                                 | 83.327.005,41        | 1,                                             |
|                                        | 2.744.622,97                               | 96.743.885,38        | 2,                                             |
|                                        | 557.747                                    | 235.304.646,05       | 0,                                             |
|                                        | 652.376,03                                 | 267.345.856,91       | 0,                                             |
|                                        | 180.921,15                                 | 39.585.555,37        | 0,                                             |
|                                        | 781.562,93                                 | 84.409.153,68        | 0,                                             |
|                                        | 4.188.850,73                               | 162.029.462,35       | 2,                                             |
|                                        | 559.425                                    | 47.589.080           | 1,                                             |
|                                        | 215.088,48                                 | 14.250.177,07        | 1,                                             |
|                                        | 1.558.492,82                               | 217.189.880,15       | 0,                                             |
|                                        | 2.249.369,43                               | 186.850.212,17       | 1,                                             |
|                                        | 425.964,94                                 | 27.387.474,34        | 1,                                             |
|                                        | 380.193,5                                  | 98.903.932,58        | 0,                                             |
|                                        | 2.411.258,93                               | 182.103.011,8        | 1,                                             |
| 2                                      | 380.193,5<br>2.411.258,93<br>25.797.638.33 | 2.59                 | 98.903.932,58<br>182.103.011,8<br>9.874.097.31 |

🛚 🕬 🔂 🔂 😵 🔁

### Figura 53: esempio del report generato dal sistema

I campi presenti all'interno del report sono:

| Campi del Report |                                  |  |
|------------------|----------------------------------|--|
| Campo            | Descrizione                      |  |
| Regione          | Regione cui si riferisce il dato |  |

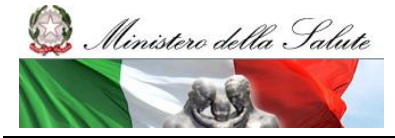

Manuale Utente

![](_page_97_Picture_3.jpeg)

| Spesa per farmaci revocati  | Costo di acquisto dei medicinali con stato amministrativo "revocato"  |  |  |  |  |  |
|-----------------------------|-----------------------------------------------------------------------|--|--|--|--|--|
|                             | consumati in ambito ospedaliero                                       |  |  |  |  |  |
| Spesa complessiva           | Costo di acquisto tutti i medicinali consumati in ambito ospedaliero  |  |  |  |  |  |
| Incidenza percentuale sulla | Indicatore dato dal rapporto tra il costo di acquisto sostenuto per i |  |  |  |  |  |
| spesa complessiva           | medicinali con stato amministrativo "revocato" consumati in ambito    |  |  |  |  |  |
|                             | ospedaliero e il costo di acquisto sostenuto per tutti i medicinali   |  |  |  |  |  |
|                             | consumati in ambito ospedaliero                                       |  |  |  |  |  |
| Anno                        | Anno di riferimento                                                   |  |  |  |  |  |
| Data Ultimo                 | Data ultimo aggiornamento dei dati presenti all'interno del report    |  |  |  |  |  |
| Aggiornamento               |                                                                       |  |  |  |  |  |

Tale report è interrogabile in modo dinamico: è possibile applicare dei filtri attraverso le finestre "prompt" che danno un taglio al dato a seconda delle scelte effettuate dall'utente per:

| Filtri disponibili |                     |              |  |  |  |  |  |
|--------------------|---------------------|--------------|--|--|--|--|--|
| Campo              | Descrizione         |              |  |  |  |  |  |
| Anno               | Anno di riferimento | Obbligatorio |  |  |  |  |  |
| Mese               | Mese di riferimento | Facoltativo  |  |  |  |  |  |

È inoltre presente un percorso di drill per:

| Campo             |
|-------------------|
| Regione           |
| Azienda Sanitaria |
| AIC               |

È possibile visualizzare la lista degli AIC con stato amministrativo "revocato" sia per azienda sanitaria sia per l'intera regione, selezionando "Azienda Sanitaria (tutti i valori)" dal menù a tendina presente nel filtro di drill per Azienda Sanitaria, come indicato nell'immagine sottostante.

![](_page_98_Picture_0.jpeg)

| 孕 | 010 - PIEMONTE                        | -          | 010201 - TO1                                                                               | -                                           |
|---|---------------------------------------|------------|--------------------------------------------------------------------------------------------|---------------------------------------------|
|   |                                       |            | Azienda Sanitaria (Tutti i valori)                                                         |                                             |
|   | 0                                     | SP 0       | 010201 - TO1                                                                               | naci revocati                               |
|   | -                                     | -          | 010202 - TO2                                                                               | iltro di drill su Azienda Sanitaria         |
|   |                                       |            | 010203 - 103                                                                               |                                             |
| 1 | report mostra, per clasc              | una regi   | 010205 - TO5                                                                               | dicinali con stato amministrativo "revocato |
|   | E pos                                 | ssible et  | 010206 - VC                                                                                | cialità medicinale (AIC).                   |
|   | Anno: 2011                            |            | 010207 - BI                                                                                | Dati aggiografi al: 21/02/2012              |
|   | Anno: 2011                            |            | 010208 - NO                                                                                | Dau aggiornau al. 51/03/2012                |
|   |                                       |            | 010209 - VCO                                                                               |                                             |
|   |                                       |            | 010210 - CN1                                                                               |                                             |
|   |                                       | R          | 010211 - CN2                                                                               |                                             |
|   |                                       |            | 010213 - AL                                                                                |                                             |
|   | 002922033 - TESTOVIRO                 | N IM 2 FIA | 010901 - SAN GIOVANNI BATTISTA MOLINETTE                                                   |                                             |
|   | 003785060 - DOBETIN "1                | 000 B1" 5  | 010902 - CTO CRF M. ADELAIDE                                                               | 1                                           |
|   | 004696062 - PROTOVIT "CO<br>COMPRESSE | COMPRES    | 010905 - 0.T.R.M., S. ANNA<br>010904 - S. LUIGI GONZAGA<br>010905 - MAGGIORE DELLA CARITA' |                                             |
|   | 005640065 - EVION 30 C                | APSULE N   | 010906 - S. CROCE E CARLE                                                                  | 1                                           |
|   | 006387017 - IDROPLURN                 | /IT GOCCE  | 010907 - SS. ANTONIO E BIAGIO - C. ARRIGO                                                  | 1                                           |
|   | 006809026 - KATABIOS                  | 20 CONFE   | 010908 - AZIENDA OSPEDALIERA ORDINE MAURIZIANO                                             |                                             |
|   | 012611063 TALOFEN IN                  | IN/ S FIAL | Former 2                                                                                   | 2022 000                                    |

Figura 54: uso dei filtri di Drill per Azienda Sanitaria

### 2.9.36 OSP\_005 Consumi Ospedalieri - Spesa per Medicinali con AIC

Di questo report è disponibile nella cartella "Medicinali – Spesa SSN" anche la versione contenente i dati consolidati.

Il report mostra, per singola regione, il costo di acquisto sostenuto per i consumi ospedalieri dei soli medicinali con AIC.

Per ogni regione è possibile ottenere il dettaglio mensile per singolo AIC e relativo ATC.

|              | <u> </u>                                          | • • •                                                      | 0                                |
|--------------|---------------------------------------------------|------------------------------------------------------------|----------------------------------|
| Web Intellig | ence - OSP_005 Consumi Ospedalieri - Sp           | pesa per Medicinali con AIC                                | □ ∓ ×                            |
| Documento    | 🔹 Visualizza 🔹  🎇 🛛 🍕 🔅 🛛 100%                    | • H < 1 / H H                                              | 🚓 Aggiorna dati 🕞 Rileva 🐐 🖗 🔀 🔯 |
| Trova        | 😪 Des. regione (Tutti i valori) 🖕                 |                                                            |                                  |
| Trova:       |                                                   |                                                            | *                                |
| Digitare     |                                                   |                                                            |                                  |
| Opzioni      |                                                   | OSP_005 Consumi Ospedalieri - Spesa per Medicinali con AIC |                                  |
| 🔲 Parola ir  |                                                   |                                                            |                                  |
| Maiusoo      | Il report mostra, per singola regione, il costo d | il acquisto sostenuto per i consumi ospedalieri.           |                                  |
| Direzione    |                                                   |                                                            |                                  |
| 0 50         |                                                   |                                                            |                                  |
| (a) (su      | I dati visualizzati sono relativi a:              |                                                            |                                  |
|              | anno 2011                                         |                                                            | E                                |
|              |                                                   | Costo Acquisto                                             |                                  |
|              | 140 - MOLISE                                      | <u>€ 14.250.177,07017</u>                                  |                                  |
|              |                                                   | Totale € 14.250.177,07017                                  |                                  |
|              |                                                   |                                                            |                                  |
|              |                                                   |                                                            |                                  |
|              |                                                   |                                                            |                                  |

Figura 55: Esempio report generato dal sistema

I campi presenti all'interno del report sono:

| Campi del Report |                                |  |  |  |  |  |  |
|------------------|--------------------------------|--|--|--|--|--|--|
| Campo            | Descrizione                    |  |  |  |  |  |  |
| Regione          | Regione di competenza del dato |  |  |  |  |  |  |
| Anno             | Anno di riferimento            |  |  |  |  |  |  |

![](_page_99_Picture_1.jpeg)

Manuale Utente

![](_page_99_Picture_3.jpeg)

| Data Ultimo Aggiornamento | Data Ultimo aggiornamento dei dati                                  |
|---------------------------|---------------------------------------------------------------------|
| Costo di Acquisto         | Costo di acquisto per i medicinali consumati in ambito ospedaliero. |

Tale report è interrogabile in modo dinamico: è possibile applicare dei filtri attraverso le finestre "prompt" che danno un taglio al dato a seconda delle scelte effettuate dall'utente per:

| Filtri disponibili |                        |              |  |  |  |  |  |
|--------------------|------------------------|--------------|--|--|--|--|--|
| Campo              | Descrizione            |              |  |  |  |  |  |
| Anno               | Anno di riferimento    | Obbligatorio |  |  |  |  |  |
| Regione            | Regione di riferimento | Obbligatorio |  |  |  |  |  |

È inoltre presente un percorso di drill per:

| Campo              |
|--------------------|
| Regione            |
| Mese               |
| ATC di III Livello |

![](_page_100_Picture_0.jpeg)

## 2.9.37 OSP\_006 Consumi Ospedalieri - Confronto costo d'acquisto medicinali

Di questo report è disponibile nella cartella "Medicinali – Spesa SSN" anche la versione contenente i dati consolidati. Il report mostra, per regione, il costo unitario medio (iva inclusa) per un AIC selezionato. L'estrazione non considera eventuali AIC inviati con quantità pari a 0 o nulla, e con costo di acquisto uguale a 0. I valori riportati nel report tra parentesi si riferiscono alle quantità.

| Web Intelliger                         | nce - OSP_006 Cons                                                                                                  | umi Ospedalieri - Confronto o                                                   | costo d'acquis                      | sto medicinal                    | i                                |                                  |                                  |                                  |                                  |                                  |                                  |                                  |                          |                         |                           |                   |               |           |
|----------------------------------------|----------------------------------------------------------------------------------------------------|---------------------------------------------------------------------------------|-------------------------------------|----------------------------------|----------------------------------|----------------------------------|----------------------------------|----------------------------------|----------------------------------|----------------------------------|----------------------------------|----------------------------------|--------------------------|-------------------------|---------------------------|-------------------|---------------|-----------|
| 🍹 Documento 👻                          | • Visualizza •   🚉                                                                                                  | 🍋 🦃 (н. 100% 🔷 н. н. 4                                                          | 1 /1 H H                            |                                  |                                  |                                  |                                  |                                  |                                  |                                  |                                  |                                  |                          | 🖓 Ag                    | jioma tutto 👻             | 🍞 Rieva 🎙         | i 🖗 🔽         | ee 🔉      |
| Trova<br>Trova:<br>Digitare<br>Opzioni |                                                                                                    | OSP_006 Consumi O                                                               | spedalieri ·                        | - Confronte                      | o costo d'a                      | cquisto m                        | edicinali                        |                                  |                                  |                                  |                                  |                                  |                          |                         |                           |                   |               | ^         |
| Parola in<br>Maiusco<br>Direzione      | Codice AIC:                                                                                                    | 027094010                                                                       |                                     |                                  |                                  |                                  | Data UI<br>Aggiorr               | timo 1<br>amento:                | 8/04/13                          |                                  |                                  |                                  |                          |                         |                           |                   |               |           |
| 🔿 Su                                   | Descrizione AIC:                                                                                                    | BIONECT POMATA 15 G                                                             |                                     |                                  |                                  |                                  | Periodo                          | da: 2                            | 012/01                           |                                  |                                  |                                  |                          |                         |                           |                   |               |           |
| (a) Giù                                | Costo minimo<br>tracciabilità:<br>Costo medio<br>tracciabilità:<br>Costo massimo<br>tracciabilità:<br>Titolare AIC: | 648                                                                             |                                     |                                  |                                  |                                  | Periodo                          | a: 2                             | 012/10                           |                                  |                                  |                                  |                          |                         |                           |                   |               | E         |
|                                        | Ragione sociale:                                                                                                    | FIDIA FARMACEUTICI S.P.A.                                                       |                                     |                                  |                                  |                                  |                                  |                                  |                                  |                                  |                                  |                                  |                          |                         |                           |                   |               |           |
|                                        | L'estrazione non o<br>I valori del report                                                                           | considera eventuali AIC inviati con o<br>riportati tra parentesi si riferiscono | quantità pari a 0<br>alle quantità. | o nulla, e con c                 | osto di acquisto                 | uguale a 0.                      |                                  |                                  |                                  |                                  |                                  |                                  | _                        |                         |                           |                   |               |           |
|                                        |                                                                                                    |                                                                                 |                                     |                                  |                                  |                                  | 20                               | 2012                             |                                  |                                  |                                  |                                  |                          |                         |                           |                   |               |           |
|                                        |                                                                                                    |                                                                                 | 01 - Gennaio                        | 02 - Febbraio                    | 03 - Marzo                       | 04 - Aprile                      | 05 - Maggio                      | 06 - Giugno                      | 07 - Luglio                      | 08 - Agosto                      | 09 - Settembre                   | 10 - Ottobre                     | Malaas                   | Malaas                  | Malaca                    |                   |               |           |
|                                        | Regione                                                                                                    | Azienda Sanitaria                                                               | unitario<br>medio iva<br>inclusa    | unitario<br>medio iva<br>inclusa | unitario<br>medio iva<br>inclusa | unitario<br>medio iva<br>inclusa | unitario<br>medio iva<br>inclusa | unitario<br>medio iva<br>inclusa | unitario<br>medio iva<br>inclusa | unitario<br>medio iva<br>inclusa | unitario<br>medio iva<br>inclusa | unitario<br>medio iva<br>inclusa | Minimo<br>iva<br>inclusa | Medio<br>iva<br>inclusa | Massimo<br>iva<br>inclusa |                   |               |           |
|                                        | 120 - LAZIO                                                                                                    | 120112 - FROSINONE                                                              | 7,4 (23)                            | 7,39 (8)                         | 7,39 (17)                        | 7,38 (27)                        | 7,38 (35)                        | 7,38 (22)                        | 7,38 (16)                        | 7,38 (19                         | 7,38 (33)                        | 7,38 (38)                        | 7,38                     | 7,38                    | 7,4                       |                   |               |           |
|                                        |                                                                                                    |                                                                                 |                                     |                                  |                                  |                                  |                                  |                                  |                                  |                                  |                                  |                                  |                          |                         |                           |                   |               | -         |
| 🖹 🚛 🐥 🗄                                | 5.2.5 🖹 OSP_006                                                                                                    |                                                                                 |                                     |                                  |                                  |                                  |                                  |                                  |                                  |                                  |                                  |                                  |                          |                         |                           |                   |               |           |
|                                        |                                                                                                    |                                                                                 |                                     |                                  |                                  |                                  |                                  |                                  |                                  |                                  |                                  |                                  |                          | (                       | )ata di aggiorni          | amento: 24 aprile | 2013 15:47:24 | GMT+02:00 |

Figura 56: Esempio report generato dal sistema con selezione per AIC

![](_page_101_Picture_1.jpeg)

Manuale Utente

![](_page_101_Picture_3.jpeg)

![](_page_101_Picture_4.jpeg)

| 8                                                      | ) Home   Elerco documenti   Apri -   Invia -   Ouscoti - ?   Preferenze   Informazioni su   Disconnetti |                   |            |                                                                                                    |                                           |                                              |                                           |                                           |                                           |                                           |                                           |                                           |                                           |                                           |                                           |                                           |                                    |                                   |                                     |           |
|--------------------------------------------------------|----------------------------------------------------------------------------------------------------|-------------------|------------|----------------------------------------------------------------------------------------------------|-------------------------------------------|----------------------------------------------|-------------------------------------------|-------------------------------------------|-------------------------------------------|-------------------------------------------|-------------------------------------------|-------------------------------------------|-------------------------------------------|-------------------------------------------|-------------------------------------------|-------------------------------------------|------------------------------------|-----------------------------------|-------------------------------------|-----------|
| We                                                     | eb Intelligence - OSP_006C Consumi Ospedalieri - Confronto costo d'acquisto medicinali 🖸 🛪 🗵            |                   |            |                                                                                                    |                                           |                                              |                                           |                                           |                                           |                                           |                                           |                                           |                                           |                                           |                                           |                                           |                                    |                                   |                                     |           |
| ÷                                                      | Documento + Visualizza +                                                                                | 🗒 📇 i 🗛 i 🤊 🤄     | 100% -     | H <b>≺ 1</b> //± M H                                                                                                    |                                           |                                              |                                           |                                           |                                           |                                           |                                           |                                           |                                           |                                           |                                           | Modifica   🍣 /                            | Aggiorna tutto                     | •   🍺 Ri                          | eva 🐴 🍕                             | 🤹   🔃   🔇 |
| OSP_006C Consumi Ospedalieri - Confronto costo d'acqui |                                                                                                    |                   |            |                                                                                                    |                                           | edicinali                                    |                                           |                                           |                                           |                                           |                                           |                                           |                                           |                                           |                                           |                                           |                                    |                                   |                                     |           |
| c                                                      | odice ATC: L02BA03                                                                                      |                   |            |                                                                                                    | C<br>A                                    | Data Ultimo<br>Aggiornamento:<br>Periodo da: | 16/01/14                                  |                                           |                                           |                                           |                                           |                                           |                                           |                                           |                                           |                                           |                                    |                                   |                                     |           |
|                                                        |                                                                                                    |                   |            |                                                                                                    | F                                         | Periodo a:                                   | 2012/12                                   |                                           |                                           |                                           |                                           |                                           |                                           |                                           |                                           |                                           |                                    |                                   |                                     |           |
|                                                        |                                                                                                    |                   |            |                                                                                                    |                                           |                                              |                                           |                                           |                                           | 20                                        | 12                                        |                                           |                                           |                                           |                                           |                                           |                                    |                                   |                                     |           |
|                                                        |                                                                                                    |                   |            |                                                                                                    | 01 - Gennalo                              | 02 - Febbraio                                | 03 - Marzo                                | 64 - Aprile                               | 05 - Maggio                               | 06 - Giugno                               | 07 - Luglio                               | 08 - Agosto                               | 09 - Settembre                            | 10 - Ottobre                              | 11 - Novembre                             | 12 - Dicembre                             |                                    |                                   |                                     |           |
|                                                        | Regione                                                                                                 | Azienda Sanitaria | Codice AIC | Descrizione AIC                                                                                                    | Costo<br>unitario<br>medio Iva<br>Inclusa | Costo<br>unitario<br>medio iva<br>inclusa    | Costo<br>unitario<br>medio Iva<br>Inclusa | Costo<br>unitario<br>medio iva<br>inclusa | Costo<br>unitario<br>medio Iva<br>Inclusa | Costo<br>unitario<br>medio iva<br>inclusa | Costo<br>unitario<br>medio iva<br>inclusa | Costo<br>unitario<br>medio Iva<br>Inclusa | Costo<br>unitario<br>medio iva<br>inclusa | Costo<br>unitario<br>medio Iva<br>Inclusa | Costo<br>unitario<br>medio iva<br>inclusa | Costo<br>unitario<br>medio Iva<br>inclusa | Valore<br>Minimo<br>Iva<br>Inclusa | Valore<br>Medio<br>Iva<br>Inclusa | Valore<br>Massimo<br>Iva<br>Inclusa |           |
|                                                        | 010 - PIEMONTE                                                                                          | 010201 - TO1      | 036387013  | FA\$LODEX 250 MGIS ML<br>\$OLUZIONE INIETTABILE 1<br>SIRINGA PRERIEMPITA 5<br>ML + 1 AGO U SO<br>INTRAMUSCOLARE                                                      |                                           |                                              |                                           |                                           |                                           | 1.855,35 (1)                              |                                           | 400,15 (1)                                |                                           |                                           |                                           |                                           | 400,15                             | 1.127,75                          | 1.855,35                            |           |
|                                                        |                                                                                                    | 010201 - TO1      | 036387025  | FASLODEX "250MG/5ML<br>SOLUZIONE INIETTABILE -<br>USO INTRAMUSCOLARE -<br>SIRINGA PRERIEMPITA<br>(VETRO) - 5 ML" 2<br>SIRINGHE PRERIEMPITE +<br>2 AGHI DI SICUREZZA  |                                           |                                              |                                           |                                           |                                           | 5.149,63 (1)                              |                                           | 466,94 (1)                                |                                           |                                           |                                           |                                           | 466,94                             | 2.808,29                          | 5.149,63                            |           |
|                                                        |                                                                                                    | 010202 - TO2      | 036387013  | FASLODEX 250 MGIS ML<br>SOLUZIONE INIETTABILE 1<br>SIRINGA PRERIEMPITA 5<br>ML + 1 AGO U SO<br>INTRAMUSCOLARE                                                        |                                           | 1.672 (1)                                    |                                           |                                           |                                           |                                           |                                           |                                           |                                           |                                           |                                           |                                           | 1.672                              | 1.672                             | 1.672                               |           |
|                                                        |                                                                                                    | 010202 - TO2      | 036387025  | FASLODEX "250MG/SML<br>SOLUZIONE INIETTABILE -<br>U SO INTRAMUSCOLARE -<br>SIRINGA PRERIEMPITA<br>(VETRO) - 5 ML" 2<br>SIRINGHE PRERIEMPITE +<br>2 AGHI DI SICUREZZA |                                           |                                              |                                           |                                           |                                           |                                           |                                           |                                           |                                           |                                           | 468,14 (1)                                | 468,14 (1)                                | 468,14                             | 468,14                            | 468,14                              |           |
|                                                        |                                                                                                    | 010203 - TO3      | 036387025  | FASLODEX "250MG/SML<br>SOLUZIONE INIETTABILE -<br>USO INTRAMUSCOLARE -<br>SIRINGA PRERIEMPITA<br>(VETRO) - 5 ML" 2<br>SIRINGHE PRERIEMPITE +<br>2 AGHI DI SICUREZZA  |                                           |                                              |                                           | 935,29 (1)                                | 2.340,7 (1)                               | 1.638,49 (1)                              | 1.170,35 (1)                              | 933,63 (1)                                | 465,48 (1)                                | 467,15 (1)                                | 935,31 (1)                                | 936,07 (1)                                | 465,43                             | 1.091,5                           | 2.340,7                             |           |
|                                                        |                                                                                                    | 010204 - TO4      | 036387025  | FASLODEX "250MG/SML<br>SOLUZIONE INIETTABILE -<br>USO INTRAMUSCOLARE -<br>SIRINGA PRERIEMPITA<br>(VETRO) - 5 ML" 2<br>SIRINGHE PRERIEMPITE +<br>2 AGHLD SICLIREZZA   | 11.733,81 (1)                             | 5.150,97 (1)                                 | 9.831,71 (1)                              | 6.554,2 (1)                               | 10.767,53 (1)                             | 7.022,25 (1)                              | 5.617,8 (1)                               | 8.426,66 (1)                              | 10.767,35 (1)                             | 10.299,2 (1)                              | 6.085,88 (1)                              | 9.831,06 (1)                              | 5.150,97                           | 8.507,37                          | 11.733,81                           | -         |

Figura 57: Esempio report generato dal sistema con selezione per ATC

I campi presenti all'interno del report sono:

| Campi del Report           |                                                                    |  |  |  |  |  |  |  |
|----------------------------|--------------------------------------------------------------------|--|--|--|--|--|--|--|
| Campo                      | Descrizione                                                        |  |  |  |  |  |  |  |
| Regione                    | Regione cui si riferisce il dato                                   |  |  |  |  |  |  |  |
| Azienda Sanitaria          | Azienda sanitaria cui si riferisce il dato                         |  |  |  |  |  |  |  |
| Codice AIC                 | Codice dell'Autorizzazione all'Immissione in Commercio             |  |  |  |  |  |  |  |
| Anno                       | Anno di riferimento                                                |  |  |  |  |  |  |  |
| Mese                       | Mese di riferimento                                                |  |  |  |  |  |  |  |
| Costo unitario medio iva   | Costo unitario medio dell'AIC selezionato (iva inclusa)            |  |  |  |  |  |  |  |
| inclusa                    |                                                                    |  |  |  |  |  |  |  |
| Valore minimo iva inclusa  | Valore minimo dell'AIC selezionato (iva inclusa)                   |  |  |  |  |  |  |  |
| Valore medio iva inclusa   | Valore medio dell'AIC selezionato (iva inclusa)                    |  |  |  |  |  |  |  |
| Valore massimo iva inclusa | Valore massimo dell'AIC selezionato (iva inclusa)                  |  |  |  |  |  |  |  |
| Data Ultimo                | Data ultimo aggiornamento dei dati presenti all'interno del report |  |  |  |  |  |  |  |
| Aggiornamento              |                                                                    |  |  |  |  |  |  |  |

Tale report è interrogabile in modo dinamico: è possibile applicare dei filtri attraverso le finestre "prompt" che danno un taglio al dato a seconda delle scelte effettuate dall'utente per:

![](_page_102_Picture_1.jpeg)

![](_page_102_Picture_3.jpeg)

| Filtri disponibili    |                                                   |              |
|-----------------------|---------------------------------------------------|--------------|
| Campo                 | Descrizione                                       |              |
| Codice AIC            | Codice dell'Autorizzazione all'Immissione in      | Obbligatorio |
|                       | Commercio                                         | -            |
| Periodo consumi da    | GG/MM/AAAA di inizio del periodo desiderato       | Obbligatorio |
|                       | per l'analisi                                     | -            |
| Periodo consumi a     | GG/MM/AAAA di fine del periodo desiderato per     | Obbligatorio |
|                       | l'analisi                                         |              |
| Codice ATC 5° livello | Codice di quinto livello dell'Autorizzazione      | Facoltativo  |
|                       | all'Immissione in Commercio                       |              |
| Descrizione ATC 5°    | Descrizione di quinto livello dell'Autorizzazione | Facoltativo  |
| livello               | all'Immissione in Commercio                       |              |

![](_page_103_Picture_0.jpeg)

# 2.9.38 OSP\_007 Consumi Ospedalieri - AIC a maggiore spesa in ciascuna Azienda Sanitaria, ordinati per maggiore scostamento del costo medio unitario dal costo medio regionale

Di questo report è disponibile nella cartella "Medicinali – Spesa SSN" anche la versione contenente i dati consolidati. Il report individua, per l'azienda sanitaria ed il periodo (mese/i) selezionati, i primi 100 AIC con maggiore incidenza di spesa. Su questo insieme il report permette di consultare, il costo medio regionale dei primi 20 AIC che presentano un maggior scostamento di costo rispetto al costo medio della Azienda Sanitaria. Il prezzo medio regionale è calcolato sul periodo di riferimento selezionato. Il report mostra un link che permette di consultare i costi di tutte le Aziende Sanitarie della Regione per un singolo AIC.

| Web Intelligence - OSP_007C Consur                                                                                                    | mi Ospedalieri - AIC a mag                                                                                                    | giore spesi    | a in ciascuna Azienda Sanitaria, ordir                                                                                   | nati per m    | aggiore scostamer       | to del cost  | o medio uni                | itario dal co                           | sto medio regi                            | onale                                      |                                                    | 1 T        | ×    |
|----------------------------------------------------------------------------------------------------|----------------------------------------------------------------------------------------------------|----------------|----------------------------------------------------------------------------------------------------|---------------|-------------------------|--------------|----------------------------|-----------------------------------------|-------------------------------------------|--------------------------------------------|----------------------------------------------------|------------|------|
| 😔 Documento 🗸 Visualizza 🖌 🖄                                                                                                    | 🧳 🌾 🛛 100% 🗸 🖌 H 🗏                                                                                                    | 1 /1 🛞         | н                                                                                                    |               |                         |              |                            |                                         |                                           |                                            | 😂 Aggiorna tutto 🖌 🍞 Rileva 👘 🐺 📿                  | )   EE   ( | Q,   |
| Mappa di spostamento                                                                                                    |                                                                                                    |                |                                                                                                    |               |                         |              |                            |                                         |                                           |                                            |                                                    |            | -    |
| A DOS 2017 Consum Opposition ACC     A D (500 (frammars anounce a)     A D (500 (frammars anounce a)     A D (500 (frammars anounce a)     A D (500 (frammars))     A D (500 (frammars)) | ACACO     CONTRACTOR ALCONTRACTOR AND ALCONTRACTOR ALCONTRACTOR A |                |                                                                                                    |               |                         |              |                            |                                         |                                           |                                            |                                                    |            |      |
|                                                                                                    | ite aspositive maggion                                                                                                    |                |                                                                                                    | on quantita   |                         | iono ai acqu | isto aguate a a            |                                         |                                           |                                            |                                                    |            |      |
|                                                                                                    | 140201 - ASREM                                                                                                    |                |                                                                                                    |               |                         |              |                            |                                         |                                           |                                            |                                                    |            |      |
|                                                                                                    |                                                                                                    |                |                                                                                                    |               |                         |              |                            |                                         |                                           |                                            | -                                                  |            |      |
| l l                                                                                                    | Ragione Sociale Ditta                                                                                                    | Codice AIC     | Descrizione AIC                                                                                                    | Fascia<br>PTN | Costo d'Acquisto        | Quantità     | Costo<br>unitario<br>medio | Costo<br>unitario<br>medio<br>regionale | Scostamento<br>Costo<br>unitario<br>medio |                                            |                                                    |            |      |
|                                                                                                    | MGI PHARMA LIMITED                                                                                                    | 034709016      | GLIADEL 7.7 MG 8 IMPIANTI                                                                                                | н             | 7.862,58000             | 1,00         | 7.882,58000                |                                         | 7.882,58000                               | Confronta il codice                        | ]                                                  |            |      |
|                                                                                                    | PFIZER LIMITED                                                                                                    | 037192034      | SUTENT '50 MG CAPSULE' 30<br>CAPSULE                                                                                     | н             | 5.610,47105             | 1,00         | 5.610,47105                |                                         | 5.610,47105                               | Confronta il codice<br>AIC per tutte le AS |                                                    |            |      |
|                                                                                                    | ALEXION EUROPE<br>S.A.S.                                                                                                    | 038083010      | SOLIRIS '300 MG CONCENTRATO PER<br>SOLUZIONE PER INFUSIONE - USO<br>ENDOVENOSO' 1 FLACONCINO<br>(VETRO) 30 ML (10 MG/ML) | н             | 1.027.496,44999         | 225,00       | 4.566,65089                |                                         | 4.566,65089                               | Confronta il codice<br>AIC per tutte le AS |                                                    |            |      |
|                                                                                                    | BRISTOL-MYERS<br>SQUIBB PHARMA EEIG                                                                                                    | 037400114      | SPRYCEL "100 MG - COMPRESSA<br>RIVESTITA CON FILM - USO ORALE -<br>BLISTER (ALU/ALU)" 30 X 1<br>COMPRESSE                | н             | 3.880,31847             | 1,00         | 3.880,31847                |                                         | 3.860,31847                               | Confronta il codice<br>AIC per tutte le AS |                                                    |            |      |
|                                                                                                    | BAYER HEALTHCARE<br>AG                                                                                                    | 037154010      | NEXAVAR "200 MG COMPRESSA<br>RIVESTITA CON FILM- USO ORALE"<br>BLISTER (PP/ALU) 112 COMPRESSE                            | н             | 3.538,13887             | 1,00         | 3.536,13687                |                                         | 3.538,13887                               | Confronta il codice<br>AIC per tutte le AS |                                                    |            |      |
|                                                                                                    | PFIZER LIMITED                                                                                                    | 037192010      | SUTENT 30 CAPSULE "30 CAPSULE DA<br>25 MG"                                                                               | н             | 5.597,31587             | 2,00         | 2.798,65784                |                                         | 2.798,65784                               | Confronta il codice<br>AIC per tutte le AS |                                                    |            |      |
| <u>۲ ااا</u>                                                                                                    | ACTELION                                                                                                    |                | TRACLEER 62,5 MG 56 COMPRESSE                                                                                            |               |                         |              |                            |                                         |                                           |                                            | 1                                                  |            | Ŧ    |
| 🖹 40 😬 🏦                                                                                                    | III ( ) H B'OSP_007 Dispos                                                                                                    | itivi a maggio | re spesa in ciascuna Azienda Sanitaria, ordir                                                                            | ati per mag   | giore scostamento del o | osto medio u | initario dal cos           | sto medio regi                          | onale 📄 OS                                | P_007 AIC a maggior                        | re spesa in ciascuna Azienda Sanitaria, ordinati j | ber maggio | ore  |
|                                                                                                    |                                                                                                    |                |                                                                                                    |               |                         |              |                            |                                         |                                           |                                            | Data di aggiornamento: 24 aprile 2013 16:19        | :32 GMT+0  | 2:00 |
| Discussions                                                                                                    |                                                                                                    |                |                                                                                                    |               |                         |              |                            |                                         |                                           |                                            |                                                    |            | Ŧ    |

Figura 58: esempio del report generato dal sistema

I campi presenti all'interno del report sono:

| Campi del Report      |                                                                        |
|-----------------------|------------------------------------------------------------------------|
| Campo                 | Descrizione                                                            |
| Periodo da/a          | Periodo dell'analisi                                                   |
| Ragione Sociale Ditta | Ragione sociale della ditta farmaceutica                               |
| Codice AIC            | Codice dell'Autorizzazione all'Immissione in Commercio.                |
| Descrizione AIC       | Descrizione dell'Autorizzazione all'Immissione in Commercio.           |
| Fascia PTN            | Fascia/classe di rimborsabilità del medicinale indicata nel Prontuario |
|                       | Terapeutico Nazionale (PTN)                                            |
| Costo di Acquisto     | Costo di acquisto                                                      |
| Quantità              | Quantità trasmessa                                                     |
| Costo unitario medio  | Costo medio della singola unità di AIC nell'Azienda Sanitaria di       |
|                       | riferimento                                                            |

![](_page_104_Picture_1.jpeg)

Manuale Utente

![](_page_104_Picture_3.jpeg)

| Costo   | unitario    | medio    | Costo medio della singola unità di AIC nella Regione di riferimento      |
|---------|-------------|----------|--------------------------------------------------------------------------|
| regiona | le          |          |                                                                          |
| Scostam | nento Costo | unitario | Scostamento assoluto del costo unitario medio dell'AIC nell'Azienda      |
| medio   |             |          | Sanitaria di riferimento rispetto al costo unitario medio dell'AIC nella |
|         |             |          | Regione di riferimento                                                   |

Tale report è interrogabile in modo dinamico: è possibile applicare dei filtri attraverso le finestre "prompt" che danno un taglio al dato a seconda delle scelte effettuate dall'utente per:

| Filtri disponibili |                        |              |  |  |  |  |  |  |
|--------------------|------------------------|--------------|--|--|--|--|--|--|
| Campo              | Descrizione            |              |  |  |  |  |  |  |
| Periodo            | Periodo di riferimento | Obbligatorio |  |  |  |  |  |  |
| Regione            | Regione di riferimento | Obbligatorio |  |  |  |  |  |  |
| Azienda Sanitaria  | AS di riferimento      | Facoltativo  |  |  |  |  |  |  |

È inoltre presente un hyperlink al report "OSP-006".

## 2.9.39 OSP\_008 Consumi Ospedalieri - Spesa per categoria terapeutica

Di questo report è disponibile nella cartella "Medicinali – Spesa SSN" anche la versione contenente i dati consolidati.

Il report mostra, per ciascuna regione selezionata, il costo sostenuto per i farmaci appartenenti ad una determinata categoria terapeutica. È possibile effettuare analisi per singola azienda sanitaria.

![](_page_105_Picture_1.jpeg)

Manuale Utente

![](_page_105_Picture_3.jpeg)

![](_page_105_Picture_4.jpeg)

| Documento                              | • Visualizza • 🔡                                                |                                                                                                    |                                                                                                    |                                                                                                    |                                                                                           | mounica 😋 Aggiorna lullo 🔹 📝 Rileva 🦷 🛀 | *   20 |
|----------------------------------------|-----------------------------------------------------------------|----------------------------------------------------------------------------------------------------|----------------------------------------------------------------------------------------------------|----------------------------------------------------------------------------------------------------|-------------------------------------------------------------------------------------------|-----------------------------------------|--------|
| Fare clic sull                         | ll'icona per aggiungere filtr                                   | ri report semplici                                                                                                    |                                                                                                    |                                                                                                    |                                                                                           |                                         |        |
| II repoi                               | OSP_00<br>ort mostra, per ciascuna<br>tei                       | <b>8 Consum</b><br>a regione sele<br>rapeutica. E' p                                                                                                    | i Ospedalieri - Spesa per categoria<br>zionata, il costo sostenuto per i farmaci apparte<br>ossibile effettuare analisi per singola azienda s                                                                                                    | n <b>terapeutica</b><br>nenti ad una determi<br>sanitaria.                                                                           | inata categoria                                                                           |                                         |        |
|                                        | ATC                                                             | Selezionati                                                                                                    |                                                                                                    |                                                                                                    |                                                                                           |                                         |        |
| Codice                                 |                                                                 | Descrizion                                                                                                    | e                                                                                                    |                                                                                                    |                                                                                           |                                         |        |
| 802BD02                                | Fattore VIII                                                    |                                                                                                    |                                                                                                    |                                                                                                    |                                                                                           |                                         |        |
| B02BD08                                | Eptacog alfa (Fattore VI                                        | II da DNA ricomb                                                                                                    | inante)                                                                                                    |                                                                                                    |                                                                                           |                                         |        |
| B02BD09                                | Nonacog alfa                                                    |                                                                                                    |                                                                                                    |                                                                                                    |                                                                                           |                                         |        |
| 1010A02                                | Desmopressina                                                   |                                                                                                    |                                                                                                    |                                                                                                    |                                                                                           |                                         |        |
| Mesi sele:<br>Ultimo Ago               | zionati: Gennaio;<br>giornamento: 21/11/13                      | Febbraio;Marzo                                                                                                    |                                                                                                    |                                                                                                    |                                                                                           |                                         |        |
| Mesi sele:<br>Ultimo Agg               | zionati: Gennaio;<br>giornamento: 21/11/13<br>Regione           | Febbraio;Marzo<br>Codice<br>Medicinale                                                                                                    | Medicinale                                                                                                    | Costo di<br>acquisto 2012                                                                                                    | Costo di<br>acquisto 2013                                                                 |                                         |        |
| Mesi sele:<br>Ultimo Agg<br>050 - VENI | zzionati: Gennaio;<br>Igiornamento: 21/11/13<br>Regione         | Febbraio;Marzo<br>Codice<br>Medicinale                                                                                                    | Medicinale<br>EMOCLOT *1000 U.I. POLVERE E SOLVENTE<br>PER SOLUZIONE PER INFUSIONE *1<br>FLACONE DI POLVERE + 1 FLACONE DI<br>SOLVENTE DA 10 ML                                                                                                    | Costo di<br>acquisto 2012<br><u>41.477.67</u>                                                                                        | Costo di<br>acquisto 2013<br><u>11.503.8</u>                                              |                                         |        |
| Mesi sele;<br>Ultimo Agg<br>050 - VENI | izionati: Gennaio;<br>igiornamento: 21/11/13<br>Regione         | Febbraio;Marzo Codice Medicinale 023564178 023564228                                                                                                    | Medicinale<br>EMOCLOT "1000 U.I. POLVERE E SOLVENTE<br>PER SOLUZIONE PER INFUSIONE" 1<br>FLACONE DIPOLVERE + 1 FLACONE DI<br>SOLVENTE DA 10 ML<br>ENOCLOT "1000 UV10 ML POLVERE E<br>SOLVENTE PER SOLUZIONE PER<br>INFUSIONE" 1 FLACONCINO POLVERE + 1<br>FLACONCINO SOLVENTE DA 10 ML + SET<br>INFUSIONEL                                                                                                    | Costo di<br>acquisto 2012<br>41.477.67<br>54.290.4                                                                                   | Costo di<br>acquisto 2013<br><u>11.503.8</u><br><u>39.421.61</u>                          |                                         |        |
| Mesi sele;<br>Ultimo Agg<br>050 - VENI | izionati: Gennaio;<br>igiornamento: 21/11/13<br>Regione         | Febbraio;Marzo Codice Medicinale 023564178 023564228 023892019                                                                                                  | Medicinale<br>EMOCLOT "1000 U.I. POLVERE E SOLVENTE<br>PER SOLUZIONE PER INFUSIONE "I<br>FLACONE DI POLVERE + I FLACONE DI<br>SOLVENTE DA 10 ML<br>BIOCLOT "1000 UVIO ML POLVERE E<br>SOLVENTE PER SOLZOME PER<br>MUSISINE" I FLACONCINO POLVERE + 1<br>FLACONCINO SOLVENTE DA 10 ML + SET<br>INVISIONAL"<br>MINIRINDDAVP "0.1 MGML GOCCE NASALI,<br>SOLUZIONFLACONE 2.5 ML                                              | Costo di<br>acquisto 2012           41.477.67           54.290.4           503.13                                                    | Costo di<br>acquisto 2013<br><u>11.503.8</u><br><u>39.421.61</u><br><u>22.58</u>          |                                         |        |
| Mesi sele:<br>Ultimo Agg<br>050 - VENi | Izionati: Gennaio;<br>Igiornamento: 21/11/13<br>Regione         | Febbraio:Marzo Codice Medicinale 023564178 023564228 023892019 023892021                                                                                        | Medicinale<br>ENOCLOT "1000 UF POLVERE E SOLVENTE<br>PR SOLUZIONE DI POLVERE E IL LACONE DI<br>SOLVENTE DA 10 ML<br>ENOCLOT "1000 UN10 ML POLVERE E<br>SOLVENTE PR SOLUZIONE PR<br>MUSIONE" 1 FLACONCIN O POLVERE + 1<br>FLACONCINO SOLVENTE DA 10 ML + SET<br>MINIENDDAVP "0.1 MG/ML GOCCE NASALI,<br>SOLUZIONFLACONE 2.5 ML<br>MINIENDDAVP "4 MG/ML SOLUZIONE<br>NINTABLE"ID FALE                                      | Costo di<br>acquisto 2012           41.477.67           54.290.4           503.13           384.44                                   | Costo di<br>acquisto 2013<br>11.503.8<br>39.421.61<br>22.56<br>761.73                     |                                         |        |
| Mesi sele:<br>Ultimo Ago<br>050 - VENI | zzionati: Gennaio;<br>jgjornamento: 21/11/13<br>Regione<br>IETO | Codice           Medicinale         023564178           023564228         023892019           023892021         023892021                                       | Medicinale EMOCLOT *1000 U.I. POLVERE E SOLVENTE PER SOLUZIONE PER INFUSIONE * 1 FLACONE DI POLVERE + 1 FLACONE DI SOLVENTE PER SOLUZIONE PER MONICINATIONO UVITO MIL POLVERE E SOLVENTE PER SOLUZIONE PALOCONE DO POLVERE + 1 FLACONCINO SOLVENTE DA 10 ML + SET INFUSIONALE MINIENDAVP *0.1 MGML GOCCE NASALL, SOLUZIONEFLACONE 2,5 ML, MINIENDAUP *6 MCGML SPRAY NASALE, SOLUZIONEFLACONE NEBULIZZATORE 2,5 ML        | Costo di<br>acquisto 2012<br>41.477.67<br>54.290.4<br>503.13<br>384.44<br>137.87                                                     | Costo di<br>acquisto 2013<br>11.503.8<br>39.421.61<br>22.66<br>761.73<br>102.85           |                                         |        |
| Mesi sele:<br>Ultimo Ag <u>o</u>       | izionati: Gennaio;<br>igiornamento: 21/11/13<br>Regione<br>IETO | Codice           Medicinale         023564178           023564228         023892019           023892021         023892033           023892036         023892096 | Medicinale EMOCLOT "1000 U.I. POLVERE E SOLVENTE PER SOLUZIONE PER NIVUSIONE" 1 LLACONE DI POLVERE + T LACONE DI SOLVENTE DA 10 ML SOLVENTE PER SOLUZIONE PER NIVUSIONE" 1 FLACONCINO POLVERE + 1 FLACONCINO SOLVENTE DA 10 ML + SET NIVUSIONAL" 1 ALACONCINO POLVERE + 1 NIVENDDAVP "0.1 MG/ML GOCCE NASALI, SOLUZIONFELACONE 2,5 ML MINERNDDAVP "50 MCGC COMPRESSE SULLINGUALI" 30 COMPRESSE SULLINGUALI" 30 COMPRESSE | Costo di<br>acquisto 2012           41.477.67           54.290.4           503.13           384.44           137.87           154.81 | Costo di<br>acquisto 2013<br>11.503.8<br>39.421.61<br>22.58<br>761.73<br>102.85<br>7.1.52 |                                         |        |

#### Figura 59: esempio del Report Generato

I campi presenti all'interno del report sono:

| Campi del Report |       |                                                              |
|------------------|-------|--------------------------------------------------------------|
| Campo            |       | Descrizione                                                  |
| Data U           | ltimo | Data ultimo aggiornamento dei dati                           |
| Aggiornamento    |       |                                                              |
| Anno             |       | Anno di riferimento                                          |
| Mese             |       | Mese di Riferimento                                          |
| Regione          |       | Regione di Riferimento                                       |
| Codice AIC       |       | Codice dell'Autorizzazione all'Immissione in Commercio.      |
| AIC              |       | Descrizione dell'Autorizzazione all'Immissione in Commercio. |
| Costo d'acquisto |       | Costo di acquisto del medicinale                             |

Tale report è interrogabile in modo dinamico: è possibile applicare dei filtri attraverso le finestre "prompt" che danno un taglio al dato a seconda delle scelte effettuate dall'utente per:

## Filtri disponibili

![](_page_106_Picture_1.jpeg)

Manuale Utente

![](_page_106_Picture_3.jpeg)

| Campo                 | Descrizione                                   |             |
|-----------------------|-----------------------------------------------|-------------|
| Regione               | Regione di riferimento                        | Facoltativo |
| Anno                  | Anno di riferimento                           | Facoltativo |
| Mese                  | Mese di riferimento                           | Facoltativo |
| Codice ATC 1° livello | Codice di primo livello dell'Autorizzazione   | Facoltativo |
|                       | all'Immissione in Commercio                   |             |
| Codice ATC 2° livello | Codice di secondo livello dell'Autorizzazione | Facoltativo |
|                       | all'Immissione in Commercio                   |             |
| Codice ATC 3° livello | Codice di terzo livello dell'Autorizzazione   | Facoltativo |
|                       | all'Immissione in Commercio                   |             |
| Codice ATC 4° livello | Codice di quarto livello dell'Autorizzazione  | Facoltativo |
|                       | all'Immissione in Commercio                   |             |
| Codice ATC 5° livello | Codice di quinto livello dell'Autorizzazione  | Facoltativo |
|                       | all'Immissione in Commercio                   |             |

È inoltre presente un percorso di drill per:

![](_page_106_Figure_6.jpeg)

# 2.9.40 OSP\_009 Consumi Ospedalieri - Spesa trasmessa dalle aziende sanitarie per singola ditta farmaceutica e AIC

Il report consente di mostrare per una singola ditta farmaceutica e per i medicinali dotati di AIC, il dettaglio per singola confezione AIC della spesa trasmessa da ciascuna azienda sanitaria.

Sono esclusi dal report tutti i medicinali il cui ATC è "V03AN".

Il filtro sulla classe PTN è preimpostato sul valore "A" ed è modificabile.

Il "prezzo di fustella (massimo)" indica il massimo valore del prezzo di fustella rilevato nel periodo.

![](_page_107_Picture_1.jpeg)

Manuale Utente

Web Intelligence - OSP\_009 Consumi Ospedalieri - Spesa trasmessa dalle aziende sanitarie per singola ditta farmaceutica e AIC

![](_page_107_Picture_3.jpeg)

🖬 ± ×

![](_page_107_Picture_4.jpeg)

| 🚽 Documento 👻 \                                                                                                    | /isualizza 🔻                                                                                                    | · 🔛 🔄 🏦 🔊 🤛 🛙                                                                                               | 00% - 1                    | ( ( <u>1</u> /  | 1 ▶ ⊨           |                                    |          |       |        |       |        |       |          |       |        |       | Mod    | difica | 🎨 Agg    | iorna ti | utto 🕶 | 🍞 Ri | leva 🚏   | <b>P</b> | 🐅   🕮    | 10, |
|----------------------------------------------------------------------------------------------------|----------------------------------------------------------------------------------------------------|----------------------------------------------------------------------------------------------------|----------------------------|-----------------|-----------------|------------------------------------|----------|-------|--------|-------|--------|-------|----------|-------|--------|-------|--------|--------|----------|----------|--------|------|----------|----------|----------|-----|
| OSP_002<br>I report consente c<br>azienda santaria.<br>Sono esclusi dal re<br>I fitro sulla classe<br>I "prezzo di fusteli<br>Anno: 22<br>Regione: C.<br>Titolare AIC: O<br>Classe: A | SP_009 Consumi Ospedalieri - Spesa trasmessa dalle aziende sanitarie per singola ditta farmaceutica e AIC I report consente di mostrare per una singola ditta farmaceutica e per i medicinali dotati di AIC, il dettaglio per singola confezione AIC della spesa trasmessa da ciascuna azienda sanitari Sono esclusi dal report tuti i medicinali i cui ATC è "VOSAN". I fifto sula ciasce TNI è premostano" indica il massimo valore del prezzo di fustela rilevato nel periodo. Anno: 2014 Regione: CAMPANIA Titolare AIC: OTSUKA PHARMACEUTICAL EUROPE LTD Classe: A |                                                                                                    |                            |                 |                 |                                    |          |       |        |       |        |       |          |       |        |       |        |        |          |          |        |      |          |          |          |     |
|                                                                                                    | Data ultimo caricamento: 19/02/15                                                                                                    |                                                                                                    |                            |                 |                 |                                    |          |       |        |       |        |       |          |       |        |       |        |        |          |          |        |      |          |          |          |     |
|                                                                                                    |                                                                                                    |                                                                                                    |                            |                 |                 |                                    | 01 - Ger | naio  | Febb   | oraio | 03 - M | larzo | 04 - Ap  | rile  | 05 - M | aggio | Giug   | no     | 07 - Lu  | glio     | Ago    | sto  | Setter   | ibre     | 10 - Ott | obr |
| Azienda<br>Sanitaria                                                                                                    | Codice<br>AIC                                                                                                    | Descrizione AIC                                                                                             | Costo<br>d'acquisto<br>(A) | Quantità<br>(B) | Prezzo<br>medio | Prezzo di<br>fustella<br>(massimo) | (A)      | (B)   | (A)    | (B)   | (A)    | (B)   | (A)      | (B)   | (A)    | (B)   | (A)    | (B)    | (A)      | (B)      | (A)    | (B)  | (A)      | (B)      | (A)      | Q   |
| 150205 - NUOVA ASL<br>NAPOLI 2 NORD                                                                                                    | 036582029                                                                                                    | ABILIFY "10 MG COMPRESSE -<br>USO ORALE" BLISTER<br>PERFORATO A DOSE UNITARIA<br>(ALL/ALL) 28X1             | 6.320,13                   | 68,00           | 92,94           | 140,49                             | 936,32   | 10,00 | 749,05 | 8,00  | 561,79 | 6,00  | 374,52   | 4,00  | 187,26 | 2,00  | 187,26 | 2,00   | 458,16   | 5,00     | 93,63  | 1,00 | 1.591,74 | 17,00    | 842,68   |     |
| 150207 - ASL<br>SALERNO                                                                                                    | 036582029                                                                                                    | ABILIFY "10 MG COMPRESSE -<br>USO ORALE" BLISTER<br>PERFORATO A DOSE UNITARIA<br>(ALL/ALL) 28X1             | 5.196,57                   | 55,50           | 93,63           | 140,49                             | 187,26   | 2,00  | 187,26 | 2,00  | 468,16 | 5,00  | 561,79   | 6,00  | 374,53 | 4,00  | 374,53 | 4,00   | 187,26   | 2,00     | 514,98 | 5,50 | 280,90   | 3,00     | 1.123,58 | _   |
| 150908 - II<br>UNIVERSITA'<br>NAPOLI - EX I<br>POLICLINICO                                                                                                    | 036582029                                                                                                    | ABILIFY "10 MG COMPRESSE -<br>USO ORALE" BLISTER<br>PERFORATO A DOSE UNITARIA<br>(ALL/ALL) 28X1             | 5.068,48                   | 46,00           | 110,18          | 140,49                             |          |       | 468,19 | 5,00  | 187,28 | 2,00  | 187,28   | 2,00  | 658,50 | 5,00  | 526,80 | 4,00   | 1.317,00 | 10,00    | 131,70 | 1,00 | 93,63    | 1,00     | 374,53   | _   |
| 150204 - NUOVA ASL<br>NAPOLI 1 CENTRO                                                                                                    | 036582029                                                                                                    | ABILIFY "10 MG COMPRESSE -<br>USO ORALE" BLISTER<br>PERFORATO A DOSE UNITARIA<br>(ALL/ALL) 28X1             | 4.962,47                   | 53,00           | 93,63           | 140,49                             | 1.029,95 | 11,00 | 749,05 | 8,00  | 749,05 | 8,00  | 842,68   | 9,00  |        |       | 280,90 | 3,00   | 561,79   | 6,00     |        |      | 93,63    | 1,00     | 374,53   | _   |
| 150207 - ASL<br>SALERNO                                                                                                    | 036582031                                                                                                    | ABILIFY "15 MG COMPRESSE -<br>USO ORALE" BLISTER<br>PERFORATO A DOSE UNITARIA<br>(ALL/ALL) 28X1             | 4.775,23                   | 51,00           | 93,63           | 140,49                             | 468,16   | 5,00  | 93,63  | 1,00  | 374,53 | 4,00  |          |       |        |       |        |        | 280,90   | 3,00     | 468,16 | 5,00 | 749,05   | 8,00     | 655,42   | _   |
| 150205 - NUOVA ASL<br>NAPOLI 2 NORD                                                                                                    | 036582120                                                                                                    | ABILIFY 15 MG COMPRESSA<br>ORODISPERSIBILE USO ORALE<br>BLISTER PERFORATO A DOSE<br>UNITARIA (ALL/ALL) 28X1 | 4.681,59                   | 50,00           | 93,63           | 140,49                             | 187,26   | 2,00  | 374,53 | 4,00  | 374,53 | 4,00  | 1.123,58 | 12,00 | 468,16 | 5,00  |        |        |          |          |        |      | 1.029,95 | 11,00    | 280,89   |     |
| 150908 - II<br>UNIVERSITA'<br>NAPOLI - EX I<br>POLICLINICO                                                                                                    | 036582031                                                                                                    | ABILIFY "15 MG COMPRESSE -<br>USO ORALE" BLISTER<br>PERFORATO A DOSE UNITARIA<br>(ALL/ALL) 28X1             | 4.554,70                   | 1,00            | 4.554,70        | 140,49                             |          |       |        |       |        |       |          |       |        |       |        |        |          |          |        |      |          |          | 4.554,70 | Ŧ   |
|                                                                                                    |                                                                                                    |                                                                                                    |                            |                 |                 |                                    |          |       |        |       |        |       |          |       |        |       |        |        |          |          |        |      |          |          |          | F.  |
| OSP_                                                                                                    | _009                                                                                                    |                                                                                                    |                            |                 |                 |                                    |          |       |        |       |        |       |          |       |        |       |        |        |          |          |        |      |          |          |          |     |
| Discussions                                                                                                    |                                                                                                    |                                                                                                    |                            |                 |                 |                                    |          |       |        |       |        |       |          |       |        |       |        |        |          |          |        |      |          |          |          | 7   |

## Figura 60: esempio del Report Generato

I campi presenti all'interno del report sono:

| Campi del Report    |                                                              |
|---------------------|--------------------------------------------------------------|
| Campo               | Descrizione                                                  |
| Data Ultimo         | Data ultimo aggiornamento dei dati                           |
| Aggiornamento       |                                                              |
| Anno                | Anno di riferimento                                          |
| Codice Regione      | Codice della Regione di Riferimento                          |
| Descrizione Regione | Regione di Riferimento                                       |
| Codice AS           | Codice Azienda Sanitaria di riferimento                      |
| Descrizione AS      | Azienda Sanitaria di riferimento                             |
| Codice AIC          | Codice dell'Autorizzazione all'Immissione in Commercio.      |
| AIC                 | Descrizione dell'Autorizzazione all'Immissione in Commercio. |
| Mese                | Mese di Riferimento                                          |
| Costo d'acquisto    | Costo di acquisto per la distribuzione                       |
| Quantità Inviate    | Quantità di medicinali in distribuzione diretta              |
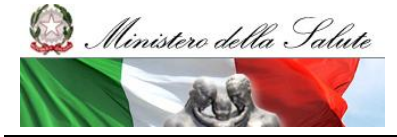

Manuale Utente

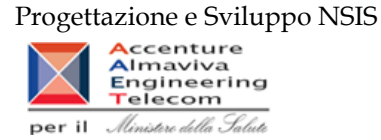

| Prezzo Medio       | Prezzo medio del farmaco dato dal rapporto tra il costo di acquisto e le |
|--------------------|--------------------------------------------------------------------------|
|                    | quantità inviate                                                         |
| Prezzo di fustella | Prezzo di fustella del medicinale                                        |

Tale report è interrogabile in modo dinamico: è possibile applicare dei filtri attraverso le finestre "prompt" che danno un taglio al dato a seconda delle scelte effettuate dall'utente per:

| Filtri disponibili |                                                |              |
|--------------------|------------------------------------------------|--------------|
| Campo              | Descrizione                                    |              |
| Regione            | Regione di riferimento                         | Obbligatorio |
| Anno               | Anno di riferimento                            | Obbligatorio |
| Semestre           | Semestre di riferimento                        | Facoltativo  |
| Trimestre          | Trimestre di riferimento                       | Facoltativo  |
| Mese               | Mese di riferimento                            | Facoltativo  |
| Titolare AIC       | Rappresenta l'identificativo univoco           | Obbligatorio |
|                    | dell'azienda farmaceutica (Codice SIS).        |              |
| Codice AIC         | Codice dell'Autorizzazione all'Immissione in   | Obbligatorio |
|                    | Commercio.                                     |              |
| Descrizione AIC    | Descrizione dell'Autorizzazione all'Immissione | Obbligatorio |
|                    | in Commercio.                                  |              |
| Classe             | Fascia/classe di rimborsabilità del medicinale | Facoltativo  |
|                    | indicata nel Prontuario Terapeutico Nazionale  |              |
|                    | (PTN)                                          |              |

# 2.9.41 OSP\_010 Consumi Ospedalieri - Quantità inviate per tipo medicinale "2"(Formula magistrale e officinali)

Il report mostra le quantità trasmesse per ciascuna formula magistrale e officinale ("Tipo medicinale" = "2 – formula magistrale e officinali") idntificata con con il relativo codice ATC ovvero con il codice medicinale. Il report fornisce inoltre alcune informazioni anagrafiche di dettaglio tra cui: forma farmaceutica, principio attivo, DDD, etc.

Sarà possibile filtrare i dati per anno, per mese e per regione e approfondire il livello di analisi mediante un "drill-down" per Azienda sanitaria.

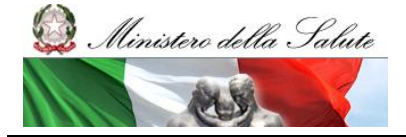

Manuale Utente

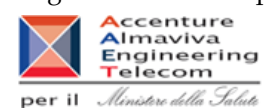

| Documento V                                   | sualizza 🖓 🗐 🛵                                      | AL 40 04 11                                        | eri - Quantita in                                     | //*                                                     | iedicinale 2( F                                | -ormula magistr                                           | ale e officinale)                    |                                   |                                      |                                 |                                                 | Modifice   🔗    | Appiona tutto                | - Rieva 🖗          | ं का 😰 📖                           |   |
|-----------------------------------------------|-----------------------------------------------------|----------------------------------------------------|-------------------------------------------------------|---------------------------------------------------------|------------------------------------------------|-----------------------------------------------------------|--------------------------------------|-----------------------------------|--------------------------------------|---------------------------------|-------------------------------------------------|-----------------|------------------------------|--------------------|------------------------------------|---|
|                                               |                                                     |                                                    |                                                       |                                                         |                                                |                                                           |                                      |                                   |                                      |                                 |                                                 |                 |                              |                    |                                    |   |
| Fare clic sulficona                           | per agglungere filtri rep                           | ort semplici                                       |                                                       |                                                         |                                                |                                                           |                                      |                                   |                                      |                                 |                                                 |                 |                              |                    |                                    | _ |
| OSP_0                                         | 10 Consumi Os                                       | spedalieri - Qu                                    | antità inviate p                                      | er tipo medicii                                         | nale 2( Form                                   | ula magistrale                                            | e officinale)                        |                                   |                                      |                                 |                                                 |                 |                              |                    |                                    | ſ |
| Il report mostra le qu<br>ATC owero con Il co | antità trasmesse per cl<br>dice medicinale. Il repo | ascuna formula magist<br>rt fornisce inoltre alcun | ale e officinale ("Tipo m<br>e informazioni anagrafic | nedicinale" = "2 – formu<br>che di dettaglio tra cui: f | la magistrale e offici<br>orma farmaceutica, p | inali") idintificata con con<br>principio attivo, DDD, et | II relativo codice                   |                                   |                                      |                                 |                                                 |                 |                              |                    |                                    |   |
| Sarà possibile filtrar                        | e I dati per anno, per me                           | ise e per regione e app                            | rofondire II Ivello di anal                           | lisi mediante un "drill-di                              | own" per Azlenda sa                            | nitaria.                                                  |                                      |                                   |                                      |                                 |                                                 |                 |                              |                    |                                    |   |
|                                               |                                                     |                                                    |                                                       |                                                         |                                                |                                                           |                                      |                                   |                                      |                                 |                                                 |                 |                              |                    |                                    | 1 |
| Anno: 2014                                    |                                                     |                                                    |                                                       |                                                         |                                                |                                                           |                                      |                                   |                                      |                                 |                                                 |                 |                              |                    |                                    |   |
|                                               |                                                     |                                                    |                                                       |                                                         |                                                |                                                           |                                      |                                   |                                      |                                 | Data ultimo carica                              | mento: 21/10/15 |                              |                    |                                    |   |
|                                               | Cod Medicinale o                                    |                                                    |                                                       |                                                         |                                                |                                                           |                                      |                                   | ffribufi del medioinale Galenico     |                                 |                                                 |                 |                              |                    |                                    |   |
| Regione                                       | ATC                                                 | Desorizione                                        | Tipologia                                             | Quantita                                                | Principio<br>Attivo                            | Cod. ATC                                                  | Desorizione ATC                      | Forma<br>Farmaceutica             | Indicazione Terapeutica              | Quantită<br>Principio<br>Attivo | Unità di Misura<br>Quantità<br>Principio Attivo | Volume          | Unita di<br>Misura<br>Volume | Concentrazio<br>ne | Unita di<br>Misura<br>Concentrazio |   |
| 010 - PIEMONTE                                | G00001003                                           | ACIDO ACETICO<br>1% 200 ML                         | Nedicinale -<br>GALENICO                              | 650                                                     | ACIDO<br>ACETICO<br>GLACIALE (FU)              | 502AA10                                                   | Acido acetico                        | SOLUZIONI<br>PER USO<br>ESTERNO   | ANTISETTICO<br>DISINFETTANTE         | 2.000                           | NG                                              | 200             | ML.                          | 1                  | GR/100 ML                          |   |
| 010 - PIEMONTE                                | G00001006                                           | ACIDO ACETICO<br>3% 1000 ML                        | Medicinale -<br>GALENICO                              | 10.791                                                  | ACIDO<br>ACETICO<br>GLACIALE (FU)              | S02AA10                                                   | Acido acetico                        | SOLUZIONI<br>PER USO<br>ESTERNO   | ANTISETTICO<br>DISINFETTANTE         | 30000                           | 110                                             | 1.000           | ML                           | 3                  | GR/100 ML                          |   |
| 010 - PIEMONTE                                | 000001015                                           | ACIDO ACETICO<br>2% 250 ML                         | Medicinale -<br>GALENICO                              | 1.100                                                   | ACIDO<br>ACIETICO<br>GLACIALE (FU)             | 502AA10                                                   | Acido acetico                        | SOLUZIONI<br>PER USO<br>ESTERNO   | ANTISETTICO<br>DISINFETTANTE         | \$.000                          | 10                                              | 250             | ML                           | 2                  | GR/100 ML                          |   |
| 010 - PIEMONTE                                | 000002001                                           | ACIDO ACETIL-<br>SALICILICO NO<br>10 CARTE         | Medicinale -<br>GALENICO                              |                                                         | ACIDO<br>ACETILSALICIL<br>ICO (FU)             | B01AC06                                                   | Acido acetiisalicilico               | BUSTE/<br>CARTINE                 | ANTIADOREGANTE                       | 10                              | NG                                              |                 |                              |                    |                                    |   |
| 010 - PIEMONTE                                | 600002010                                           | ACIDO<br>ACETILSALICILIC<br>0.1 MG                 | Medicinale -<br>GALENICO                              | 15                                                      | ACIDO<br>ACETILSALICIL<br>ICO (ASA)            | B01AC06                                                   | Acido acetilsalicilico               | BUSTE/<br>CARTINE                 | ANTIADOREGANTE                       |                                 | MG                                              |                 |                              |                    |                                    |   |
| 010 - PIEMONTE                                | G00007011                                           | VASELINA<br>SALICILICA 10%<br>100 GR               | Medicinale -<br>GALENICO                              | 500                                                     | ACIDO<br>SALICILICO<br>(FU)                    | D02AF                                                     | Preparati a base di acido salicilico | POMATE                            | ANTISETTICO<br>CHERATOLITICO         | 10.000                          | ШĞ                                              | 100             | GR                           | 10                 | GR/100 GR                          |   |
| 010 - PIEMONTE                                | 000010003                                           | ACIDO<br>TRICLOROACETI<br>CO 20% 50 ML             | Medicinale -<br>GALENICO                              | 11                                                      | ACIDO<br>TRICLOROACE<br>TICO (FU)              | D11AF                                                     | Preparati per calil e verruche       | SOLUZIONI<br>PER USO<br>ESTERNO   | CHERATOLITICO<br>PREPARATI PER CALLI | 10.000                          | 10                                              | 50              | ML                           | 20                 | OR/100 ML                          |   |
| 010 - PIEMONTE                                | 000010006                                           | ACIDO<br>TRICLOROACETI<br>CO 50% 50 ML             | Medicinale -<br>GALENICO                              |                                                         | ACIDO<br>TRICLOROACE<br>TICO (FU)              | D11AF                                                     | Preparati per calii e verruche       | SOLUZIONI<br>PER USO<br>ESTERNO   | CHERATOLITICO<br>PREPARATI PER CALLI | 25.000                          | NG                                              | 50              | ML                           | 50                 | GR/100 ML                          |   |
| 010 - PIEMONTE                                | G00017001                                           | ARGENTO<br>NITRATO 0.1%<br>FLC 1000 ML             | Medicinale -<br>GALENICO                              | 3.31                                                    | ARGENTO<br>NITRATO (FU)                        | DOSAL01                                                   | Argento nitrato                      | SOLUZIONI<br>PER USO<br>ESTERNO   | ANTISETTICO<br>DISINFETTANTE         | 1.000                           | MG                                              | 1.000           | ML                           | 0.1                | GR/100 ML                          |   |
| 010 - PIEMONTE                                | G00017005                                           | ARGENTO<br>NITRATO DAB<br>FUSO - CILINDRI          | Nedicinale -<br>GALENICO                              | 161                                                     | ARGENTO<br>NITRATO (FU)                        | DOBAL01                                                   | Argento nitrato                      | POLVERI PER<br>USO<br>ESTERNO     | ANTISETTICO<br>DISINFETTANTE         | 12.000                          | MG                                              | 12.000          | мө                           |                    |                                    |   |
| 010 - PIEMONTE                                | G00020001                                           | SOLUZIONE<br>BENZOATO DI<br>BENZILE FLC 250<br>ML  | Nedicinale -<br>GALENICO                              | 4                                                       | BENZILE<br>BENZOATO<br>(FU)                    | P03A0(01                                                  | Benzile benzoato                     | SOLUZIONI<br>PER USO<br>ESTERNO   | TRATTAIJENTO<br>ECTOPARASSITOSI      | 21.000                          | MG                                              | 250             | ML                           |                    |                                    |   |
| 010 - PIEMONTE                                | 900022002                                           | CAFFEINA<br>CITRATO 10 MG/<br>1 ML F.LE            | Nedicinale -<br>GALENICO                              | 10.110                                                  | CAFFEINA<br>(CITRATO)                          | N06BC01                                                   | Caffeina                             | FIALE E<br>FLACONI<br>INIETTABILI | PSICOSTINOLANTE                      | 10                              | 110                                             | 1               | ML                           | 10                 | MGAN                               |   |
| 010 - PIEMONTE                                | 000024002                                           | CALCIO<br>CARBONATO 500<br>NG CPS                  | Medicinale -<br>GALENICO                              | 19.142                                                  | CALCIO<br>CARBONATO<br>(FU)                    | A12AA04                                                   | Calcio carbonato                     | CAPSULE                           | INTEGRATORE MINERALE                 | 500                             | NO                                              |                 |                              |                    |                                    |   |
| 010 - PIEMONTE                                | G00030004                                           | CAPTOPRIL 0,1%<br>SOLUZIONE 100<br>ML              | Medicinale -<br>GALENICO                              | 4.100                                                   | CAPTOPRIL<br>(DC.IT) (FU)                      | COSAAD1                                                   | Captopril                            | SOLUZIONI<br>ORALI                | ACE-INIBITORI                        | 100                             | NG                                              | 100             | ML                           | 0.1                | GR/100 ML                          |   |
| 010 - PIEMONTE                                | 600031001                                           | CARBONE<br>ATTIVO POLV                             | Medicinale -                                          | 74                                                      | CARBONE                                        | A078401                                                   | Carbone attivato                     | POLVERI E<br>GRANULI              | ADSORBENTE                           | 100.000                         | 145                                             |                 |                              |                    |                                    |   |
| 1 4 5 H 🔒 OSP.                                | 010                                                 |                                                    |                                                       |                                                         |                                                |                                                           |                                      |                                   |                                      |                                 |                                                 |                 |                              |                    |                                    |   |

## Figura 61: esempio del Report Generato

I campi presenti all'interno del report sono:

| Campi del Report     |                                                                           |
|----------------------|---------------------------------------------------------------------------|
| Campo                | Descrizione                                                               |
| Data Ultimo          | Data ultimo aggiornamento dei dati                                        |
| Aggiornamento        |                                                                           |
| Anno                 | Anno di riferimento                                                       |
| Codice Regione       | Codice della Regione di Riferimento                                       |
| Descrizione Regione  | Regione di Riferimento                                                    |
| Cod.Medicinale o ATC | Codice del medicinale o dell'ATC                                          |
| Descrizione          | Descrizione del medicinale o dell'ATC                                     |
| Tipologia            | Indica se il medicinale galenico è stato inviato come codice ATC oppure   |
|                      | come codice medicinale                                                    |
| Principio attivo     | Denominazione del principio attivo del medicinale.                        |
| Cod. ATC             | Codice che identifica la Classificazione Anatomica, Terapeutica, Chimica. |
| Descrizione ATC      | Descrizione dell'Autorizzazione all'Immissione in Commercio               |
| Forma                | Codice della forma farmaceutica del medicinale (es. CP = compresse o      |
| Farmaceutica         | capsule quando non specificato).                                          |

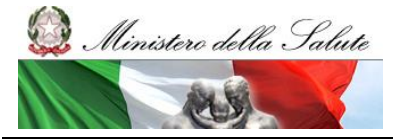

Manuale Utente

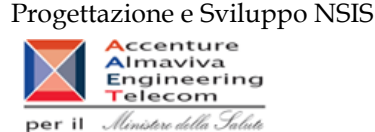

| Indicazione terapeutica   | Indicazione terapeutica del medicinale.                            |  |  |  |  |
|---------------------------|--------------------------------------------------------------------|--|--|--|--|
| Quantità principio attivo | Quantità del principio attivo                                      |  |  |  |  |
| Unità di Misura Quantità  | Unità di misura in cui è espressa la Quantità del principio attivo |  |  |  |  |
| Principio Attivo          |                                                                    |  |  |  |  |
| Volume                    | Volume del medicinale galenico                                     |  |  |  |  |
| Unità di misura volume    | Unità di misura del Volume del medicinale galenico                 |  |  |  |  |
| Concentrazione            | Concentrazione                                                     |  |  |  |  |
| Unità di Misura           | lisura Unità di misura della concentrazione                        |  |  |  |  |
| Concentrazione            |                                                                    |  |  |  |  |

Tale report è interrogabile in modo dinamico: è possibile applicare dei filtri attraverso le finestre "prompt" che danno un taglio al dato a seconda delle scelte effettuate dall'utente per:

| Filtri disponibili |                        |              |
|--------------------|------------------------|--------------|
| Campo              | Descrizione            |              |
| Regione            | Regione di riferimento | Obbligatorio |
| Anno               | Anno di riferimento    | Obbligatorio |
| Mese               | Mese di riferimento    | Facoltativo  |

È inoltre presente un percorso di drill per:

| Campo             |
|-------------------|
| Regione           |
| Azienda Sanitaria |

#### 2.9.42 OSP\_011 Consumi Ospedalieri - Quantità inviate per tipo medicinale "3" (Medicinali Esteri)

Il report mostra le quantità trasmesse per ciascuna formula magistrale e officinale ("Tipo medicinale" = "3 – Esteri") idntificata con con il relativo codice ATC ovvero con il codice medicinale. Il report fornisce inoltre alcune informazioni anagrafiche di dettaglio tra cui: forma farmaceutica, principio attivo, DDD, etc.

Sarà possibile filtrare i dati per anno, per mese e per regione e approfondire il livello di analisi mediante un "drill-down" per Azienda sanitaria.

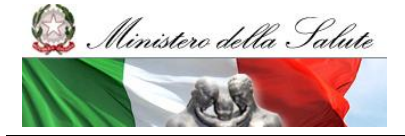

Manuale Utente

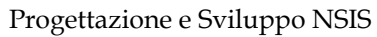

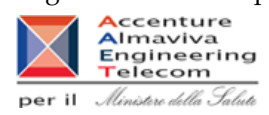

| Web Intelligence                                                               | - OSP_011 Con                                                                          | sumi Ospedalieri                                                                  | i - Quantità inviat                                                                           | e per tipo medic                                                                           | inale 3 (Medici                                                               | inali Esteri)                                                                               |                                                        |                                |                       |                           | _                     |                          |                      |                        |                 |            | -      | D±>  |
|--------------------------------------------------------------------------------|----------------------------------------------------------------------------------------|-----------------------------------------------------------------------------------|-----------------------------------------------------------------------------------------------|--------------------------------------------------------------------------------------------|-------------------------------------------------------------------------------|---------------------------------------------------------------------------------------------|--------------------------------------------------------|--------------------------------|-----------------------|---------------------------|-----------------------|--------------------------|----------------------|------------------------|-----------------|------------|--------|------|
| 🚽 Documento 🗸 Vi                                                               | sualizza 🗸 📃 🧾                                                                         | 11 9 🦭 10                                                                         | 26 • H K K 1                                                                                  | /1+ N N                                                                                    |                                                                               |                                                                                             |                                                        |                                |                       |                           |                       |                          | Mc                   | odifica   🔅 Aggio      | rna tutto 👻 👔 🍞 | Rileva 🌇 🏤 | 😪   6日 | N. 🛱 |
| 🗣 Fare olio sull'icona                                                         | per agglungere filtri rep                                                              | ort semplici                                                                      |                                                                                               |                                                                                            |                                                                               |                                                                                             |                                                        |                                |                       |                           |                       |                          |                      |                        |                 |            |        |      |
| Il report mostra le<br>codice medicinale<br>Sarà possibile filtr<br>Anno: 2014 | OSP_011 Cor<br>quantità trasmesse<br>. Il report fornisce in<br>are i dati per anno, p | nsumi Ospedal<br>per ciascuna form<br>lottre alcune inform<br>per mese e per regi | lieri - Quantità i<br>ula magistrale e offi<br>azioni anagrafiche di<br>one e approfondire il | nviate per tipo<br>cinale ("Tipo medicin<br>dettaglio tra cui: fo<br>livello di analisi me | medicinale 3<br>nale" = "3 – Esteri<br>ma farmaceutica<br>diante un "drill-do | (Medicinali Est<br>) idntificata con con<br>s, principio attivo, Di<br>wn" per Azienda sani | <b>eri)</b><br>il relativo codic<br>DD, etc.<br>taria. | e ATC ovvero con i             | 1                     |                           |                       |                          |                      |                        |                 |            |        | E    |
|                                                                                |                                                                                        |                                                                                   |                                                                                               |                                                                                            |                                                                               |                                                                                             |                                                        |                                |                       |                           |                       |                          | Data ult             | imo caricament         | o: 21/10/15     |            |        |      |
|                                                                                | Cod Medicinale o                                                                       |                                                                                   |                                                                                               |                                                                                            |                                                                               |                                                                                             |                                                        |                                | A                     | ttributi dei medicir      | tale Galenico         |                          |                      |                        |                 |            |        |      |
| Regione                                                                        | ATC                                                                                    | Descrizione                                                                       | Tipologia                                                                                     | Guantita                                                                                   | Principio<br>Attivo                                                           | Cod. ATC                                                                                    | Descrizione<br>ATC                                     | Produttore                     | Forma<br>Farmaceutica | Num. Unita<br>Posologiche | Qta Per<br>Unita Dose | Unità di Misura<br>(ITA) | Dosaggio<br>Unitario | Days Per<br>Unita Dose | DDD             | Note       |        |      |
| 010 - PIEMONTE                                                                 | E00001010                                                                              | ADIAZINE CPR<br>500 MG                                                            | Medicinale -<br>ESTERO                                                                        | 3.760                                                                                      | Sulfadiazina                                                                  | J01EC02                                                                                     | Sulfadiazina                                           | ND                             | CPR                   | 20                        | 0,0                   | g                        | 500 mg               | 0,83                   | 0,6             | ND         |        |      |
| 010 - PIEMONTE                                                                 | E00011010                                                                              | BELUSTINE 40<br>MG CPR                                                            | Medicinale -<br>ESTERO                                                                        | 20                                                                                         | Lomustina                                                                     | L01AD02                                                                                     | Lomustina                                              | ND                             | CPR                   |                           | 5 0,0                 | g                        | 40 mg                | 0,18                   | 0,22            | ND         | ]      |      |
| 010 - PIEMONTE                                                                 | E00013010                                                                              | BILTRICIDE 600<br>MG 6 CPR                                                        | Medicinale -<br>ESTERO                                                                        | 12                                                                                         | Praziquantel                                                                  | P028A01                                                                                     | Praziquantel                                           | ND                             | CPR                   |                           | 5 Q,6                 | g                        | 600 mg               | 0,2                    | 3               | ND         |        |      |
| 010 - PIEMONTE                                                                 | E00015010                                                                              | BROLENE 0.1 %<br>COLL. 10 ML                                                      | Medicinale -<br>ESTERO                                                                        | 20                                                                                         | Propamidina<br>Isetionato                                                     | S01AX15                                                                                     | Propamidina                                            | ND                             | FL                    | 1                         | 10                    | Imi                      | 0,1%10 ml            | 50                     | 0,2             | ND         |        |      |
| 010 - PIEMONTE                                                                 | E00022010                                                                              | CUSTODIOL<br>1000 ML 6 FLAC.                                                      | Medicinale -<br>ESTERO                                                                        | 325                                                                                        | Elettroliti                                                                   | 8058801                                                                                     | Elettroliti                                            | FRANZ KOHLER<br>CHEMIE GMBH    | FL                    |                           | 5                     | FL.                      | 1000 ml              | 1                      | 1               | ND         | ]      |      |
| 010 - PIEMONTE                                                                 | E00025020                                                                              | DAPSONE 50 MG<br>100 CPR                                                          | Medicinale -<br>ESTERO                                                                        | <u>17.056</u>                                                                              | Dapsone                                                                       | J04BA02                                                                                     | Dapsone                                                | ND                             | CPR                   | 100                       | 5 51                  | Ing                      | 50 mg                | 1                      | 50              | ND         |        |      |
| 010 - PIEMONTE                                                                 | E00025030                                                                              | DAPSONE 100<br>MG 250 CPR                                                         | Medicinale -<br>ESTERO                                                                        | 100,02                                                                                     | Dapsone                                                                       | J048A02                                                                                     | Dapsone                                                | ND                             | CPR                   | 250                       | 10                    | mg                       | 100 mg               | 2                      | 50              | ND         |        |      |
| 010 - PIEMONTE                                                                 | E00026010                                                                              | DARAPRIM 25<br>MG 30 CP                                                           | Medicinale -<br>ESTERO                                                                        | <u>1.290</u>                                                                               | Pirimetamina                                                                  | P018D01                                                                                     | Pirimetamina                                           | ND                             | CPS                   | 30                        | 2                     | mg                       | 25 mg                | 0,33                   | 75              | ND         |        |      |
| 010 - PIEMONTE                                                                 | E00033010                                                                              | DOPRAM 20 MG<br>5 FL                                                              | Medicinale -<br>ESTERO                                                                        | 10                                                                                         | Doxapram                                                                      | R07AB01                                                                                     | Doxapram                                               | ND                             | F                     |                           | 5 0,0                 | 9                        | 20 mg                | 0,05                   | 0,4             | ND         |        |      |
| 010 - PIEMONTE                                                                 | E00039010                                                                              | FIBROGAMMIN<br>250 UI 1 FL                                                        | Medicinale -<br>ESTERO                                                                        | 8                                                                                          | Fibrinase                                                                     | 8028D                                                                                       | Fattori della coagu                                    | ND                             | FL                    |                           | 0,2                   | ĸu                       | 250 UI               | 0,5                    | 0,5             | ND         |        |      |
| 010 - PIEMONTE                                                                 | E00043010                                                                              | GILURYTMAL 50<br>MG 5 F                                                           | Medicinale -<br>ESTERO                                                                        | 280                                                                                        | Ajmalina                                                                      | C01BA05                                                                                     | Ajmalina                                               | ND                             | F                     |                           | 5 0,0                 | g                        | 50 mg                | 0,5                    | 0,1             | ND         |        |      |
| 010 - PIEMONTE                                                                 | E00054010                                                                              | HYDROCORTISO<br>N 10 MG 100<br>CPR                                                | Medicinale -<br>ESTERO                                                                        | 287,75                                                                                     | idrocortisone<br>acetato                                                      | H02A809                                                                                     | Idrocortisone                                          | ND                             | CPR                   | 100                       | 0 10                  | img                      | 10 mg                | 0,33                   | 30              | ND         |        |      |
| 010 - PIEMONTE                                                                 | E00058010                                                                              | INFRACYANINE<br>25 MG 1 F                                                         | Medicinale -<br>ESTERO                                                                        | 256                                                                                        | Verde<br>Indocianina                                                          | V04CX                                                                                       | Altri diagnostici                                      | ND                             | F                     |                           | 2                     | ing                      | 25 mg                | 1                      | 25              | ND         |        |      |
| 010 - PIEMONTE                                                                 | E00068010                                                                              | LYMPHAZURIN<br>100 MG/ML                                                          | Medicinale -<br>ESTERO                                                                        | 10                                                                                         | Bleu patent V                                                                 | V07AZ                                                                                       | Reagenti e prodotti                                    | ND                             | F                     |                           | 1                     | F.                       | 100 mg/mi            | 1                      | 1               | ND         |        |      |
| 010 - PIEMONTE                                                                 | E00087020                                                                              | OSPOLOT 50 MG<br>50 CPR                                                           | Medicinale -<br>ESTERO                                                                        | 400                                                                                        | Suitiame                                                                      | N03AX03                                                                                     | Sultiame                                               | ND                             | CPR                   | 50                        | 0,0                   | g                        | 50 mg                | 0,13                   | 0,4             | ND         |        |      |
| 010 - PIEMONTE                                                                 | E00092020                                                                              | PITRESSIN 25 F<br>1 ML 20 UIML                                                    | Medicinale -<br>ESTERO                                                                        | 125                                                                                        | Argipressina                                                                  | H01BA06                                                                                     | Argipressina                                           | JHP<br>PHARMACEUTIC<br>ALS USA | F                     | 25                        | 5 1                   | F.                       | 20 UI 1 ML           | 1                      | 1               | ND         |        |      |
| 010 - PIEMONTE                                                                 | E00098010                                                                              | PROPYCIL 60<br>CPR 50 MG                                                          | Medicinale -<br>ESTERO                                                                        | <u>15.404,4</u>                                                                            | Proplitiouracile                                                              | H038A02                                                                                     | Proplitiouracile                                       | ND                             | CPR                   | 60                        | 0,0                   | g                        | 50 mg                | 0,5                    | 0,1             | ND         |        |      |
| 010 - PIEMONTE                                                                 | E00099010                                                                              | PROPYLTHIOUR<br>ACIL 60 CPR 50<br>MG                                              | Medicinale -<br>ESTERO                                                                        | -2.220                                                                                     | Propiitiouracile                                                              | H03BA02                                                                                     | Proplitiouracile                                       | ND                             | CPR                   | 60                        | 0,0                   | 9                        | 50 mg                | 0,5                    | 0,1             | ND         |        |      |
| R 🗧 🗟 OSP                                                                      | 011                                                                                    |                                                                                   |                                                                                               |                                                                                            |                                                                               |                                                                                             |                                                        |                                |                       |                           |                       |                          |                      |                        |                 |            | -      |      |

# Figura 62: esempio del Report Generato

I campi presenti all'interno del report sono:

| Campi del Report     |                                                                           |  |  |  |
|----------------------|---------------------------------------------------------------------------|--|--|--|
| Campo                | Descrizione                                                               |  |  |  |
| Data Ultimo          | Data ultimo aggiornamento dei dati                                        |  |  |  |
| Aggiornamento        |                                                                           |  |  |  |
| Anno                 | Anno di riferimento                                                       |  |  |  |
| Codice Regione       | Codice della Regione di Riferimento                                       |  |  |  |
| Descrizione Regione  | Regione di Riferimento                                                    |  |  |  |
| Cod.Medicinale o ATC | Codice del medicinale o dell'ATC estero                                   |  |  |  |
| Descrizione          | Descrizione del medicinale o dell'ATC estero                              |  |  |  |
| Tipologia            | Indica se il medicinale galenico è stato inviato come codice ATC oppu     |  |  |  |
|                      | come codice medicinale                                                    |  |  |  |
| Quantità inviate     | Quantità inviate                                                          |  |  |  |
| Principio attivo     | Denominazione del principio attivo del medicinale.                        |  |  |  |
| Cod. ATC             | Codice che identifica la Classificazione Anatomica, Terapeutica, Chimica. |  |  |  |
| Descrizione ATC      | Descrizione dell'Autorizzazione all'Immissione in Commercio               |  |  |  |
| Produttore           | Produttore del medicinale estero                                          |  |  |  |

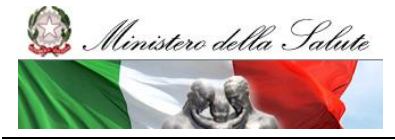

Manuale Utente

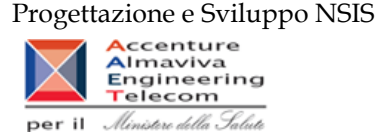

| Forma                  | Codice della forma farmaceutica del medicinale (es. CP = compresse o |
|------------------------|----------------------------------------------------------------------|
| Farmaceutica           | capsule quando non specificato).                                     |
| Num. Unità Posologiche | Quantitativo delle Unità Posologiche                                 |
| Qta Per Unita Dose     | Quantità per unità dose                                              |
| Unità di Misura (ITA)  | Unità di misura in cui è espressa la quantità per unità dose         |
| Dosaggio Unitario      | Dosaggio Unitario                                                    |
| Days Per Unita Dose    | Days Per Unita Dose                                                  |
| DDD                    | Dose definita giornaliera                                            |
| Note                   | Campo note                                                           |

Tale report è interrogabile in modo dinamico: è possibile applicare dei filtri attraverso le finestre "prompt" che danno un taglio al dato a seconda delle scelte effettuate dall'utente per:

| Filtri disponibili |                        |              |
|--------------------|------------------------|--------------|
| Campo              | Descrizione            |              |
| Regione            | Regione di riferimento | Obbligatorio |
| Anno               | Anno di riferimento    | Obbligatorio |
| Mese               | Mese di riferimento    | Facoltativo  |

È inoltre presente un percorso di drill per:

| Campo             |
|-------------------|
| Regione           |
| Azienda Sanitaria |

#### 2.9.43 OSP\_012 Consumi Ospedalieri - Costo di acquisto per regione, azienda sanitaria e mese.

Il report mostra, per regione e azienda sanitaria e struttura erogatrice il costo di acquisto dei medicinali con AIC.

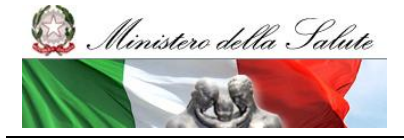

Manuale Utente

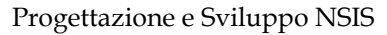

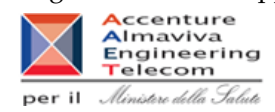

| Costo di acquisi           costo di acquisi           costo di acquisi           contezioni           11/17           Quentità           2.332.813.04           76.747.46           4.339.465.29           136.324.6 | 100% • K 4<br>orij Filtro farmac<br>to e del servizio j<br>ra erogatrice il costo<br>Prezzo di acquisto<br>10,47<br>8,19<br>11,48<br>23,94                       | 1         /4         > >           21 Kedrion (Tutti i valori)         23 Kedrion (Tutti i valori)           per canale di erogi:         0 di acquisto dei medio           0 di acquisto dei medio         24.936.890           928.285.34         49.806.907.8           3.263.402.55         2.463.402.55                                               |
|----------------------------------------------------------------------------------------------------|----------------------------------------------------------------------------------------------------|----------------------------------------------------------------------------------------------------|
| o Vaccini (Tutti i vale<br>Costo di acquis:<br>sanitaria e struttur.<br>Gennaio<br>11/17<br>Quantià<br><u>Confezioni</u><br><u>2.352.813.04</u><br><u>76.747.46</u><br><u>4.339.465.29</u><br><u>136.324.6</u>       | Filtro farmac<br>to e del servizio j<br>ra erogatrice il costo<br>Prezzo di acquisto<br>10,47<br>8,19<br>11,48<br>23,94                                          | Kedrion (Tutti i valori)     per canale di erog:         di acquisto dei medii         24.935.890 <u>628.265.34</u> <u>49.806.907.8</u> <u>3.263.402.55</u>                                                                                                    |
| Costo di acquisi<br>sanitaria e strutturi<br>Gennaio<br>11/17<br>Quantità<br>2.382.813.04<br>76.747.46<br>4.339.465.29<br>136.324.6                                                                                  | to e del servizio j<br>ra erogatrice il costo<br>Prezzo di acquisto<br>10,47<br>8,19<br>11,48<br>11,48                                                           | per canale di erog:<br>di acquisto dei medii<br>Costo di acquisto<br>24.935.890<br>522.255.34<br>49.805.907.8<br>3.263.402.55                                                                                                    |
| Costo di acquis:<br>sanitaria e struttur.<br>Gennaio<br>'11/17<br>Quantità r<br>2.332.2813.04<br>76.747.46<br>4.339.465.29<br>136.324.6                                                                              | ra erogatrice il costo<br>Prezzo di acquisto<br>10,47<br>8,19<br>11,48<br>23,94                                                                                  | per canale di erog;<br>di acquisto dei medii<br>Costo di acquisto<br>24.938.890<br>928.285.34<br>49.806.907.8<br>3.268.402.55                                                                                                    |
| Costo di acquisi<br>sanitaria e strutturi<br>Gennaio<br>11/17<br>Quantità<br>2.382.813.04<br>76.747.46<br>4.339.465.29<br>136.324.6                                                                                  | to e del servizio j<br>ra erogatrice il costo<br>Prezzo di acquisto<br>10,47<br>8,19<br>11,48<br>23,94                                                           | per canale di eroge<br>o di acquisto dei medi<br>Costo di acquisto<br>24.938.890<br>922.285.34<br>49.806.907.8<br>3.263.402.55                                                                                                    |
| Costo di acquisi<br>sanitaria e strutturi<br>Gennaio<br>11/17<br>Quantità<br>2.382.813.04<br>76.747.46<br>4.339.465.29<br>136.324.6                                                                                  | to e del servizio j<br>ra erogatrice il costo<br>Prezzo di acquisto<br>10.47<br>8,19<br>11,48<br>23,94                                                           | per canale di erogi<br>di acquisto dei medi<br>Costo di acquisto<br>24.936.890<br>528.265.34<br>49.806.907.8<br>3.263.402.55                                                                                                    |
| sanitaria e struttur<br>Gennaio<br>111/17<br>Quantită<br>2.362.813.04<br>7.6.747.46<br>4.339.465.29<br>1.36.324.6                                                                                                    | ra erogatrice il costo Prezzo di acquisto 10,47 8,19 11,48 23,94                                                                                                 | di acquisto dei medii<br>Costo di acquisto<br>24.936.890<br>628.265.34<br>49.866.907.8<br>3.263.402.55                                                                                                    |
| Gennaio<br>111/17<br>Quantità<br>confezioni<br>2.382.813.04<br>76.747.45<br>4.339.465.29<br>136.324.6                                                                                                    | Prezzo di acquisto<br>10,47<br>8,19<br>11,48<br>23,94                                                                                                    | Costo di acquisto<br>24.936.890<br>628.265.34<br>49.806.907.8<br>3.263.402.55                                                                                                    |
| Gennaio<br>11/1/7<br>Quantità<br>confezioni F<br>2.382.813.04<br>76.747.46<br>4.339.465.29<br>136.324.6                                                                                                    | Prezzo di acquisto<br>10,47<br>8,19<br>11,48<br>23,94                                                                                                    | Costo di acquisto<br>24.936.890<br>628.265.34<br>49.806.907.8<br>3.263.402.55                                                                                                    |
| 111/17<br>Quantità<br>confezioni<br>2.382.813.04<br>76.747.46<br>4.339.465.29<br>136.324.6                                                                                                    | Prezzo di acquisto<br>10,47<br>8,19<br>11,48<br>23,94                                                                                                    | Costo di acquisto<br>24.936.890<br>628.265.34<br>49.806.907.8<br>3.263.402.55                                                                                                    |
| Quantità<br>confezioni         F           2.382.813.04         76.747.46           4.339.465.29         136.324.6                                                                                                   | Prezzo di acquisto<br>10,47<br>8,19<br>11,48<br>23,94                                                                                                    | Costo di acquisto<br>24.936.890<br>628.265.34<br>49.806.907.8<br>3.263.402.55                                                                                                    |
| 2.382.813.04<br>76.747.46<br>4.339.465.29<br>136.324.6                                                                                                    | 10,47<br>8,19<br>11,48<br>23,94                                                                                                    | 24.936.890<br>628.265.34<br>49.806.907.8<br>3.263.402.55                                                                                                    |
| 76.747.46<br>4.339.465.29<br>136.324.6                                                                                                    | 8,19<br>11,48<br>23,94                                                                                                    | 628.265.34<br>49.806.907.8<br>3.263.402.55                                                                                                    |
| 4.339.465.29<br>136.324.6                                                                                                    | 11,48<br>23,94                                                                                                    | 49.806.907,8<br>3.263.402,55                                                                                                    |
| <u>136.324.6</u>                                                                                                    | 23,94                                                                                                    | 3.263.402,55                                                                                                    |
|                                                                                                    |                                                                                                    |                                                                                                    |
| 158.238,42                                                                                                    | 19,35                                                                                                    | 3.061.910,91                                                                                                    |
| 1.989.110.31                                                                                                    | 12,88                                                                                                    | 25.611.026,1                                                                                                    |
| 454.217.93                                                                                                    | 17,35                                                                                                    | 7.879.923,42                                                                                                    |
| 593.992,14                                                                                                    | 20,9                                                                                                    | 12.413.958,13                                                                                                    |
| 1.659.141.89                                                                                                    | 16,24                                                                                                    | 26.949.366,65                                                                                                    |
| 1.345.559,94                                                                                                    | 21,37                                                                                                    | 28.756.506,38                                                                                                    |
| 360.617,58                                                                                                    | 10,47                                                                                                    | 3.776.036,95                                                                                                    |
| 705.031.27                                                                                                    | 13,35                                                                                                    | 9.410.933,66                                                                                                    |
| 2.314.292,98                                                                                                    | 10,4                                                                                                    | 24.058.505,24                                                                                                    |
| 470.211.17                                                                                                    | 12,03                                                                                                    | 5.655.739,96                                                                                                    |
| 104.498.53                                                                                                    | 14,07                                                                                                    | 1.469.779,09                                                                                                    |
| 1.424.279,52                                                                                                    | 17,08                                                                                                    | 24.321.261,43                                                                                                    |
| 1.183.446.97                                                                                                    | 19,95                                                                                                    | 23.613.063.85                                                                                                    |
|                                                                                                    | 454 217.93<br>593 992.14<br>1.659.141.89<br>1.345.559.94<br>360.617.58<br>705.031.27<br>2.314.292.98<br>470.211.17<br>104.498.53<br>1.424.279.52<br>1.183.446.97 | 454_217.93         17,35           593_992.14         20,9           1.659.141.89         16,24           1.345.559.94         21,37           360.617.58         10,47           705.031.27         13,35           2.314.292.58         10,4           470.211.17         12,03           1.04.498.53         14,07           1.132.446.97         19,95 |

#### Figura 63: esempio del Report Generato

#### I campi presenti all'interno del report sono:

| Campi del Report       |                                                                         |
|------------------------|-------------------------------------------------------------------------|
| Campo                  | Descrizione                                                             |
| Data Aggiornamento     | Data dell'ultimo aggiornamento dei dati presenti all'interno del report |
| Regione                | Regione cui si riferisce il dato                                        |
| Anno                   | Anno di riferimento                                                     |
| Mese                   | Mese di riferimento                                                     |
| Azienda sanitaria      | Azienda sanitaria                                                       |
| Struttura              | Struttura erogatrice                                                    |
| Prezzo di Acquisto     | Prezzo di acquisto per i farmaci                                        |
| Costo di Acquisto      | Costo di acquisto per i farmaci                                         |
| Quantità di confezioni | Numero di confezioni                                                    |

Per ciascuna struttura dispensatrice è possibile verificare il dettaglio di ciascun AIC (Denominazione titolare AIC, Codice AIC, Descrizione AIC, Quantità di confezioni, Prezzo di acquisto, Costo sostenuto).

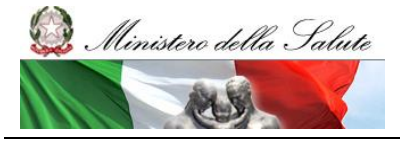

Manuale Utente

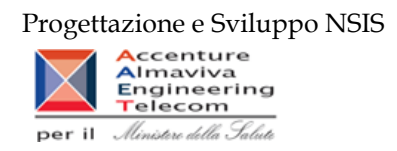

Tale report è interrogabile in modo dinamico: è possibile applicare dei filtri attraverso le finestre "prompt" che danno un taglio al dato a seconda delle scelte effettuate dall'utente per:

| Filtri disponibili |                     |              |
|--------------------|---------------------|--------------|
| Campo              | Descrizione         |              |
| Anno               | Anno di riferimento | Obbligatorio |
| Mese               | Mese di riferimento | Obbligatorio |

È inoltre presente un percorso di drill per:

| Campo             |
|-------------------|
| Regione           |
| Azienda Sanitaria |
| Struttura         |
| AIC               |

Sono presenti inoltre tre filtri di drill che permettono di includere, escludere, o avere tutti i valori, per ossigeno e per i vaccini

| Campo                            |
|----------------------------------|
| Filtro Ossigeno (tutti i valori) |
| Filtro Vaccini (tutti i valori)  |
| Filtro farmaci Kedrion (tutti i  |
| valori)                          |

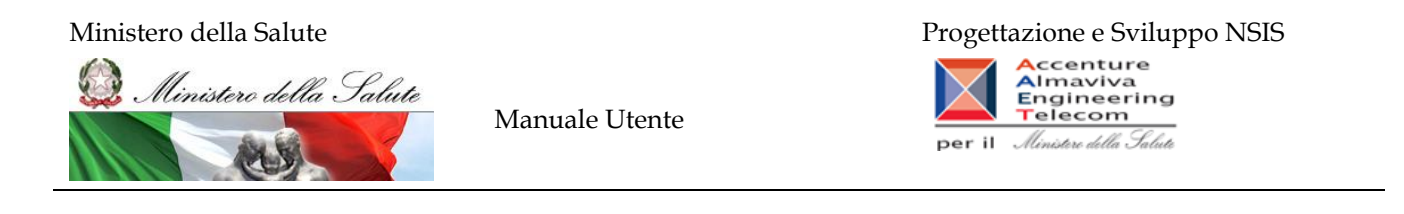

#### 2.9.45 LEA01

Il report mostra, per ciascuna regione, il numero totale di DDD (Dosi Definite Die) e di DDD/1000 abitanti die per i farmaci appartenenti alla classe di rimborsabilità A e dispensati in distribuzione diretta diversi periodo per conto, nei trimestri del esaminato. e Dall'analisi sono esclusi l'ossigeno e gli altri gas medicinali (ATC V03AN) ed i medicinali per l'HCV (Hepatitis C virus -ATC J05AE11 e J05AE12). La popolazione utilizzata per il calcolo dell'indicatore è quella residente quella sia sia pesata. Selezionando sulla cartina la regione desiderata è possibile ottenere i dati di dettaglio per singola ASL. In quest'ultimo caso l'indicatore delle DDD/1000 ab. die è calcolato esclusivamente con riferimento alla popolazione residente.

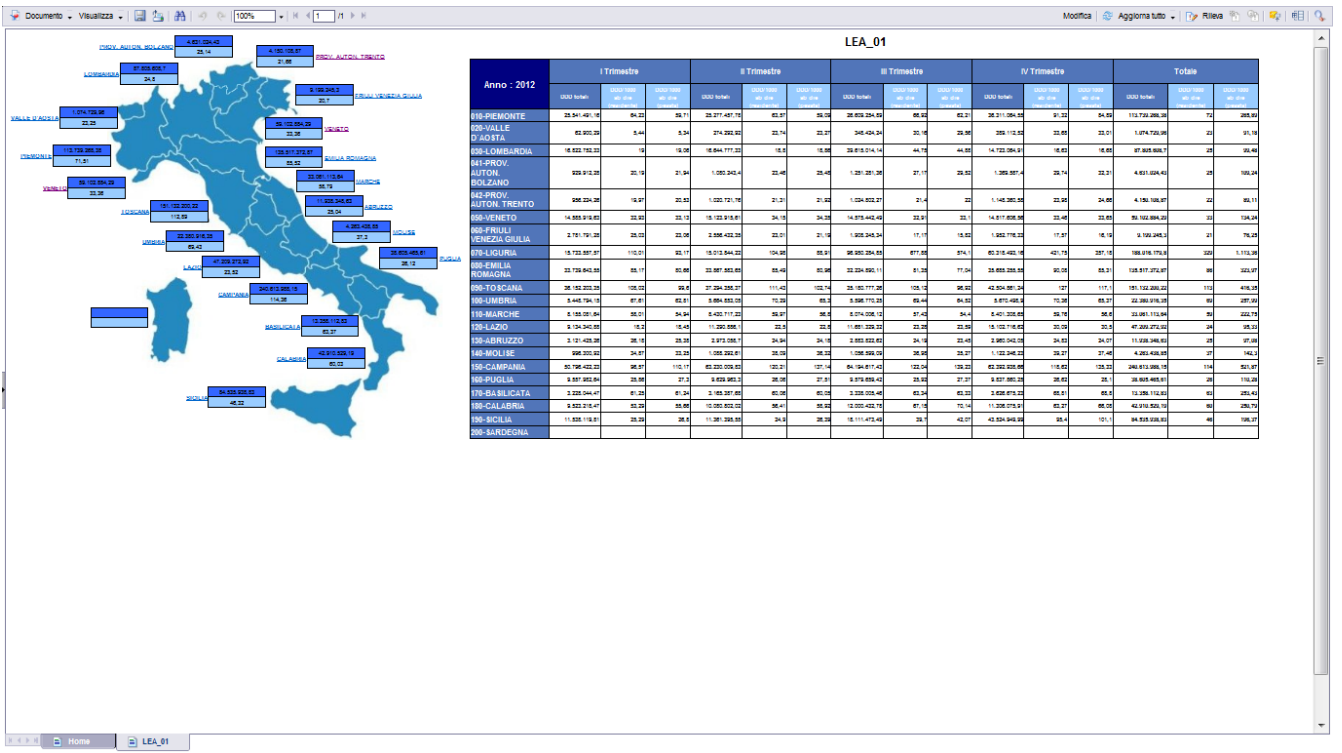

#### Figura 64: esempio del Report Generato

I campi presenti all'interno del report sono:

| Campi del Report |             |
|------------------|-------------|
| Campo            | Descrizione |

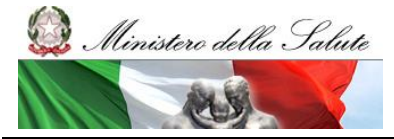

Manuale Utente

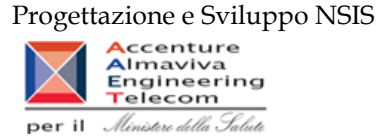

| Data          | Ultimo | Data ultimo aggiornamento dei dati                                          |
|---------------|--------|-----------------------------------------------------------------------------|
| Aggiornamento |        |                                                                             |
| Anno          |        | Anno di riferimento                                                         |
| Trimestre     |        | Trimestre di Riferimento                                                    |
| Regione       |        | Regione di Riferimento                                                      |
| DDD totali    |        | Giornate di terapia moltiplicate per le quantità.                           |
| DDD/1000      |        | Giornate di terapia moltiplicate per le quantità rapportate a 1000          |
| ab            | die    | abitanti.                                                                   |
| (residente)   |        |                                                                             |
| DDD/1000      |        | Giornate di terapia moltiplicate per le quantità rapportate a 1000 abitanti |
| ab            | die    | (popolazione pesata).                                                       |
| (pesata)      |        |                                                                             |

Tale report è interrogabile in modo dinamico: è possibile applicare dei filtri attraverso le finestre "prompt" che danno un taglio al dato a seconda delle scelte effettuate dall'utente per:

| Filtri disponibili |                     |              |
|--------------------|---------------------|--------------|
| Campo              | Descrizione         |              |
| Anno               | Anno di riferimento | Obbligatorio |

È inoltre presente un percorso di hyperlink per regione verso il report LEA\_02

#### 2.9.46 LEA02

Il report mostra il numero totale di DDD per classe di rimborsabilità A dispensate in distribuzione diretta e per conto nel trimestre.

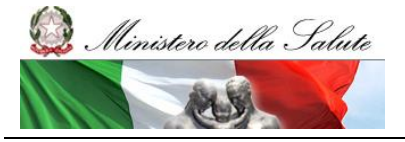

Manuale Utente

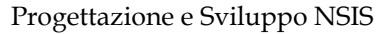

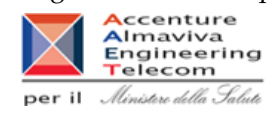

| Jocumento + Visualizza +   📓 🏝 👫 🌖 💿   100% +   K < 1 _ /1 ⊨ H                                                                                  | Modifica   💱 Aggiorna dati   🎲 Rileva 🜇 🌇 🖗 |
|----------------------------------------------------------------------------------------------------|---------------------------------------------|
| LEA 02                                                                                                    |                                             |
|                                                                                                    |                                             |
| i report mostra N. totale di DDD per classe di rimborsabilità A dispensate in distribuzione diretta e per conto nel<br>rimestre<br>no: 2012     |                                             |
| gione: PROV. AUTON. TRENTO                                                                                                    |                                             |
|                                                                                                    |                                             |
| 2-PROV. AUTON. TRENTO                                                                                                    |                                             |
| Anno : 2012 I Trimestre II Trimestre III Trimestre IV Trimestre Totale 01-TRENTO 956.224.26 1.020.721,76 1.024.802.27 1.148.360.58 4.150.108.87 |                                             |
| e 956.224,26 1.020.721,76 1.024.802,27 1.148.360,58 4.150.108,87                                                                                |                                             |
|                                                                                                    |                                             |
|                                                                                                    |                                             |
|                                                                                                    |                                             |
|                                                                                                    |                                             |
|                                                                                                    |                                             |
|                                                                                                    |                                             |
|                                                                                                    |                                             |
|                                                                                                    |                                             |
|                                                                                                    |                                             |
|                                                                                                    |                                             |
|                                                                                                    |                                             |
|                                                                                                    |                                             |
|                                                                                                    |                                             |
|                                                                                                    |                                             |
|                                                                                                    |                                             |
|                                                                                                    |                                             |
|                                                                                                    |                                             |
|                                                                                                    |                                             |

#### Figura 65: esempio del Report Generato

I campi presenti all'interno del report sono:

| Campi del Report |        |                                                   |
|------------------|--------|---------------------------------------------------|
| Campo            |        | Descrizione                                       |
| Data             | Ultimo | Data ultimo aggiornamento dei dati                |
| Aggiornamento    |        |                                                   |
| Anno             |        | Anno di riferimento                               |
| Trimestre        |        | Trimestre di Riferimento                          |
| Regione          |        | Regione di Riferimento                            |
| ASL              |        | Azienda sanitaria di Riferimento                  |
| DDD totali       |        | Giornate di terapia moltiplicate per le quantità. |

Tale report è interrogabile in modo dinamico: è possibile applicare dei filtri attraverso le finestre "prompt" che danno un taglio al dato a seconda delle scelte effettuate dall'utente per:

| Filtri disponibili |                     |              |
|--------------------|---------------------|--------------|
| Campo              | Descrizione         |              |
| Anno               | Anno di riferimento | Obbligatorio |

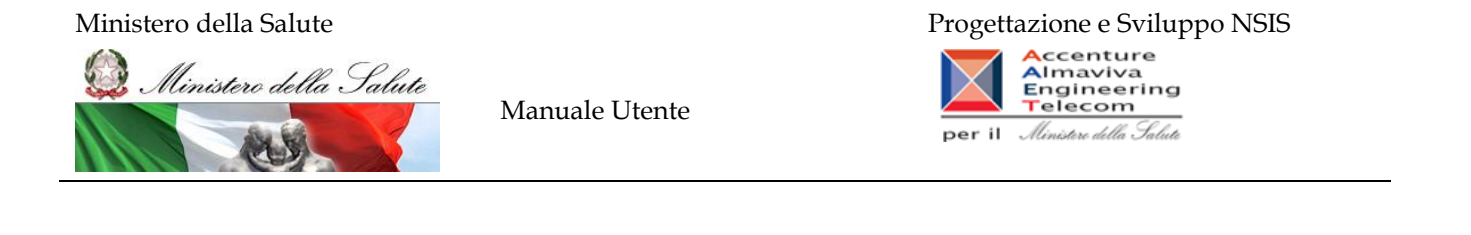

| Regione Regione di merimento Obbligatorio | Regione | Regione di riferimento | Obbligatorio |
|-------------------------------------------|---------|------------------------|--------------|
|-------------------------------------------|---------|------------------------|--------------|

#### 2.9.47 LEA03

Il report mostra, per ciascuna regione, la spesa per i farmaci appartenenti alla classe di rimborsabilità A e dispensati in distribuzione diretta e per conto rilevati attraverso il tracciato di fase 3 rispetto alla spesa totale rilevata in Distribuzione diretta per gli stessi medicinali (copertura fase 3 su totale). Selezionando sulla cartina la regione desiderata è possibile ottenere i dati di dettaglio per categorie ATC di 4 livello, ordinate per maggiore spesa.

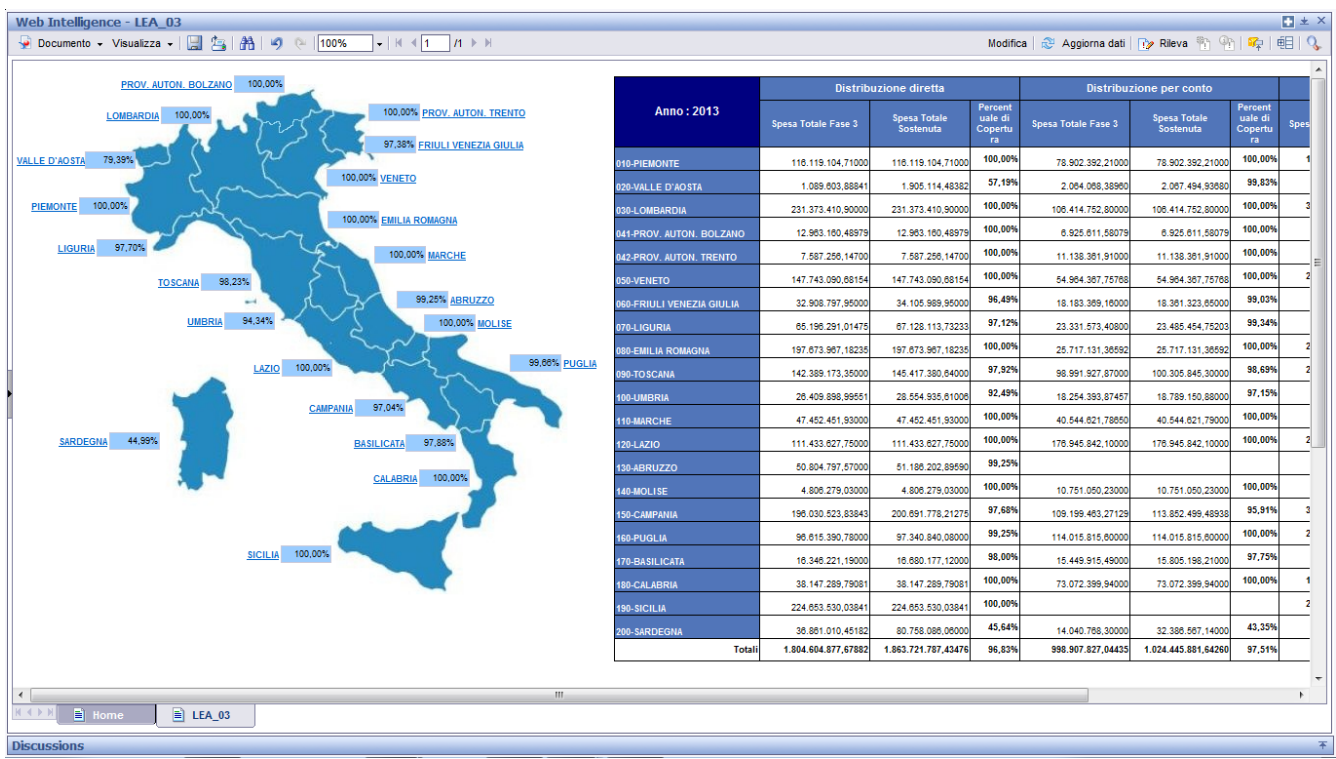

#### Figura 66: esempio del Report Generato

I campi presenti all'interno del report sono:

| Campi del Report |             |
|------------------|-------------|
| Campo            | Descrizione |

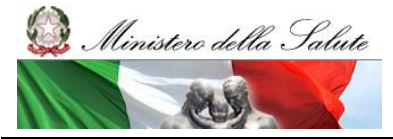

Manuale Utente

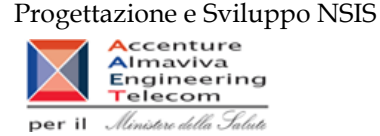

| Data                | Ultimo | Data ultimo aggiornamento dei dati                                         |
|---------------------|--------|----------------------------------------------------------------------------|
| Aggiornamento       |        |                                                                            |
| Anno                |        | Anno di riferimento                                                        |
| Regione             |        | Regione di Riferimento                                                     |
| Spesa Totale Fase 3 | 3      | Spesa per i farmaci appartenenti alla classe di rimborsabilità A e         |
|                     |        | dispensati in distribuzione diretta e per conto rilevati attraverso il     |
|                     |        | tracciato di fase 3.                                                       |
| Spesa Totale Soster | nuta   | Spesa totale rilevata in distribuzione diretta per i farmaci appartenenti  |
|                     |        | alla classe di rimborsabilità A.                                           |
| Percentuale di cop  | ertura | Rapporto la spesa per i farmaci appartenenti alla classe di rimborsabilità |
|                     |        | A e dispensati in distribuzione diretta e per conto rilevati attraverso il |
|                     |        | tracciato di fase 3 rispetto alla spesa totale rilevata in distribuzione   |
|                     |        | diretta per gli stessi medicinali (copertura fase 3 su totale).            |

Tale report è interrogabile in modo dinamico: è possibile applicare dei filtri attraverso le finestre "prompt" che danno un taglio al dato a seconda delle scelte effettuate dall'utente per:

| Filtri disponibili |                     |              |  |  |  |
|--------------------|---------------------|--------------|--|--|--|
| Campo              | Descrizione         |              |  |  |  |
| Anno               | Anno di riferimento | Obbligatorio |  |  |  |

È inoltre presente un percorso di hyperlink per regione verso il report LEA\_04.

### 2.9.48 LEA04

Il report mostra, per la regione selezionata, la spesa per farmaci appartenenti alla classe di rimborsabilità A e dispensati in distribuzione diretta e per conto rilevati attraverso il tracciato di fase 3 e la relativa copertura % rispetto alla spesa totale di distribuzione diretta. I dati sono riportati per categoria ATC di 4 livello a maggiore spesa in distribuzione diretta.

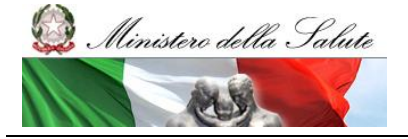

Manuale Utente

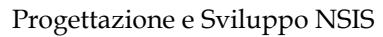

Modifica | 🐉 Aggiorna dati | 🍞 Rileva 🖄 🐑 | 🔫 | 🕕 | 🔇

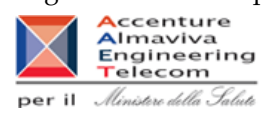

| Ģ | Documento | ٠ | Visualizza • |  | 24 | ðð. | 4) | 6- | 100% | • | н | ∢ [1 | /1 | • 1 | • | H |
|---|-----------|---|--------------|--|----|-----|----|----|------|---|---|------|----|-----|---|---|
|---|-----------|---|--------------|--|----|-----|----|----|------|---|---|------|----|-----|---|---|

#### LEA\_04

Il report mostra, per la regione selezionata, la spesa per farmaci appartenenti alla classe di rimborsabilità A e dispensati in distribuzione diretta e per conto rilevati attraveno il tracciato di fase 3 e la relativa copertura ¥ rispetto alla spesa totale di distribuzione diretta. I dati sono riportati per categoria ATC di 4 livello a maggiore spesa in distribuzione diretta.

Anno: 2012

Regione: EMILIA ROMAGNA

#### 080-EMILIA ROMAGNA

| Codice ATC 4°<br>Livello | Descrizione ATC 4°<br>Livello                             | Costo d'acquisto<br>totale | Costo d'acquisto<br>fase 3 | Percentuale di<br>Copertura |
|--------------------------|-----------------------------------------------------------|----------------------------|----------------------------|-----------------------------|
| 8028D                    | Fattori della coagulazione<br>del sangue                  | 21.131.411,33              | 21.129.862,97              | 99,99%                      |
| L03AB                    | Interferoni                                               | 20.174.637,01              | 20.072.054,76              | 99,49%                      |
| L01XE                    | INIBITORI DELLA<br>PROTEINA CHINASI                       | 13.759.603,71              | 13.691.157,89              | 99,50%                      |
| N05AH                    | Diazepine, oxazepine e<br>tiazepine                       | 12.290.589,81              | 12.310.604,84              | 100,16%                     |
| B03XA                    | Altri preparati antianemici                               | 9.146.423,85               | 9.182.221,23               | 100,39%                     |
| A10AE                    | Insuline e analoghi, ad<br>azione lunga                   | 7.552.080,8                | 7.338.324,56               | 97,14%                      |
| B01AB                    | Eparinici                                                 | 7.208.411,75               | 7.157.545,66               | 99,29%                      |
| C02KX                    | Altri antipertensivi                                      | 6.927.584,98               | 6.925.083,05               | 99,96%                      |
| L02AE                    | Analoghi dell'ormone<br>liberatore delle<br>gonadotropine | 6.780.949,13               | 6.799.835,39               | 100,28%                     |
| H01CB                    | Ormone anticrescita                                       | 5.938.543,48               | 5.933.461,16               | 99,95%                      |
| H01AC                    | Somatotropina e analoghi                                  | 5.839.190,56               | 5.840.225,21               | 100,02%                     |
| G03GA                    | Gonadotropine                                             | 5.594.780,56               | 5.588.917,01               | 99,90%                      |
| L02BG                    | Inibitori enzimatici                                      | 5.420.347,08               | 5.394.847,07               | 99,53%                      |
| J05AF                    | Inibitori della transcriptasi<br>inversa, nucleosidi      | 5.203.108,14               | 5.160.779,34               | 99,19%                      |
| L04AD                    | Inibitori della calcineurina                              | 4.811.208,16               | 4.808.602,36               | 99,95%                      |
| L04AA                    | Sostanze ad azione<br>immunosoppressiva<br>selettiva      | 4.612.184,62               | 4.628.218,27               | 100,35%                     |
| L03AX                    | Altre citochine e<br>immunomodulatori                     | 4.357.403,48               | 4.357.403,48               | 100,00%                     |
| N03AX                    | Altri antiepilettici                                      | 4.257.432,48               | 4.223.604,84               | 99,21%                      |
| N06DA                    | Anticolinesterasici                                       | 3.899.037                  | 3.884.272,05               | 99,11%                      |
| N05AX                    | Altri antipsicotici                                       | 3.832.798,03               | 3.829.669,84               | 99,92%                      |

## Figura 67: esempio del Report Generato

I campi presenti all'interno del report sono:

| Campi del Report           |                                                                           |  |  |  |
|----------------------------|---------------------------------------------------------------------------|--|--|--|
| Campo                      | Descrizione                                                               |  |  |  |
| Data Ultimo                | Data ultimo aggiornamento dei dati                                        |  |  |  |
| Aggiornamento              |                                                                           |  |  |  |
| Anno                       | Anno di riferimento                                                       |  |  |  |
| Regione                    | Regione di Riferimento                                                    |  |  |  |
| Codice ATC 4° livello      | Codice di quarto livello dell'Autorizzazione all'Immissione in            |  |  |  |
|                            | Commercio                                                                 |  |  |  |
| Descrizione ATC 4° livello | Descrizione di quarto livello dell'Autorizzazione all'Immissione in       |  |  |  |
|                            | Commercio                                                                 |  |  |  |
| Spesa Totale Fase 3        | Spesa per i farmaci appartenenti alla classe di rimborsabilità A e        |  |  |  |
|                            | dispensati in distribuzione diretta e per conto rilevati attraverso il    |  |  |  |
|                            | tracciato di fase 3.                                                      |  |  |  |
| Spesa Totale Sostenuta     | Spesa totale rilevata in distribuzione diretta per i farmaci appartenenti |  |  |  |
|                            | alla classe di rimborsabilità A.                                          |  |  |  |

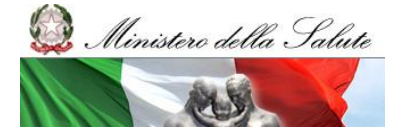

Manuale Utente

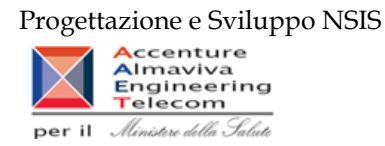

| Percentuale di copertura | Rapporto la spesa per i farmaci appartenenti alla classe di rimborsabilità |
|--------------------------|----------------------------------------------------------------------------|
|                          | A e dispensati in distribuzione diretta e per conto rilevati attraverso il |
|                          | tracciato di fase 3 rispetto alla spesa totale rilevata in distribuzione   |
|                          | diretta per gli stessi medicinali (copertura fase 3 su totale).            |

Tale report è interrogabile in modo dinamico: è possibile applicare dei filtri attraverso le finestre "prompt" che danno un taglio al dato a seconda delle scelte effettuate dall'utente per:

| Filtri disponibili |                        |              |  |  |  |  |
|--------------------|------------------------|--------------|--|--|--|--|
| Campo              | Campo Descrizione      |              |  |  |  |  |
| Anno               | Anno di riferimento    | Obbligatorio |  |  |  |  |
| Regione            | Regione di riferimento | Obbligatorio |  |  |  |  |

#### 2.9.49 LEA05

Il report mostra, per regione, la distribuzione per le categorie ATC di I livello, il numero totale di DDD/1000 abitanti die, calcolate sia con riferimento alla popolazione residente che a quella pesata, per i farmaci appartenenti alla classe di rimborsabilità A e dispensati in distribuzione diretta e per conto.

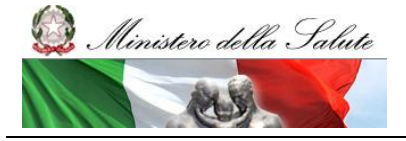

Manuale Utente

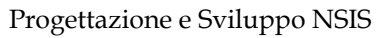

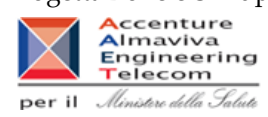

| 🍦 Documento 👻 Vi                            | sualizza 🗸 🔛 🏂 👫 🖉 🤄 100%                                                                                                    | -   H < 1 /1 ►                                                                  | ₩                                                 |
|---------------------------------------------|----------------------------------------------------------------------------------------------------|---------------------------------------------------------------------------------|---------------------------------------------------|
|                                             | LEA_05                                                                                                    |                                                                                 |                                                   |
| l report mos<br>1000 abitant<br>farmaci app | tra, per regione, la distribuzione per le categorie AT<br>i die, calcolate sia con riferimento alla popolazione r<br>artenenti alla classe di rimborsabilità A e dispensati | C di I livello, il numero<br>residente che a quella<br>in distribuzione diretta | totale di DDD/<br>pesata) per i<br>a e per conto. |
| Anno: 2012                                  | -                                                                                                    |                                                                                 |                                                   |
| Regione. Mocio                              |                                                                                                    |                                                                                 |                                                   |
| Codice ATC I<br>livello                     | Descrizione ATC I livello                                                                                                    | DDD                                                                             | DDD/1000ab                                        |
| A                                           | Apparato gastrointestinale e metabolismo                                                                                                    | 1.391.091,5                                                                     | 12                                                |
|                                             | Sangue e organi emopoietici                                                                                                    | 900.983,62                                                                      | 8                                                 |
| c                                           | Sistema cardiovascolare                                                                                                    | 258.172,42                                                                      | 2                                                 |
| 5                                           | Dermatologici                                                                                                    | 12.352                                                                          | 0                                                 |
| 3                                           | Sistema genito-urinario e ormoni sessuali                                                                                                    | 22.935,71                                                                       | 0                                                 |
| 4                                           | Preparati ormonali sistemici, esclusi gli ormoni                                                                                                    | 100.462,98                                                                      | 1                                                 |
| J                                           | Antimicrobici generali per uso sistemico                                                                                                    | 58.993,22                                                                       | 1                                                 |
| L                                           | Farmaci antineoplastici e immunomodulatori                                                                                                    | 646.904,1                                                                       | 6                                                 |
| м                                           | Sistema muscolo-scheletrico                                                                                                    | 13.032,62                                                                       | 0                                                 |
| N                                           | Sistema nervoso                                                                                                    | 821.428,4                                                                       | 7                                                 |
| P                                           | Farmaci antiparassitari, insetticidi e repellenti                                                                                                    | 93,04                                                                           | 0                                                 |
| 2                                           | Sistema respiratorio                                                                                                    | 11.099,24                                                                       | 0                                                 |
| 6                                           | Organi di senso                                                                                                    | 260                                                                             | 0                                                 |
| v                                           | Vari                                                                                                    | 25.630                                                                          | 0                                                 |
| Totale MOLISE                               |                                                                                                    | 4.263.438,85                                                                    | 37                                                |

#### Figura 68: esempio del Report Generato

I campi presenti all'interno del report sono:

| Campi del Report           |                                                                    |
|----------------------------|--------------------------------------------------------------------|
| Campo                      | Descrizione                                                        |
| Data Ultimo                | Data ultimo aggiornamento dei dati                                 |
| Aggiornamento              |                                                                    |
| Anno                       | Anno di riferimento                                                |
| Regione                    | Regione di Riferimento                                             |
| Codice ATC 1° livello      | Codice di primo livello dell'Autorizzazione all'Immissione in      |
|                            | Commercio                                                          |
| Descrizione ATC 1° livello | Descrizione di primo livello dell'Autorizzazione all'Immissione in |
|                            | Commercio                                                          |
| DDD totali                 | Giornate di terapia moltiplicate per le quantità.                  |
| DDD/1000                   | Giornate di terapia moltiplicate per le quantità rapportate a 1000 |
| ab die                     | abitanti.                                                          |
| (residente)                |                                                                    |

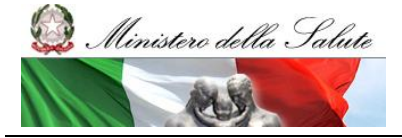

Manuale Utente

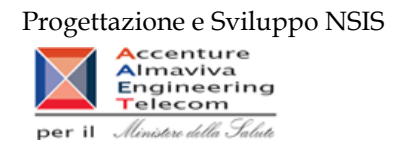

Tale report è interrogabile in modo dinamico: è possibile applicare dei filtri attraverso le finestre "prompt" che danno un taglio al dato a seconda delle scelte effettuate dall'utente per:

| Filtri disponibili |                        |              |  |  |  |
|--------------------|------------------------|--------------|--|--|--|
| Campo Descrizione  |                        |              |  |  |  |
| Anno               | Anno di riferimento    | Obbligatorio |  |  |  |
| Regione            | Regione di riferimento | Obbligatorio |  |  |  |